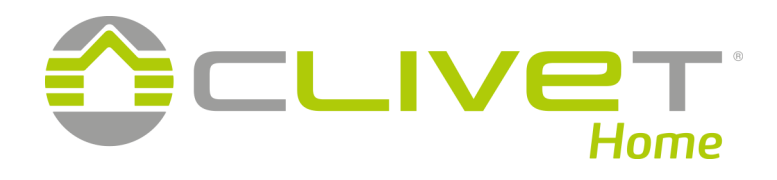

# **CONTROL4 NRG**

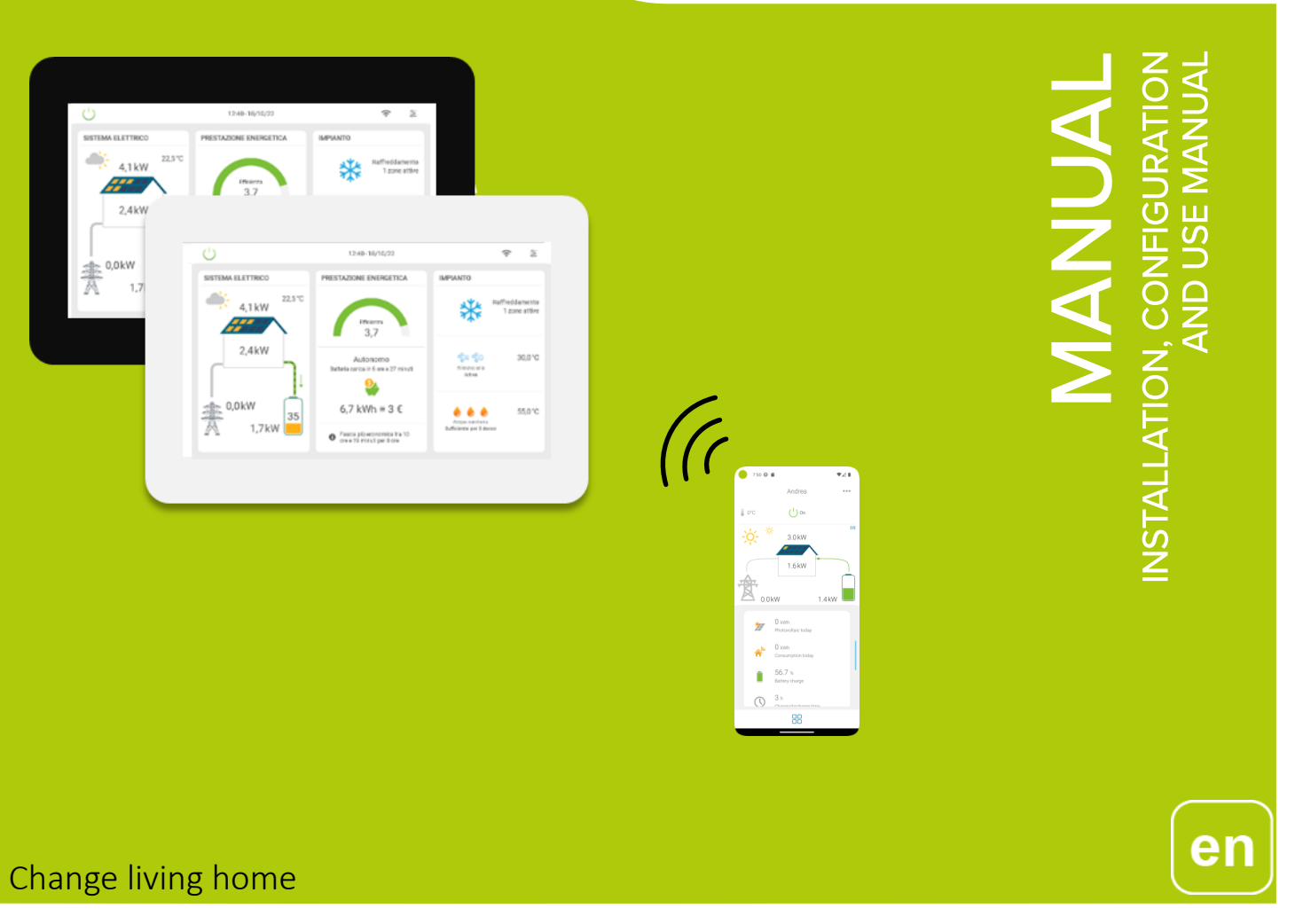

M0CZ00007-03 16/04/2024

Dear Customer,

We congratulate you on choosing an ELFOSystem product, the air conditioning system at annual cycle that offers the possibility in a sole system of meeting all the heating, conditioning and domestic hot water needs.

Clivet is being working for years to offer systems able to assure the maximum comfort for long time with high reliability, efficiency, quality and safety. The target of the company is to offer advanced systems, that assure the best comfort, reduce the energy consumption, the installation and maintenance costs for all the life-cycle of the system.

With this manual, we want to give you information that are useful in all the phases: from the reception, to the installation and use until the disposal so that a system so advanced offers the best procedure of installation and use.

Best regards and have a nice reading !

CLIVET Spa

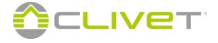

# TABLE OF CONTENTS

# **USER MANUAL**

| Main functions                     | pag.4   |
|------------------------------------|---------|
| Display                            | pag.5   |
| Switching on and off the system    | pag.8   |
| Heating / cooling / automatic mode | pag.9   |
| Adjusting date and hour            | pag.9   |
| Heat pump                          | pag.11  |
| Domestic hot water                 | pag.18  |
| Fresh air: ELFOFresh <sup>2</sup>  | pag.20  |
| "Away from home " management       | pag.22  |
| Consumptions weekly report         | pag.23  |
| Area programming                   | pag.24  |
| Alarms                             | pag.28  |
| Modification of the program name   | pag.29  |
| App Clivet Eye                     | .pag.31 |

| FALLER MANUAL    pag. 32 |
|--------------------------|
|--------------------------|

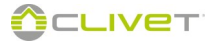

# **MAIN FUNCTIONS**

#### Indications for the use

Keep this manual in an accessible place for the operator. In case of breakdown or malfunction:

- immediately deactivate the system.
- contact an assistance service centre authorized by the manifacturer.

• use original spares parts only

- Ask the installer to be prepared on:
- start-up / shutdown;
- set-point and scheduling personalization;
- maintenance;
- what to do / what not to do in case of breakdown.

#### Main functions of the System.

Management of all ELFOSystem elements through the "touch screen" panel or remotely with the use of the dedicated App, if there is an internet connection module.

#### Heat pump for:

- hot and cold water for radiators, radiant panels and fan convectors;
- domestic hot water (DHW).

#### **ELFOFresh for:**

- renew air by heating or cooling it;
- manage the ambient humidity by controlling the intake air humidity;
- air-condition in seasons when the heat pump, terminals and radiant panels or radiators are not necessary;
- renew and filter air without heating or cooling it (ventilation only).

# Production of domestic hot water, for which it is possible to set:

- the maximum temperature of water inside the storage tank;
- time bands where water is taken to storage maximum temperature or kept at a maintenance temperature;
- production only with solar panels;
- production with boiler integrated.

#### Area Divisions:

- the house can be divided into homogeneous areas depending on the type of use (day or night area, up to a limit of 12 areas);
- a different hour schedule can be combined with each area, either from other areas or from day to day of the week; programs are common to all areas
- in one area, three operation modes can be set, comfort, economic or off;
   for comfort and eco modes, temperature and humidity set points.
- for comfort and eco modes, temperature and humidity set points can be configured together with the type of ventilation;
- an area can be forced in the required operation mode for a certain period, "stopping" temporarily the ongoing program .

#### Setpoint:

- each area has a comfort setpoint (optimal comfort, greater consumption) and an economic set (medium comfort, minimum consumption); the economic set is calculated adding (in summer) or subtracting (in winter) a set value to the comfort set point;
- the set point can be modified manually, any time.

#### Programs:

- a program can be selected among 7 available and modified according to the requirements;
- the time schedule sets the operation mode (comfort, economic or off) for each hour of the day and each day of the week;
- new programs can be added.

#### **Domotic systems connection**

# Connection with the App

# DISPLAY

# MAIN PAGE

CONTROL4 NRG comfort and energy assistant. The new main screen is split into 3 separate sections that display all the system information.

The sections are displayed according to the system configuration:

# 1 ELECTRICAL SYSTEM

This section can be found on the main screen if the SINERGY unit is available in the system configuration.

The following information is displayed:

- Photovoltaic system productiontaico
- Energy consumption
- Entry/withdrawal from the network
- Sinergy battery level

Pressing anywhere in the section opens the "Energy report" page.

## 2 ENERGY

This section can be found on the main screen if at least one energy measuring device is added to the system configuration.

The following information is displayed:

- Heat pump unit efficiency
- Targeted energy tips
- Energy usage statistics of the Sinergy unit connected

#### 3 SYSTEM

This section can always be found on the main screen.

The following information is displayed:

- Heat pump and area status
- Air renewal status
- DHW production status

Pressing anywhere in the section opens the area page.

**Caution**: If the Sinergy unit and an energy measuring device are not available in the configuration, the main screen is **SYSTEM**.

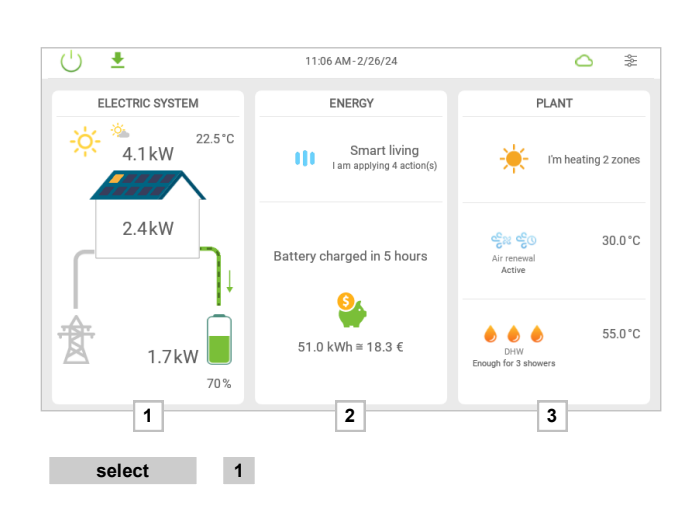

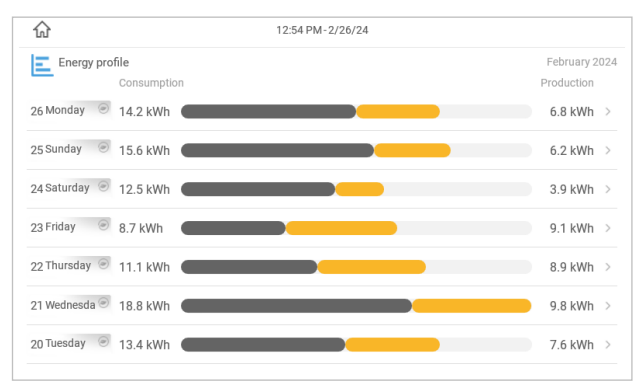

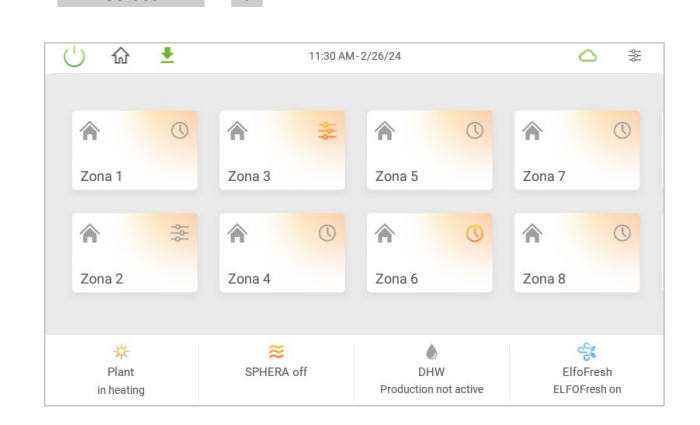

3

select

# DISPLAY

# Information displayed:

- 1 Main control
- 2 System areas
- 3 System status

1 Main control

Switching on and off the system, away from home

Return to the main display

Return to the main display (displayed in the subsequent menus)

New software update availability notification

Date / Hour

#### Internet/Cloud connection status

Multi-status icon displays CONTROL4 NRG connectivity status

Not connected = There is no Internet, Wireless or wired connection

**Connected** = CONTROL4 NRG is connected to the Internet via Wi-Fi or wired Ethernet

**Not connected to the Cloud** = CONTROL4 NRG is connected to the Internet but not connected to the Cloud

**Connected to the Cloud** = CONTROL4 NRG is connected to the Internet and to the Cloud

#### Domotic control

Green = connected domotics

Red = disconnected domotics

Connected domotics, but not in communication (disabled)

#### Alarms

Reports an alarm

USB inserted Signals that a USB device is connected to the panel

# Settings

Provides access to the system/user settings panel

Press to access user settings

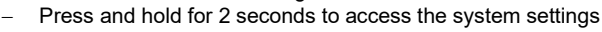

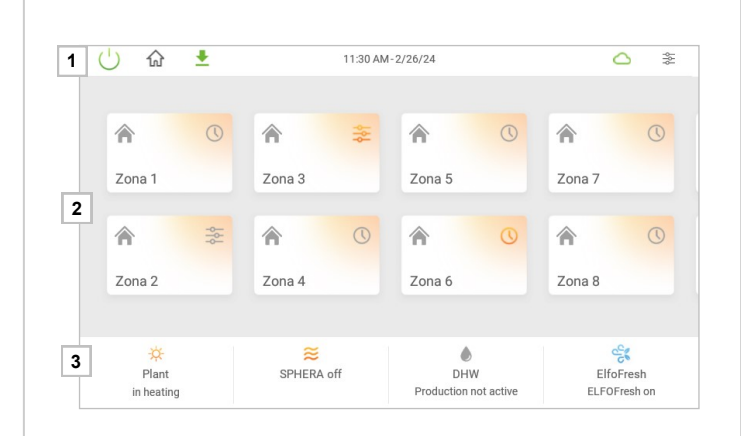

| Ċ             |   |  |
|---------------|---|--|
| <             |   |  |
| ស             |   |  |
| ±             |   |  |
| 15:11-16/01/2 | 3 |  |
|               |   |  |
| N.            |   |  |
| ĉ             |   |  |
| 23            |   |  |
| $\bigcirc$    |   |  |
| <b>*</b>      |   |  |
| <b>*</b>      |   |  |
|               |   |  |
| <b></b>       |   |  |
| ų.            |   |  |
| μ,            |   |  |

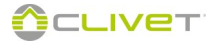

# DISPLAY

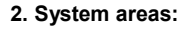

• schedule

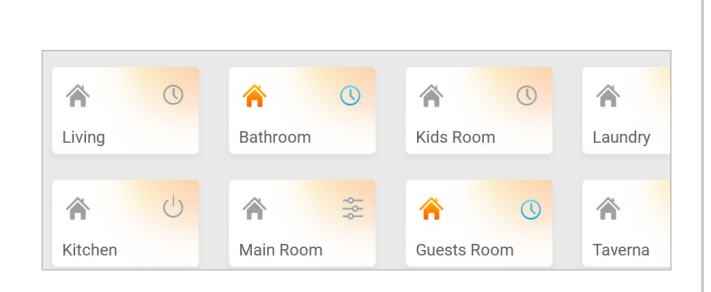

# 3. System status

System settings

# Heat pump

- 1 operating status automatic: red = heating, blue = cooling off : gray with x at the top DWH only : drop
- 2 status
- 3 components found in the system: Radiators, Fan coils, Radiant panels,

# Production of domestic hot water

1 operating status automatic / Off

#### ELFOFresh: (max. four units installed)

operating status 1 on / off / automatic / heating / cooling / ventilation off

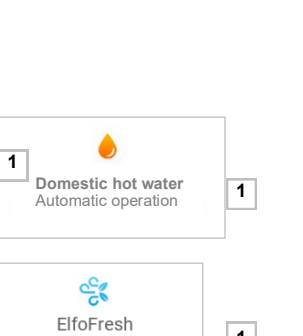

1

2

3

1

÷Ż-Plant On in heating

≋

Heating

ELFOFresh on

ш

<u>≋%</u> ≝

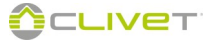

# SYSTEM

# START-UP AND SWITCH-OFF

- 1 The system can be:
  - on
  - off
  - away from home

2 - Start up the system

3 - Switch off the system

Switch off the system until day / hour: at the due time, the system returns to the status previously set.

Move cursor "5"

Press edit "6"

Set the SYSTEM START-UP date

#### Set the SYSTEM START-UP date

4 - Away from home See management away from home

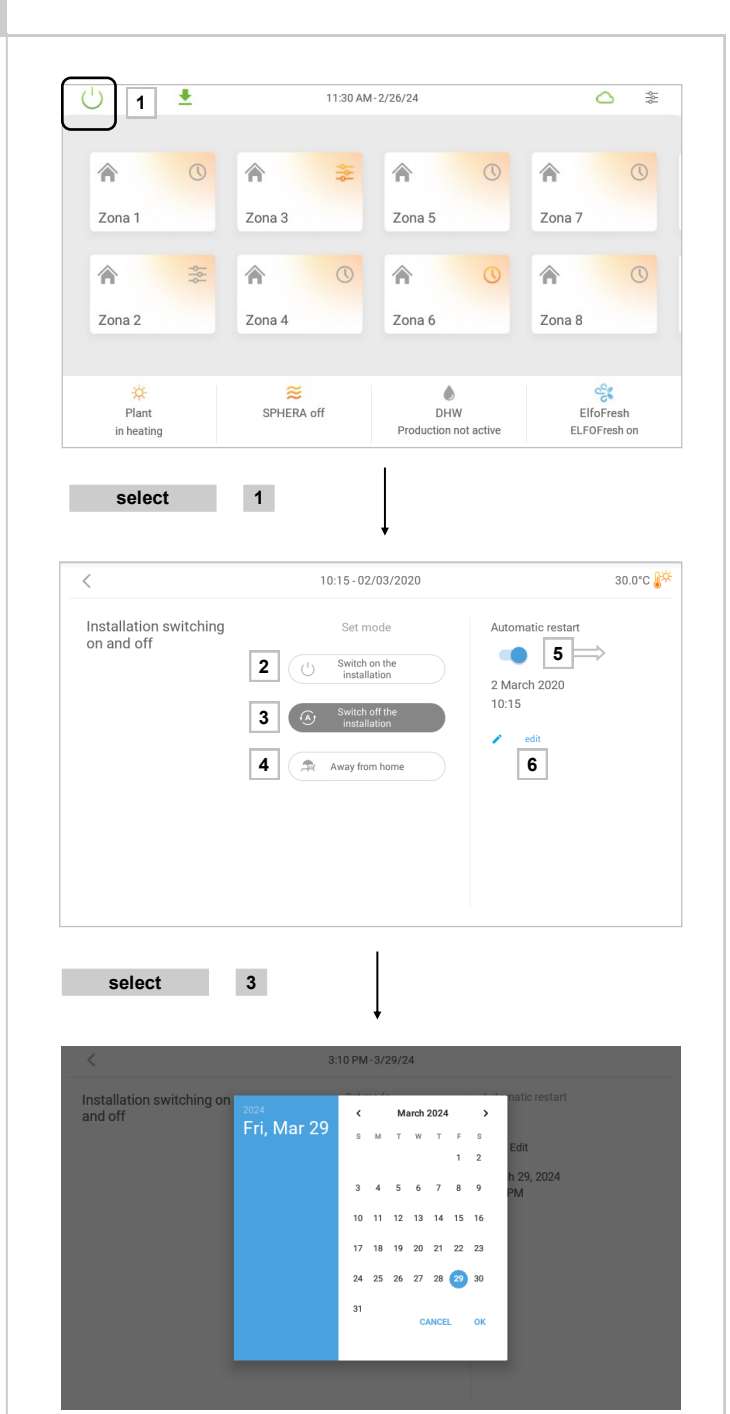

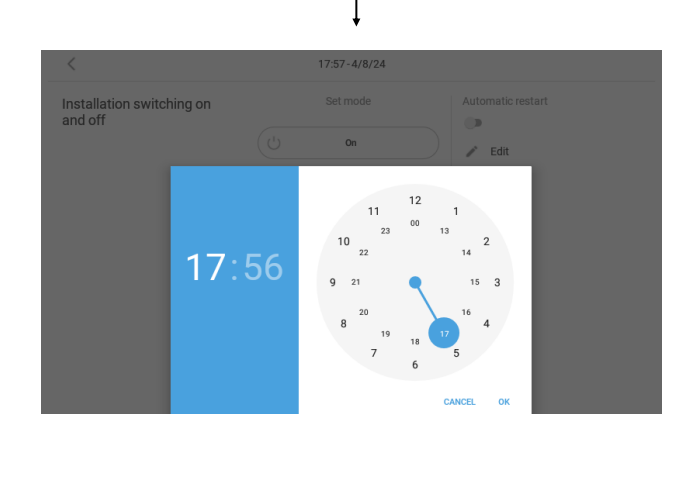

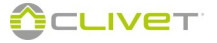

# SYSTEM

Select:

4 - Automatic

# **CHANGE MODE**

1 - Operation of the system.

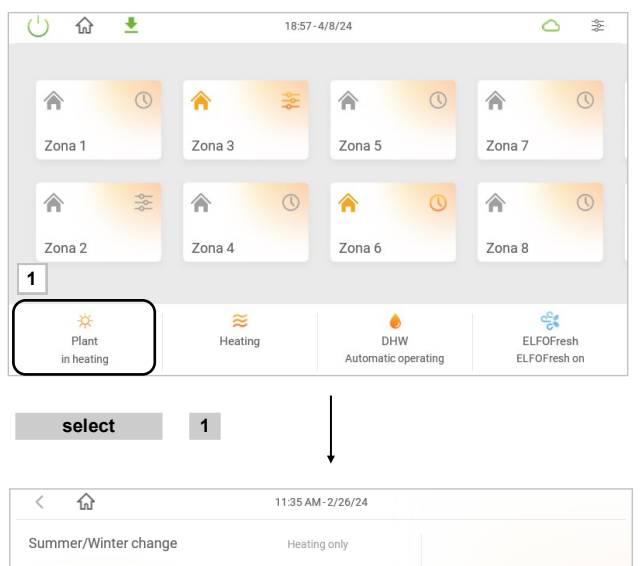

# Summer/Winter change Image: Cooling only Image: Cooling only

# ADJUSTING DATE AND HOUR

2 - Heating only (red background)

3 - Cooling only (blue background)

switches from heating to

temperature detected

Set date and hour to synchronise the system operation.

cooling automatically, depending on the outdoor and indoor

mode enabled only if ELFOFresh EVO, is present

#### Settings:

- Set date
- Set hour

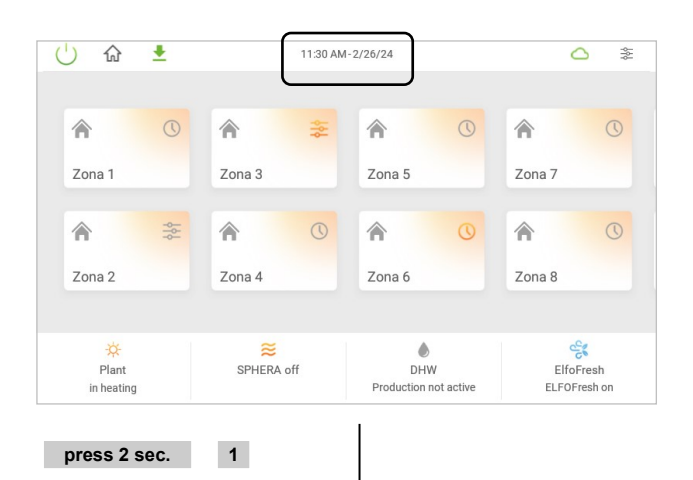

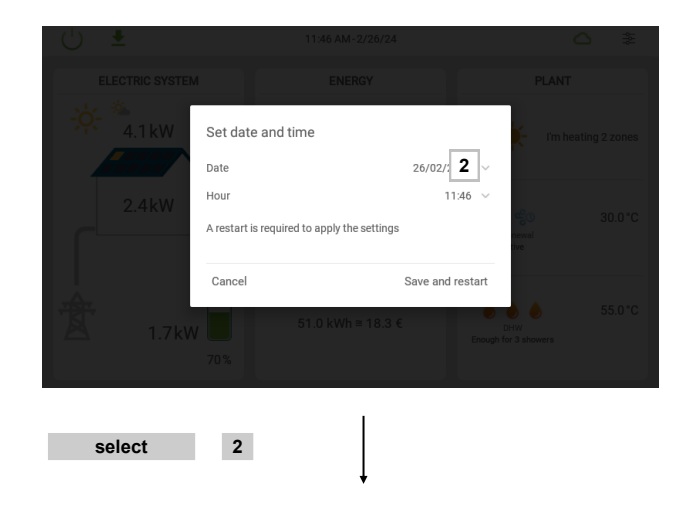

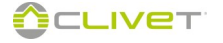

# SYSTEM

# After the date has been changed, press OK "3" to exit

After the time has been changed, press OK "4" to exit

After the time has been changed, press SAVE AND RESTART "5" to save the changes made

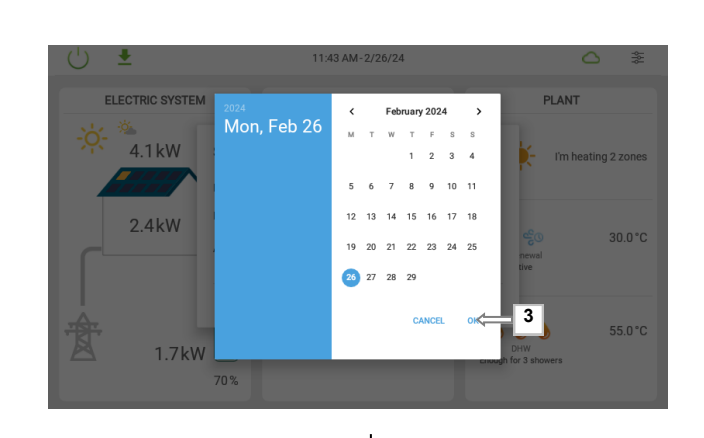

select 3

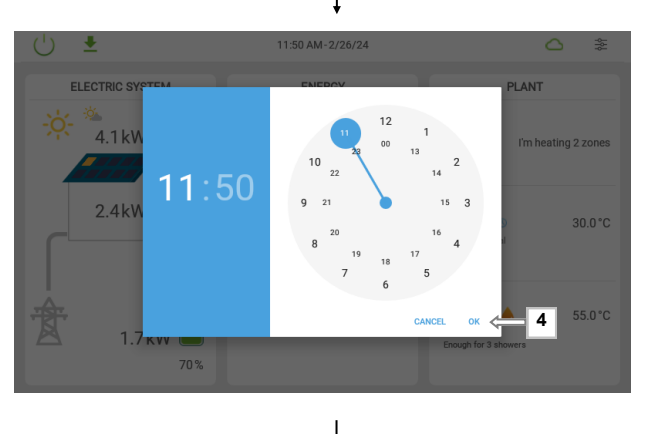

select

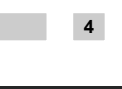

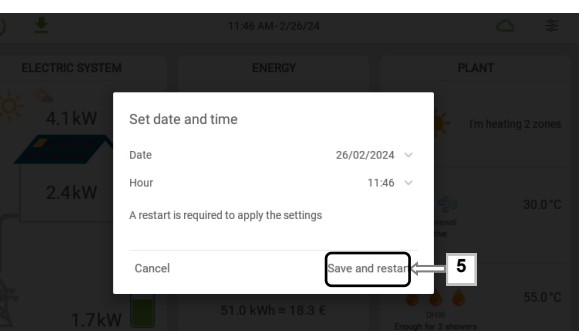

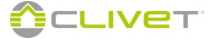

# SET HEAT PUMP OPERATION

Information displayed:

- supply water temperature
- supply water setpoint
- return water temperature
- operation status (heating/cooling/off)
- compressor (% capacity)
- signal power
- components found in the system (radiators, fan coils and radiant panels) and relative status (enabled / excluded).
- 2 Automatic operation:

The heat pump is used to produce both air-conditioning system water and domestic hot water.

- **3 For domestic hot water only:** The heat pump is used only to produce domestic hot water.
- 4 Deactivate the heat pump: The heat pump is switched off
- 5 Distribution:

Displays the components in the system.

The operation of single components of the system can be enabled or excluded:

select 6, 7 or 8 to Exclude / Enable

#### Example

- 6 Radiators: Enabled
- 7 Radiant panels: Excluded
- 8 Terminals: Enabled

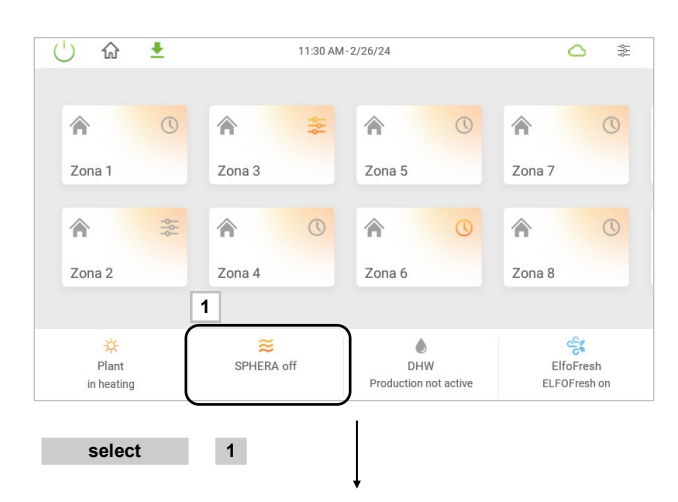

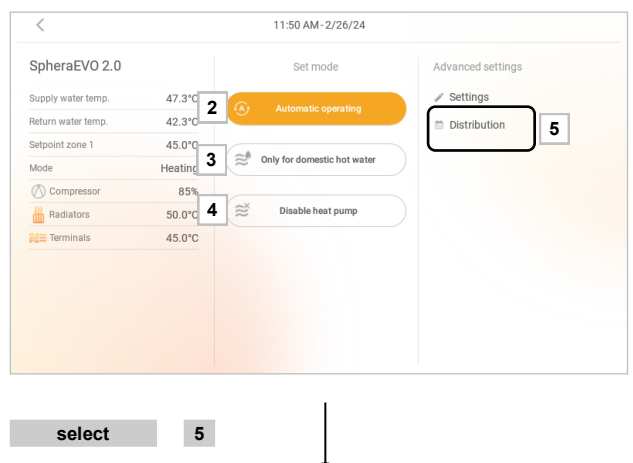

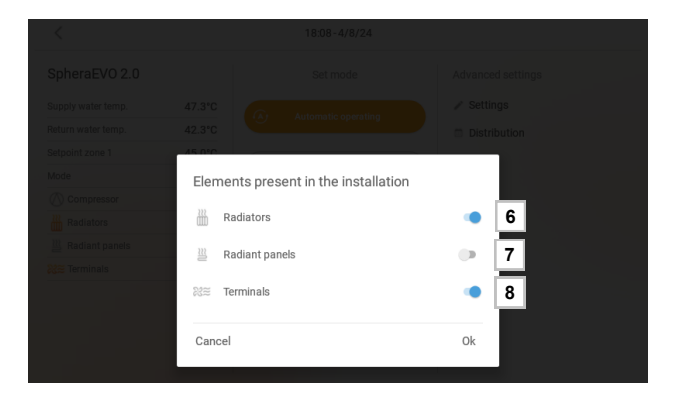

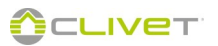

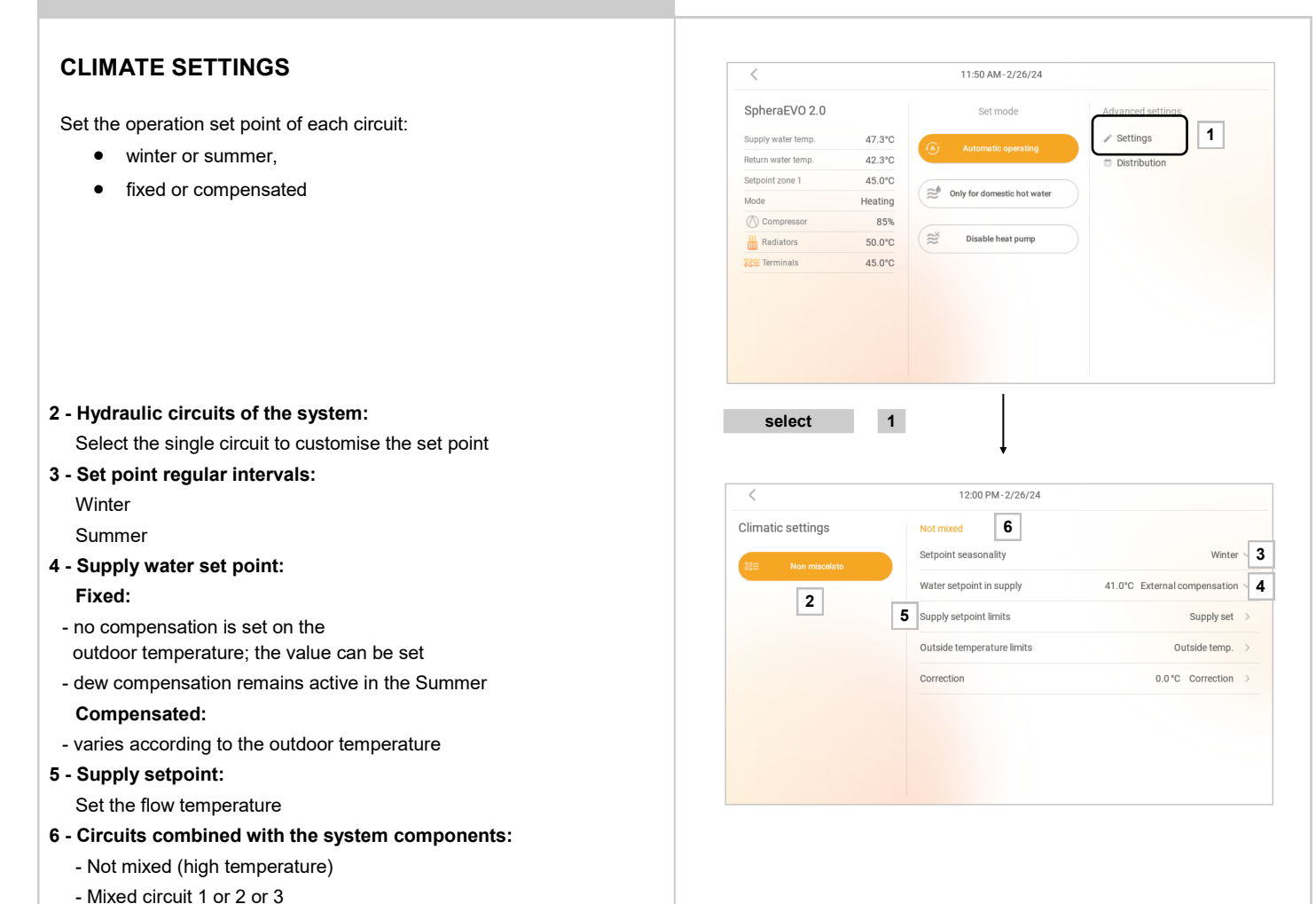

# CHANGE OF SET POINT, FROM FIXED

- 1 Select the single circuit to customise the set point
- 2 Press + o to change the setpoint

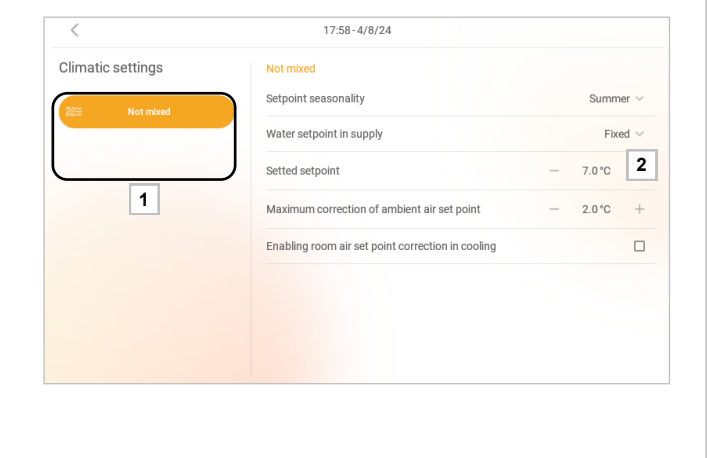

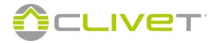

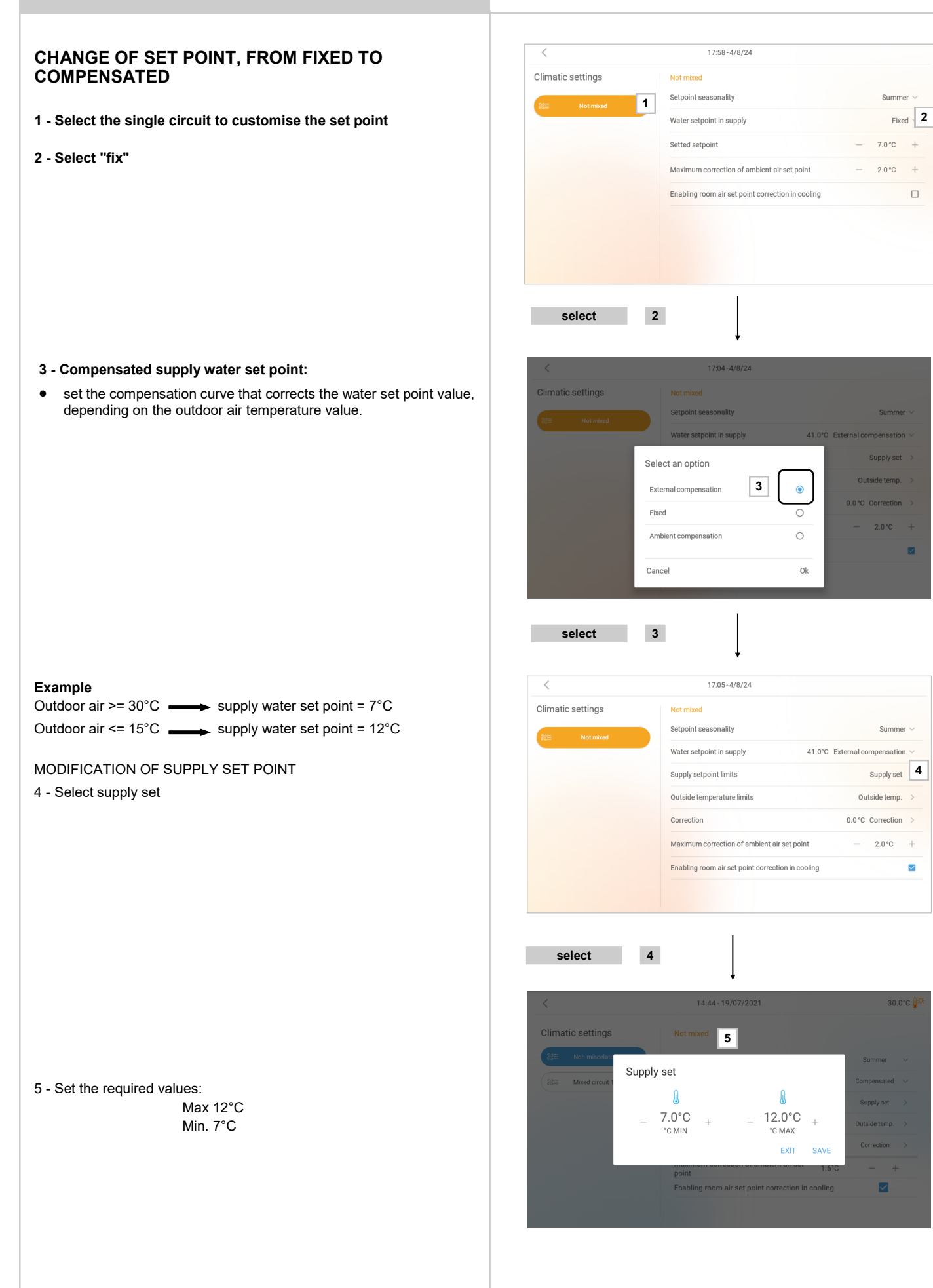

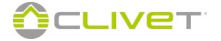

# MODIFY THE OUTDOOR TEMPERATURE:

5 - select

6 - Set the required values:

Max 30°C Min. 15°C

7 - Modify the correction

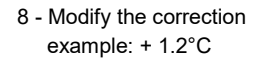

The correction can be used to modify the climatic curve rapidly.

# Example:

Outdoor air =  $30^{\circ}$ C supply water set point =  $7^{\circ}$ C Outdoor air =  $15^{\circ}$ C supply water set point =  $12^{\circ}$ C Correction +  $1.2^{\circ}$ C in Summer

# Values after the correction:

Outdoor air =  $30^{\circ}$ C supply water set point =  $7+1.2 = 8.2^{\circ}$ C Outdoor air =  $15^{\circ}$ C supply water set point =  $12+1.2 = 13.2^{\circ}$ C

For the winter correction, follow the same procedure.

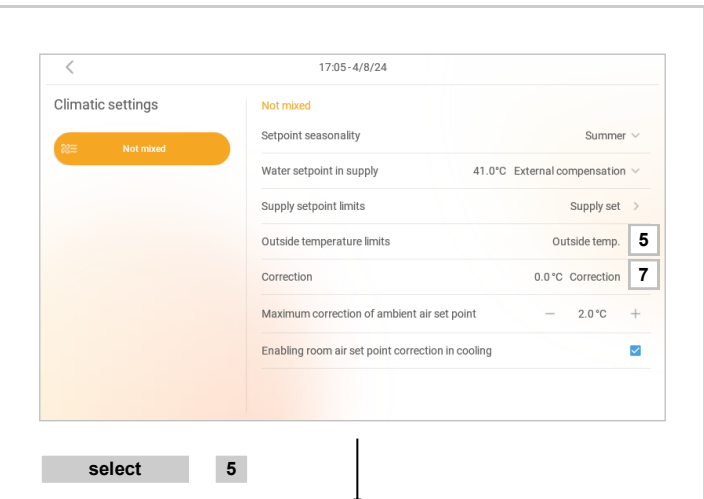

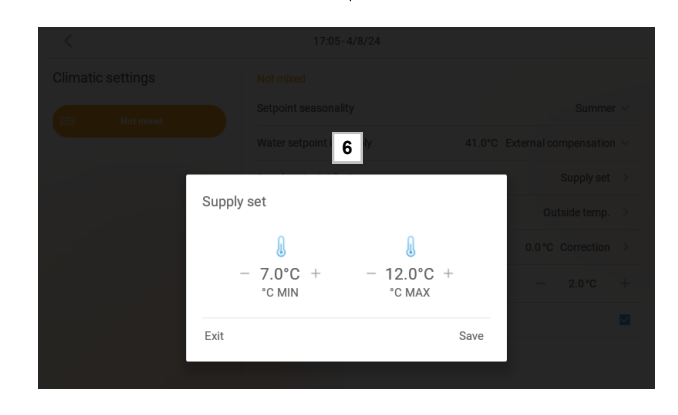

select

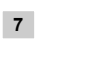

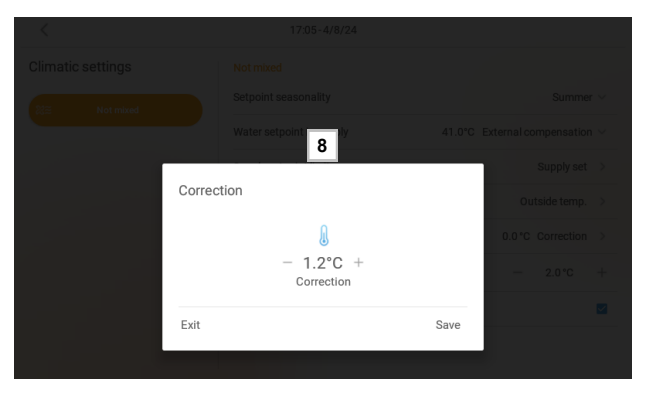

| limatic settings  | Not mixed                           |                              |            |
|-------------------|-------------------------------------|------------------------------|------------|
| -<br>%≅ Not mixed | Setpoint seasonality                | Summe                        | <i>r</i> ~ |
|                   | Water setpoint in supply            | 41.0°C External compensation | ~          |
|                   | Supply setpoint limits              | Supply set                   | >          |
|                   | Outside temperature limits          | Outside temp.                | >          |
|                   | Correction                          | 0.0 °C Correction            | >          |
|                   | Maximum correction of ambient ai    | r set point - 2.0 °C         | +          |
|                   | Enabling room air set point correct | ion in cooling               | ~          |
|                   |                                     |                              |            |

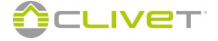

AIR SET POINT COMPENSATION BASED ON THE OUTSIDE TEMPERATURE

The air temperature set point correction function is enabled in **COOLING ONLY** mode.

The function applies a correction to the zone set point based on the outside temperature value.

The same outside temperature limits set for the climate curve of the PDC are used.

The function is only combined with the not mixed circuit.

- 2 Set on Summer
- 3 Maximum correction of ambient air set point (0°C max 2°C)
- 4 Enabling room air set point correction
- 5 Outside temperature limits setting

3 - Modify the correction example: + 1.0°C

5 - Set the required values: Max 30°C Min. 15°C

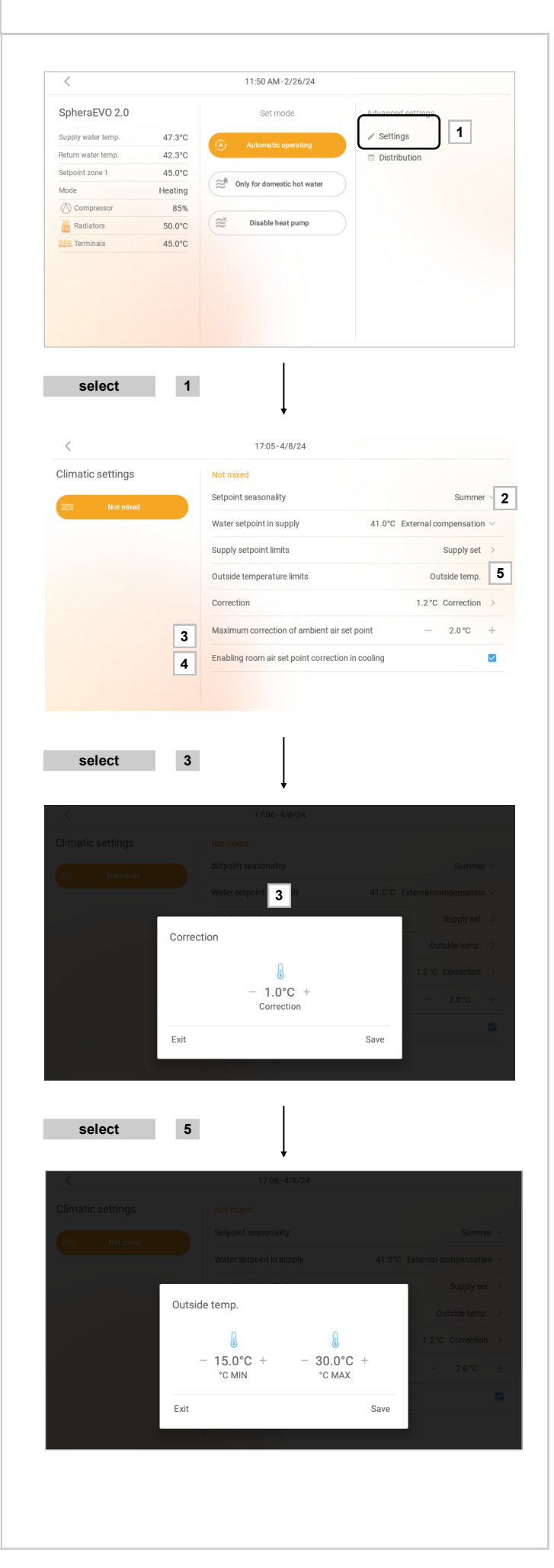

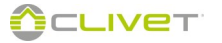

Example of zone programming

The air set point is corrected by applying an offset to the slider of the individual thermostats

8 - Press "Comfort" for 2 seconds

Scheduled zone set point = 20°C

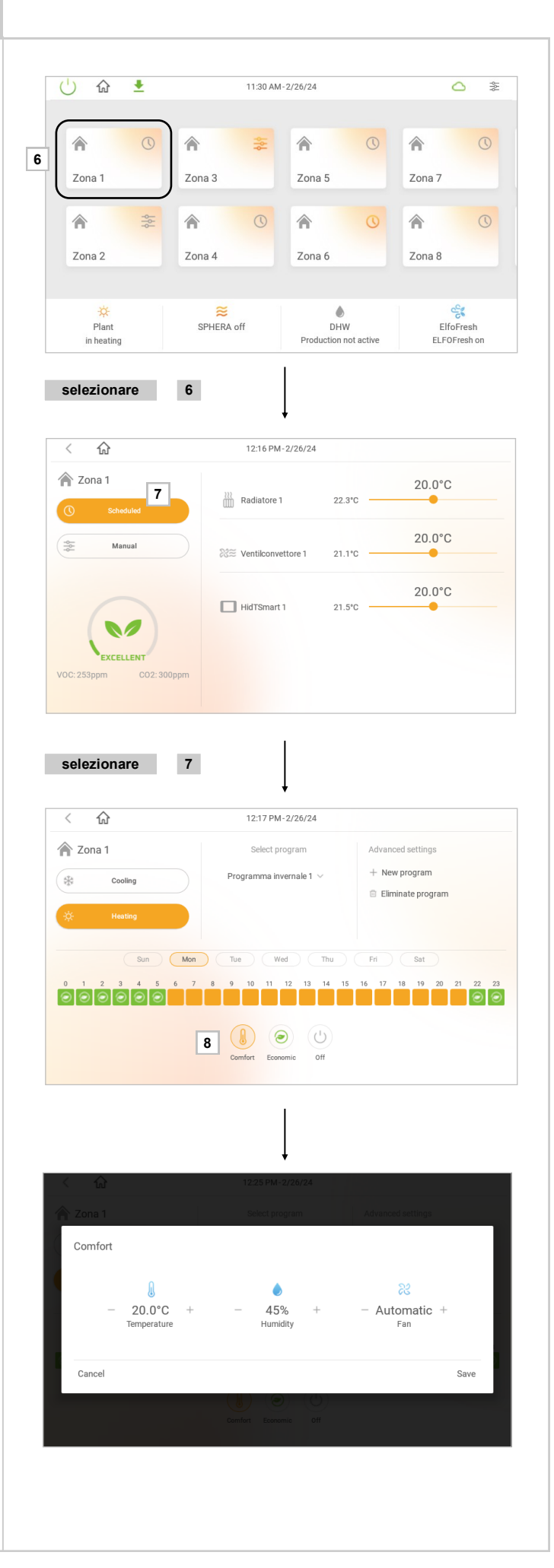

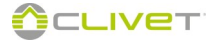

Set point corrected by air climate = 20° C

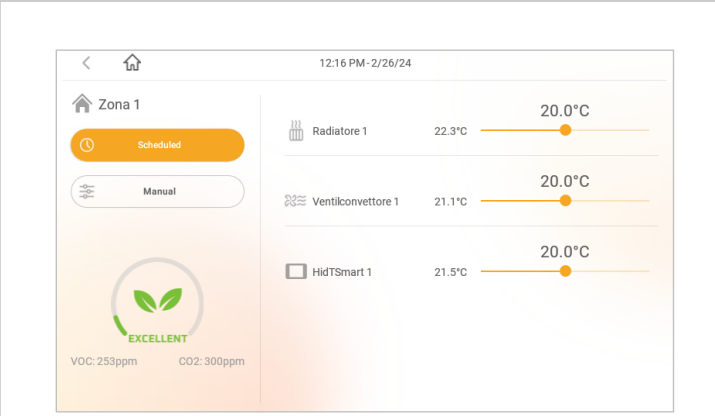

| < 18:10-4/8/                                                      | 4               |                |
|-------------------------------------------------------------------|-----------------|----------------|
| Advanced settings                                                 |                 |                |
| 1.Outside temperature reading                                     | Hei             | at pump $\vee$ |
| 2.Interval for sending the heat pump setpoint and air compensatio | - 1             | min +          |
| 4.Assistance center contacts                                      |                 |                |
| 5. Force screen switching on in presence of alarms                |                 | $\sim$         |
| 9. Periodic of functional sanitary recirculation activation       | — 3             | min +          |
| 9.Periodic of functional sanitary recirculation deactivation      | - 30            | min +          |
| 22.Resources used in heating                                      |                 | All $\sim$     |
| (7/1 Other parameters                                             | Save parameters |                |

The calculation interval of the air set point correction is set in Parameter 2

Default 1 minuto

The parameter is the same one used to calculate the water set point climate.

# DOMESTIC HOT WATER

# DOMESTIC HOT WATER OPERATION

Information displayed:

• storage temperature

# 2 - Automatic operation:

domestic hot water is produced automatically, according to the requirement, using all the resources available.

#### 3 - With thermal solar system only:

the storage tank temperature is ensured only using solar collectors, even with a greater set point.

# 4 - With auxiliary heating only:

the storage tank temperature is maintained only using the auxiliary heater (heater or integrated boiler).

#### 5 - Deactivates the production:

excludes the production of domestic hot water.

In this mode, the temperature of the storage tank is not controlled.

## 6 - Boost:

Production of domestic hot water in the shortest time, in this way the heat pump (and any electrical resistance) will work simultaneously to reach the temperature set for domestic hot water as quickly as possible.

# DOMESTIC HOT WATER SETTINGS

- 8 Water set point with heat pump is indicated as **RELOAD** in the programming
- 9 Water set point with heat pump is indicated as **MAINTENANCE** in the programming
- 10 Maximum temperature allowed with solar collector
- 11 Minimum temperature difference to activate the solar collector: the solar collector activates when the temperature is 5.0°C higher than the storage tank
- 12 Activates the circulation for 3 minutes every 30 minutes

The recirculation function prevents the stratification in the ACS accumulation.

Is active only at the times foreseen by the scheduler (Maintenance + recirculation, Recharge + recirculation).

#### DOMESTIC HOT WATER PROGRAMMING

Elfocontrol<sup>3</sup> EVO is equipped with 3 preset time schedules. Up to 7 programs can be saved in the memory.

All programs can be modified.

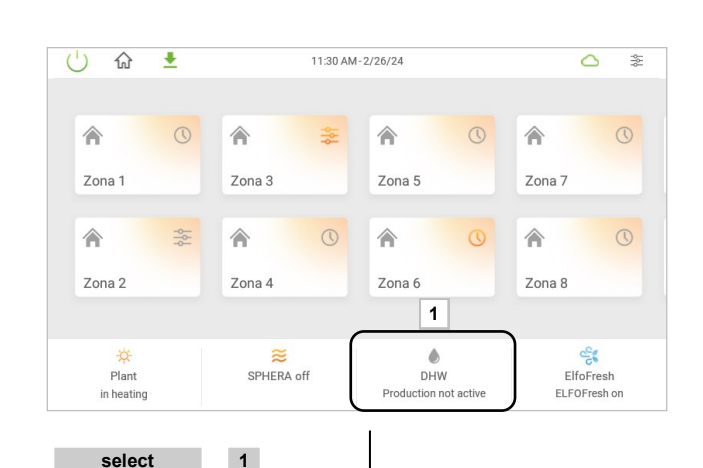

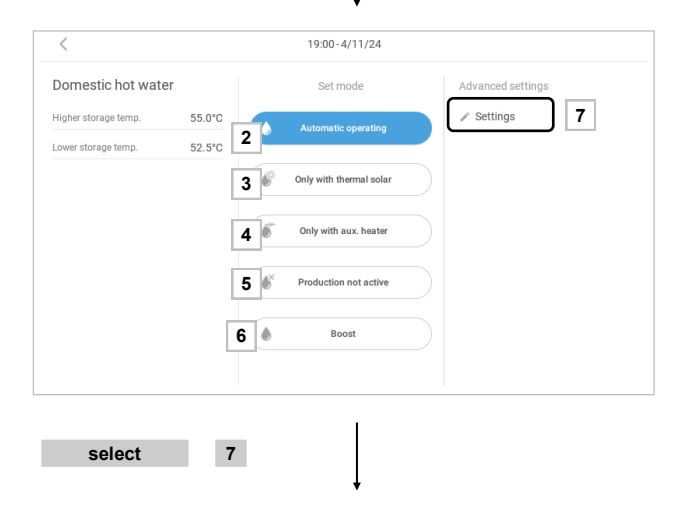

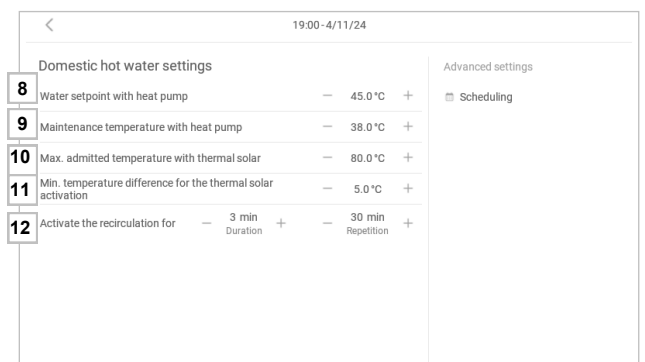

| × ۱۵                                                         | 19:06-4/8/24 |                      |
|--------------------------------------------------------------|--------------|----------------------|
| Domestic hot water settings                                  |              | Advanced settings    |
| Water setpoint with heat pump                                | - 45.        | .0°C + Scheduling 12 |
| Maintenance temperature with heat pump                       | — 38.        | .0°C +               |
| Max. admitted temperature with thermal solar                 | - 80.        | .0°C +               |
| Min. temperature difference for the thermal solar activation | - 5.0        | 0°C +                |
|                                                              |              |                      |
| select 12                                                    |              |                      |

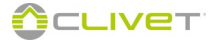

# DOMESTIC HOT WATER

Programming example: Day: Thursday Program: Circulation program 1 Operation Profile:

| start<br>time | end time | mode                             | set point<br>(previous page) |
|---------------|----------|----------------------------------|------------------------------|
| 1             | 4        | Maintenance                      | ref. 8                       |
| 5             | 8        | Recharge and recirculation       | ref. 7 + ref. 11             |
| 9             | 19       | Maintenance and<br>recirculation | ref. 8 + ref. 11             |
| 17            | 20       | Recharge and recirculation       | ref. 7 + ref. 11             |
| 21            | 22       | Maintenance                      | ref. 8                       |
| 23            | 0        | Recharge                         | ref. 7                       |

A different program can be combined to each day of the week

- select the day of the week to be programmed: the selected day is highlighted in "red".
- select a program among the 7 available; the saved program can be removed; a new program can be created
- modify the program using buttons

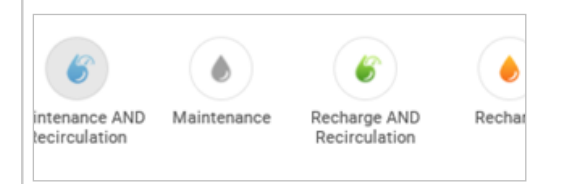

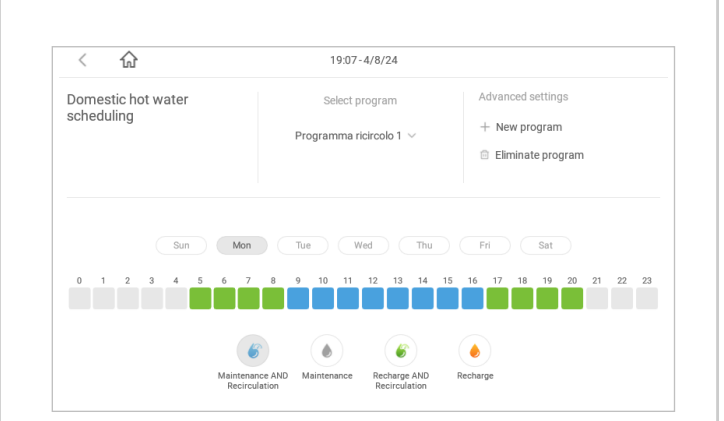

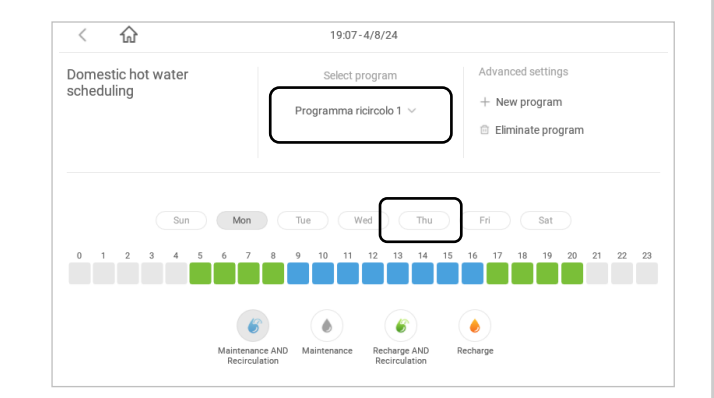

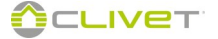

# **ELFOFRESH**

#### **FRESH AIR**

#### 1- Information displayed:

- Elfofresh on / off •
- operation status:
- heating / cooling / ventilation off

If 4 units are available, data of unit 1,2,3 and 4 are displayed alternatively.

The display shows the unit number to which the data is combined with

- 1 = unit 1 data
- 2 = unit 2 data
- 3 = unit 3 data
- 4 = unit 4 data

#### 2- Select the unit of which the operation must be set

Information displayed:

•

.

- Ventilation .
- Outdoor air temperature
- Unit status .
- Supply air temperature Ambient air temperature •
- Ambient set poin •
- Ambient humidity % (not available with ElfoFresh EVO)
- Compressor status •
- 3 Continuous automatic operation: the fresh air unit operates without interruptions
- 4 Ventilation only: forces the "ventilation only" mode
- 5 Scheduled automatic operation: operation according to the programming
- 6 Exclude: ELFOFresh off

# CONFIGURE THE SET POINTS:

- 8 Ambient air setpoint in the summer
- 9 Ambient air setpoint in the winter
- 10 Ambient humidity set point in the summer (not available with ElfoFresh EVO)
- 11 Ambient humidity set point in the winter (not available with ElfoFresh EVO)
- 12 Ambient air setpoint increasing in summer with zones in economic mode
- 13 Ambient air setpoint decreasing in winter with zones in economic mode

If four units are installed inside the system, settings must be performed on all units.

14 - select unit and repeat the procedure

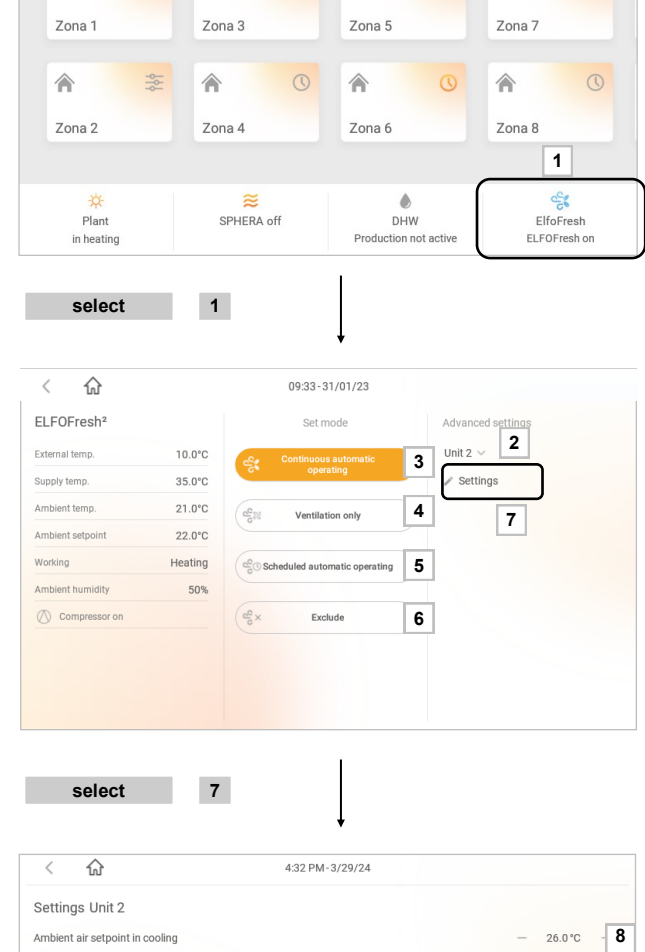

11:30 AM-2/26/24

±

| Settings Unit 2                                                   |   |        |      |
|-------------------------------------------------------------------|---|--------|------|
| Ambient air setpoint in cooling                                   | - | 26.0°C | 8    |
| Ambient air setpoint in heating                                   | - | 22.0°C | 9    |
| Ambient humidity setpoint in cooling                              | - | 55%    | - 10 |
| Ambient humidity setpoint in heating                              | - | 45%    | -11  |
| Ambient air setpoint increasing in cooling with zones in economic | - | 2.0°C  | 12   |
| Ambient air setpoint reduction in heating with zones in economic  | - | 2.0°C  | 13   |
| Ventilation type in reduced mode                                  |   | Siler  | nt 🗸 |
|                                                                   |   |        |      |

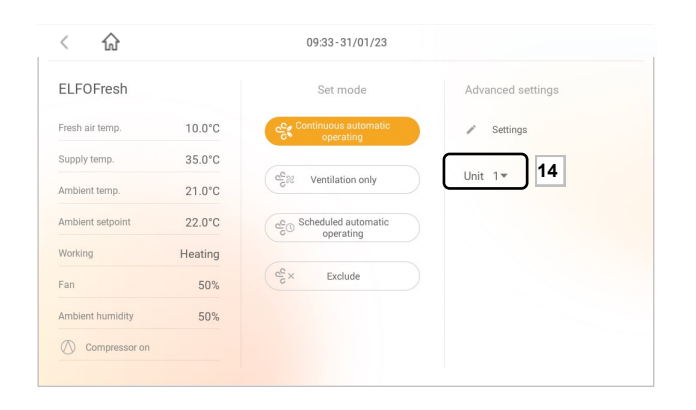

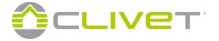

444

# ELFOFRESH

# PROGRAMMING

| Provide fresh air depending on a daily time schedule. |                                                                                                    |  |  |
|-------------------------------------------------------|----------------------------------------------------------------------------------------------------|--|--|
| 5 preset daily p                                      | rograms are available (max 14 programs).                                                                                                    |  |  |
| All programs ca                                       | an be modified.                                                                                                    |  |  |
| A different prog                                      | ram can be combined to each unit.                                                                                                    |  |  |
| Operation mod                                         | e:                                                                                                    |  |  |
| Normal:                                               | optimal fresh air.                                                                                                    |  |  |
|                                                       | To be used in case rooms are occupied.                                                                                                    |  |  |
| Reduced:                                              | reduced ventilation flow rate.<br>The volume of fresh air is reduced for greater saving<br>and silence. To be used in case it is not necessary to<br>provide fresh air continuously. |  |  |
| Switched Off:                                         | the unit is switched off.                                                                                                    |  |  |
| Select 1                                              |                                                                                                    |  |  |
| Select $2 \rightarrow$                                | 3 appears                                                                                                    |  |  |

#### Programming example:

Day: Wednesday

Program: Fresh air program 1

# **Operation Profile:**

# exsample Cooling

| start<br>time | end<br>time | end<br>time mode set point<br>(previous page) |                            |  |
|---------------|-------------|-----------------------------------------------|----------------------------|--|
| 0             | 8           | Normal                                        | ref. 8 + ref. 10           |  |
| 9             | 12          | Reduced                                       | ref. 8 + ref. 10 + ref. 12 |  |
| 13            | 16          | Switched Off                                  | -                          |  |
| 17            | 23          | Normal                                        | ref. 8 + ref. 10           |  |

A different program can be combined to each day of the week

- select the day of the week to be programmed: the selected day is highlighted in "red".
- select a program among the 14 available; the saved program can be removed; a new program can be created
- modify the program using buttons

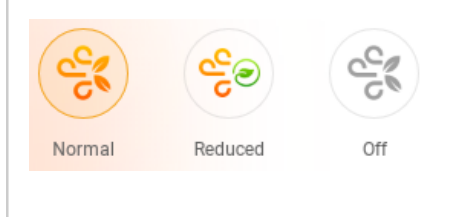

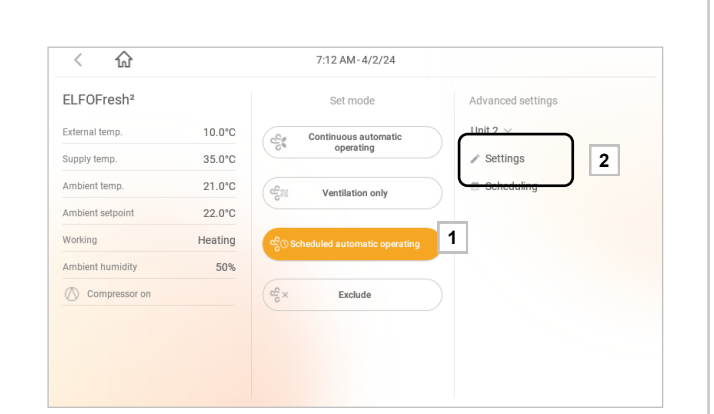

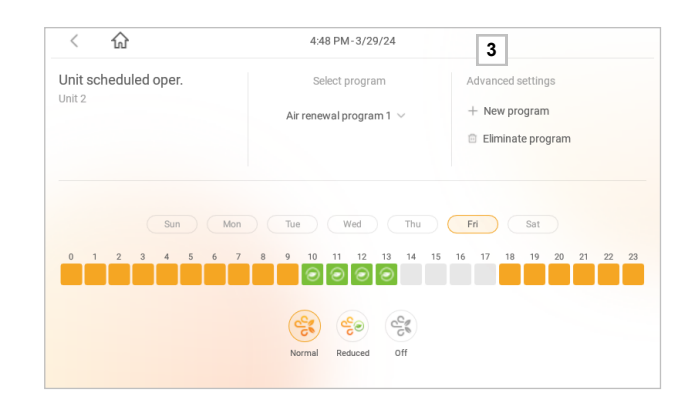

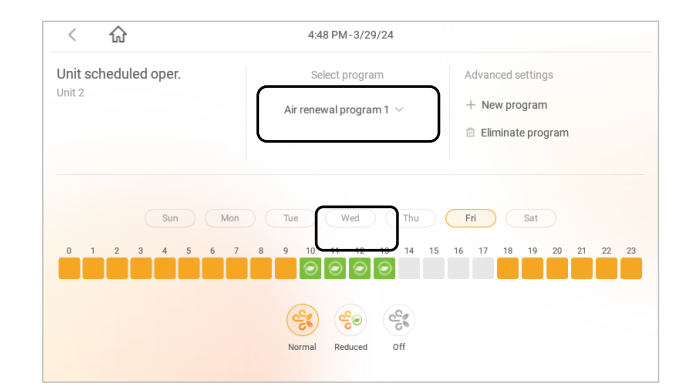

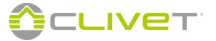

# "AWAY FROM HOME" CONTROL

The "away from home" control mode can be activated when the room is not occupied.

The "Away fom home" control allows setting the operation of:

- climatic zones
- fresh air unit
- domestic hot water

# "AWAY FROM HOME" SETTINGS

It is possible

# 3 - Climatic Zones

All zones can be set in the following modes:

- Normal: follows the scheduled programming
- Economic: follows the scheduled programming, but it is forced in Eco
- Off

# 4 - Fresh air unit

Fresh air units can be set in the following modes:

- Normal: automatic ventilation
- Reduced: reduced ventilation
- Off: ventilation off

#### 5 - Domestic hot water

DHW can be set in the following modes:

- Normal: follows the scheduled programming
- Reduced: is maintained at a lower temperature for an higher energy savings
- Off

7 - If "AWAY FROM HOME" function is enabled :

• the word "AWAY FROM HOME" is displayed

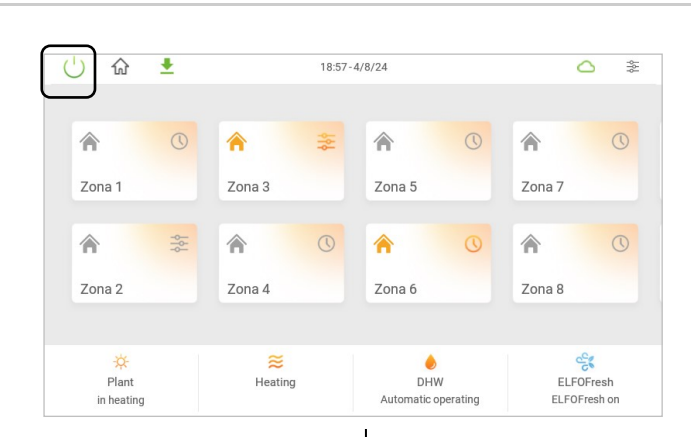

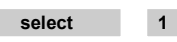

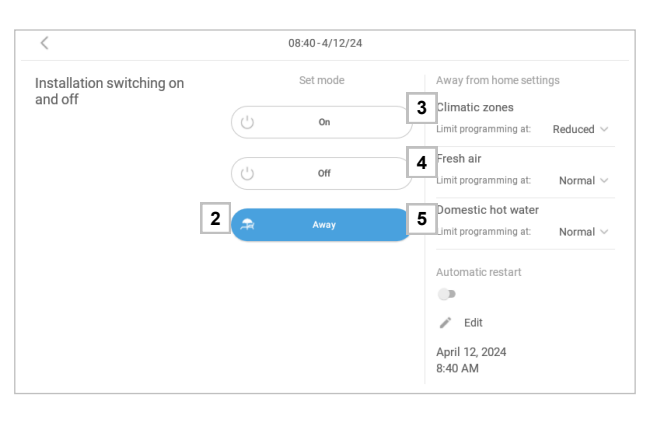

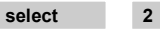

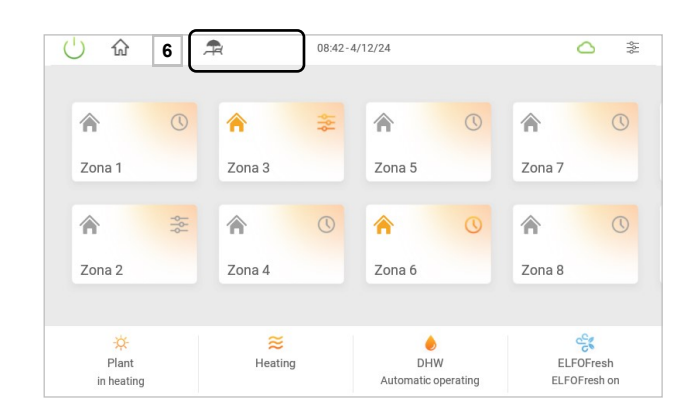

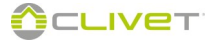

# **REPORT ENERGETICO**

The electric energy is displayed on the CONTROL4 NRG panel and provides a weekly profile of the energy used by the air conditioning system and by the photovoltaic system (when present).

To access the energy report, press anywhere in the ELECTRICAL SYSTEM section on the main page.

# Note:

The function is active if the following is configured in the system:

at least one single-phase or three-phase electric energy measuring \_ device

(see system component configuration)

Clivet Sinergy unit

Consultation of weekly electric energy consumption.

Depending on the composition of the system, the following information is available:

| Air conditioning system consumption   | Electrical measuring device 1 |
|---------------------------------------|-------------------------------|
| Consumption of all electric utilities | Electrical measuring device 2 |
| Photovoltaic production               | Clivet Sinergy                |

Clivet Sinergy

· Electrical measuring device 3 (for third party PV systems)

### A. Energy consumption

B. Energy production

Select a line to access the daily details.

The Consumption tab shows the electric energy consumption curves on an hourly basis, broken down into:

- Domestic water
- Cooling

Select 3 - Production

The Production tab shows the electric energy consumption curves on an hourly basis, broken down into

# CAUTION

The electric energy measuring device can be connected ONLY to a single-phase unit.

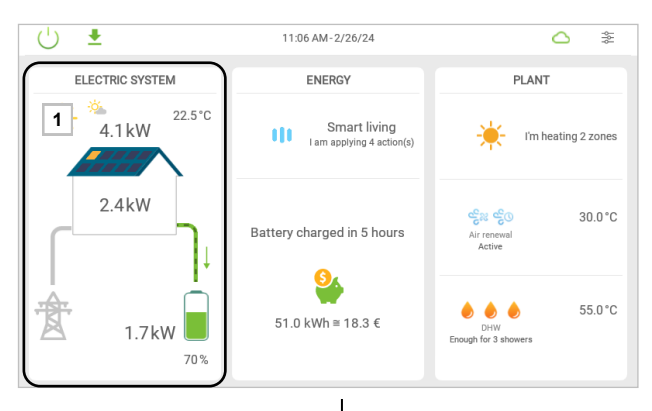

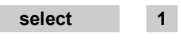

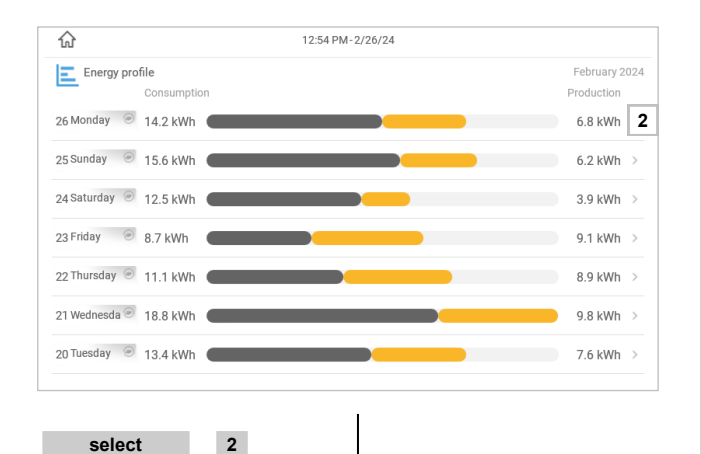

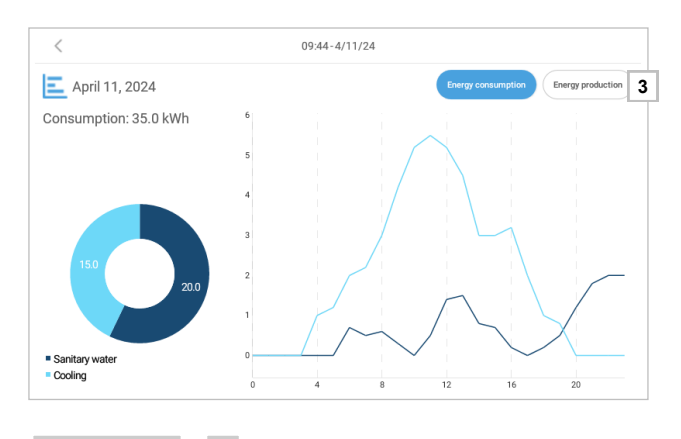

3 Select

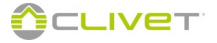

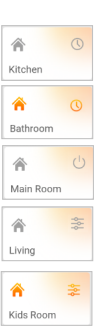

Scheduled zone in temperature (gray)

Scheduled zone in call (red = heat; blue = cool)

The operation of every zone can be SCHEDULED or MANUAL.

Zone off

Manual zone in temperature (gray)

Manual zone in call (red = heat; blue = cool)

# In the time scheduling of the zones, for the slave terminals it is not possible to do an off-set using the cursor

#### 2 - Scheduled zone :

uses one of the 7 preset programs.

# 3 - Zone managed in manual mode:

The programming can be ignored and the zone forced for a determined period of time in comfort, normal or off mode.

4 - Modification of a single component temperature

# PROGRAMMED MODE

# Comfort:

Ideal temperature, to use when we are at home.

# Economic:

Holding temperature, to use when the zone is not used.

# PROGRAM ZONE

A different program can be combined to each day of the week

# 5 - Select:

- cooling or heating
- select the day of the week to be programmed: the selected day is highlighted in red.
- summer or winter program among those available; the saved program can be removed; a new program can be created
- modify the program using buttons

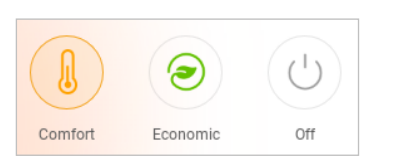

# 6 - SETTING ZONE TEMPERATURES

Set the zone temperature, selecting one of the preset time schedules:

- 7 COOLING programs
- 7 HEATING programs.

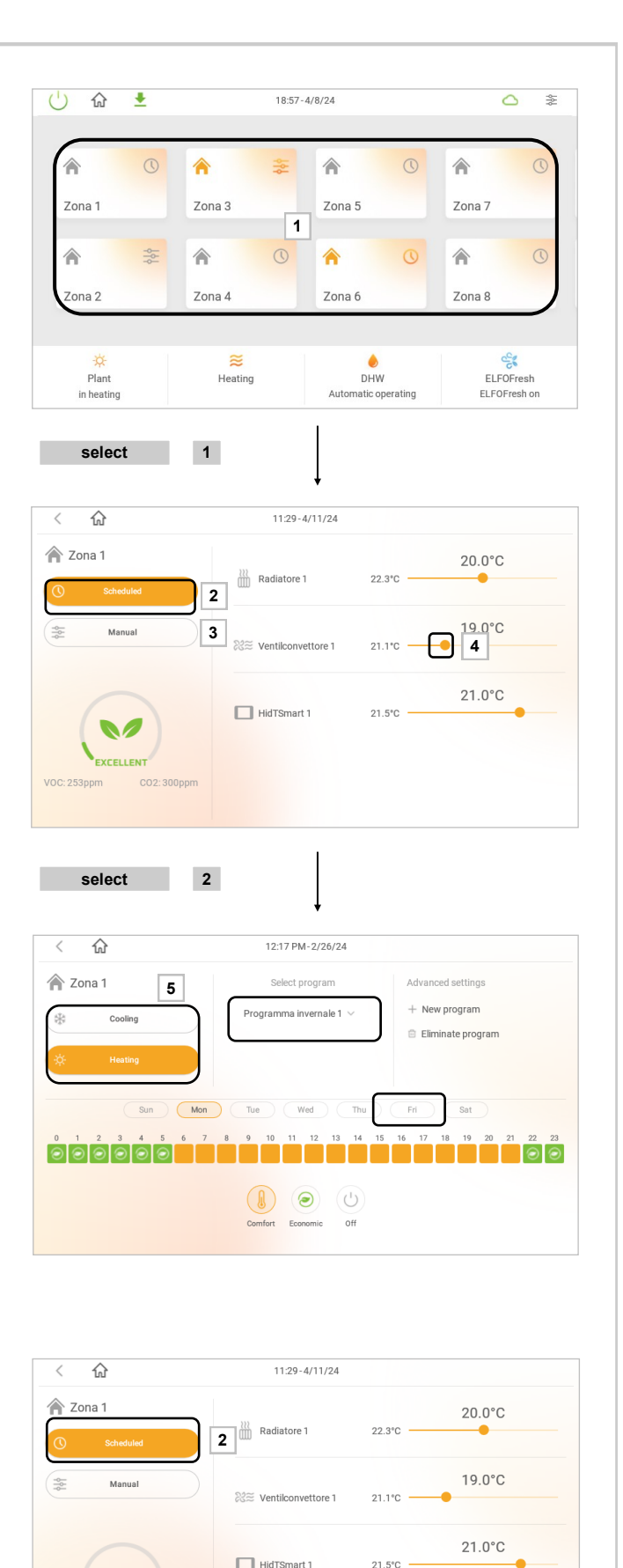

EXCELLENT

select

2

#### 7 - Select:

- cooling or heating
- the day of the week to be programmed: the selected day is highlighted in red.
- cooling or heating program among those available

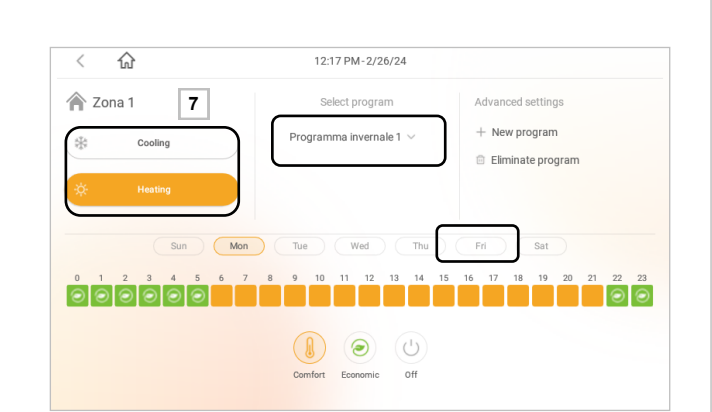

The temperature of the "**Comfort**" profile is preset for all the house zone:

- 24°C for cooling
- 21°C for heating

A different temperature can be set for each zone.

To modify the temperature:

- 8 Press "Comfort" for 2 seconds
- 9 Set
  - zone temperature
  - humidity %
  - automatic / manual / silenced / off ventilation (fancoil = off)

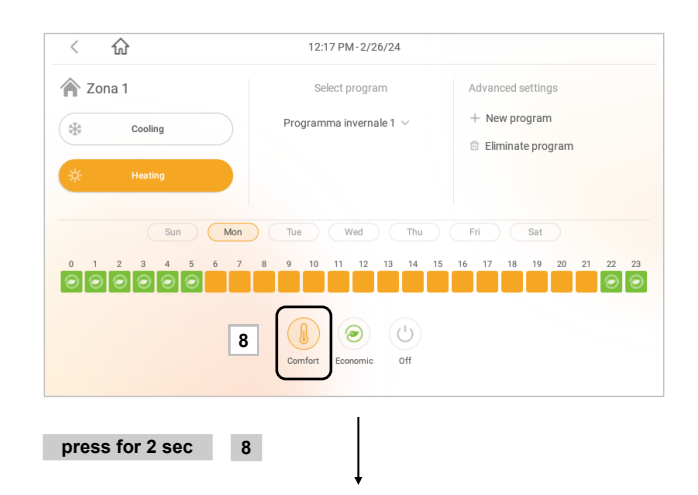

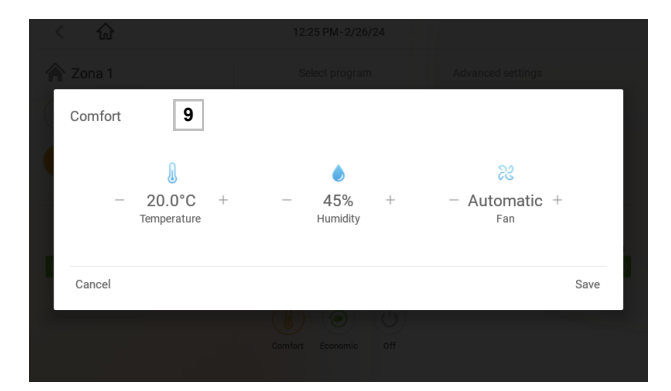

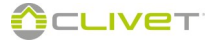

The temperature of the **"Economic"** profile depends on the temperature of the **"Comfort"** profile:

- it is higher in cooling
- lower in heating.

To modify the temperature difference:

• press "Economic" for 2 sec

#### Set:

- temperature difference compared to the "Comfort" mode
- humidity %
- automatic / manual / silenced / off ventilation

#### Example

| Cooling     | Comfort | difference | Economical |
|-------------|---------|------------|------------|
| Temperature | 24°C    | +2 °C      | 26°C       |
| Heating     | Comfort | difference | Economical |
| Temperature | 21 °C   | -2 °C      | 19°C       |

Temperature must be selected for both Cooling and Heating (section 7)

# ZONE IN MANUAL MODE

The zone can be forced for a certain period of time in the desired mode, ignoring the time schedule.

At the due time, the program previously stopped is restarted.

Set the Zone manually in one of the following operation modes: **3 - Comfort:** 

- for ever (it does not return to the programming)
- for 1,2....3 hours...
- 4 Economic:
  - for ever (it does not return to the programming)
- for 1,2....3 hours...

# 5 - Off:

- for ever (it does not return to the programming)
- for 1,2....3 hours....

The minimum setting interval to force the preset time schedule is 1 hour.

The zone in "**for ever**" mode, enter into the programming to return to the normal programming.

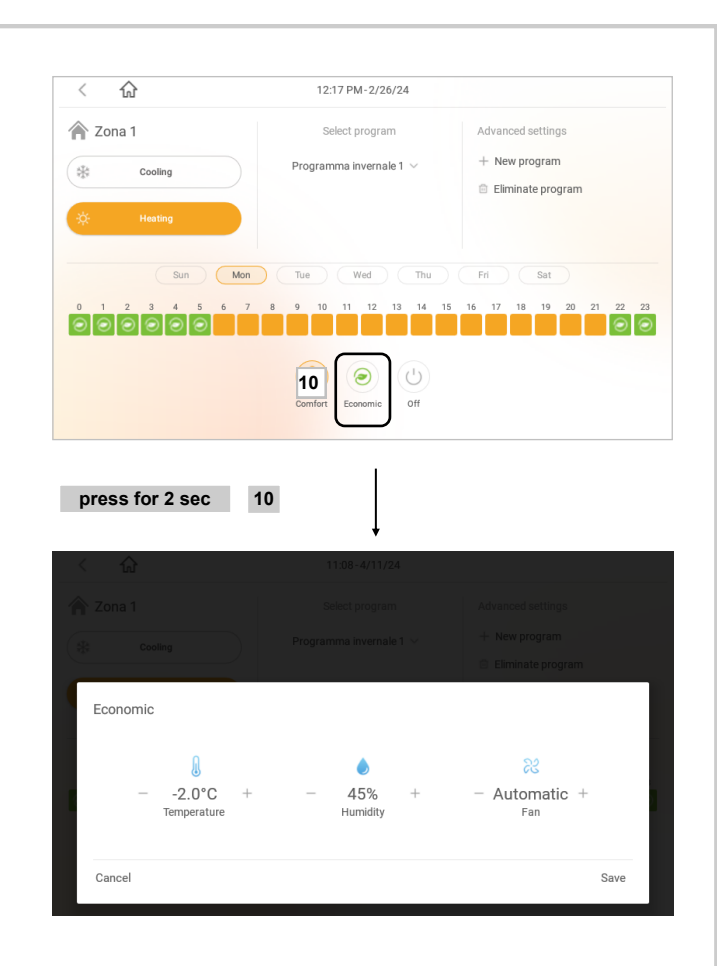

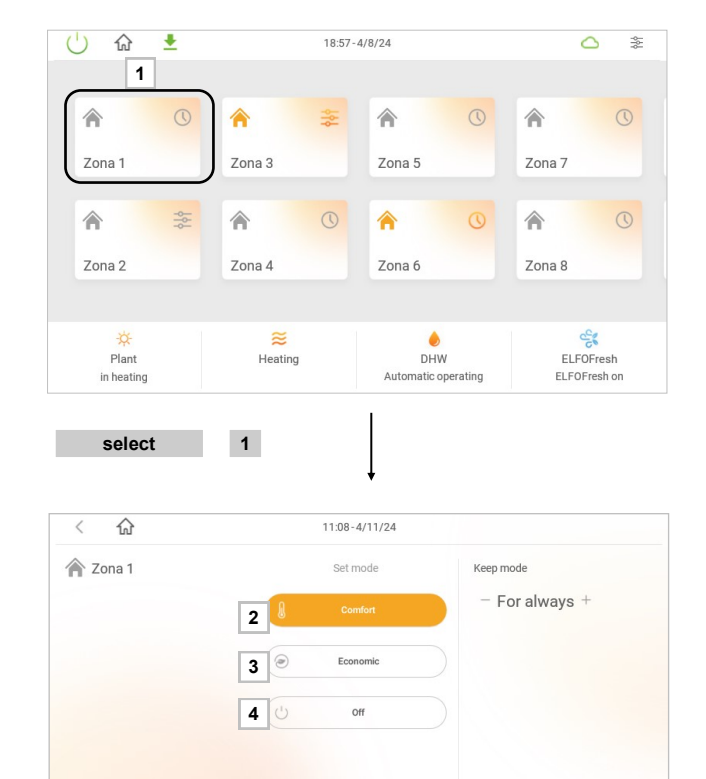

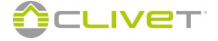

select

2

# Modification of a single component temperature

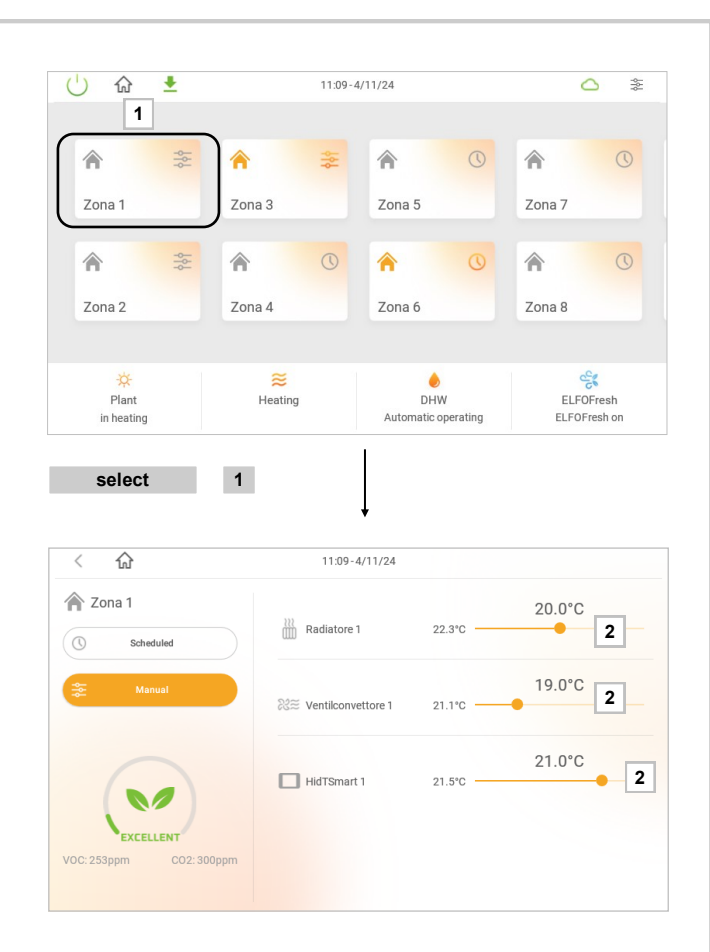

2 -correction setting cursors

# Example

| sub-zone      | Final temperature |
|---------------|-------------------|
| Living room 1 | 20.0°C            |
| Living room 2 | 19.0°C            |
| Main entrance | 21.5°C            |

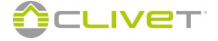

# ALARMS

#### Attention:

Before resetting an alarm, identify and remove the cause generating that.

Repeated resets can cause system malfunctions or irreversible damage.

In case of doubt, contact the After Sales Centre.

Alarms are indicated by the symbol:

Alarms are saved in the memory.

#### Example:

٠ heat pump in alarm or system main alarm

2- description of the alarm and date/hour of the event Alarm status:

- text in RED = active alarm ٠
- text in BLACK = alarm resetted by the user (by the Reset button) .
- text in GREEN = alarm reset (resetted by the user), or alarm reset . without user intervention

| For contact the After Sales Cent | ire |
|----------------------------------|-----|
|----------------------------------|-----|

- 1- Open the Settings menu
- 2- Open the Info tab to access the support information.

 $\bigcirc$ 1 ELECTRIC SYSTEM ENERGY ÷ò-22.5°C 4.1kW I'm heating 2 zones Smart living I am applying 4 action ·ŀ 2.4kW 30.0°C Battery charged in 5 hours 51.0 kWh ≅ 18.3 € 阂 . . . 55.0°C 1.7kW 70% select 1 11:42-4/11/24 Heat pump and installation 3 Reset alarm Clean 2 SpheraEVO 2.0 - Connection interrupted with device 4/11/24 11:42 AM sqa zona 1 - Connection interrupted with device 4/11/24 11:42 AM Ventilconvettore 4 - Connection interrupted with device 4/11/24 11-41 AM sqa notte - Connection interrupted with device 4/11/24 11:41 AM Ventilconvettore 1 - Connection interrupted with device 4/11/24 11:41 AM Sonda di qualità dell'aria 4 - Connection interrupted with device 4/11/24 11:41 AM Back Ahead select 3 (') + 11:06 AM-2/26/24 1 ELECTRIC SYSTEM ENERGY PLANT ÷, 22.5°C 4.1 kW Smart living I am applyi I'm heating 2 zones 2.4kW 30.0°C Battery charged in 5 hours 囱 55.0°C 51.0 kWh ≅ 18.3 € 1.7kW 70% 1 select 1:28 PM-2/26/24 Settings Clivet assistance Contact the nearest Clivet service center, you can search for it at the following link, inserting your state / province: ф General www.clivet.com/en/assistance 4 Electricity A Gas Air quality probe 20 Smart living 2 0

11:48-4/11/24

않

ŧ

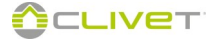

# MODIFICATION OF THE PROGRAM NAME

Names of the following programs can be customised:

- Domestic hot water
- Elfofresh
- Zone

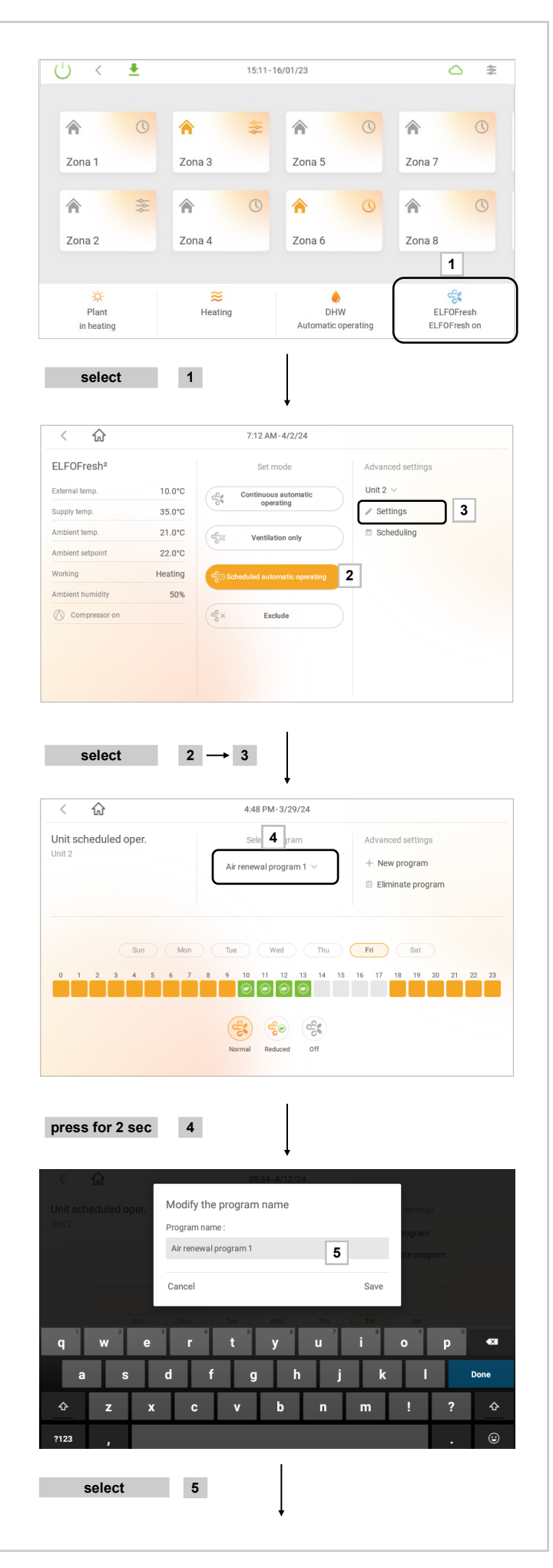

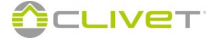

# MODIFICATION OF THE PROGRAM NAME

Use the keyboard to type the name of the program. Key functions:

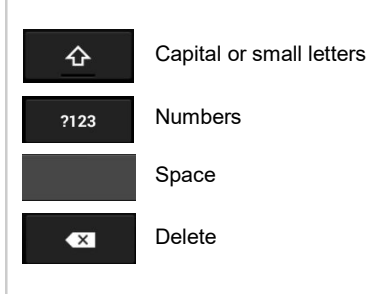

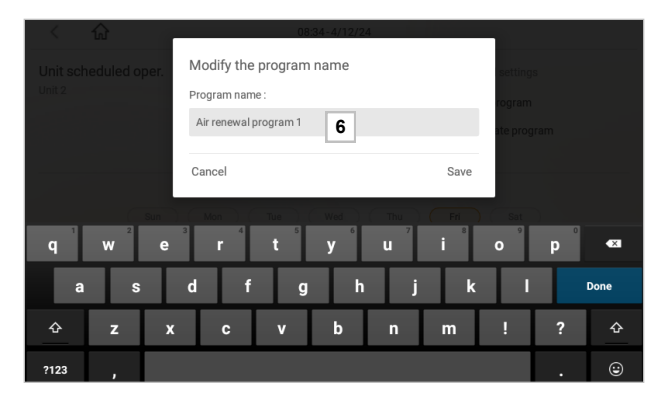

select 6

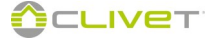

# **CLIVET APP**

Search for the Clivet Eye App on PLAY STORE and APP STORE To install:

- download the app
- register with your email + password
- associate your device(s) by entering the serial number and password provided
- access your system by selecting it from the list of associated devices

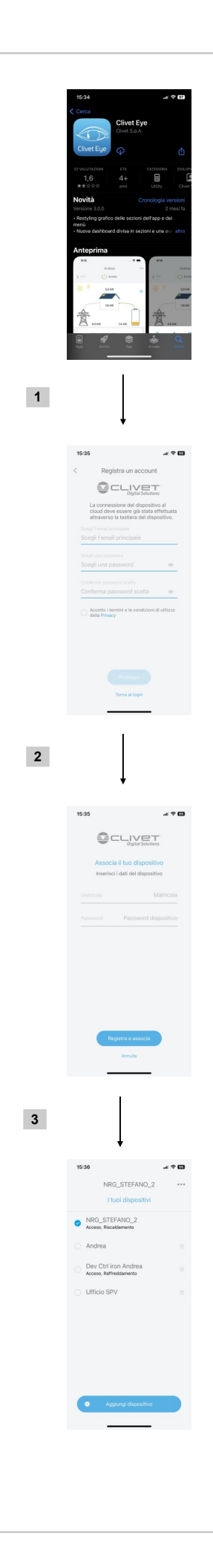

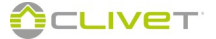

# **INSTALLER MANUAL**

| Setting menu        | pag.34 |
|---------------------|--------|
| ESS menu            | pag.34 |
| Air probe menu      | pag.37 |
| Software update     |        |
| Internet connection | pag.40 |
| Control4 NRG        | pag.41 |
| Bus RS485           | pag.42 |
| Electricity meter   | pag.43 |
| System diagrams     | pag 45 |

# **Electrical connections**

| Unit for the production of thermal energy | pag.46 |
|-------------------------------------------|--------|
| Unit for the production of DHW            | pag.50 |
| Unit for fresh air                        | pag.51 |
| Unit for the production of thermal energy | pag.53 |
| Ambient terminals                         | pag.58 |
| Energy storage system                     | pag.66 |
| System accesories                         | pag.68 |

# Addressing

| Keyboard unit | pag.74 |
|---------------|--------|
| Thermostats   | pag.83 |
| Modules       | pag.88 |

# Configuration

| System component configuration | pag.90  |
|--------------------------------|---------|
| Auto-configuration             | pag.103 |
| Status component system        | pag.105 |
| Erros: RS485 network           | pag.109 |
| Parameter access/visualization | pag.110 |
| Parameters of the components   | pag.113 |
| System interface (domotics)    | pag.114 |
| Disposal                       | pag.118 |

# **INSTRUCTIONS FOR THE INSTALLER**

#### **GENERAL WARNINGS**

#### Regulations

The information contained in this manual must be integrated with current statutory regulations and by the standards of good practice. Operate with the safety regulations in force.

#### Planning

The water and electric system must be determined by the system designers in accordance with the regulation in force.

#### Installation

All electrical and installation operations should be performed by trained personnel having the necessary requirements by the regulations in force and being informed about the risks relevant to these activities.

#### Maintenance

Only qualified personnel can operate on the system, as required by the regulation in force.

#### Modification

Any type the modifications will end the warranty coverage and the manufacturer responsibility.

#### **Breakdown/Malfuction**

Using the system in case of breakdown or malfunction voids the warranty.

Disable the system immediately in case of breakdown or malfunction. Contact a certified assistance service authorized by the manufacturer.

Use original spares parts only.

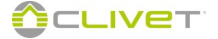

# **MENU (SETTINGS)**

Press the icon to open the Settings menu

# CAUTION

Access to parameters or modifications are only allowed to the installer who takes full responsibility, in case of doubt contact Clivet S.p.A.

For any changes not permitted or not approved by Clivet S.p.A., it declines any responsibility for malfunctions and/or damage to the unit/ system.

The following operations are only necessary for special calibrations and configurations, and are therefore only intended for authorised service centres or in any case qualified technicians.

The following can be accessed from tab 2 - General:

- 3 Language change
- 4 Software update
- 5 Connectivity
- 7 Weather
- 8 Settings
- 9 Advanced
- 10 System layout
- 11 Area elements status
- 12 Mixers status
- 13 Energy measuring devices

ŧ () 18:57-4/8/24 1 Â Zona 3 Zona 5 Zona 7 Zona 1 Â 1 Zona 2 Zona 4 Zona 6 Zona 8 SELFOFresh \* ≋ ) DHW Heating Plant in heating Automatic operating ELFOFresh or Press 2 sec 1 < 8:02 AM-4/2/24 General Settings 3 2 🔯 ۲ Change language 4 Ļ Electricity ÷ are update 5 Connectivity Gas 9 A 6 IoT Cloud • Air quality prob K Weather 7 Smart living 8 ¢ Settings 0 9 select 8

| ettings           | General         | Advanced                    |
|-------------------|-----------------|-----------------------------|
| 🔅 General         | Change language | Se Installation composition |
| F Electricity     | Software update | 😤 Zone element status       |
| Gas Gas           | Connectivity    | ₩ixers status               |
| Air quality probe | loT Cloud       | Energy measuring devices    |
| Smart living      | €** Weather     |                             |
| f Info            | Settings        |                             |
|                   | Advanced        |                             |

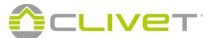

# **MENU (SETTINGS)**

From the Settings menu, select:

1- Electricity to set the electrical system information.

This information is used by the system to provide personalised statistics and energy tips on the home page of the "ELECTRICAL SYSTEM" and "ENERGY" sections

- 3 Set Installed meter capacity
- 4 Set Maximum photovoltaic capacity
- 5 Select Time slots type:
  - F0: Supply at a single hourly rate
  - F1, F2, F3: Supply at a twice-hourly rate divided into 3 slots
  - F1, F23: Supply at a twice-hourly rate divided into 2 slots

6,7,8 - Depending on the type, set the energy costs for the respective slots.

Note: The values can be found in the contractual conditions stipulated with the electric energy supplier

To complete the operation, drag area "1" upwards.

Save the changes with 9 - Save

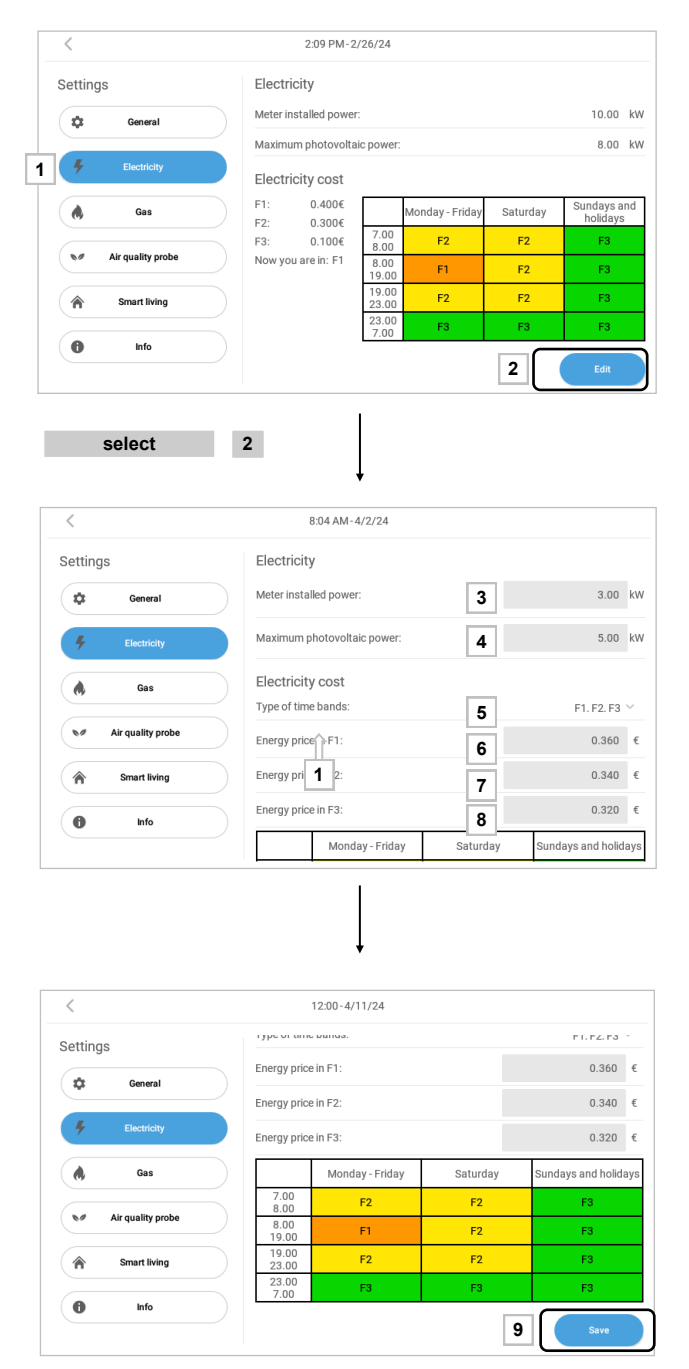

select 9

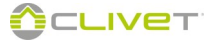

# ESS MENU

- From the Settings menu, select:
- 1 ESS to access information on the electrical water tank unit

| Settings                                                                                                    | General                                                                                                    |                                                                                      |
|----------------------------------------------------------------------------------------------------|----------------------------------------------------------------------------------------------------|--------------------------------------------------------------------------------------|
| 🔅 General                                                                                                    | Change language                                                                                                    |                                                                                      |
| 4 Electricity                                                                                                    | Software update                                                                                                    |                                                                                      |
| Gas Gas                                                                                                    | Connectivity                                                                                                    |                                                                                      |
| ESS ESS                                                                                                    | € <sup>‡‡</sup> Weather                                                                                                    |                                                                                      |
| Mir quality probe                                                                                                    |                                                                                                    |                                                                                      |
| Smart living                                                                                                    |                                                                                                    |                                                                                      |
|                                                                                                    |                                                                                                    |                                                                                      |
| select                                                                                                    | 1                                                                                                    |                                                                                      |
| select                                                                                                    | 09:44-4/12/24                                                                                                    |                                                                                      |
| select                                                                                                    | 09:44-4/12/24                                                                                                    | 0 %                                                                                  |
| Select                                                                                                    | 09:44-4/12/24<br>Percentage of charge<br>PV1 input Volt                                                                                                    | 0 %<br>0.0 V                                                                         |
| Select Select Select Select Select Select Select                                                                                                    | 09:44-4/12/24<br>Percentage of charge<br>PV1 Input Volt<br>PV2 Input Volt                                                                                                    | 0 %<br>0.0 V<br>0.0 V                                                                |
| Select Select Select Select Select Select Select                                                                                                    | 09:44-4/12/24<br>Percentage of charge<br>PV1 Input Volt<br>PV2 Input Volt<br>BUS Volt                                                                                                   | 0 %<br>0.0 V<br>0.0 V<br>0.0 V<br>0.0 V                                              |
| Select Select Select Select Select Select Select Select                                                                                                    | 09:44-4/12/24<br>Percentage of charge<br>PV1 liput Volt<br>PV2 liput Volt<br>BUS Volt<br>DCBUS Volt                                                                                     | 0 %<br>0.0 V<br>0.0 V<br>0.0 V<br>0.0 V                                              |
| Select  Select | 09:44-4/12/24<br>Percentage of charge<br>PV1 Input Volt<br>PV2 Input Volt<br>BUS Volt<br>BAT Chg Volt                                                                                   | 0 %<br>0.0 V<br>0.0 V<br>0.0 V<br>0.0 V<br>0.0 V                                     |
| Select Select Select Select Select Select Select                                                                                                    | 09:44-4/12/24<br>Percentage of charge<br>PV1 Input Volt<br>PV2 Input Volt<br>BUS Volt<br>BAT Chg Volt<br>R Phase Grid Volt<br>3                                                         | 0 %<br>0.0 V<br>0.0 V<br>0.0 V<br>0.0 V<br>0.0 V                                     |
| Select  Select | 09:44-4/12/24<br>Percentage of charge<br>PV1 Input Volt<br>PV2 Input Volt<br>BUS Volt<br>BAT Chg Volt<br>R Phase Grid Volt<br>R Phase Grid Volt<br>R INV Volt                           | 0 %<br>0.0 V<br>0.0 V<br>0.0 V<br>0.0 V<br>0.0 V<br>0.0 V                            |
| Select                                                                                                    | 1<br>09:44-4/12/24<br>Percentage of charge<br>PV1 Input Volt<br>PV2 Input Volt<br>BUS Volt<br>BAT Chg Volt<br>R Phase Grid Volt<br>R Phase Grid Volt<br>R INV Volt<br>PV1 Input Current | % 0<br>∨ 0.0<br>∨ 0.0<br>∨ 0.0<br>∨ 0.0<br>∨ 0.0<br>∨ 0.0<br>∨ 0.0                   |
| Select                                                                                                    | 1<br>09:44-4/12/24<br>Percentage of charge<br>PV1 Input Volt<br>PV2 Input Volt<br>BUS Volt<br>BAT Chg Volt<br>R Phase Gid Volt<br>R NAV Volt<br>PV1 Input Current<br>PV2 Input Current  | % 0<br>∨ 0.0<br>∨ 0.0<br>∨ 0.0<br>∨ 0.0<br>∨ 0.0<br>∨ 0.0<br>∨ 0.0<br>∨ 0.0<br>∨ 0.0 |

- 2 Name of the unit in the system configuration
- 3 Scrollable list showing the unit's main parameters

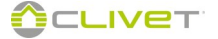
# **AIR PROBE MENU**

From the Settings menu, select:

**1 - Air quality probe** to access information on the electrical water tank unit

| Settings General General Gener                                                                                      |                                                                                                    |                                                                                                    |                                                                                                    |
|----------------------------------------------------------------------------------------------------|----------------------------------------------------------------------------------------------------|----------------------------------------------------------------------------------------------------|----------------------------------------------------------------------------------------------------|
| Correctal     Image Change language       Image Connectivity     Image Software update       Image Connectivity     Image Connectivity       Image Connectivity     Image Connectivity                                                                                                    | Settings                                                                                                    | General                                                                                                    |                                                                                                    |
| F     Electricity       Ces     Connectivity       Cas     Info       Smart tiving     B <sup>2</sup> Weather       Info     Settings       Select     1                                                                                                    | 🔅 General                                                                                                    | Change language                                                                                                    |                                                                                                    |
| Ges     Connectivity       Image: Air quality probe     IoT Cloud       Image: Smart tiving     IoT Cloud       Image: Smart tiving     IoT Cloud                                                                                                    | 4 Electricity                                                                                                    | Software update                                                                                                    |                                                                                                    |
| Air quality probe     Info     Info     Select     I     Veather     Select     I     Veather     Veather                                                                                               | Gas Gas                                                                                                    | Connectivity                                                                                                    |                                                                                                    |
| Image: Smart living     Image: Setting s       Image: Set Setting s     Image: Setting s       Select     Image: Setting s       Select     Image: Setting s       Image: Set Setting s     Image: Setting s       Select     Image: Setting s       Image: Set Setting s     Image: Setting s       Image: Set Setting s     Image: Setting s       Image: Set Set Set Setting s     Image: Seting s       Image: Sett                                                                                                    | Not Air quality probe                                                                                                    | loT Cloud                                                                                                    |                                                                                                    |
| info     info     Settings     Settings     Select     1     Select     1     V     9/22 AM-4/2/24  Air quality probe status     MQ-index Air quality     150.0 ind     VOC-Volatile drganic Compounds     250.0 pp     CO-Carbon Monoxide     0.5 pp                                                                                                    | Smart living                                                                                                    | 🔐 Weather                                                                                                    |                                                                                                    |
| Select         1           <                                                                                                    |                                                                                                    | 🗘 Settings                                                                                                    |                                                                                                    |
| Select     1       <                                                                                                    | U INTO                                                                                                    |                                                                                                    |                                                                                                    |
| Air quality probe status<br>MQ - Index Air Quality<br>150.0 ind<br>CO2 - Carbon cloxide<br>CO2 - Carbon Monoxide<br>CO2 - Carbon Monoxide<br>CO2 - Carbon Mo | select                                                                                                    | 3 Advanced                                                                                                    |                                                                                                    |
| CC2 - Carbon dioxide 300.0 pp<br>VOC - Volatile Grganic Compounds 250.0 pp<br>CO - Carbon Monoxide 0.5 pp                                                                                                    | select                                                                                                    | 922 AM-4/2/24                                                                                                    |                                                                                                    |
| VOC - Volatile Organic Compounds 250.0 pp<br>CO - Carbon Monoxide 0.5 pp                                                                                                    | Select                                                                                                    | 922 AM-4/2/24                                                                                                    | 150.0 inde                                                                                            |
| CO - Carbon Monoxide 0.5 pp                                                                                                    | Select < Air quality probe status                                                                                                    | 922 AM-4/2/24                                                                                                    | 150.0 ind<br>300.0 pp                                                                                 |
| SQANOTE OUI A Mathema                                                                                                    | Select  Air quality probe status  Souch of guild's deluktion 1                                                                                                    | 9:22 AM-4/2/24<br>9:22 AM-4/2/24<br>KQ-Index AIr Quality<br>CC2 - Carbon cloxide<br>VCC - Volatile Grganic Compounds                                                                                                    | 150.0 ind<br>300.0 pp<br>250.0 pp                                                                     |
| CH4 - Methane 22.5 pp                                                                                                    | Select  Air quality probe status  Sound of guild delivant 1  Sound of guild delivant 1  Sound of guild | Atvancet      SE Atvancet      9/22 AM-4/2/24      VQ2 - Nafex Air Quality      C02 - Carbon dioxide      VVO2 - Volatile Organic Compounds      C0 - Carbon Monoxide      VVD - Wolatile Organic Compounds      C0 - Carbon Monoxide      VVD - Volatile Organic Compounds      C0 - Carbon Monoxide      VVD - Volatile      VVD - Volatile      VV | 150.0 ind<br>300.0 pp<br>250.0 pp<br>0.5 pp                                                           |
| NO2 - Nitrogen Diavide 4                                                                                                    | Select  Air quality probe status  SONGA DI QUALTA GELLARIA 1  SQA NOTTE                                                                                                    | Atvancet      Second Second Seco | 150.0 ind<br>300.0 pp<br>250.0 pp<br>0.5 pp<br>22.5 pp<br>22.5 pp                                     |
| S0A 2004 1 NO2 - Nitrogen Dioxide 4 27.8 p                                                                                                    | Select  Solica tri guality probe status  Solica tri guality actuality Solica tri guality Solica tri guality  | Atvancet      SE Atvancet      Second Second S | 150.0 ind<br>300.0 pp<br>250.0 pp<br>0.5 pp<br>22.5 pp<br>22.7 8 pp<br>27.8 pp<br>27.8 pp             |
| soles to gould's Declaria.4         NO2 - Nitrogen Dioxide         4         27.8 p           soles to gould's Declaria.4         Temperature         23.4                                                                                                    | Select  Solica tri guality probe status  Solica tri guality dell'abria 1  Solica tri guality activity dell'abria 1  Solica tri guality dell'abria 1  Solica tri guality dell'abria 4                                                                                                    | Atvancet      SE Atvancet      Second Second S | 150.0 ind<br>300.0 pp<br>250.0 pp<br>2.2.5 pp<br>2.2.5 pp<br>2.7.8 pj<br>2.7.8 pj<br>2.3.4 i<br>5.0 0 |
| sak zowa 1         NO2 - Nitrogen Dioxide         4         27.8 p           somon brigdwurft beitume         23.4         Humidity         59.0           Bartometric Pressure         982.3 mB         98.2 mB         98.2 mB                                                                                                    | Select  Solica tri quality probe status  Solica tri quality dell'Adria 1  Solica tri quality dell'Adria 1  Solica tri quality dell'Adria 1  Solica tri quality dell'Adria 1  Solica tri quality dell'Adria 4                                                                                                    | Atvancet      S     Atvancet      S      S     | 150.0 ind<br>300.0 pp<br>250.0 pp<br>2.2.5 pp<br>2.2.5 pp<br>2.7.8 pj<br>2.3.4<br>5.9.0<br>982.3 mB   |
| SIQA 2014 1 NO2 - Nitrogen Dioxide 4 27.8 p<br>Temperature 23.4                                                                                                    | Air quality probe status  Source of QUALITA COLLAMA 1  SOURCE OF QUALITA COLLAMA 1  SOURCE OF QUALITA C | Atvanced      922 AM-4/2/24      1      922 AM-4/2/24      VAQ-Index Air Quality      C02 - Carbon dioxide      VOC - Volatile Organic Compounds      C0 - Carbon Monoxide      CH4 - Methane      N02 - Nitrogen Dioxide      Temperature                                                                                                    | 150.0 ind<br>300.0 pp<br>250.0 pp<br>0.5 pp<br>22.5 pp<br>27.8 pj<br>23.4                             |
| SIGA 2004 1         NO2 - Nitrogen Dioxide         4         27.8 p           SIMEA OF QUARTA DELIXINA 4         Temperature         23.4           Humildity         59.0                                                                                                    | Air quality probe status  SOMEA EI COMUTA DELLARIA 1  SOMEA EI COMUTA DELLARIA 1  SOMEA EI COMUTA DELLARIA 4                                                                                                    | 3 Atvanced<br>922 AM-4/2/24<br>UQ-Index Air Quality<br>CO2 - Carbon dioxide<br>VOC - Volatile Organic Compounds<br>CO - Carbon Monoxide<br>CH4 - Methane<br>NO2 - Nitrogen Dioxide<br>Temperature<br>Humidity                                                                                                    | 150.0 ind<br>300.0 pp<br>250.0 pp<br>2.5.5 pp<br>22.5 pp<br>27.8 pj<br>23.4<br>59.0                   |
| SAR 2014 1         NO2 - Nitrogen Dioxide         4         2.7.8 p           SOREA & GUALTIK BELLANIA 4         Temperature         2.3.4           Humidity         59.0         3.9           Barometric Pressure         982.3 mB         3.9                                                                                                    | Air quality probe status  Source of guild 15 cellularia  Source of guild 15 cellularia  Source of guild 15 cellularia  Source of guild 15 cellularia                                                                                                    | Atvancet      S     Atvancet      U      922 AM-4/2/24      KQ-Index Air Quality      022 - Carbon dioxide      VOC - Volatile Organic Compounds      CO- Carbon Monoxide      CH4 - Methane      NO2 - Nitrogen Dioxide      Temperature      Humidity      Barometric Pressure                                                                                                    | 150.0 ind<br>300.0 pp<br>250.0 pp<br>22.5 pp<br>22.5 pp<br>27.8 pj<br>23.4 i<br>59.0<br>982.3 mB      |

2 - List with the names of the air quality probes available in the system configuration.

3 - Dynamic icon representing the air quality index detected by the probe

4 - List of environmental parameters measured in real time by the air quality probe

# SOFTWARE UPDATE

From the Settings menu, select:

2 - General to access information on the electrical water tank unit.

Note: The software update page can be accessed directly also by tapping the software update availability notification icon in the top bar "1"

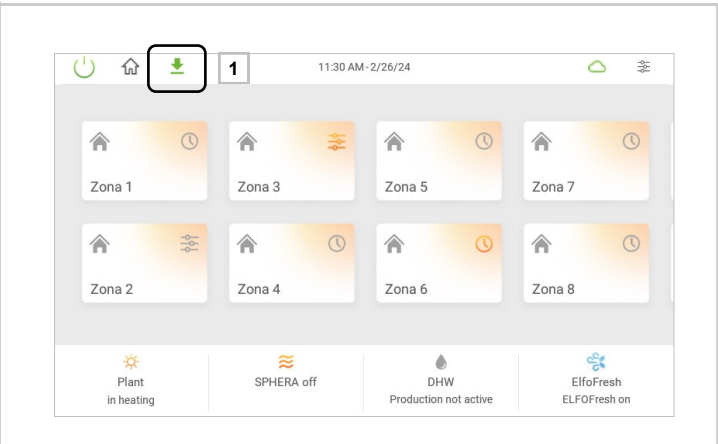

| ettings              | General                   |
|----------------------|---------------------------|
| 🔅 General            | Change language           |
| 4 Electricity        | 🛓 Software update         |
| 🔥 Gas                | Connectivity              |
| No Air quality probe | loT Cloud                 |
| Smart living         | ₽ <sup>25</sup> : Westher |
| f Info               | Settings                  |
|                      | See Advanced              |

| ettings             | General         |
|---------------------|-----------------|
| 🔅 General           | Change language |
| 4 Electricity       | Software update |
| 🔥 Gas               | Connectivity    |
| M Air quality probe | loT Cloud       |
| Smart living        | ₩eather         |
| f Info              | t Settings      |
|                     | St Advanced     |

| <                                 | 19:19-4/11/24                                                                                                    | (÷                                                                                                    |
|-----------------------------------|----------------------------------------------------------------------------------------------------|----------------------------------------------------------------------------------------------------|
| Software version                  | Software update available                                                                                                    |                                                                                                    |
| Installed: v4.05.11 03/04/24      | Version:                                                                                                    | v4.06.00 04/04/24                                                                                                    |
| V4.06.00 04/04/24 Update from USB | Release notes:<br>- Implementato schedulatore orario per la<br>"autoconsumo" e 'priorità batteria".<br>- Implementati riarcian conturna per la Sine<br>impostare un'orario di inizio, di fine e una per<br>Implementati funzionati di diricarica sman<br>Smart Living attiva. Verranno visualizzati si<br>la Smart Living riterà di ottimizzare lenergi<br>fascia oraria più economica.<br>- Integrata nuovo Fresh Large EVO.<br>- Implementata opzione della pertura delle<br>Tresh è im modalità ridotta.<br>- Implementata gestione della pertura delle<br>renante BMZRA seconda della chichesta ca<br>- Integrata nuova seconda della chichesta ca<br>- Integrato parametro 27 che consente di cap | 6<br>yr ESS con le modalità<br>tryp ESS dalla rete, è possibile<br>rcentuale di massima di ricarica.<br>to pel a Sinergy USS per gli utenti con<br>uggerimenti nella dashboard quando<br>a ricaricando la batteria duranante la<br>velocità di ventilazione quando il<br>valvole dei circuiti a quattro tubi<br>ldo/rteddo dei terminali.<br>imbiare il setooint dei terminali slave. |
|                                   | 5 Download up                                                                                                    | odate                                                                                                    |

4 - Software version displays the following information:

- Installed: version currently in use in the device
- Available: Version number available and release date
- Update from USB: the software version of the panel can be updated with a USB flash drive
- 5 Software update displays the following information:
  - Version available and release date
  - Download update: Download button for

**6** - **Release notes** displays the list of new features/bug fixes introduced with the new version available.

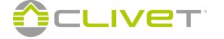

# SOFTWARE UPDATE

When the download is complete, press Install update to update the software

| <                                                                                                    | 19:19-4/11/24                                                                                                    | ÷                                                                                                    |
|----------------------------------------------------------------------------------------------------|----------------------------------------------------------------------------------------------------|----------------------------------------------------------------------------------------------------|
| Software version                                                                                                    | Software update available                                                                                                    |                                                                                                    |
| stalled: v4.05.11 03/04/24                                                                                                    | Version:                                                                                                    | v4.06.00 04/04/24                                                                                                    |
| vailable: v4.06.00.04/04/24                                                                                                    | Release notes:                                                                                                    |                                                                                                    |
| Update from USB                                                                                                    | - Implementato schedulatore orario per l'<br>- utoconsumo e "priorità batteria" Implementata ricarica notturna per la Simpostare urorario di inizio, di fine e una<br>- Implementata funzionalità di ricarica si<br>Isomat Living riterrà di ottimizzare fene<br>- Implementato opzione di regolazione di<br>- Implementata opzione di regolazione di<br>- Implementata opzione dell'apertura de<br>- Inteorato parametro 27 che consente di<br>- Inteorato parametro 27 che consente di                                                                                                    | a Sinergy ESS con le modalità<br>inergy ESS dalla rete, è possibile<br>percentuale di massima di ricarica.<br>mart per la Sinergy ESS per gli utenti con<br>is uggermenti nella dashiboard quando<br>rgia ricaricando la batteria duranante la<br>ella velocità di ventilazione quando il<br>lle valvole dei circuiti a quattro tubi<br>cado/riedd od el terminali<br>i cambiare il setooint dei terminali slave.<br>                                                                                                    |
| Please wait for<br>ownload to com-<br>plete                                                                                            | 6                                                                                                    |                                                                                                    |
|                                                                                                    | 19:19-4/11/24                                                                                                    | ę                                                                                                    |
| Software version                                                                                                    | 19:19-4/11/24<br>Software update available                                                                                                    | ×4.06.00.04/04/24                                                                                                    |
| Software version           nstalled:         v4.05.11 03/04/24           vvaliable:         v4.06.00 04/04/24                          | 19:19-4/11/24 Software update available Version: Release notes:                                                                                                    | v4.06.00 04/04/24                                                                                                    |
| Software version nstalled: v4.05.11 03/04/24 vallable: v4.06.00 04/04/24 Update from US8                                               | 19:19-4/11/24<br>Software update available<br>Version:<br>Release note:<br>Implementato schedulatore orario per<br>"autoconsumo" e priorità batteria".<br>Implementate ricorde noto une per un<br>- Implementate funzionalità di ricarica so<br>Smart Living riterrà di ottimizzare fem<br>Smart Living riterrà di ottimizzare fan<br>Smart Living riterrà di ottimizzare fan<br>Smart Living riterrà di ottimizzare fen<br>chi con per la consolità di ricarica so<br>Implementata opzione di regolazione di<br>- Implementato apzione di regolazione di<br>reste in modalità ridotta.<br>- Integrata nuovo Fresh Large EVO.<br>- Indepentata gestione dell'apertura di<br>tramite BMZRA sa seconda della richiesta<br>- Integrato nametro 27 che consente e                                                                                                    | v4.06.00 04/04/24<br>Ia Sinergy ESS con le modalità<br>sinergy ESS dalla rete, è possibile<br>percontuale di massima di ricarica;<br>mant per la Sinergy ESS per gli utenti con<br>ti suggerimenti nella datibicori d quanto<br>ti suggerimenti nella datibicori di quanto<br>ti andi chanto di atterito di atterito di atterito<br>per la ciancinacio dei batterito duranante la<br>ella velocità di ventilazione quando il<br>die valvole dei circuiti a quattro tubi<br>a cadio./iredo dei terminal.                                                                                                    |
| Software version           stataled:         v4.05.11 03/04/24           valiable:         v4.06.00 04/04/24           Update from USB | 19:19-4/11/24<br>Software update available<br>Version:<br>Release notes:<br>Implementato schedulatore orario per<br>succonsumo e 'priorità batteria'.<br>Implementata icraica no turna per la si<br>impostare un'orario di inzio, di fine e un<br>la smart Living attiva. Verrano visualizzare fen<br>fascia oraria più economica.<br>Integrata nuovo frena Large EVO.<br>Implementata opzione di regolazione<br>Integrata nuovo frena Large EVO.<br>Implementata opzione di regolazione<br>Implementata da totorio.<br>Implementata da totorio.<br>Implementata | v4.06.00 04/04/24<br>la Sinergy ESS con le modalità<br>sinergy ESS dalla rete, è possibile<br>percentuale di massima di ricarica.<br>mar per la Sinergy ESS per gli utenti con<br>ti suggerimenti nella dashboard quando<br>regia incaricando la batteria duranante la<br>ella velocità di ventilazione quando il<br>ella velocità di ventilazione quando il<br>ella valvole dei circuiti a quattoro tubi<br>a canbiare il sectoorit dei terminali slave.<br>rado/irredo dei terminali.<br>di cambiare il sectoorit dei terminali slave.<br>tate some minutes.<br>tate:<br>percenti dei circuiti di cambiare di slave.<br>tate some minutes.<br>tate some minutes.<br>tate some minute |

Update in progress. This takes a few minutes.

Wait for the update operations to finish.

When finished, the main page will be displayed again.

# INTERNET CONNECTION

The Connection screen displays the information on:

A - CONTROL4 NRG's Internet connection status and the interface used (Ethernet or Wi-Fi\*)

- B Internet connection status
- C Enables/disables the Wi-Fi board (where available)
- D List of available Wi-Fi connections and any connected network
- E Cloud connection status

\* Connection to a Wi-Fi network is only possible with a CONTROL4 NRG version that has Wi-Fi support

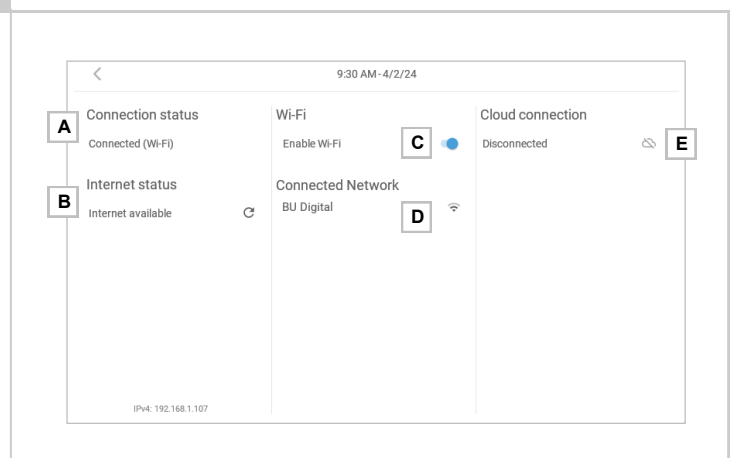

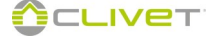

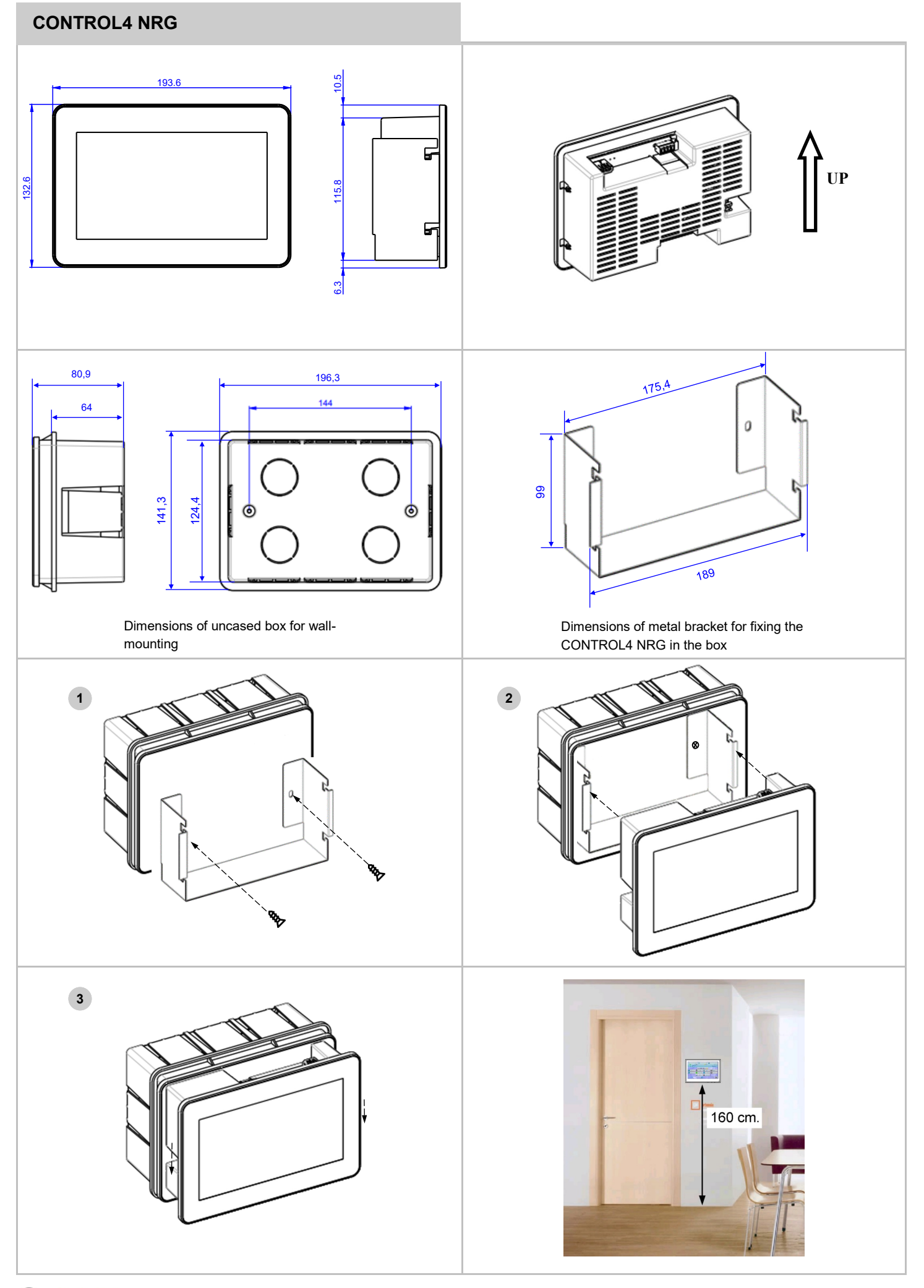

# **BUS RS485**

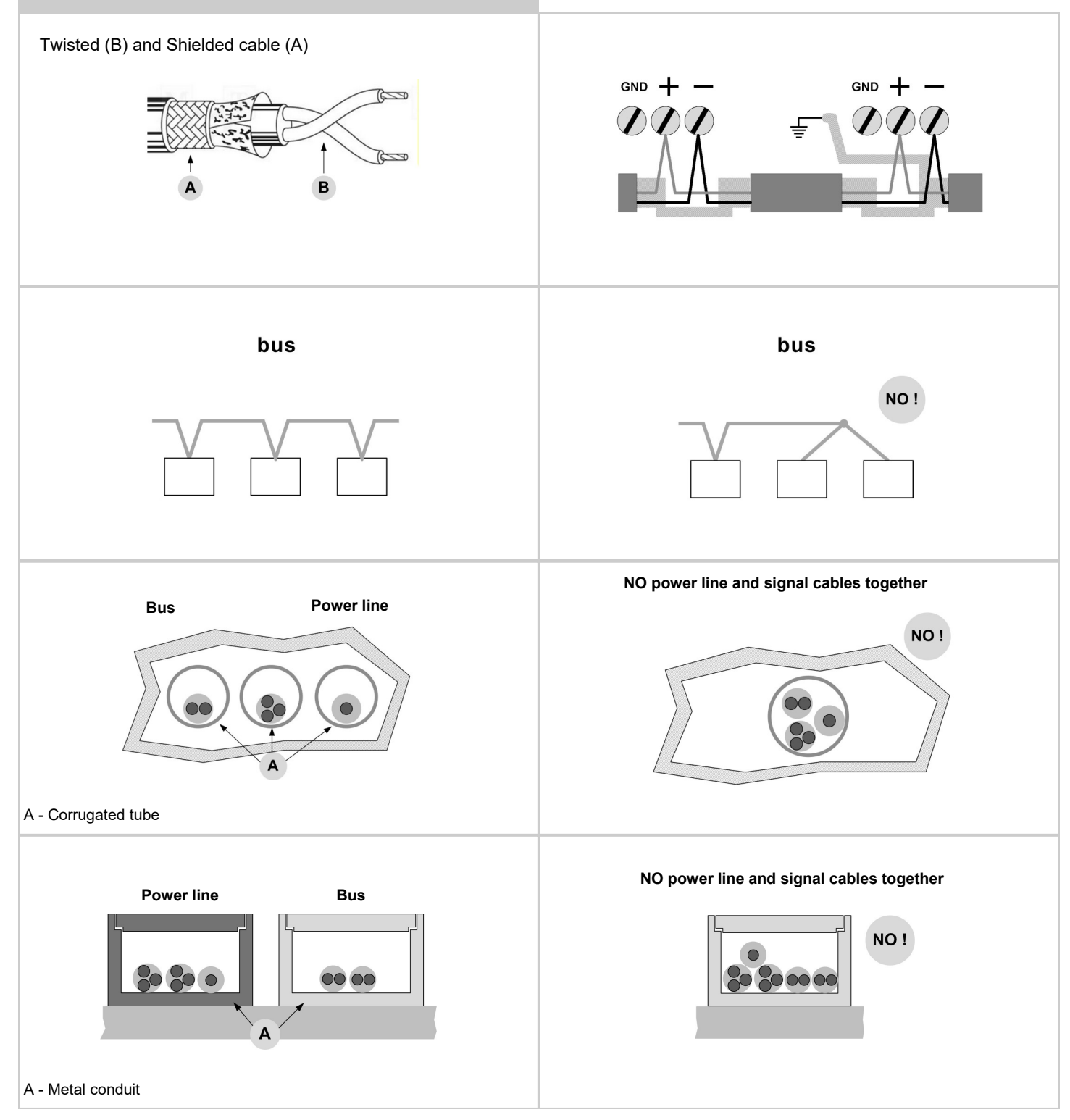

# SHIELDED CABLE

- 50-metre spool (optional CBSX)
- Pair of twisted and shielded conductors
- Conductor section 0,22 mm<sup>2</sup>...0.35mm<sup>2</sup>
- Nominal capacity between conductors < 50 pf/m
- Typical impedance 120 Ω
- Use a suitable cable to RS485 network

# SERIAL LINE

- Maximum number of components: 40
- Maximum length of every single serial line 1000 m
- Difference in potential between the "earth" of the two RS485 devices: lower than 7 v
- Provide guards to protect against electrostatic discharges of atmospheric origin
- Complete last network component.

# INSTALLATION OF THE SERIAL LINE

- Performed by trained and qualified personnel in data communication networks
- Performed up to standard
- Separated from other cables, especially from power cables or supplied with different voltages
- Far from cables or devices that can affect electromagnetically.

# **ELECTRICITY METER - SINGLE PHASE**

The energy value is acquired by the CONTROL4 NGR via a ModBUS serial communication line

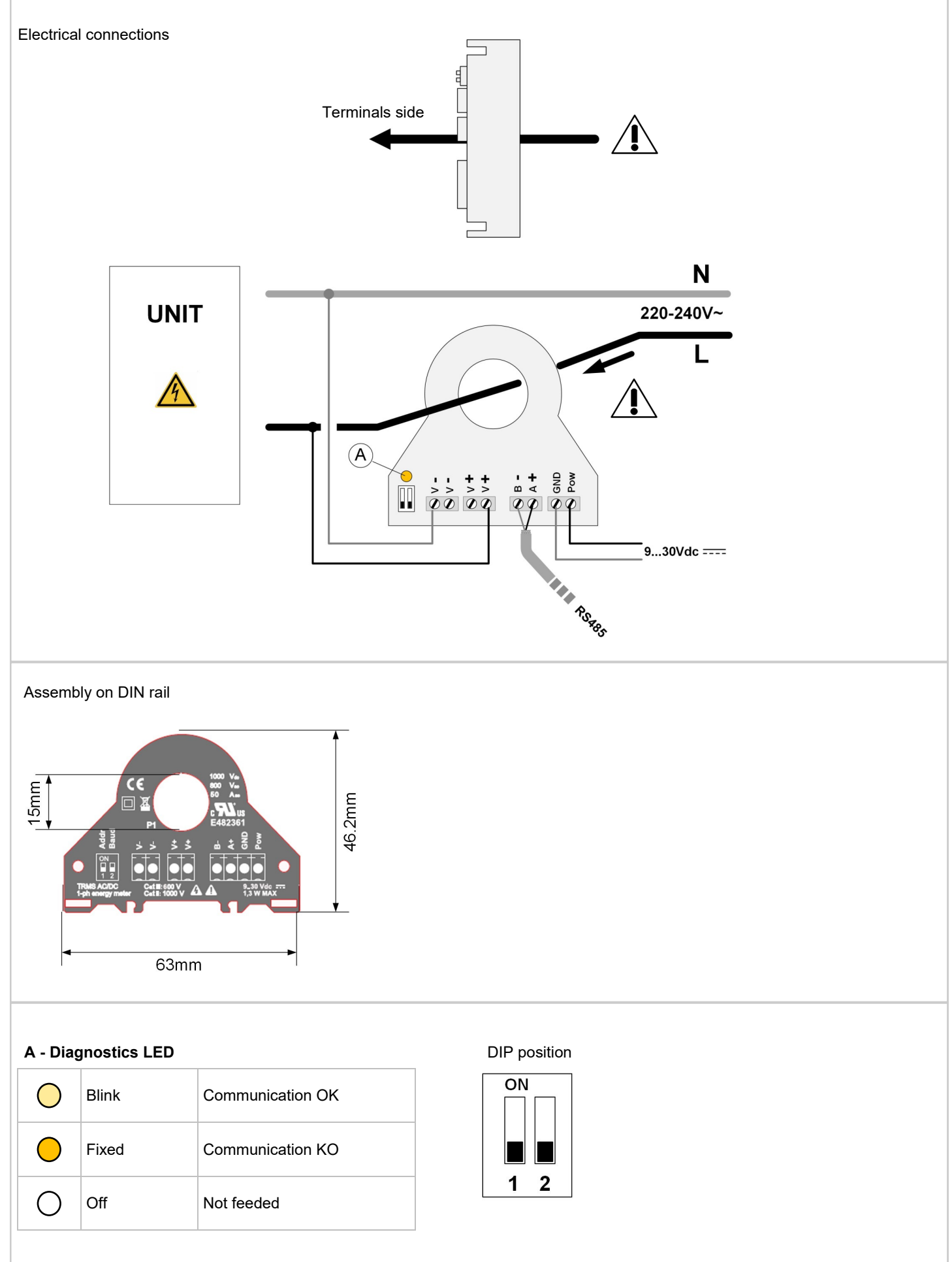

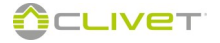

# **ELECTRICITY METER - THREE-PHASE**

The energy values is acquired by the CONTROL4 NGR via a ModBUS serial communication line

# **Electrical connections**

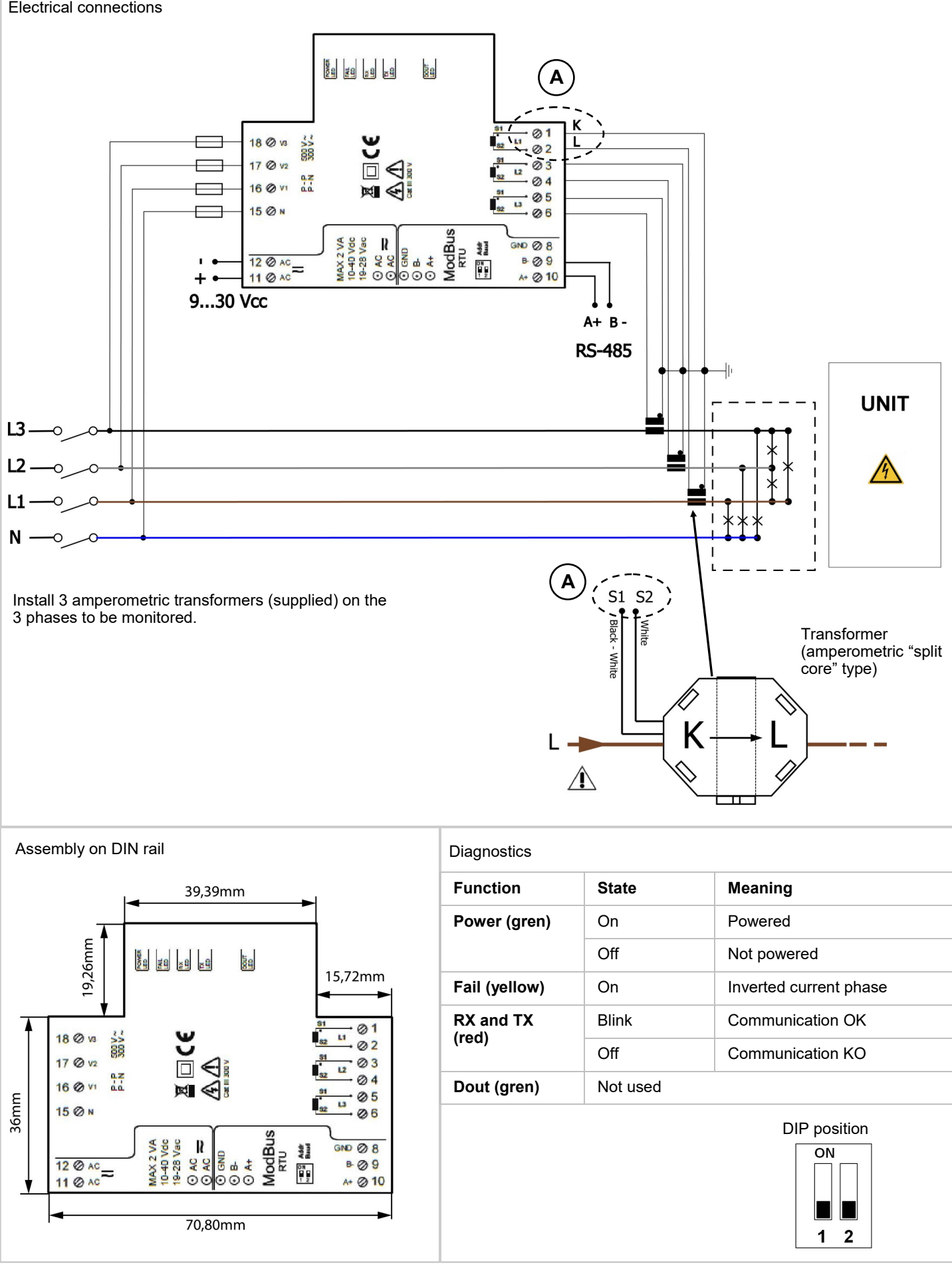

# SYSTEM DIAGRAMS

# New building with radiant panels and radiators

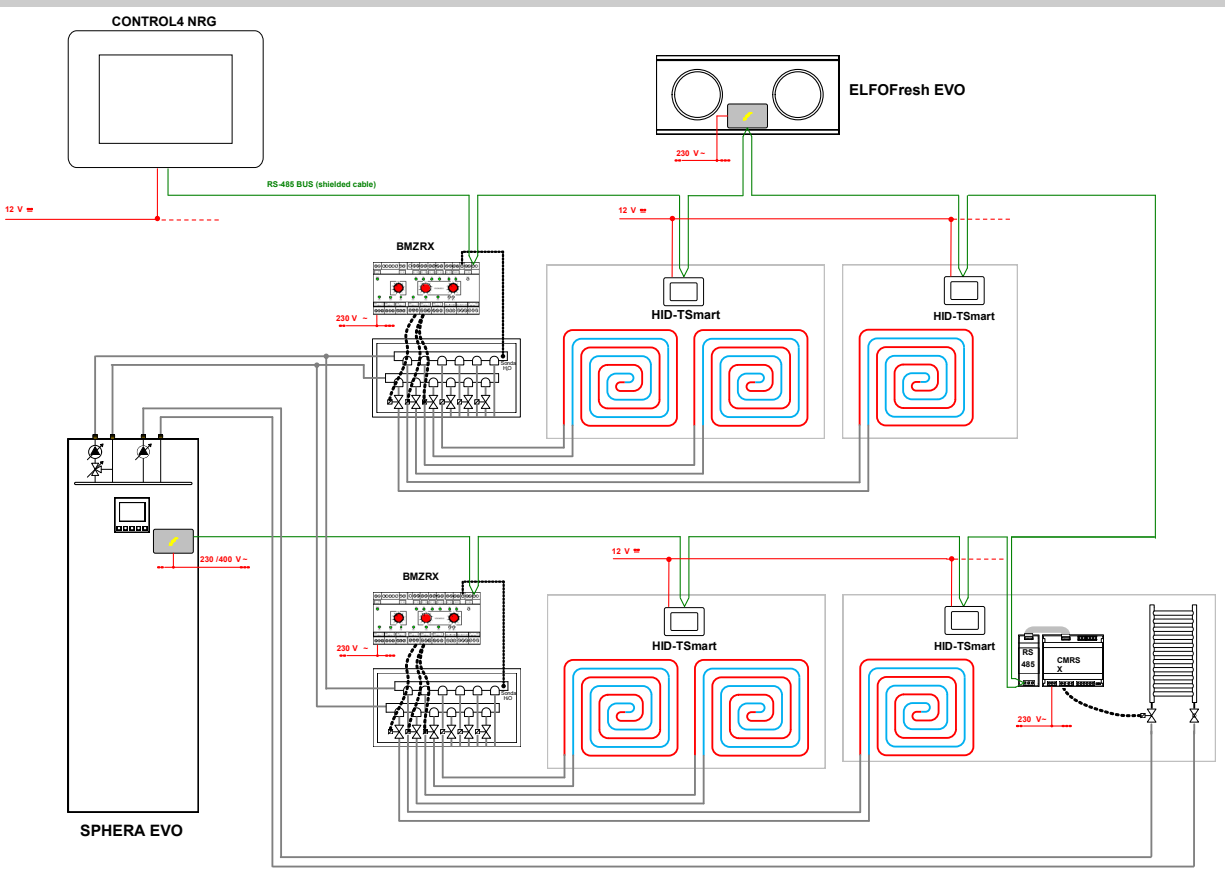

# Indicative diagram

The components of the system are not indicated, because they must be specified by both the Designer and Installer (e.g. expansion tanks, vents, cocks, calibration/safety valves, etc.)

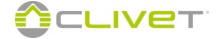

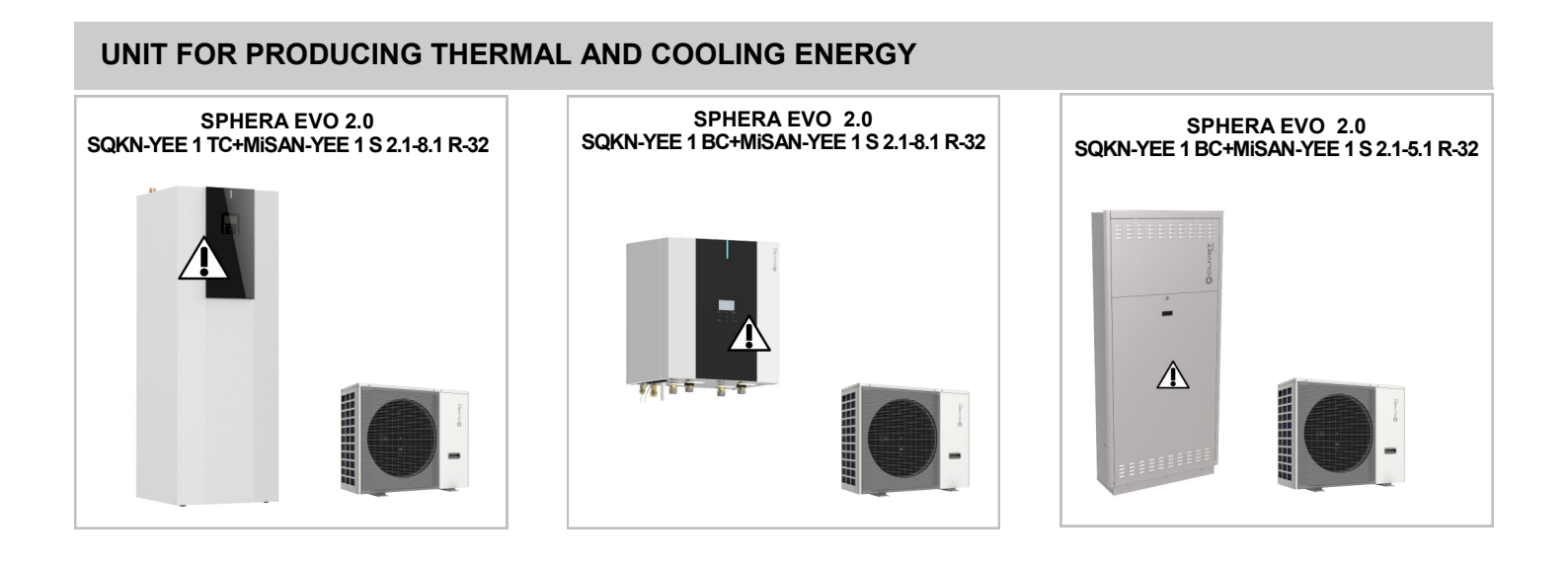

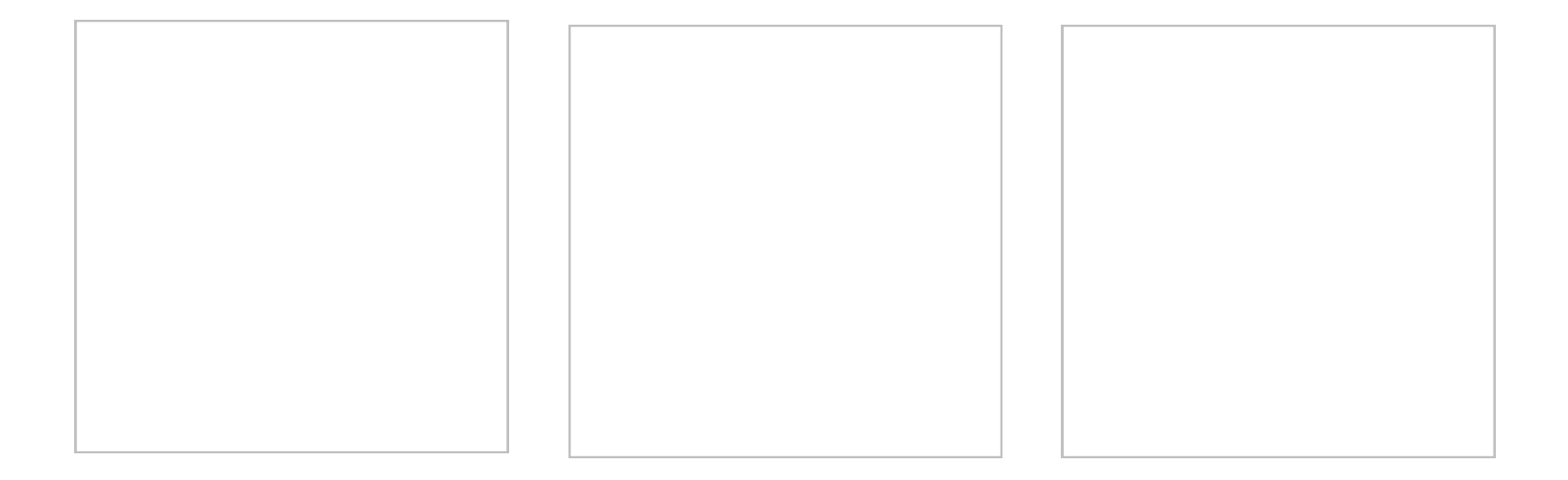

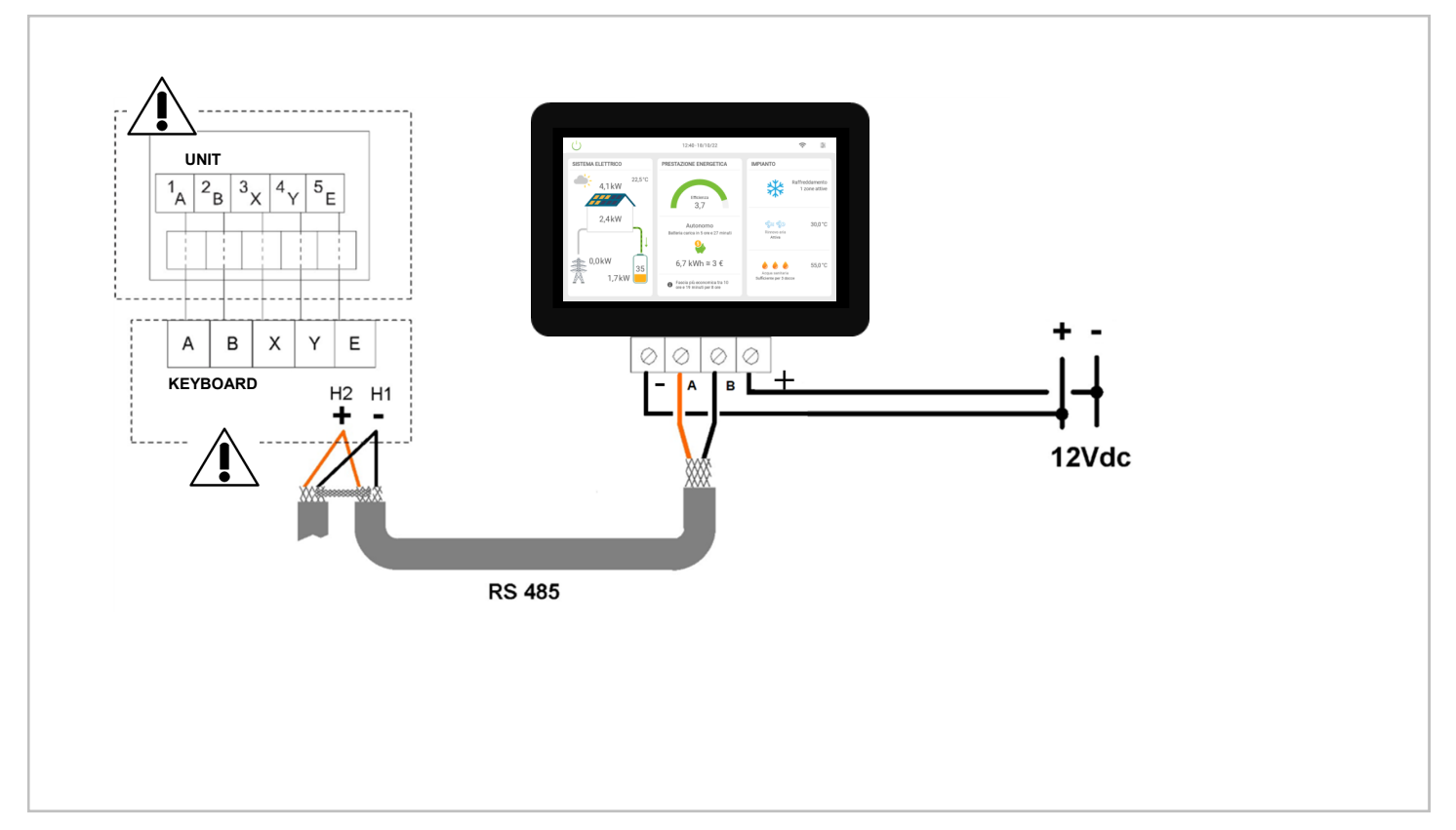

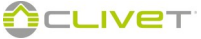

| UNIT FOR PRODUCING THERMAL AND COOLING ENERGY                         |  |  |
|-----------------------------------------------------------------------|--|--|
| SPHERA EVO 2.0 EASYHybrid<br>SQKN-YEE 1 BH+MISAN-YEE 1 S 2.1-8.1 R-32 |  |  |
|                                                                       |  |  |

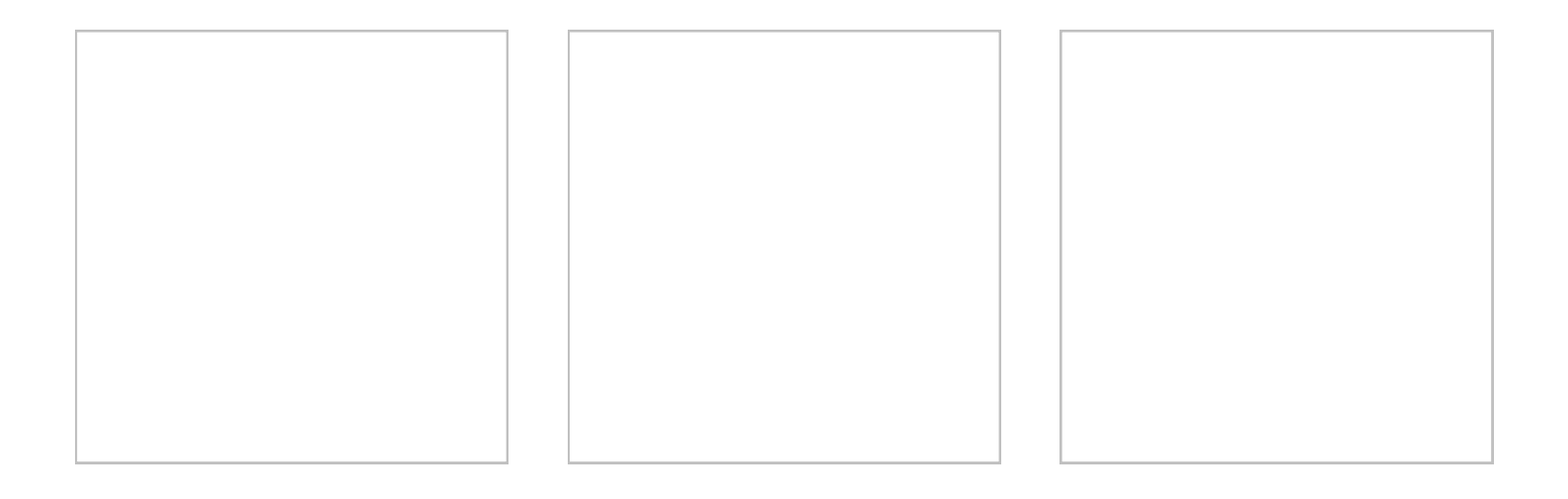

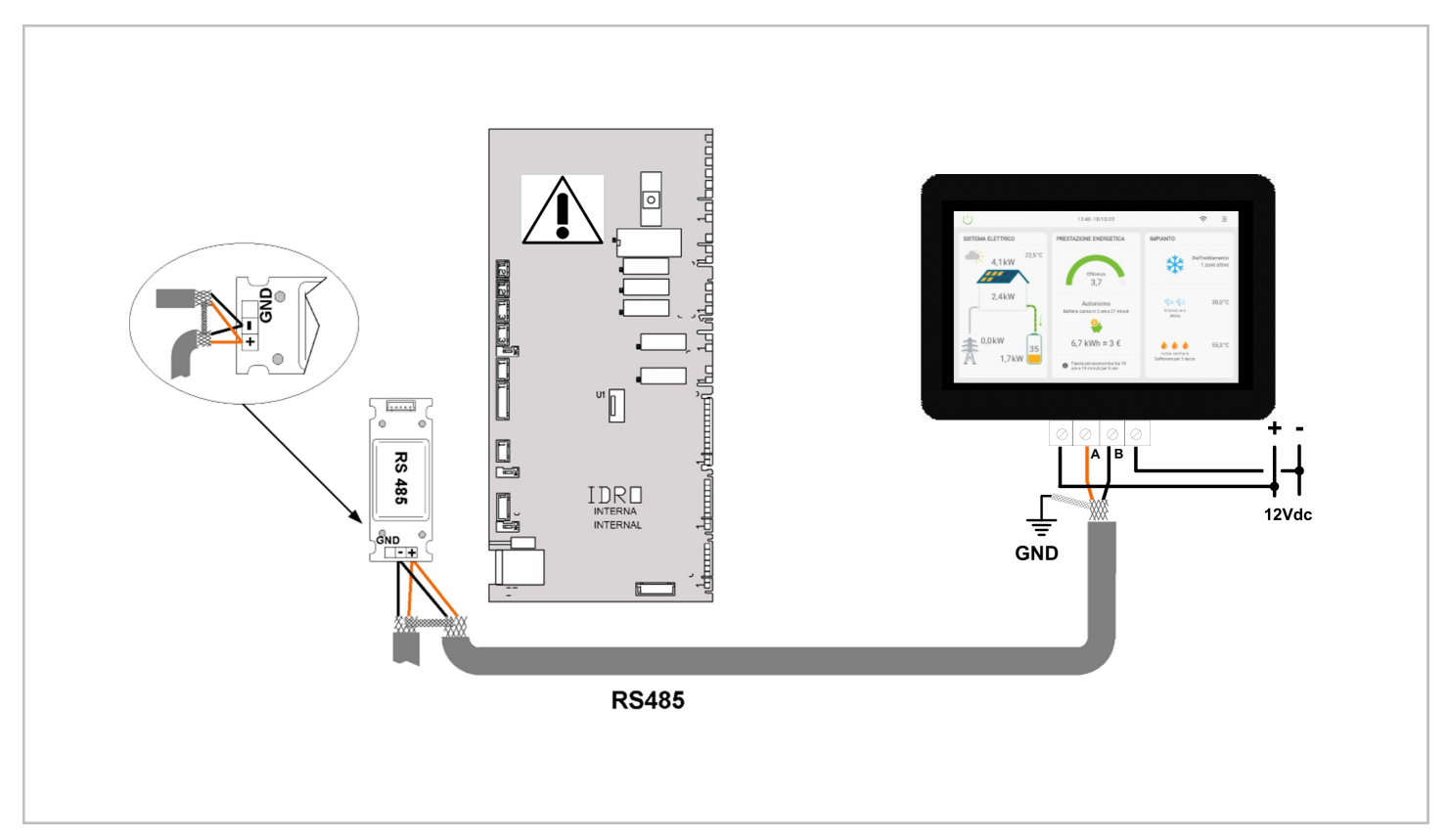

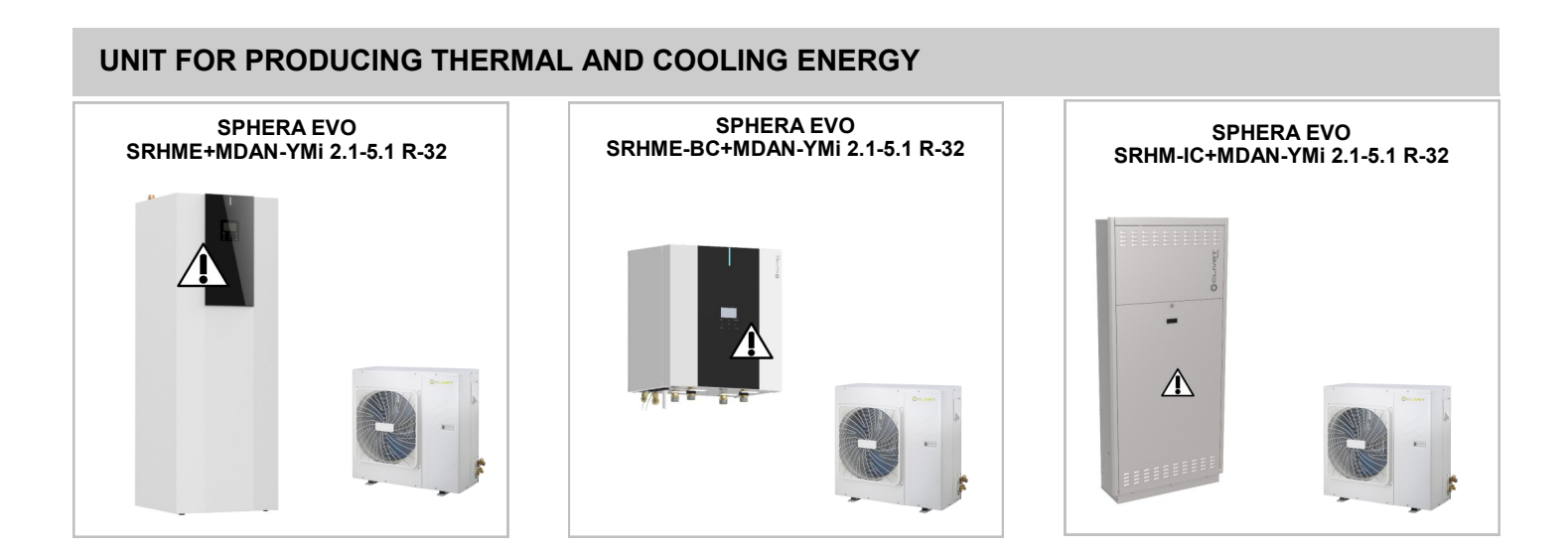

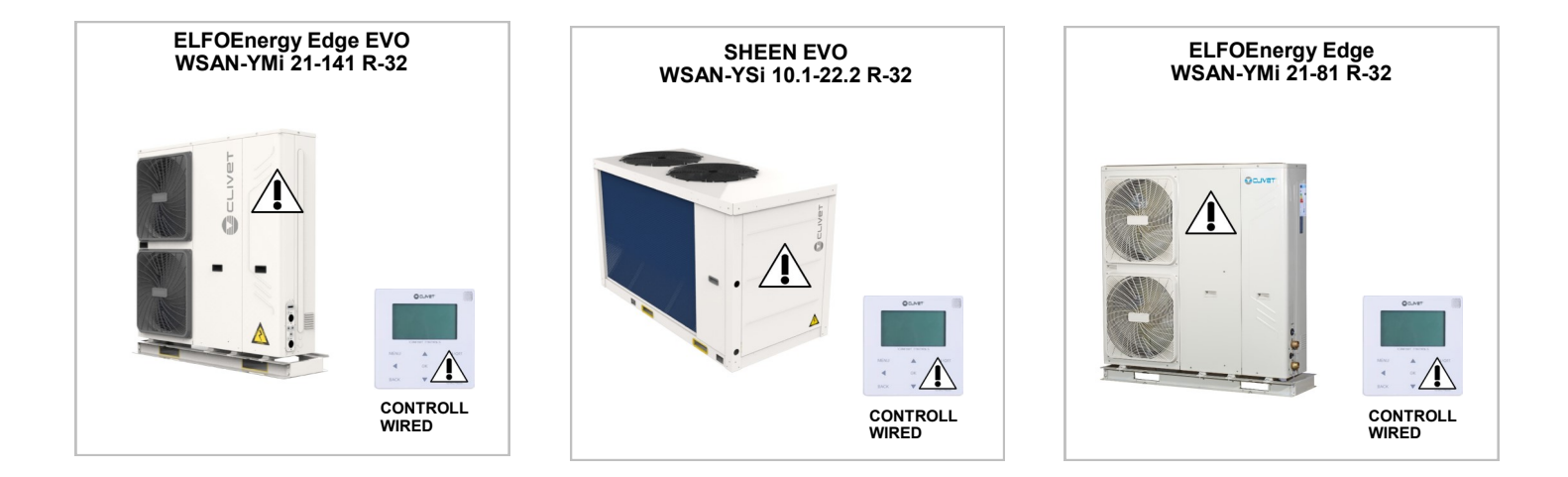

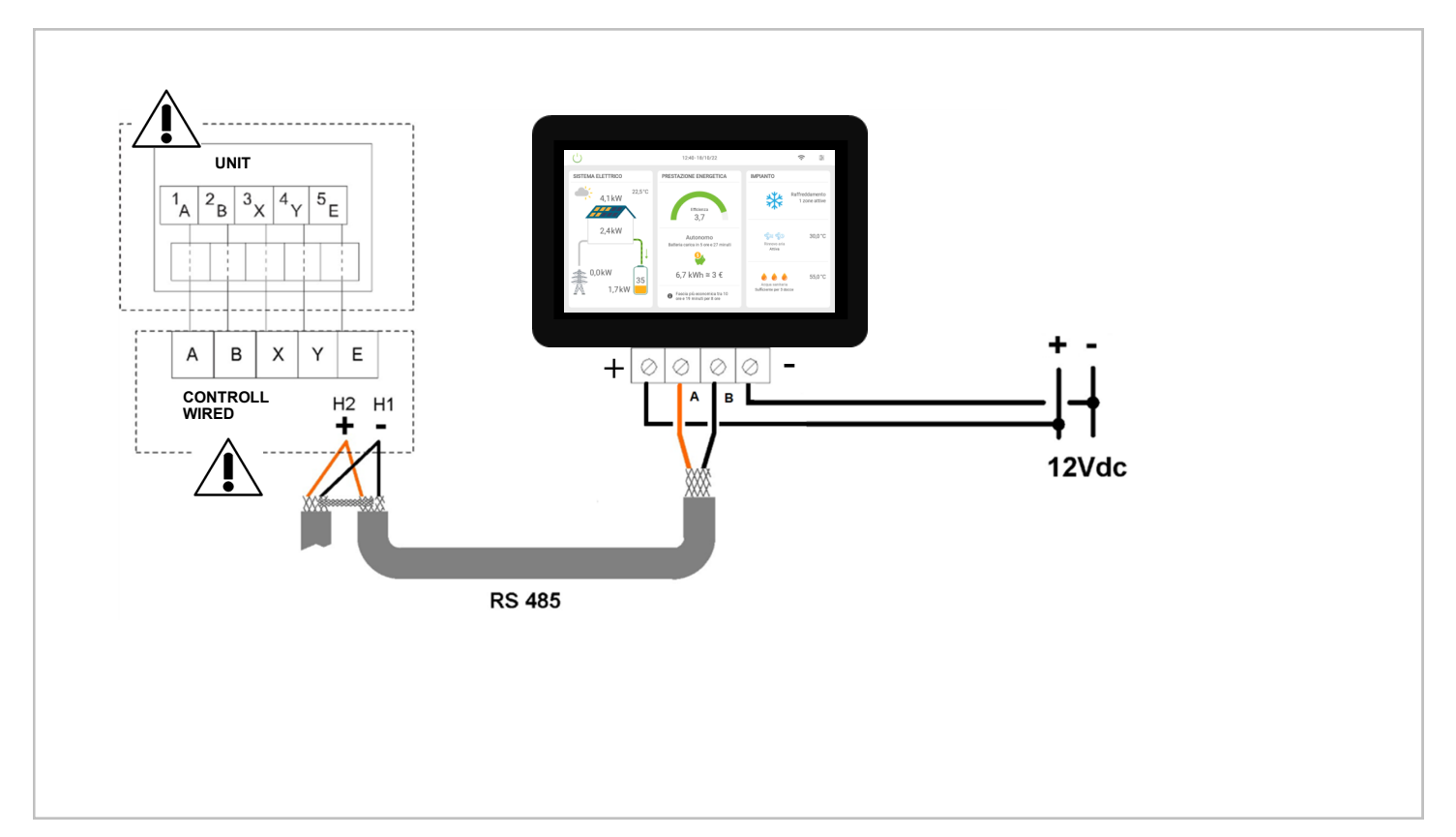

| UNIT FOR PRODUCING THERMAL AND COOLING ENERGY |  |  |
|-----------------------------------------------|--|--|
| Edge EVO 2.0 - EXC<br>WISAN-YME 1 S 2.1-14.1  |  |  |
|                                               |  |  |

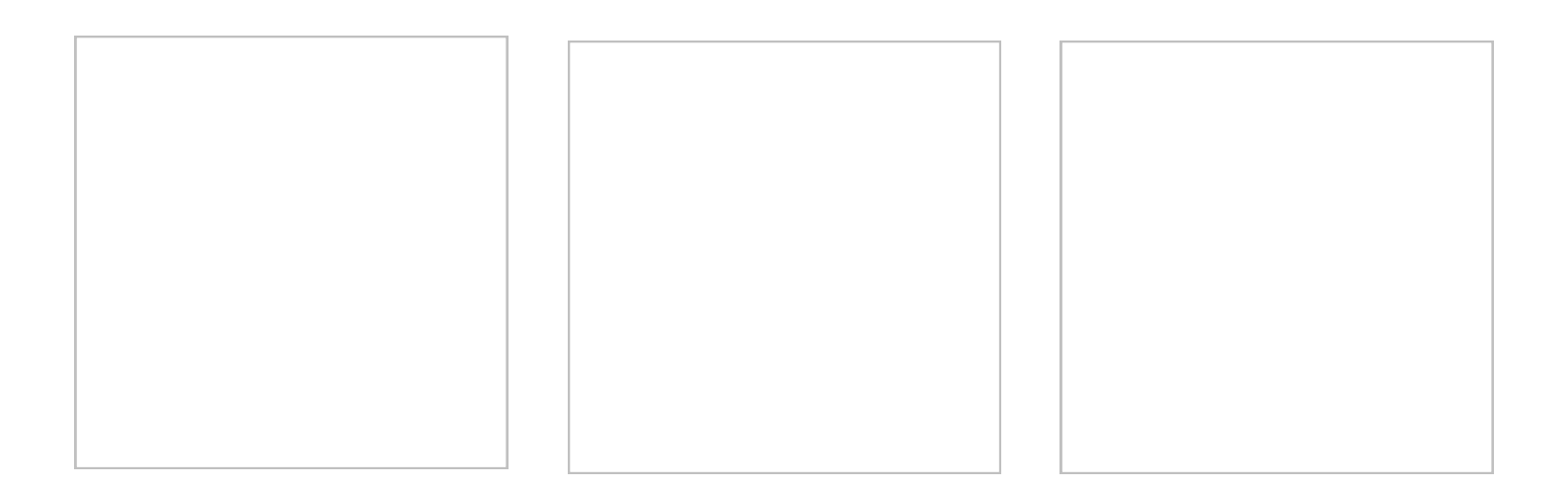

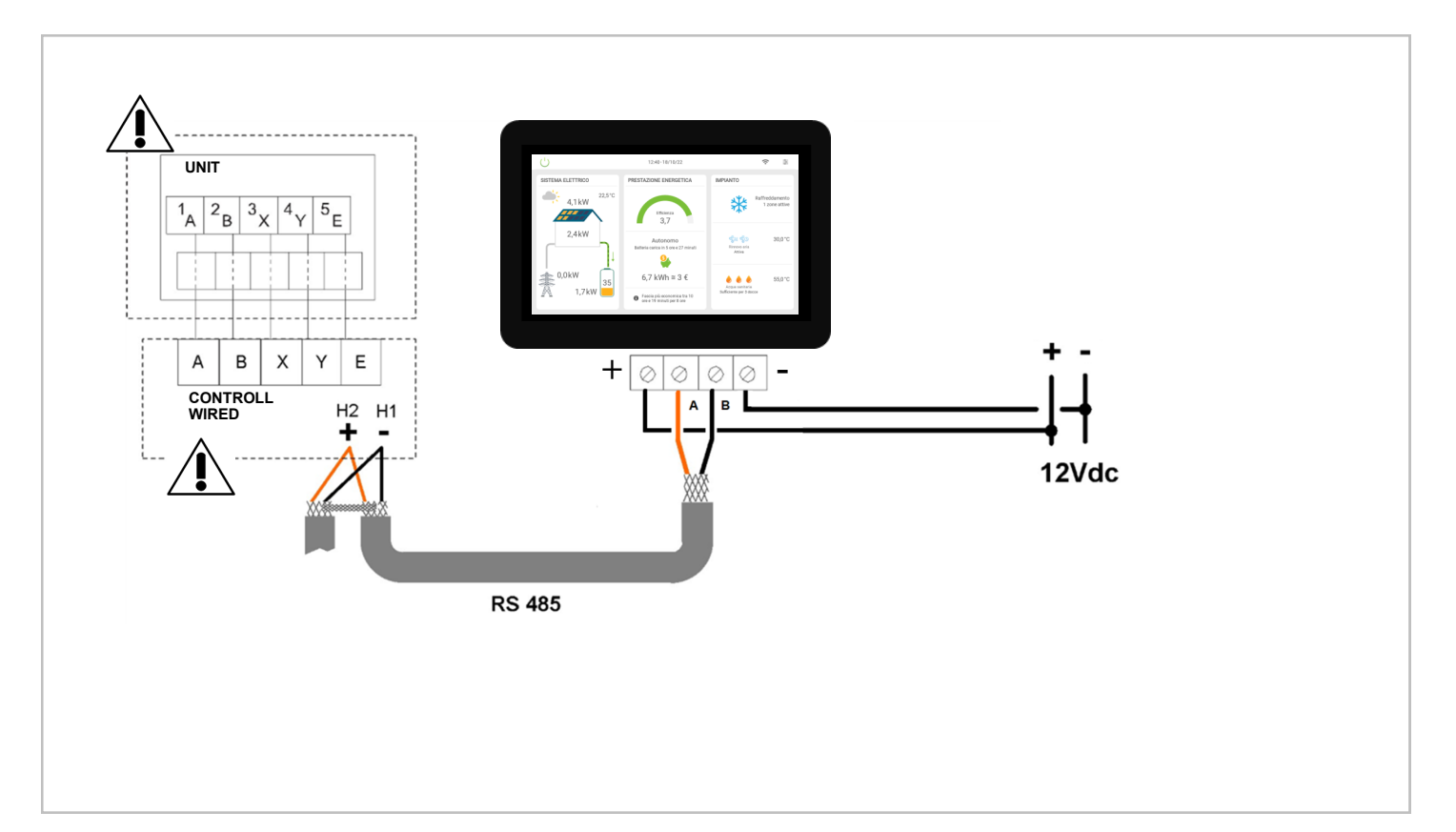

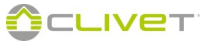

| UNIT FOR THE PRODUCTION OF DHW |  |  |  |  |
|--------------------------------|--|--|--|--|
| AQUA Plus<br>SWAN-2 190-300    |  |  |  |  |
|                                |  |  |  |  |

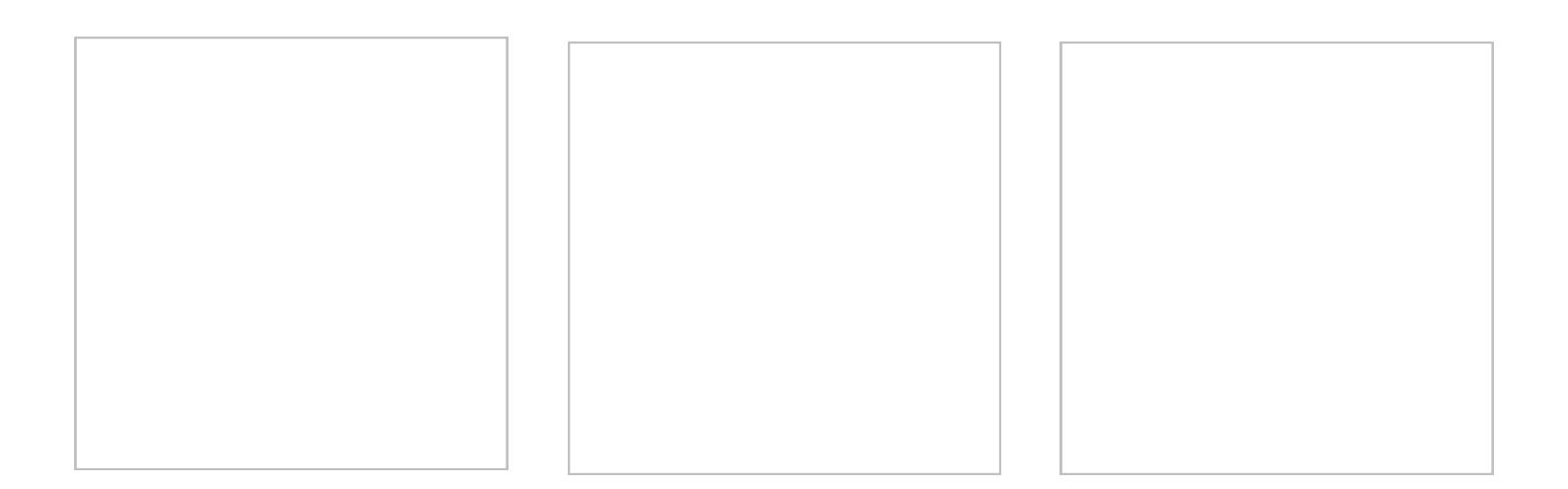

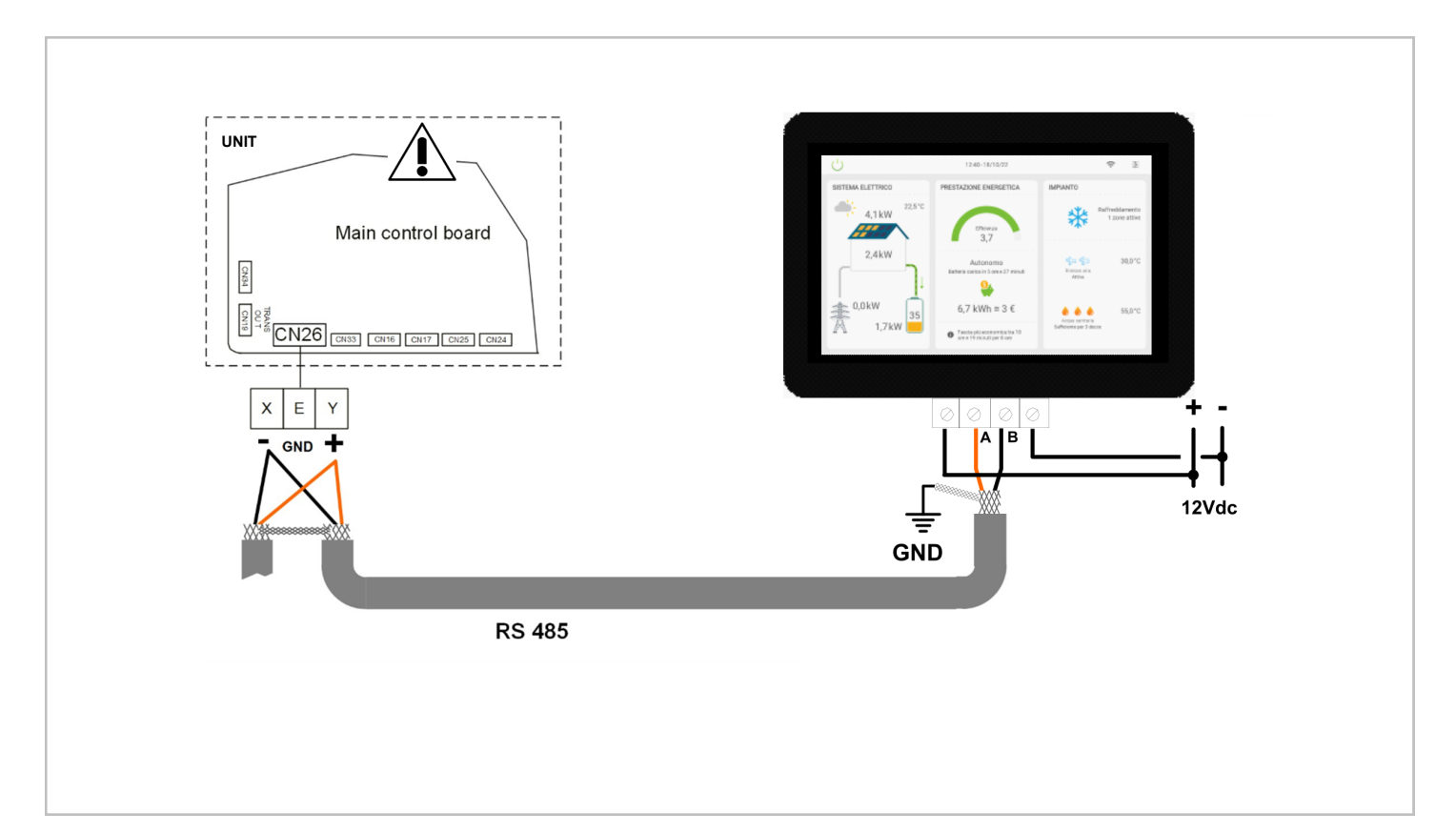

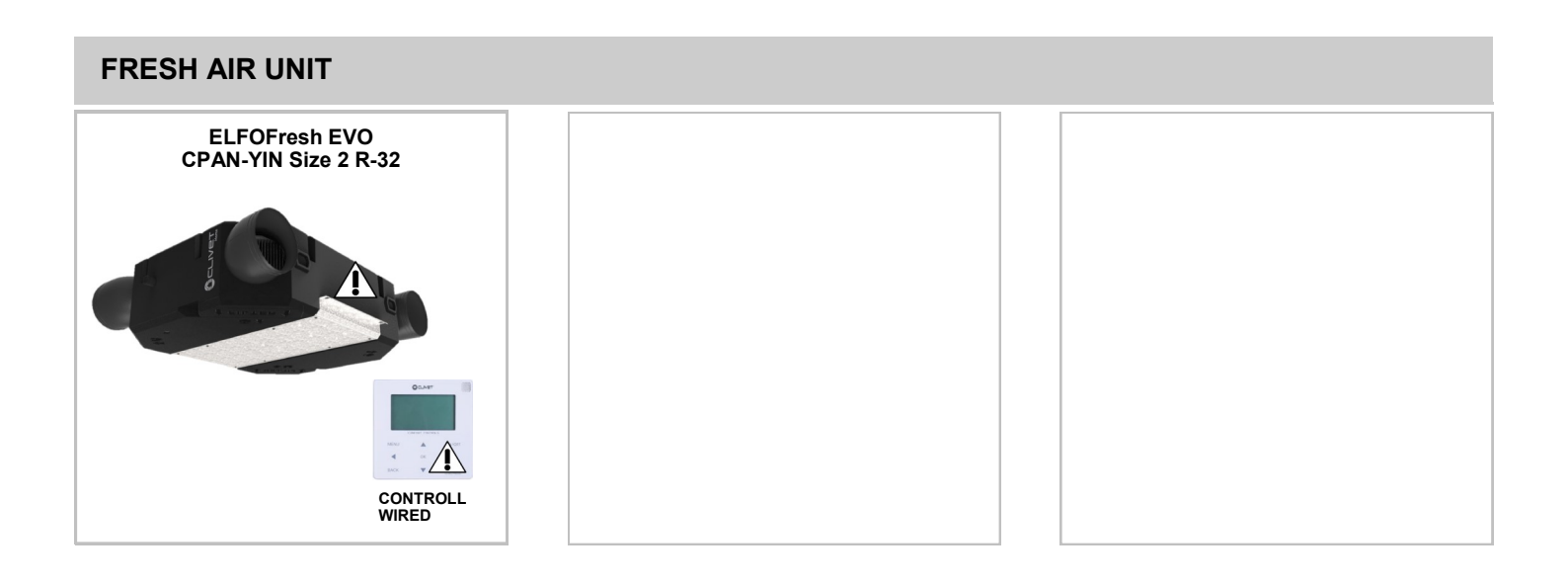

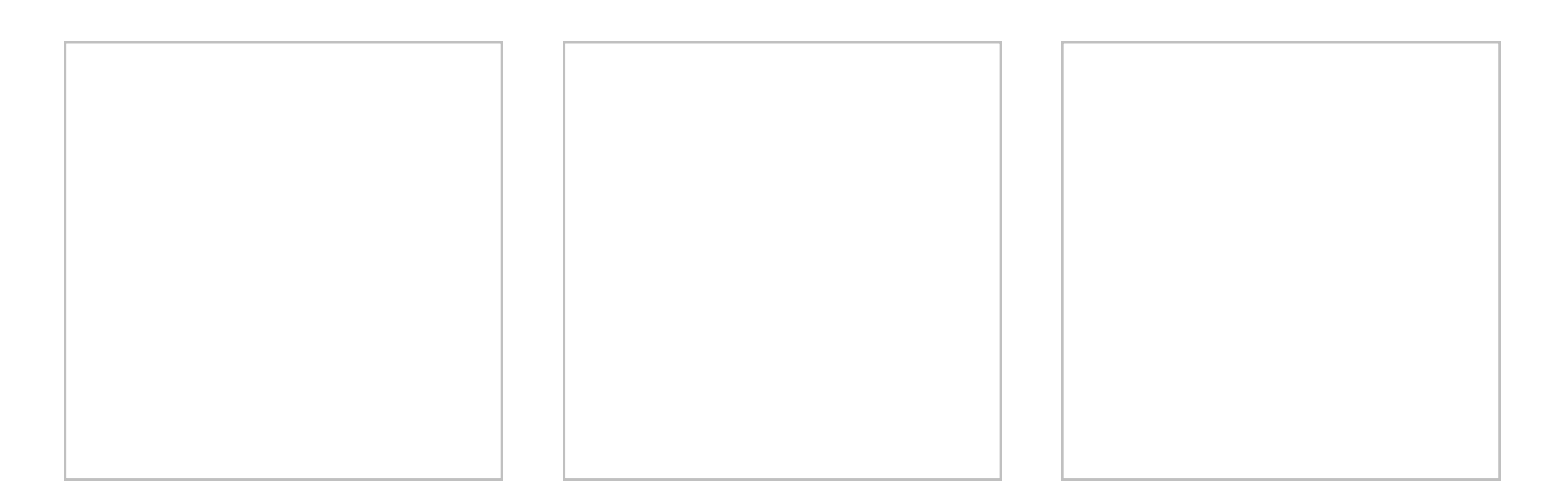

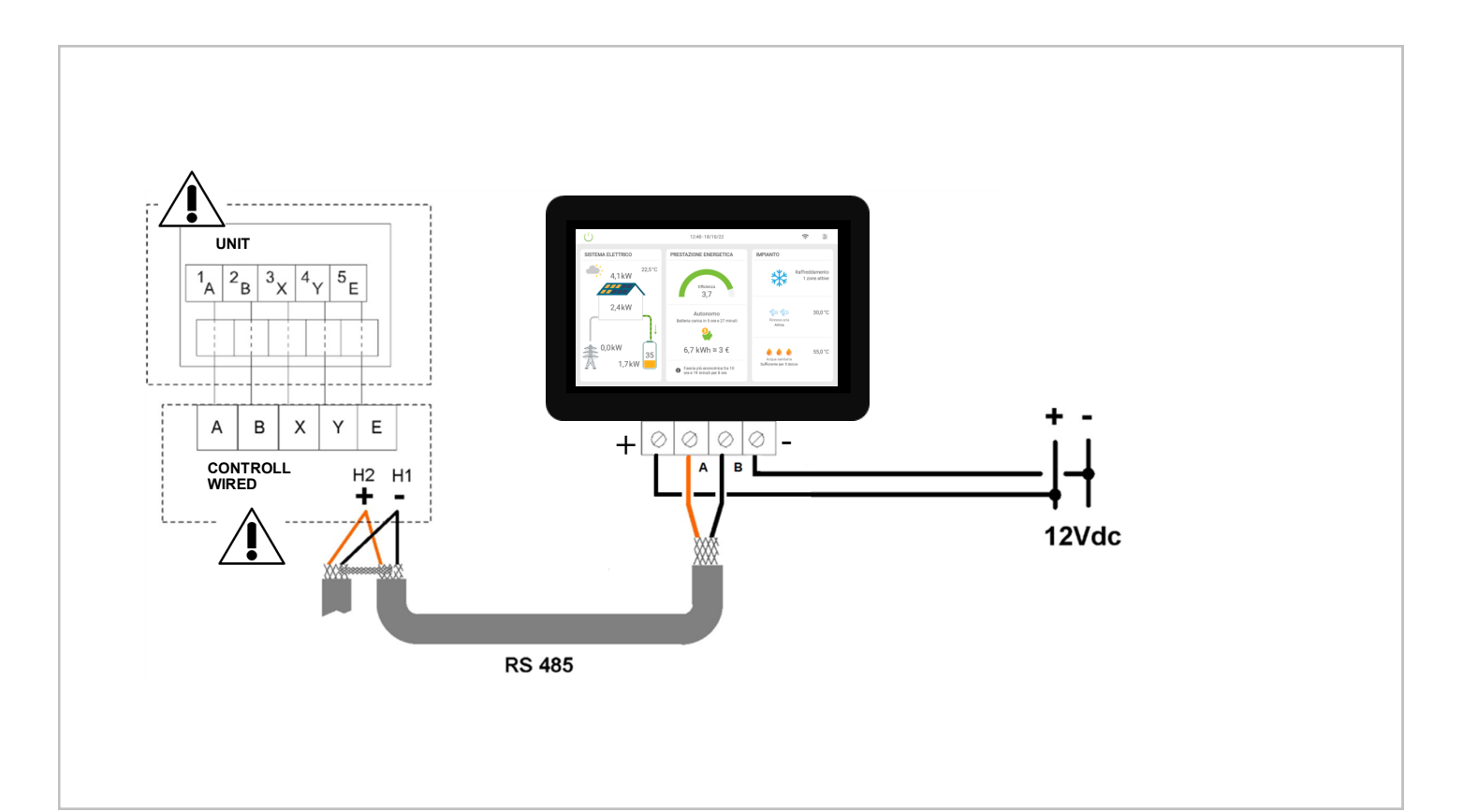

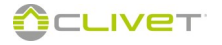

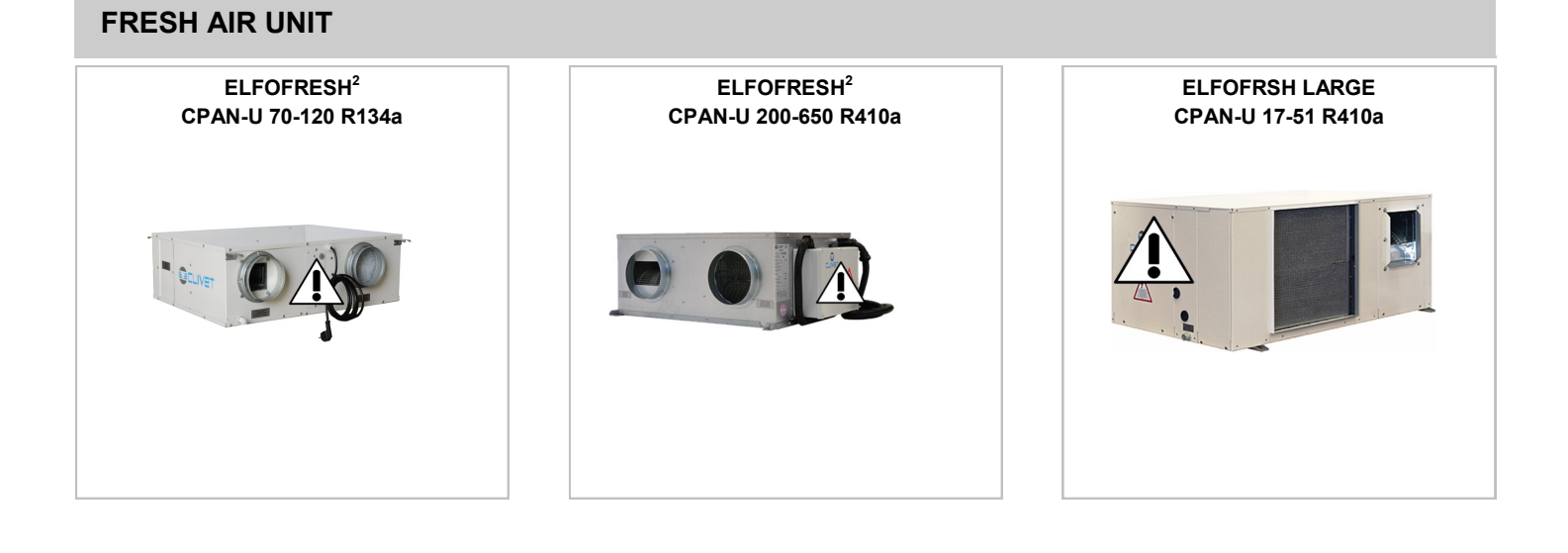

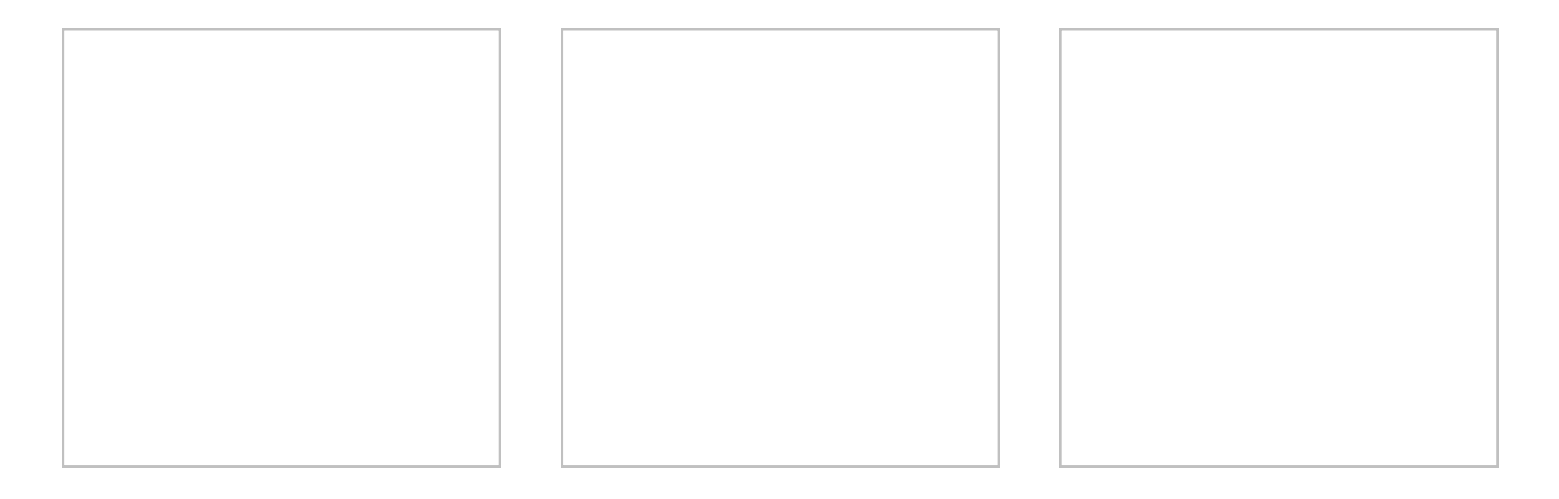

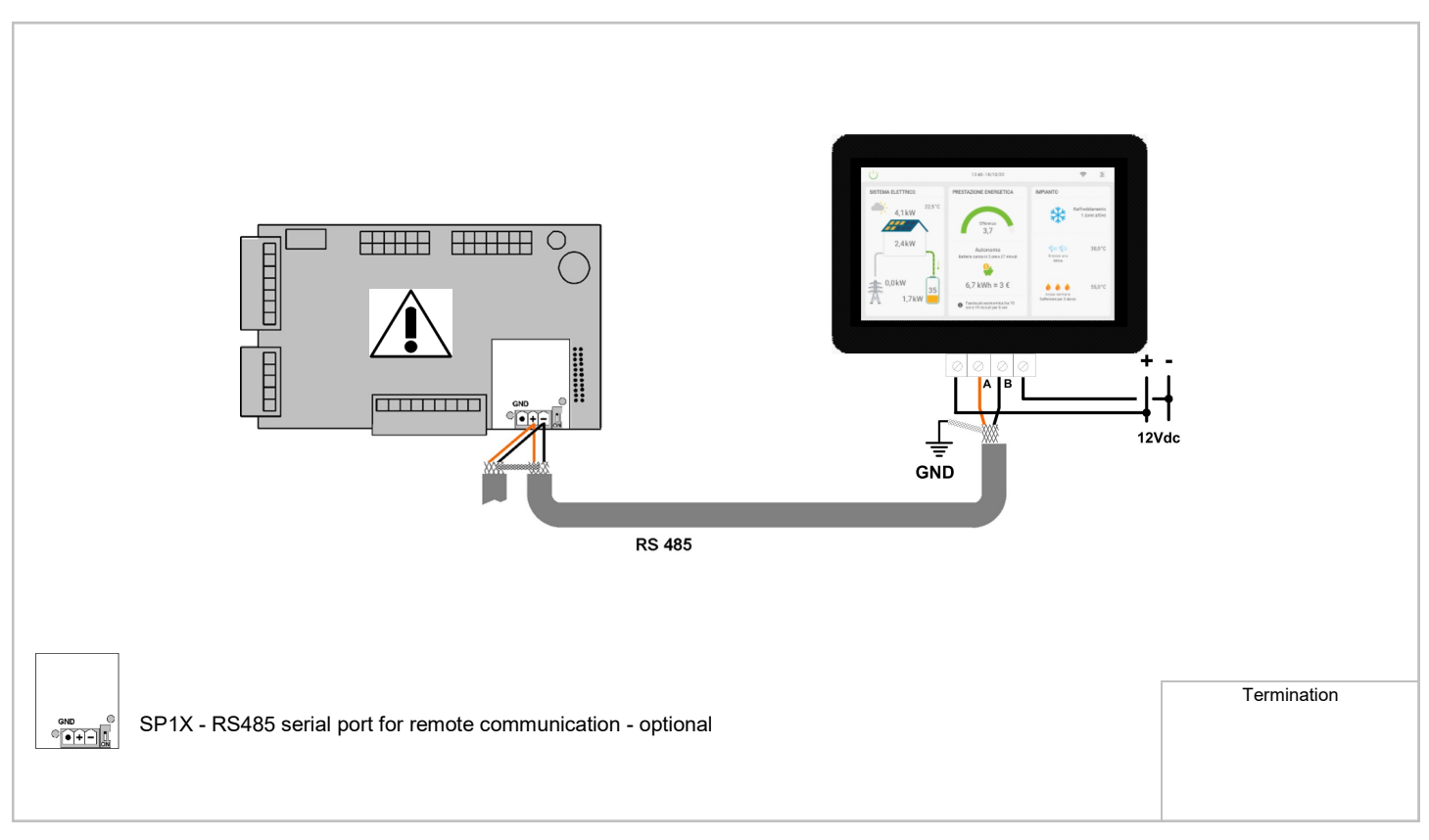

# GAIA ARIA MSER-XEE 31-61 Refine aria Refine aria

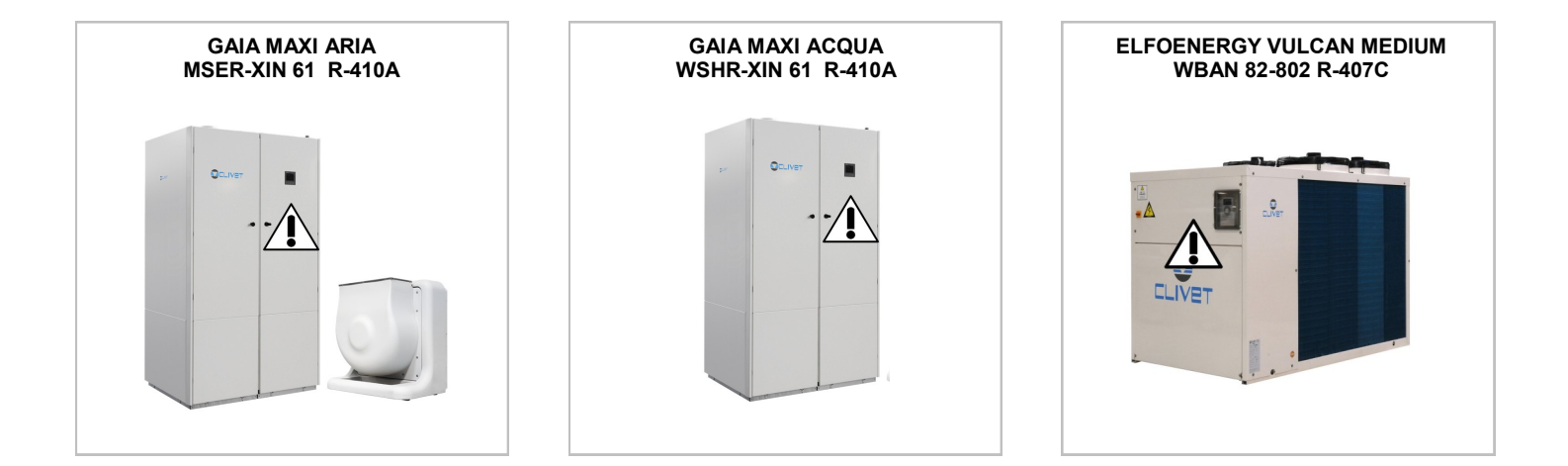

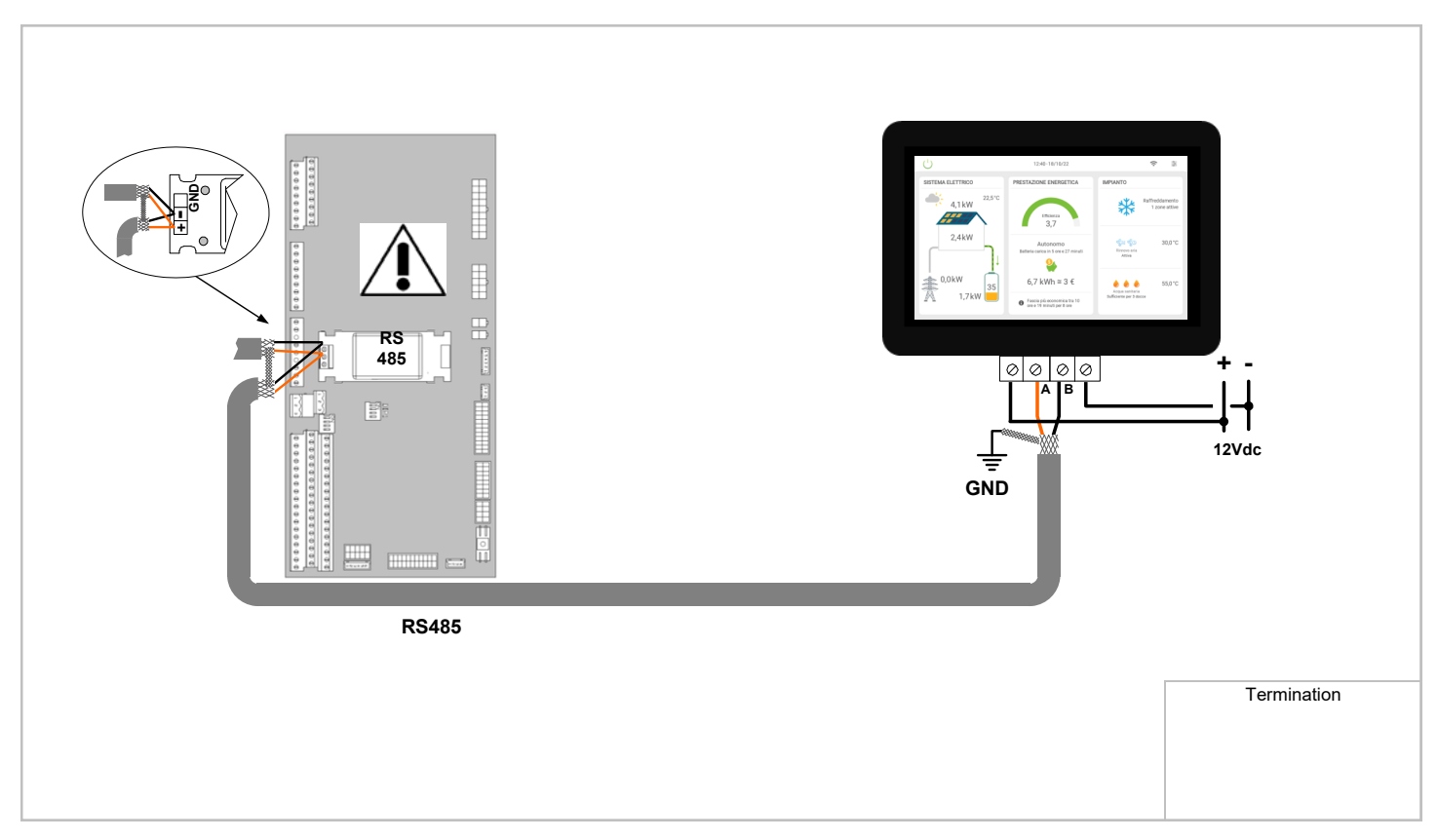

# UNIT FOR PRODUCING THERMAL AND COOLING ENERGY

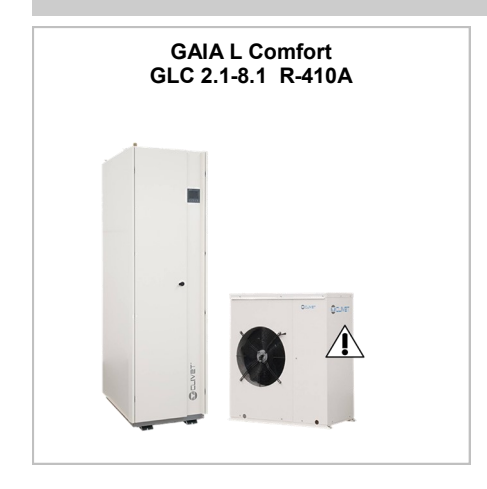

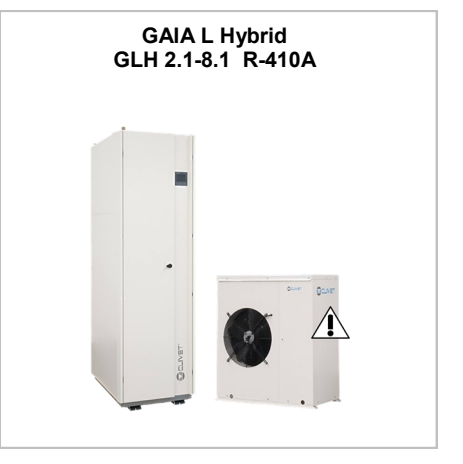

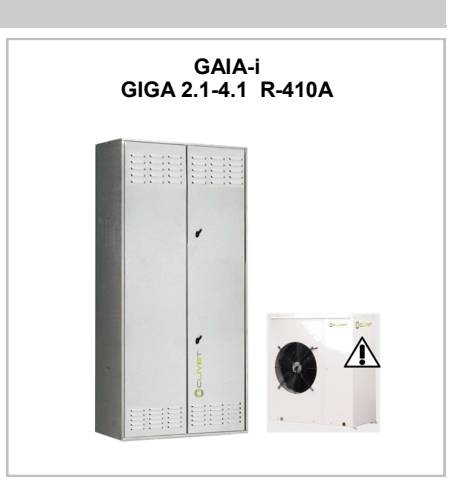

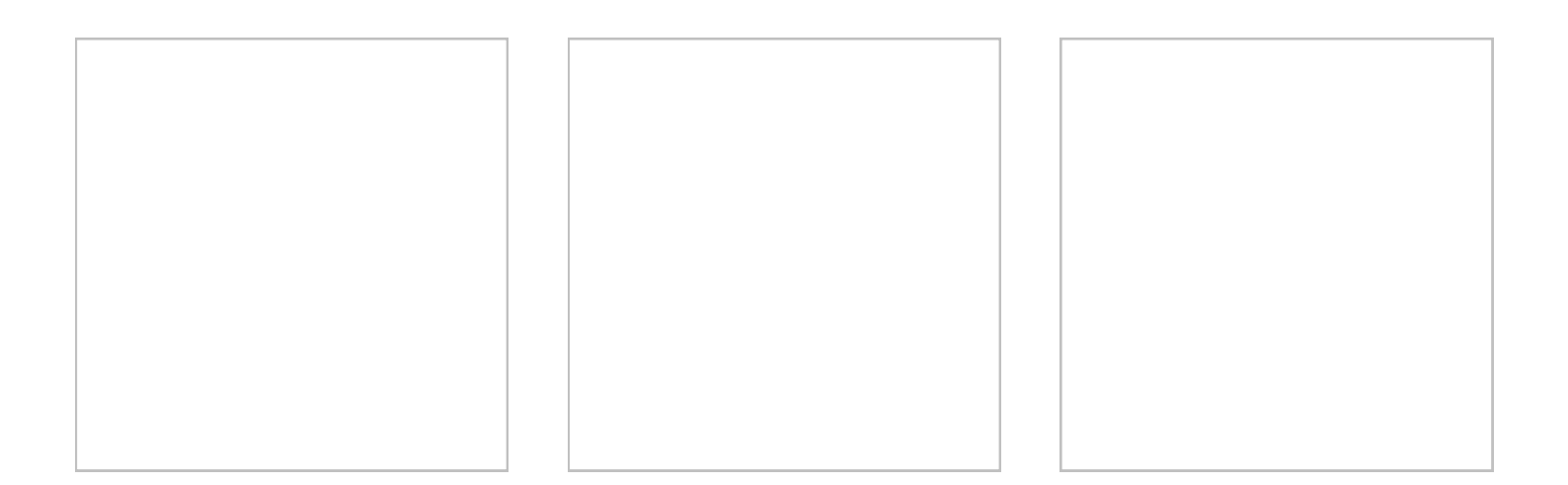

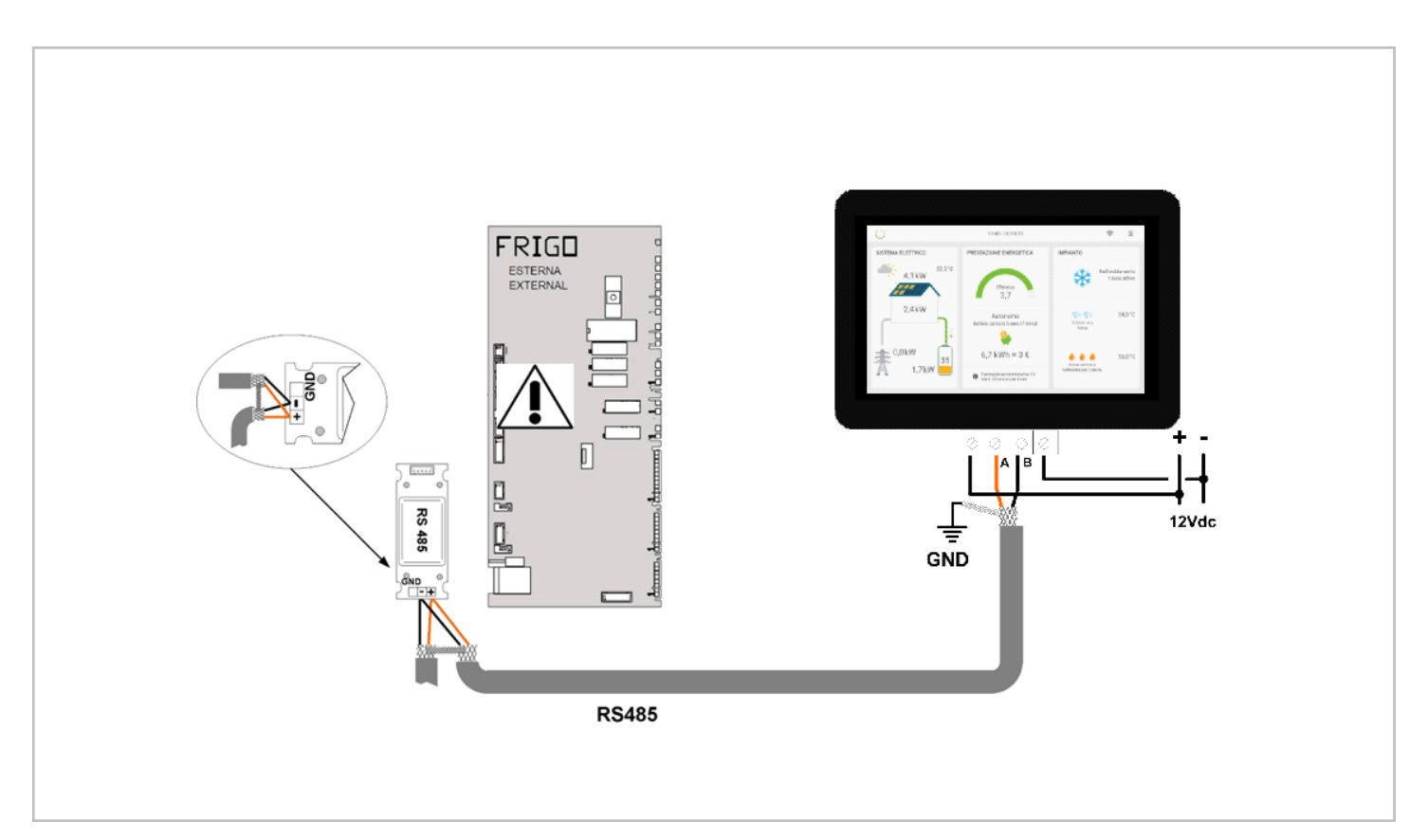

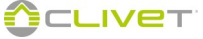

# UNIT FOR PRODUCING THERMAL AND COOLING ENERGY

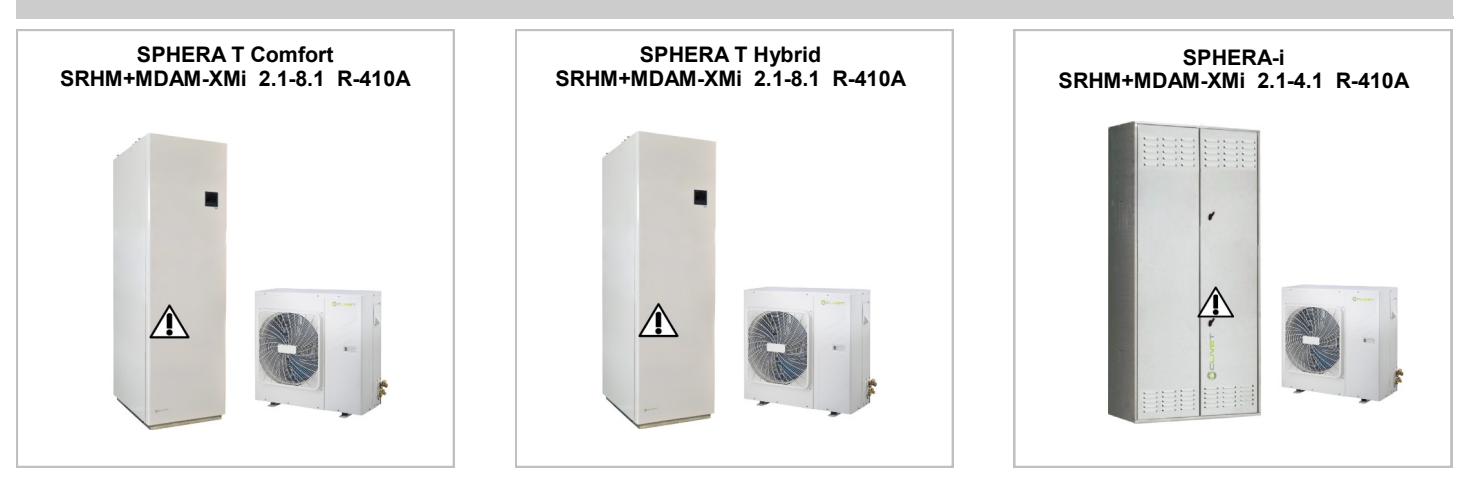

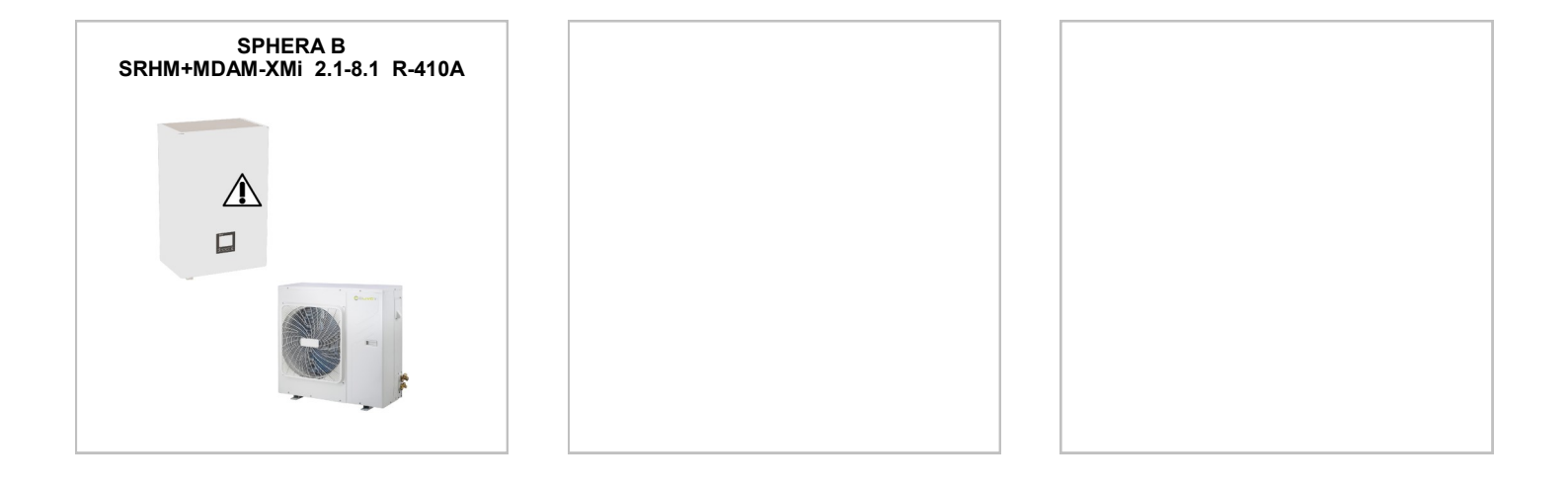

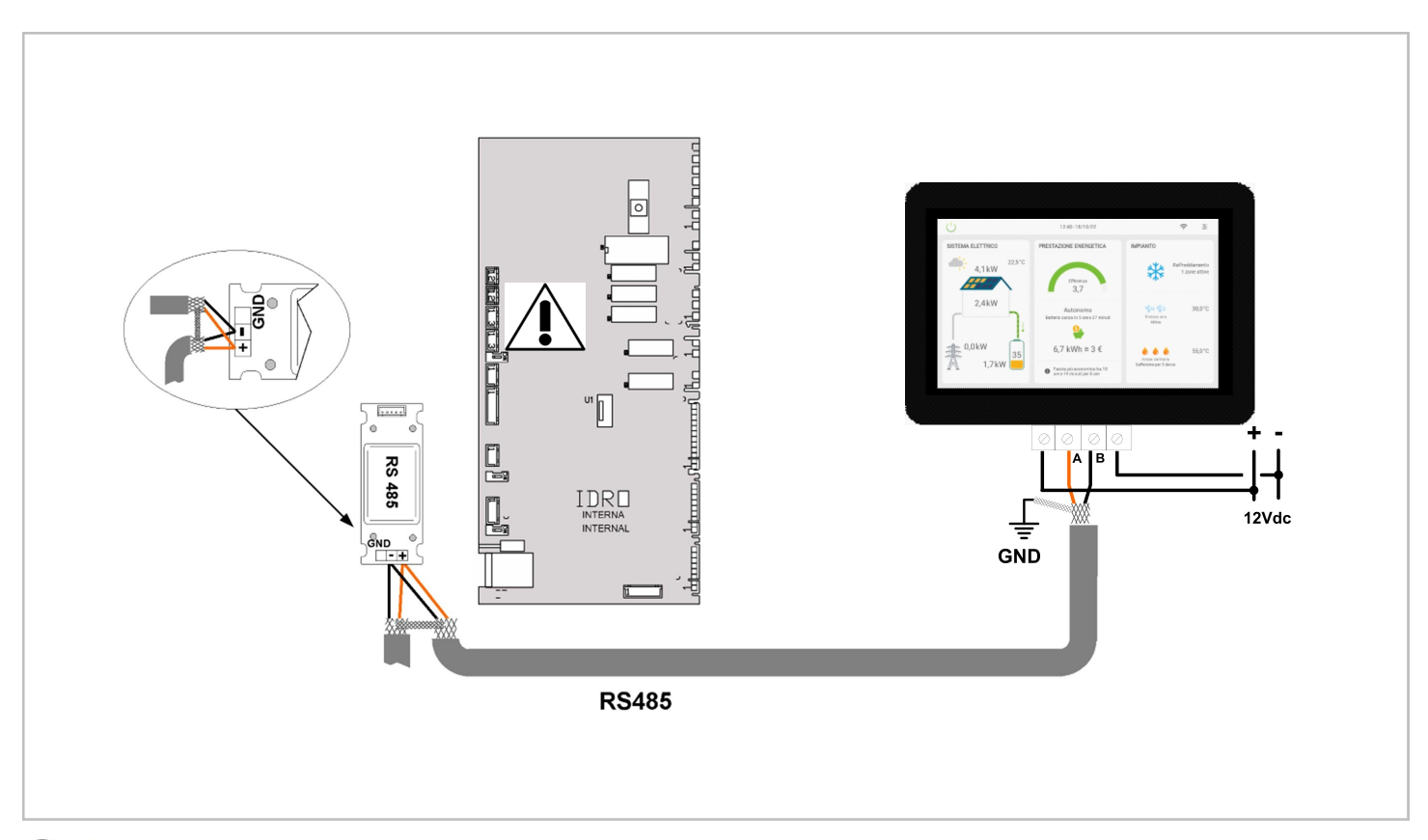

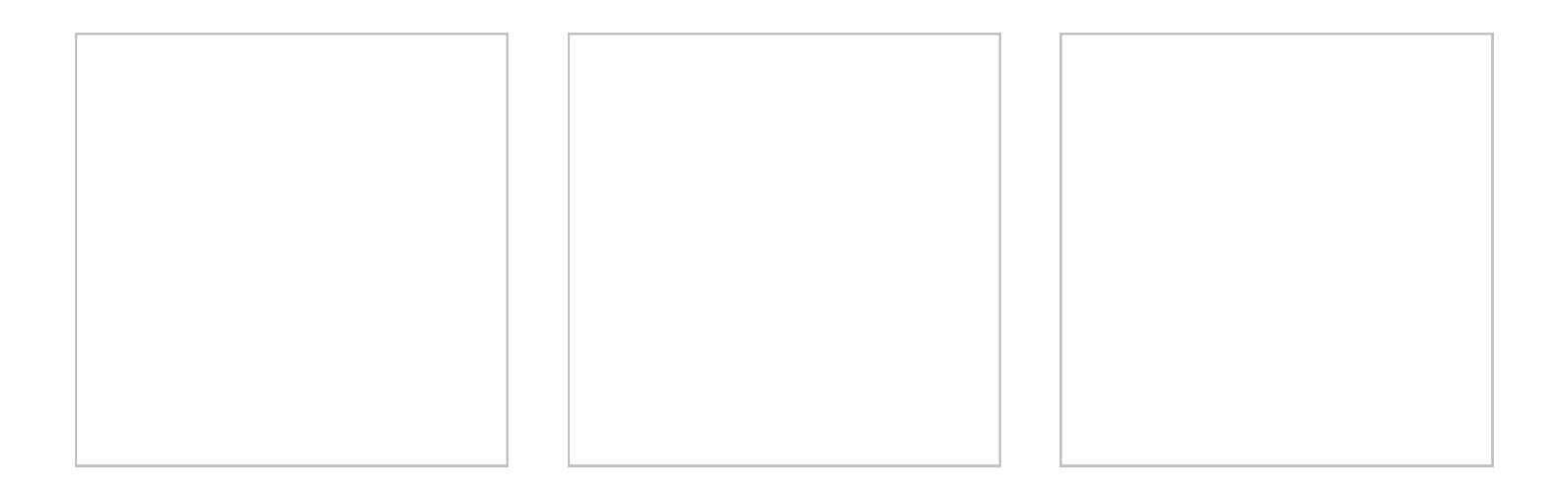

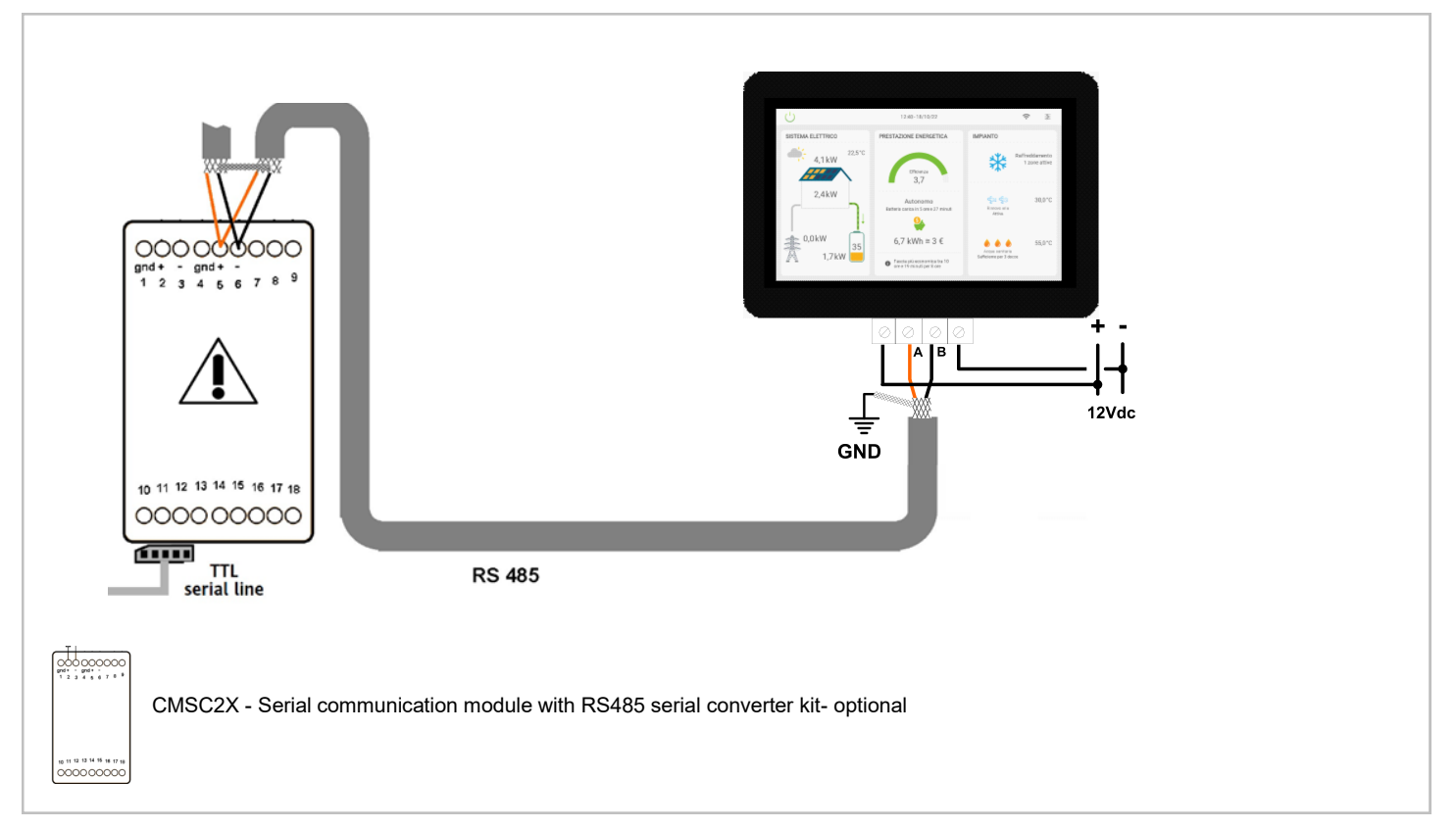

# ELFOENERGY GROUND WSH/N-EE17-121 R-410A Image: Comparison of the product of the product of

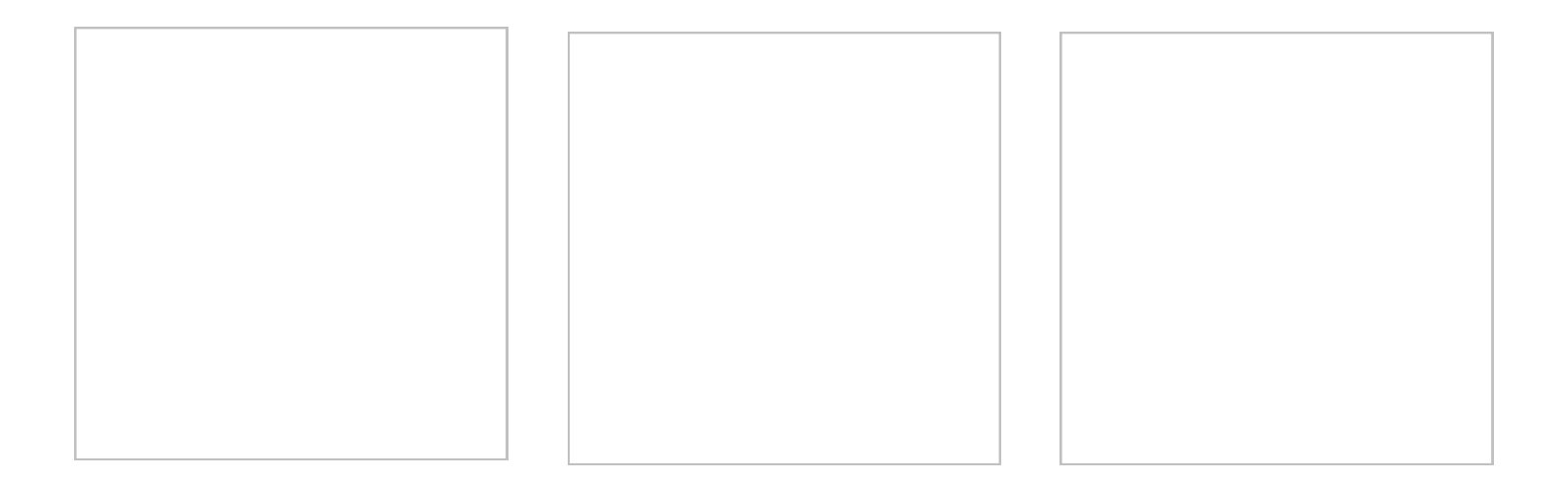

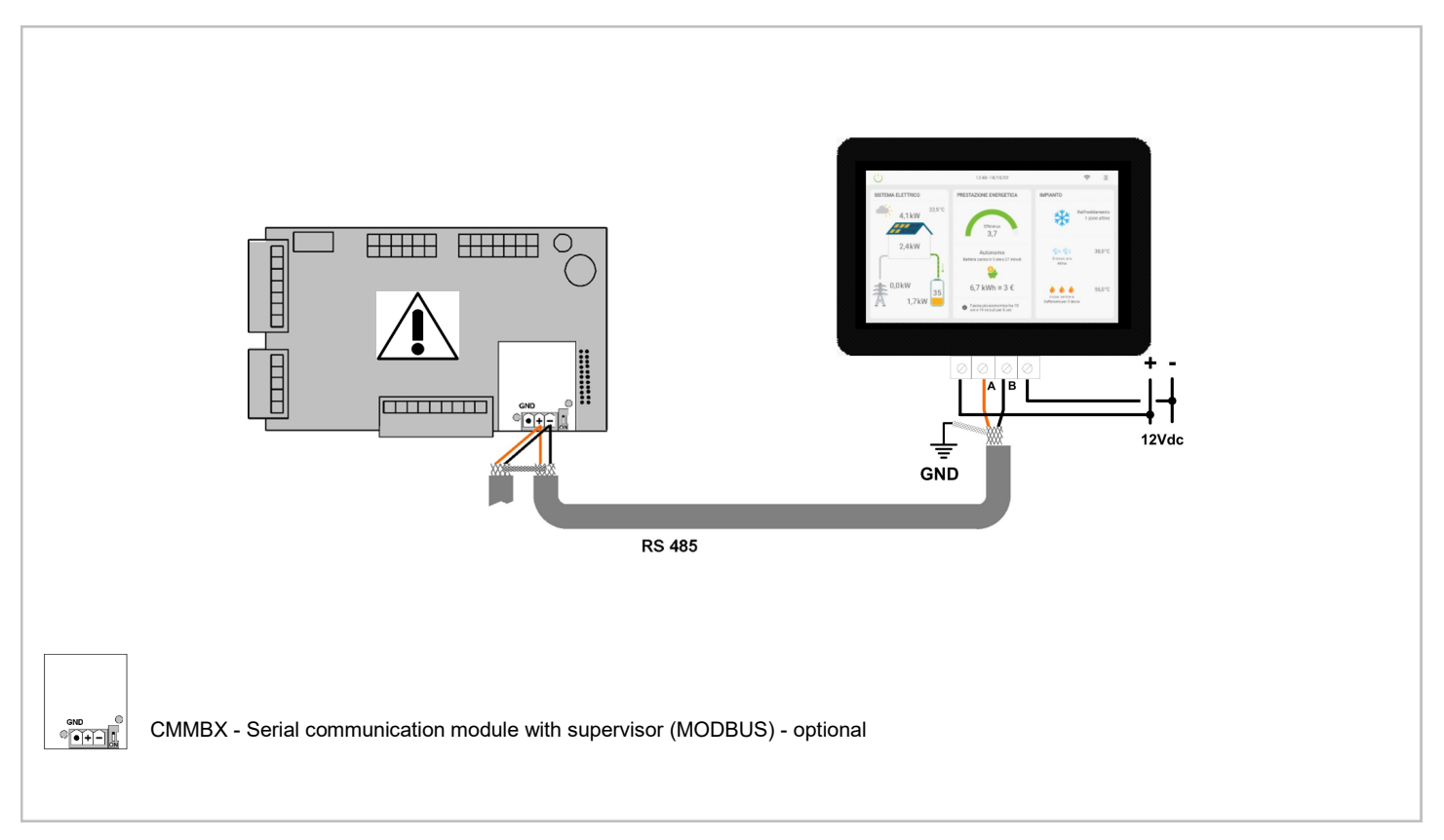

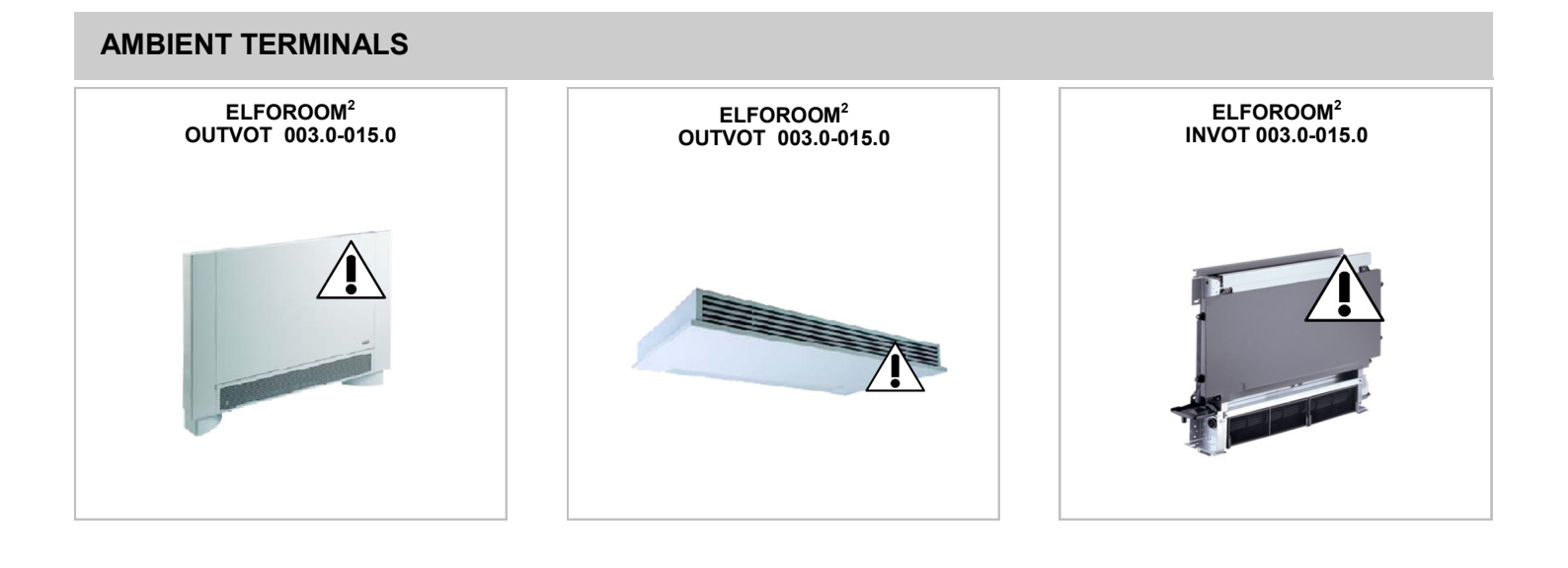

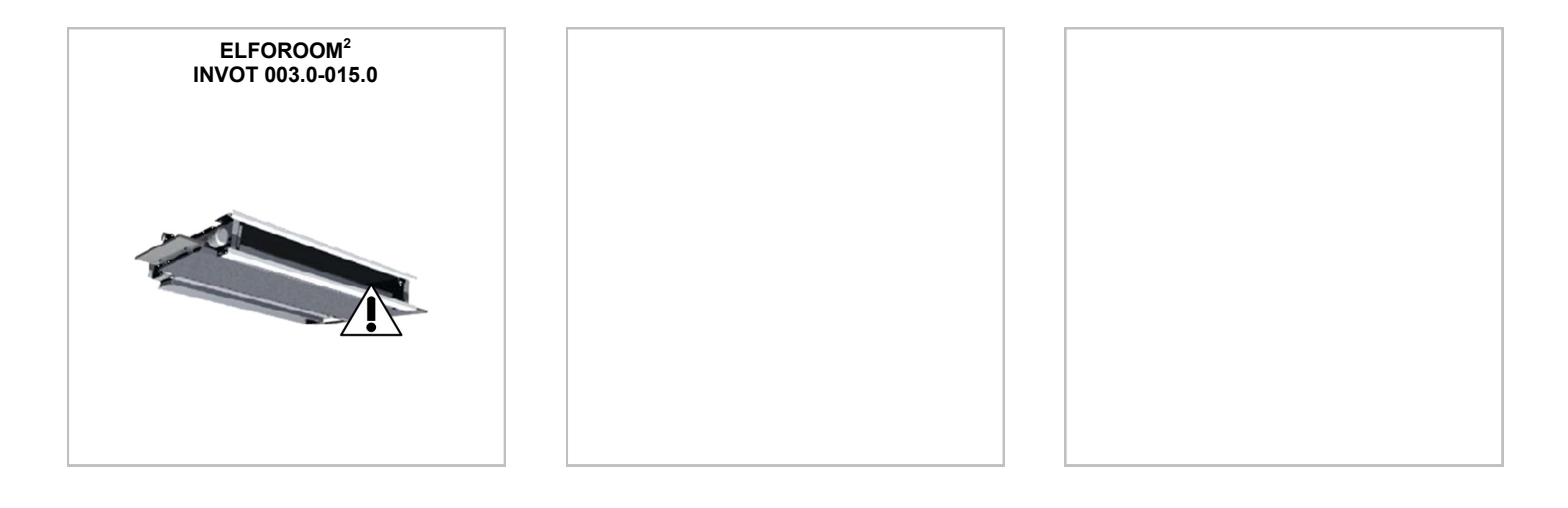

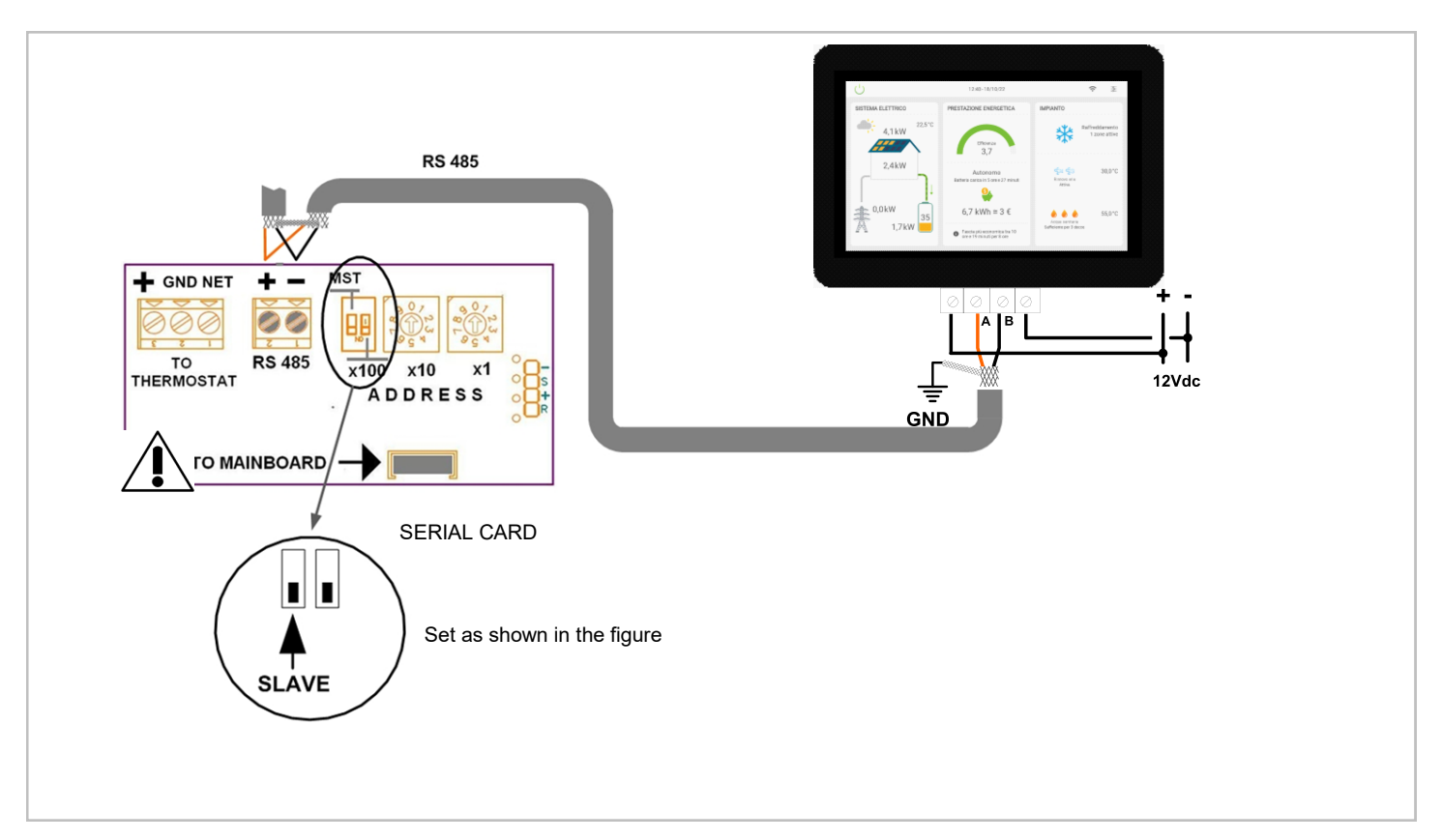

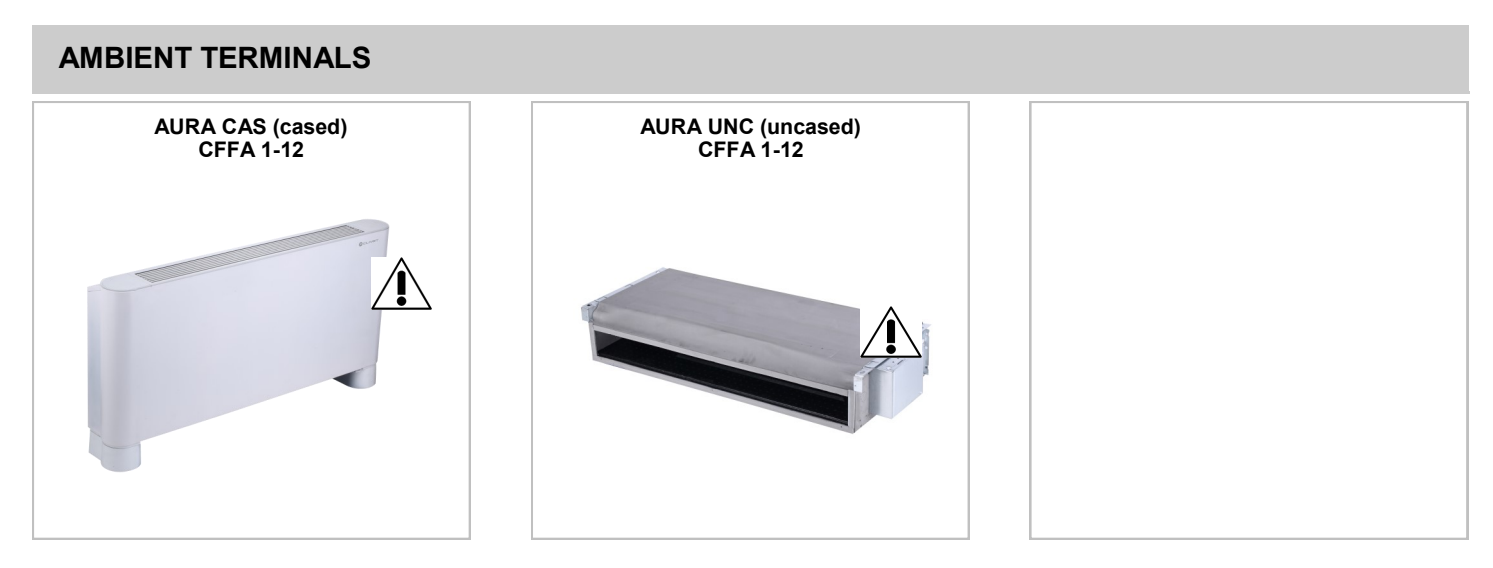

# CONNECTION WITH THERMOSTAT (AURA AC VERSIONS)

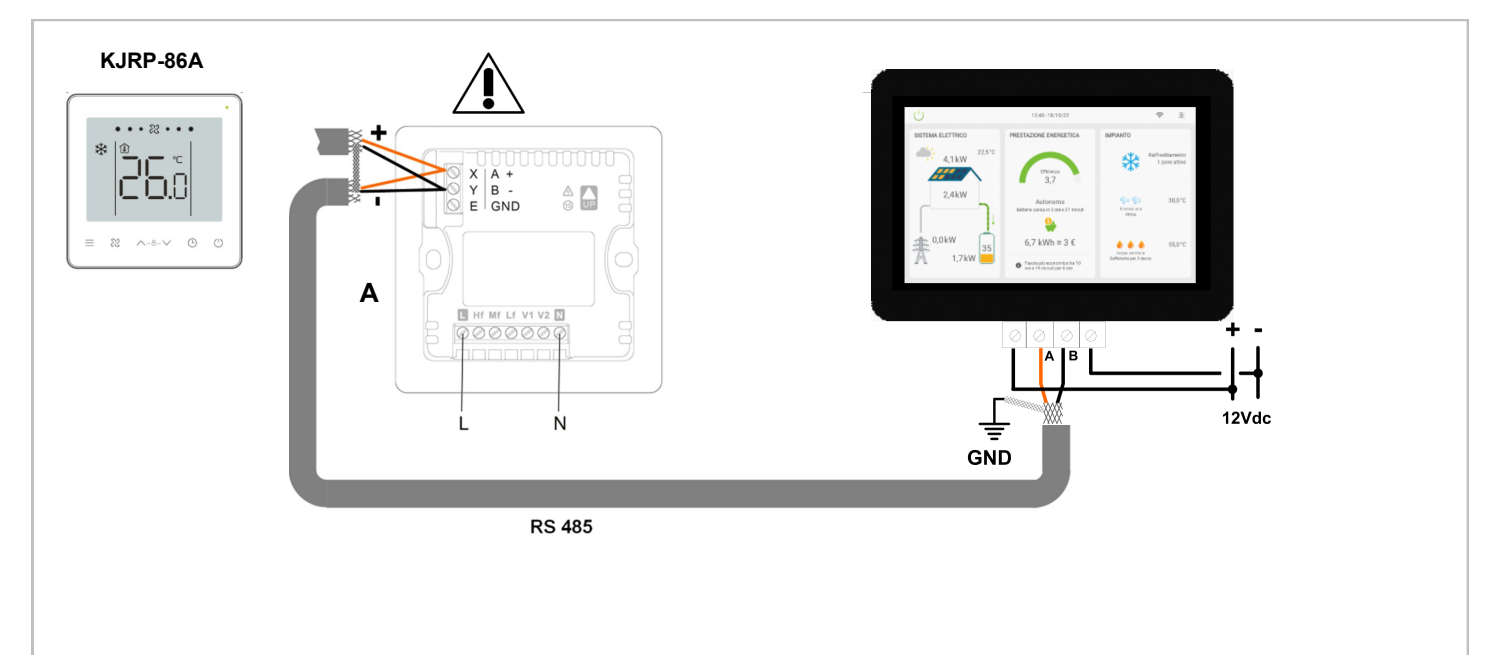

# A = Thermostat

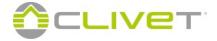

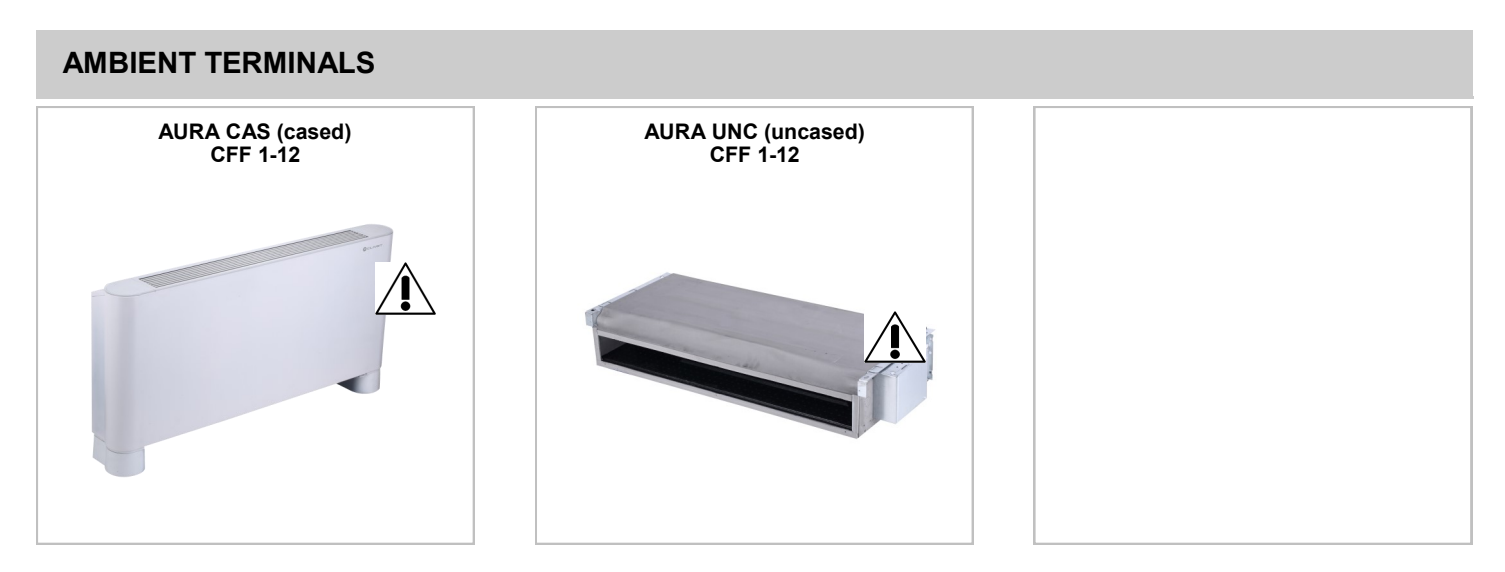

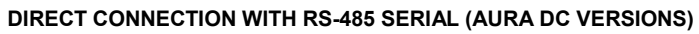

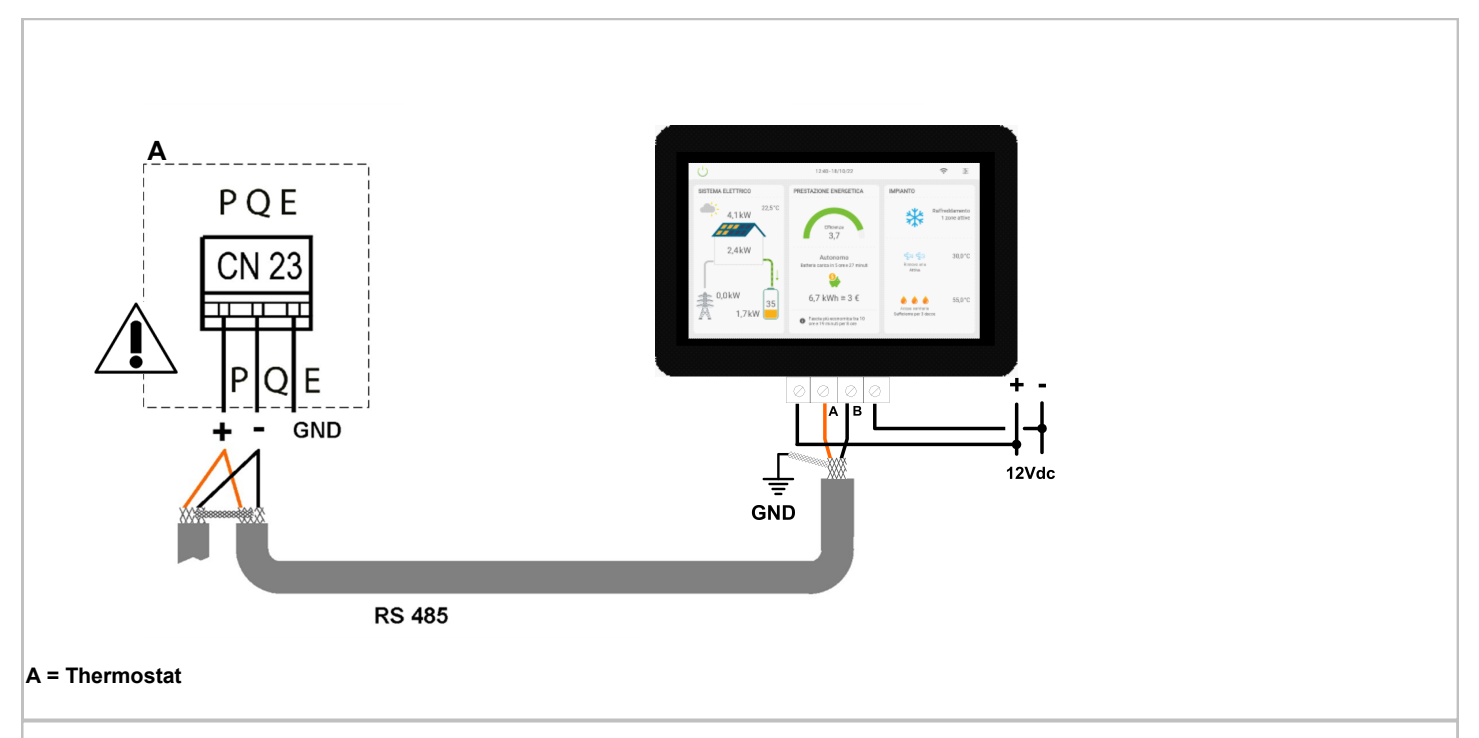

| AMBIENT TERMINALS                           |  |
|---------------------------------------------|--|
| ELFOSPACE BOX3<br>CFK 007.0 - 011.0 - 015.0 |  |
|                                             |  |

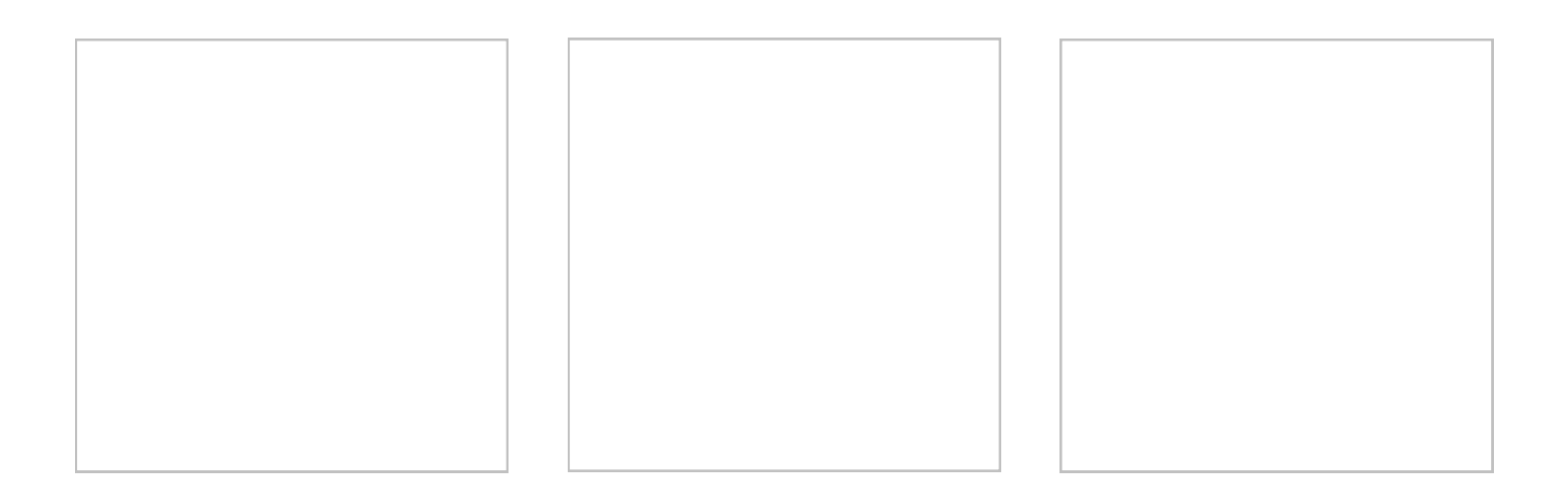

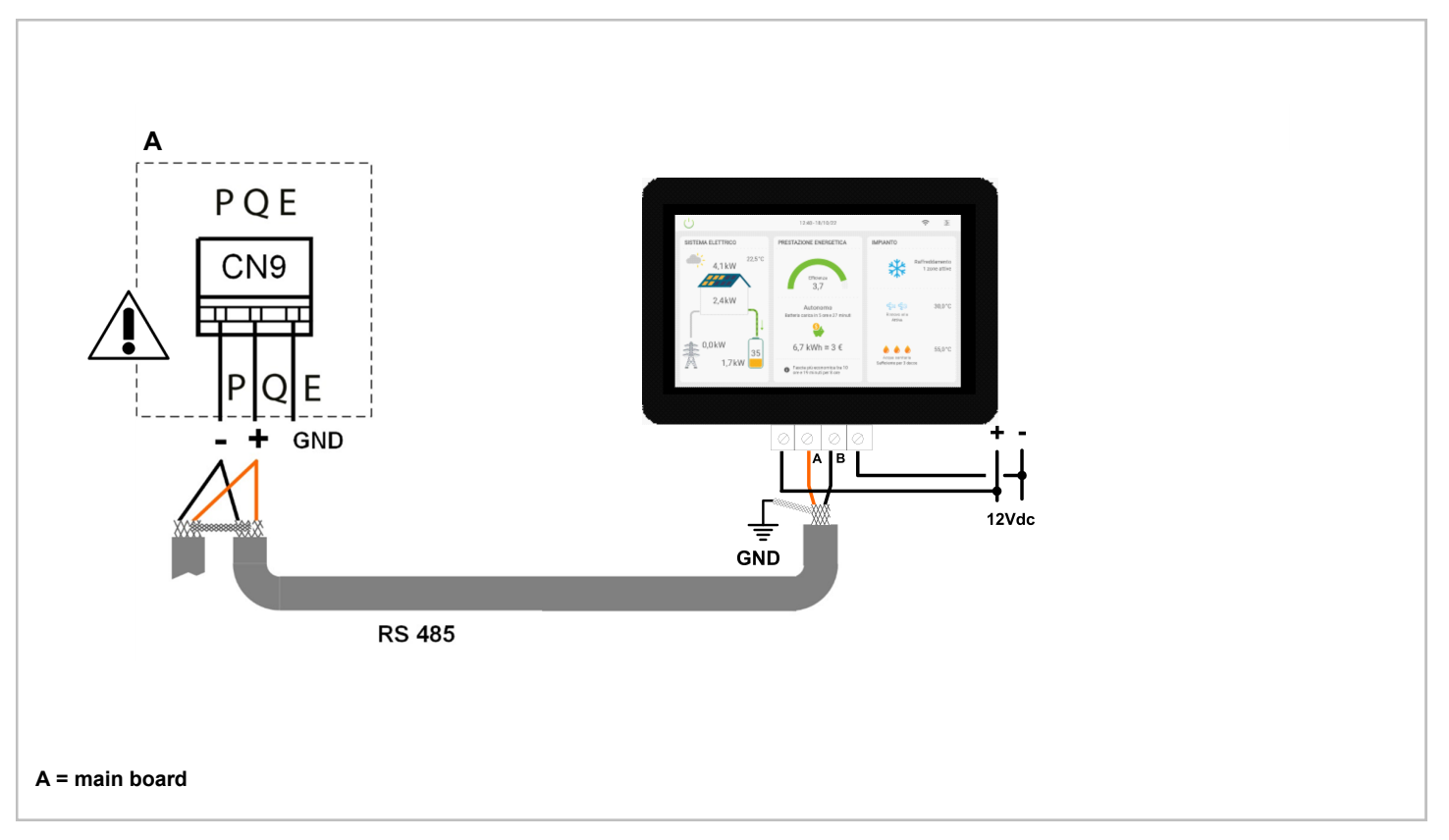

# **AMBIENT TERMINALS**

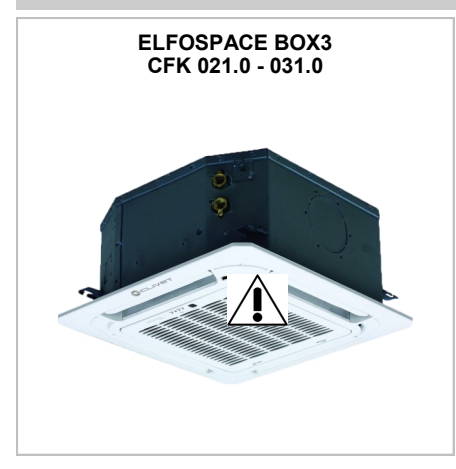

CC2 - 2-pipe system (size 021.0 and 031.0) CC4 - 4-pipe system (size 021.0)

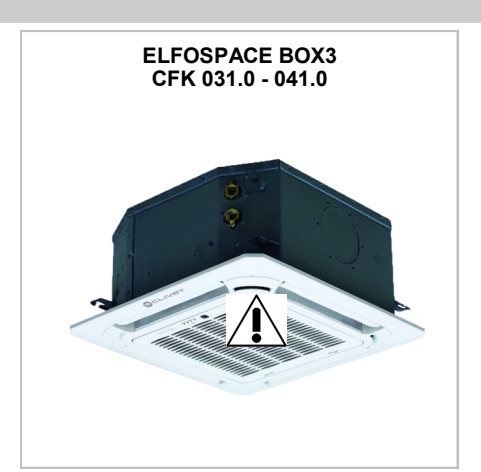

CC2 - 2-pipe system (size 041.0) CC4 - 4-pipe system (gr 031.0 and 041.0)

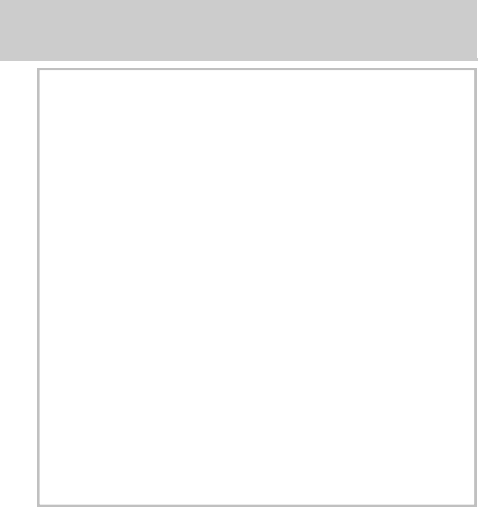

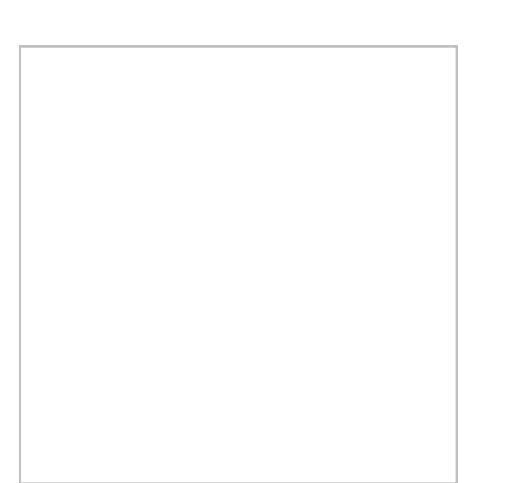

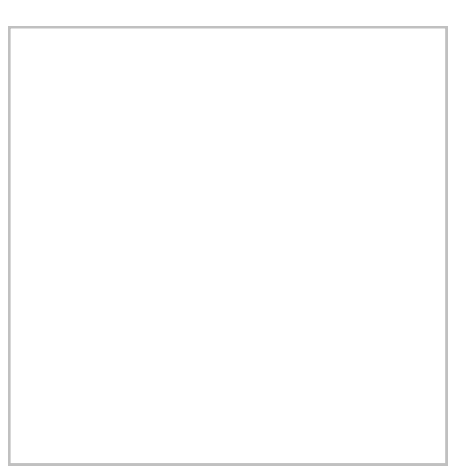

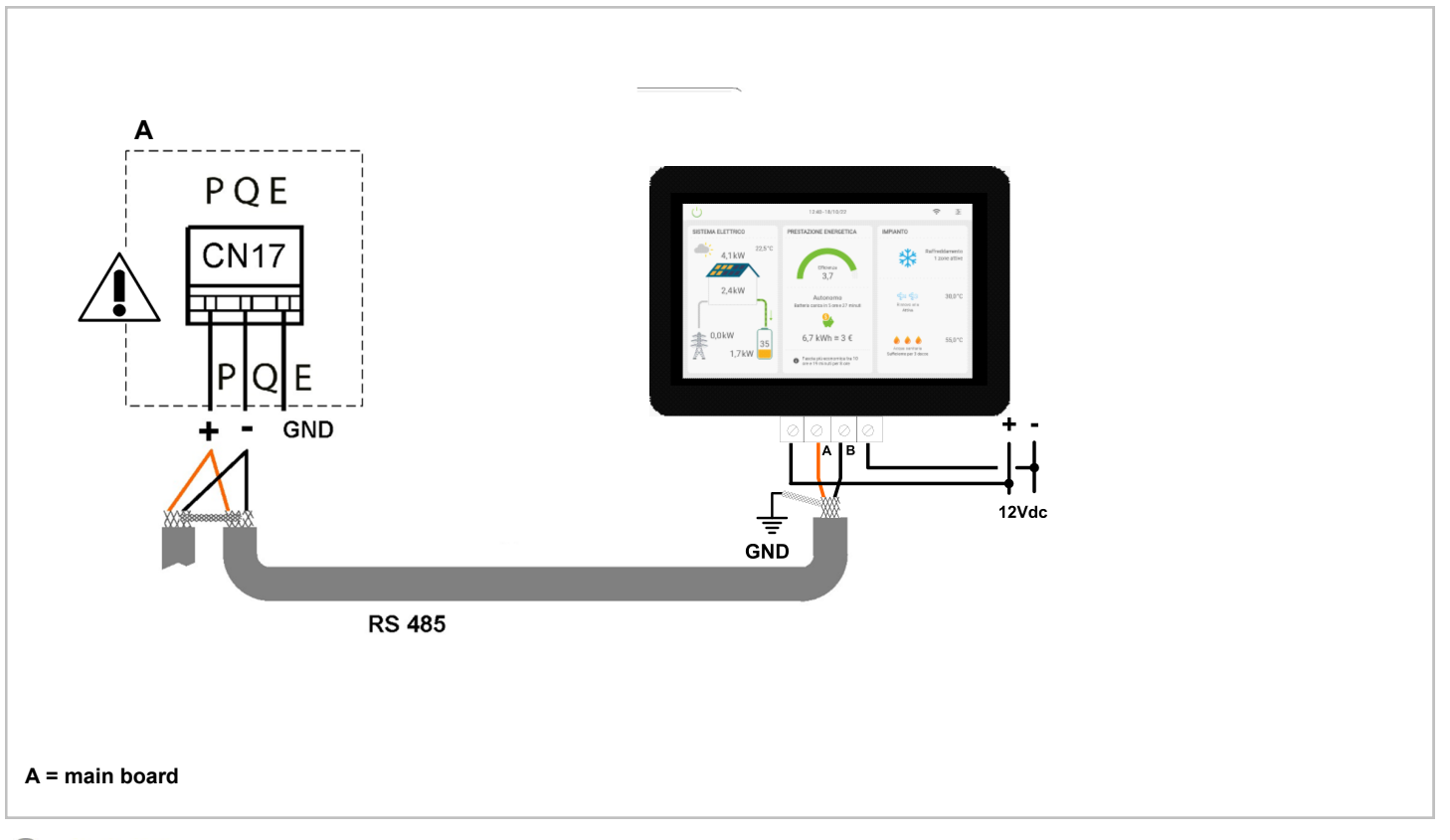

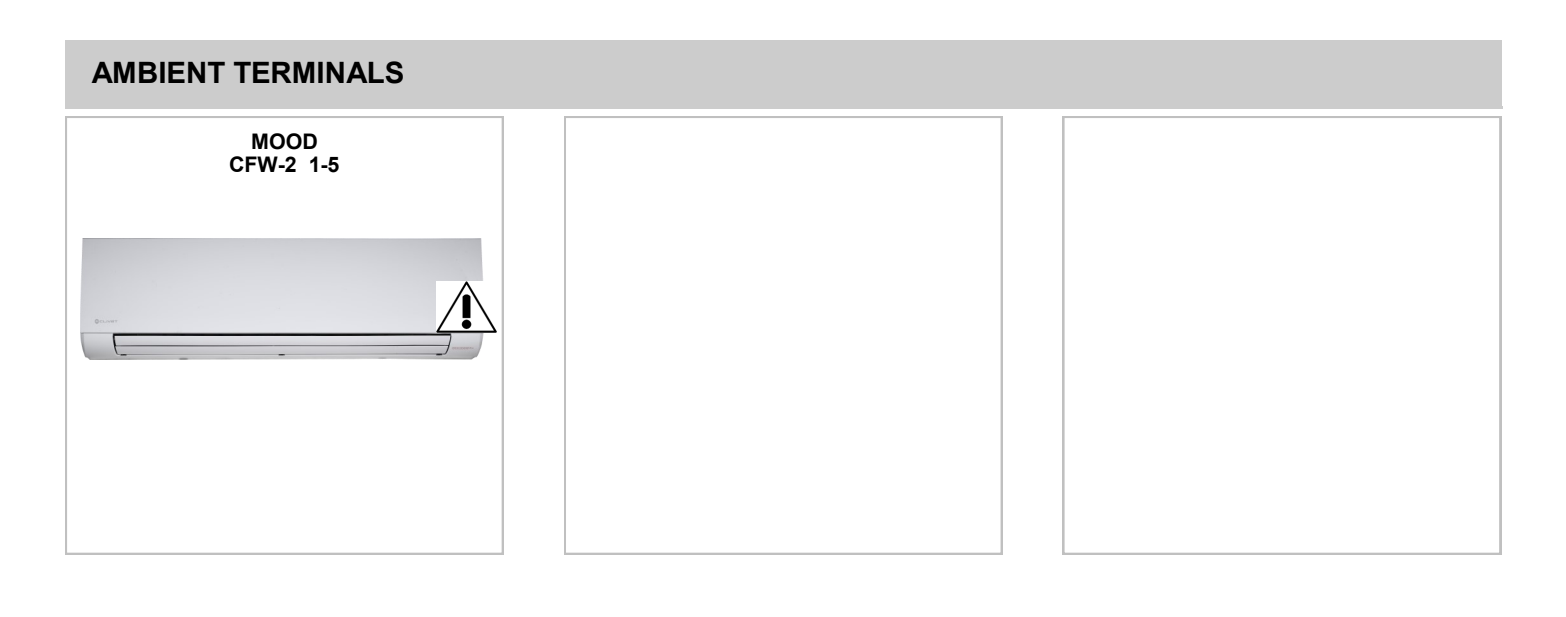

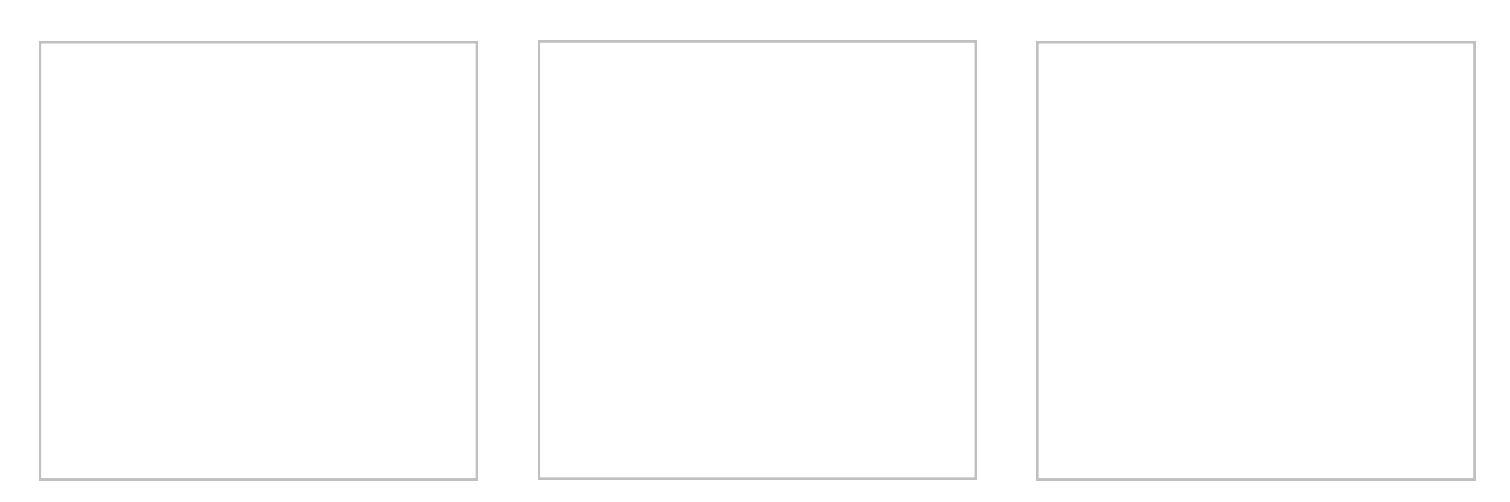

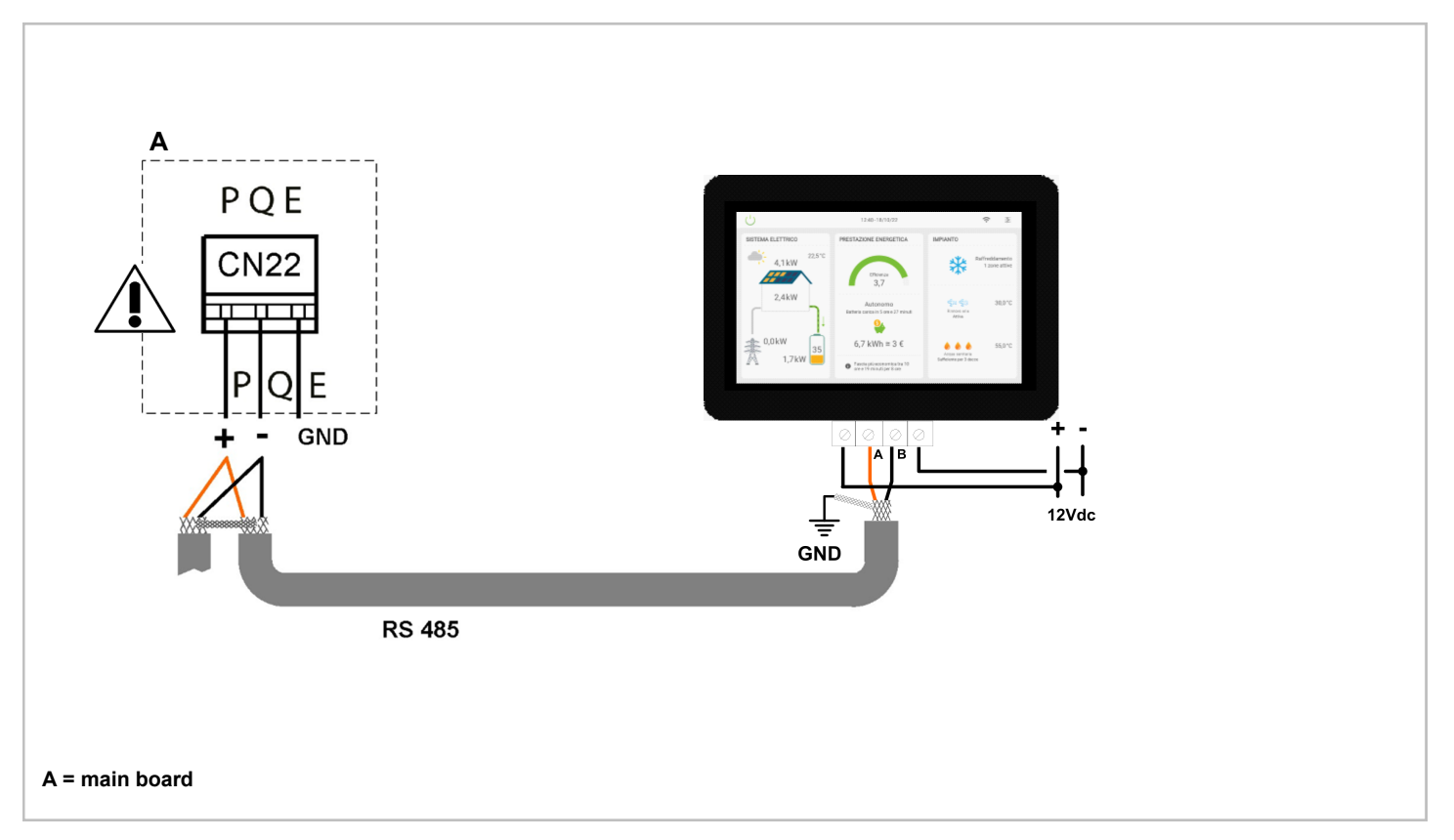

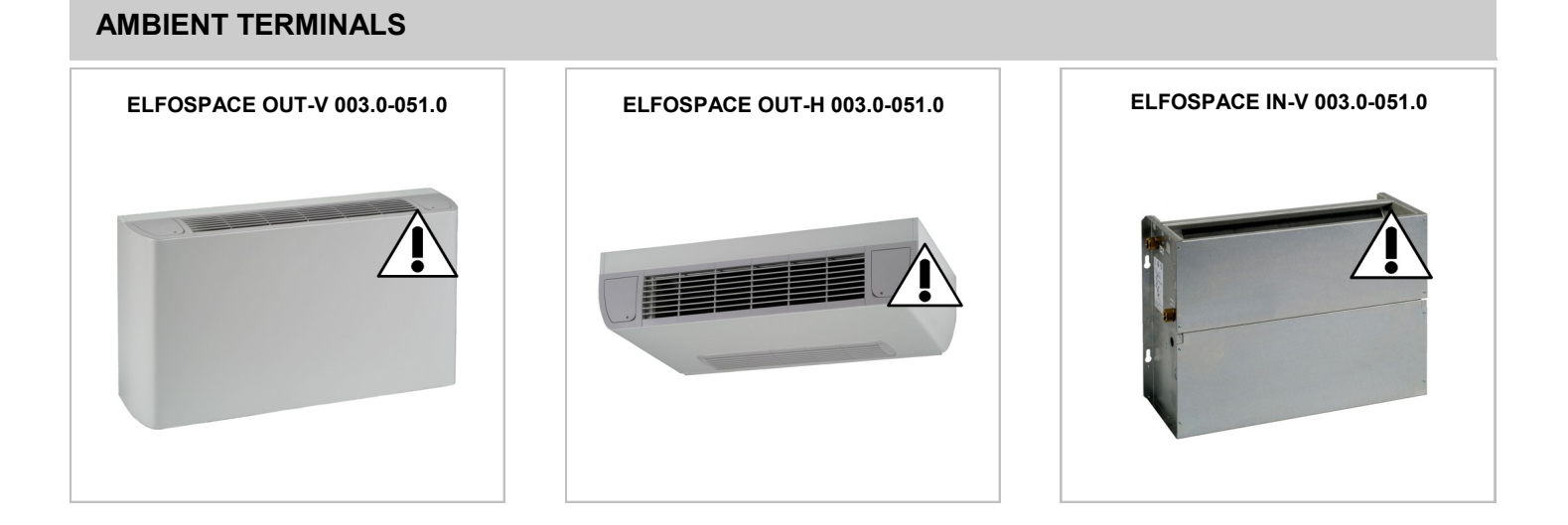

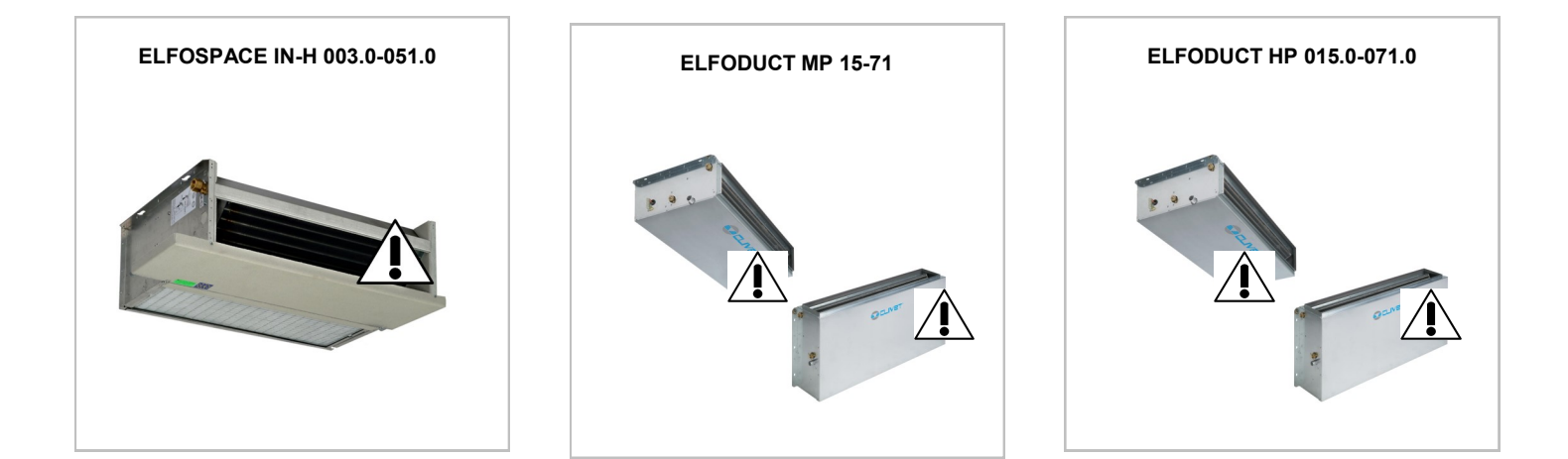

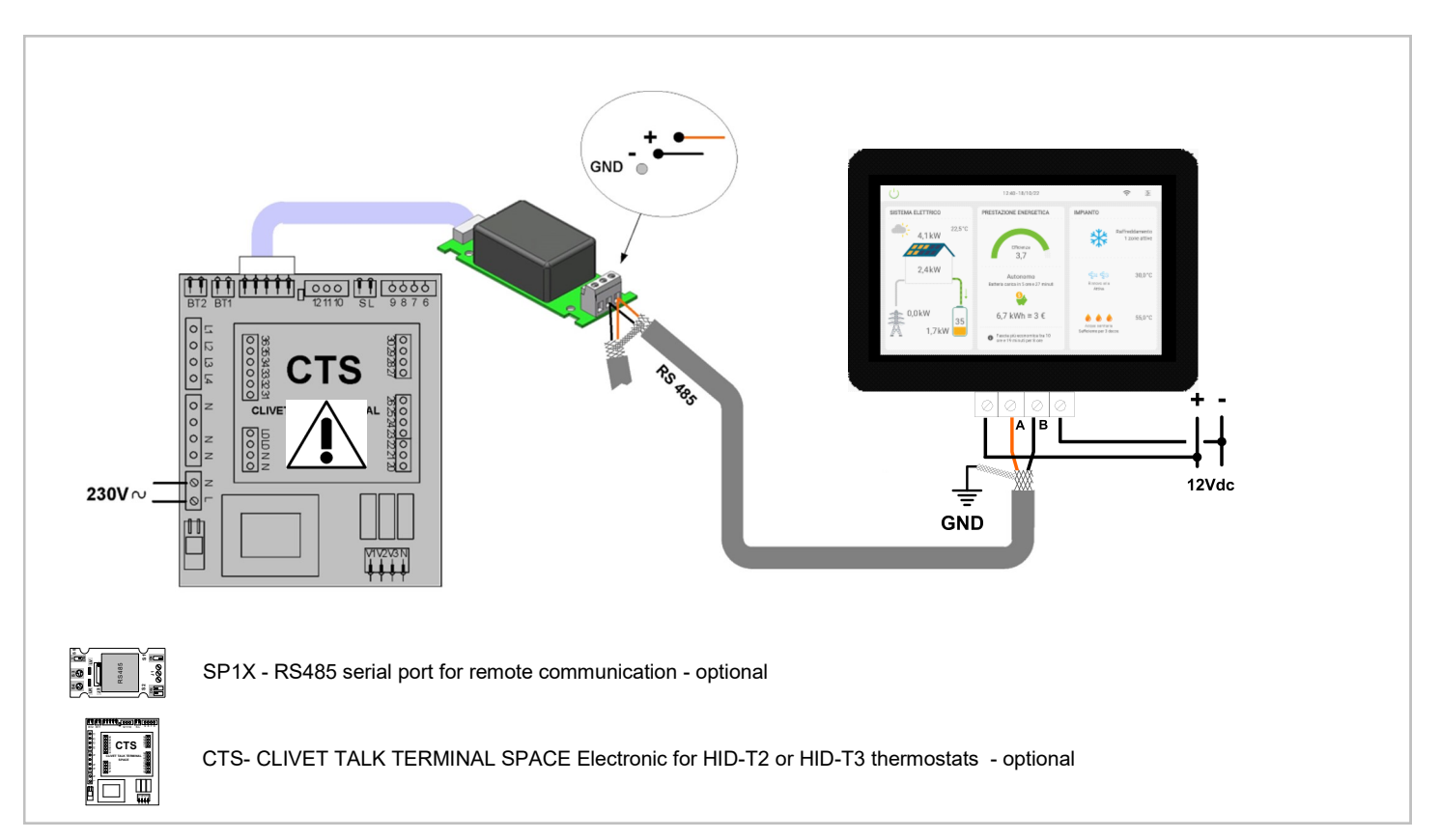

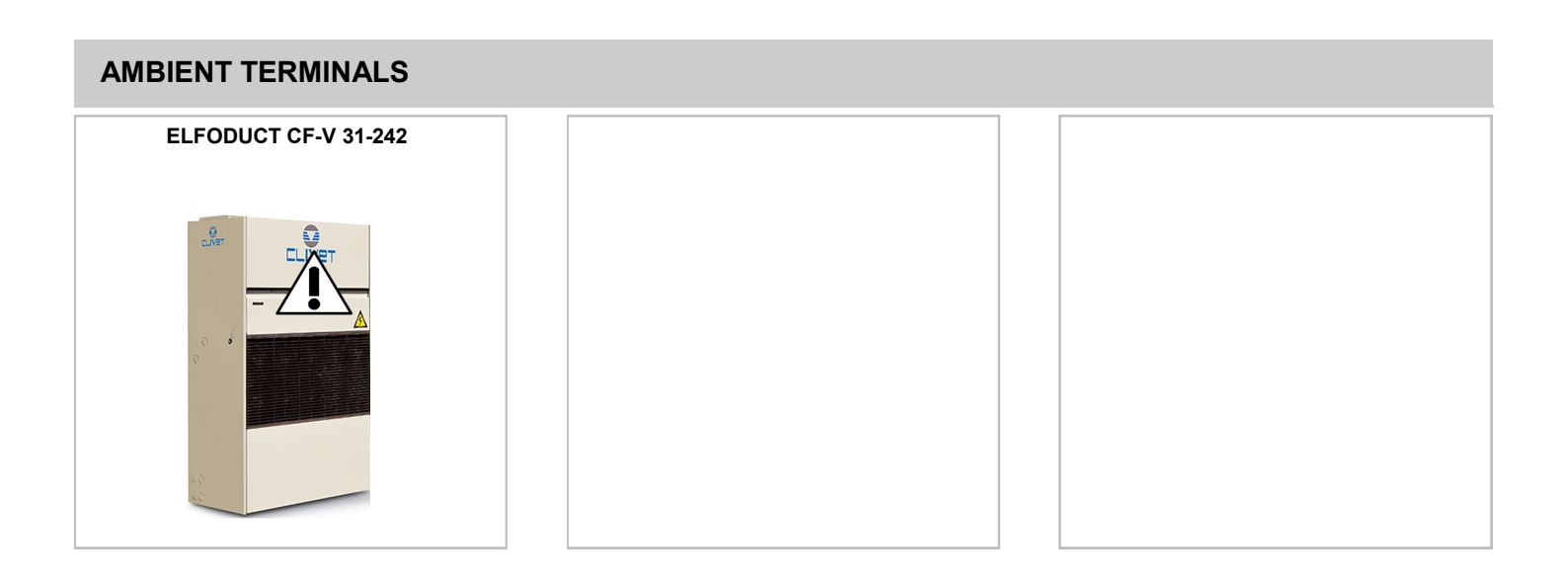

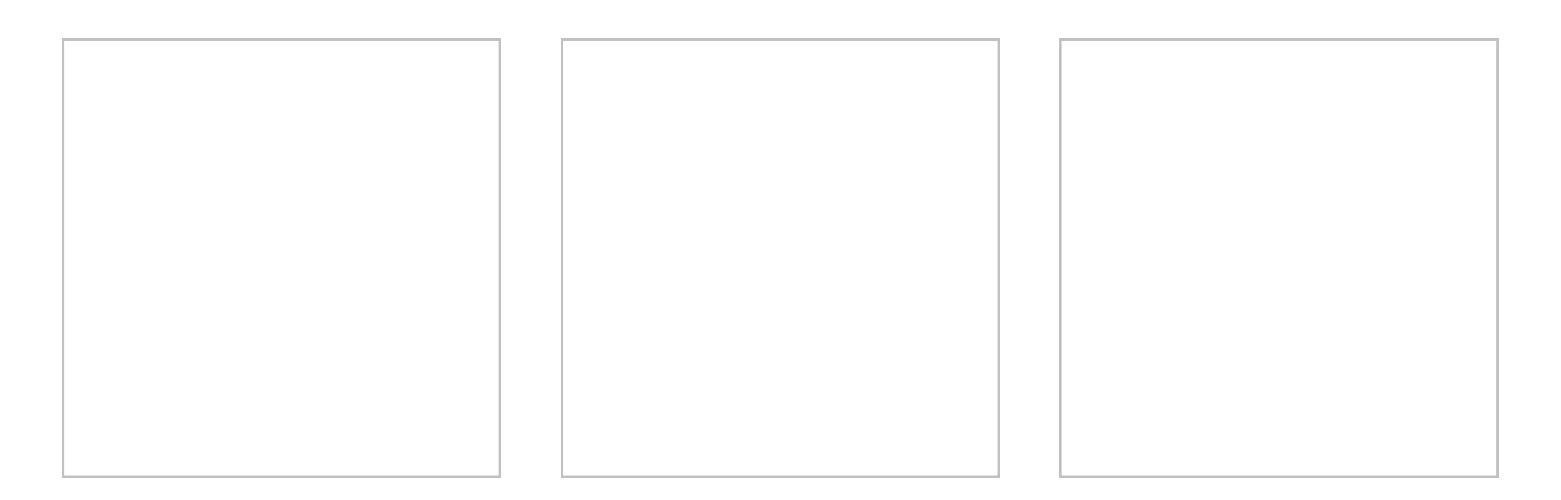

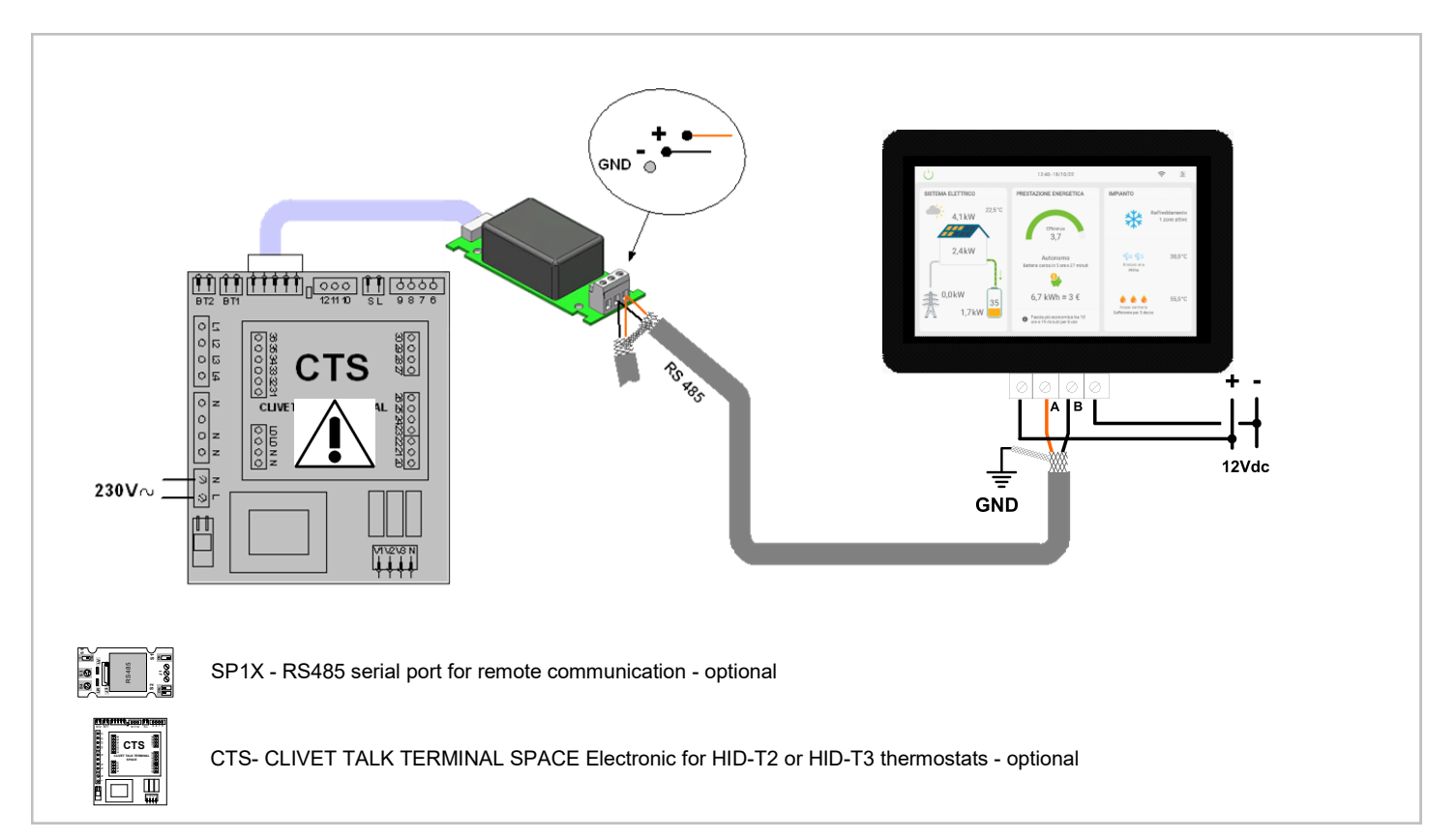

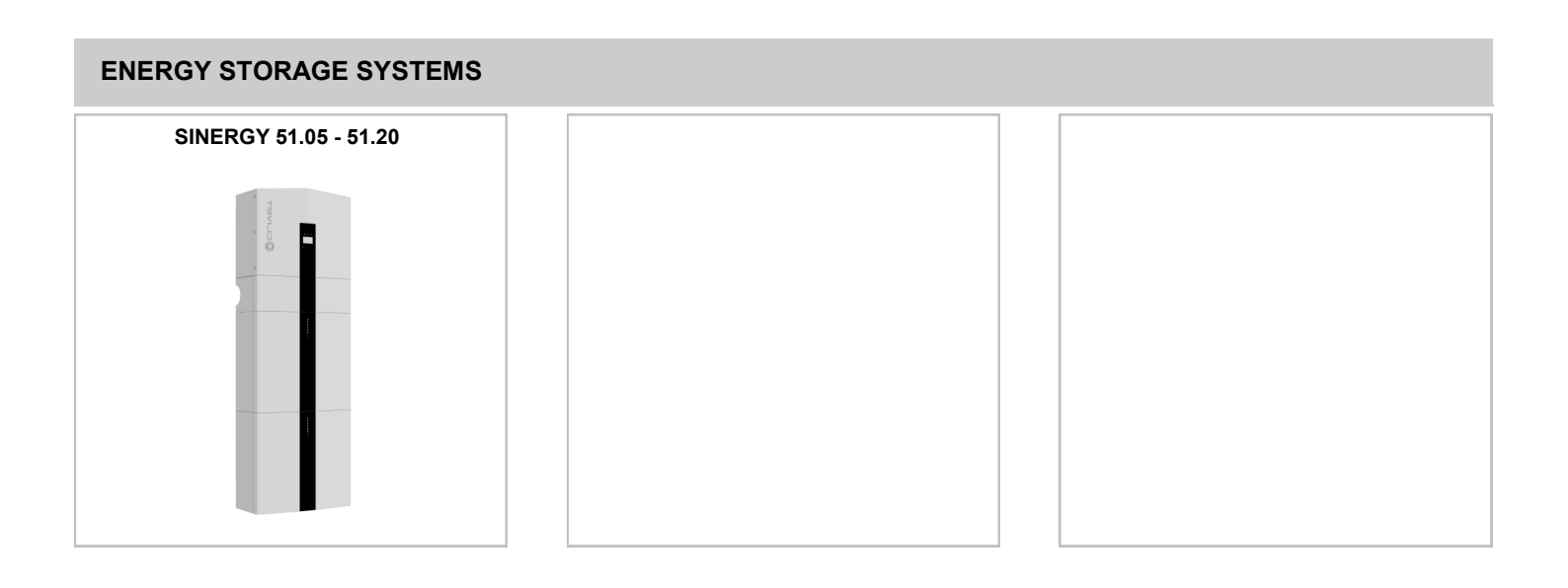

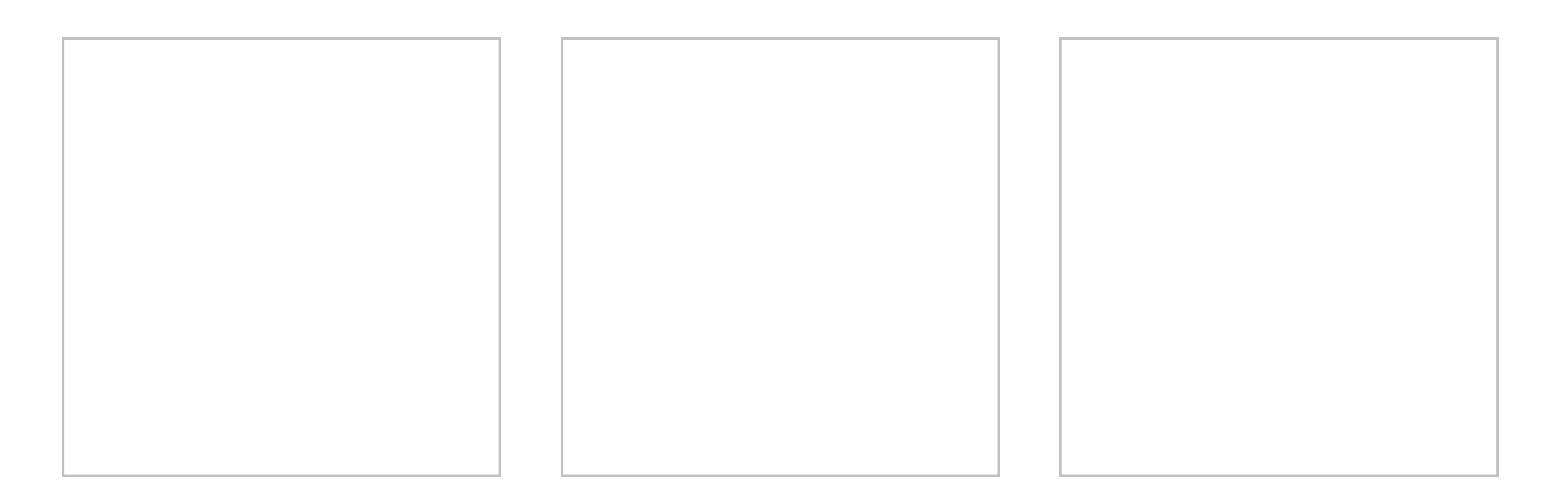

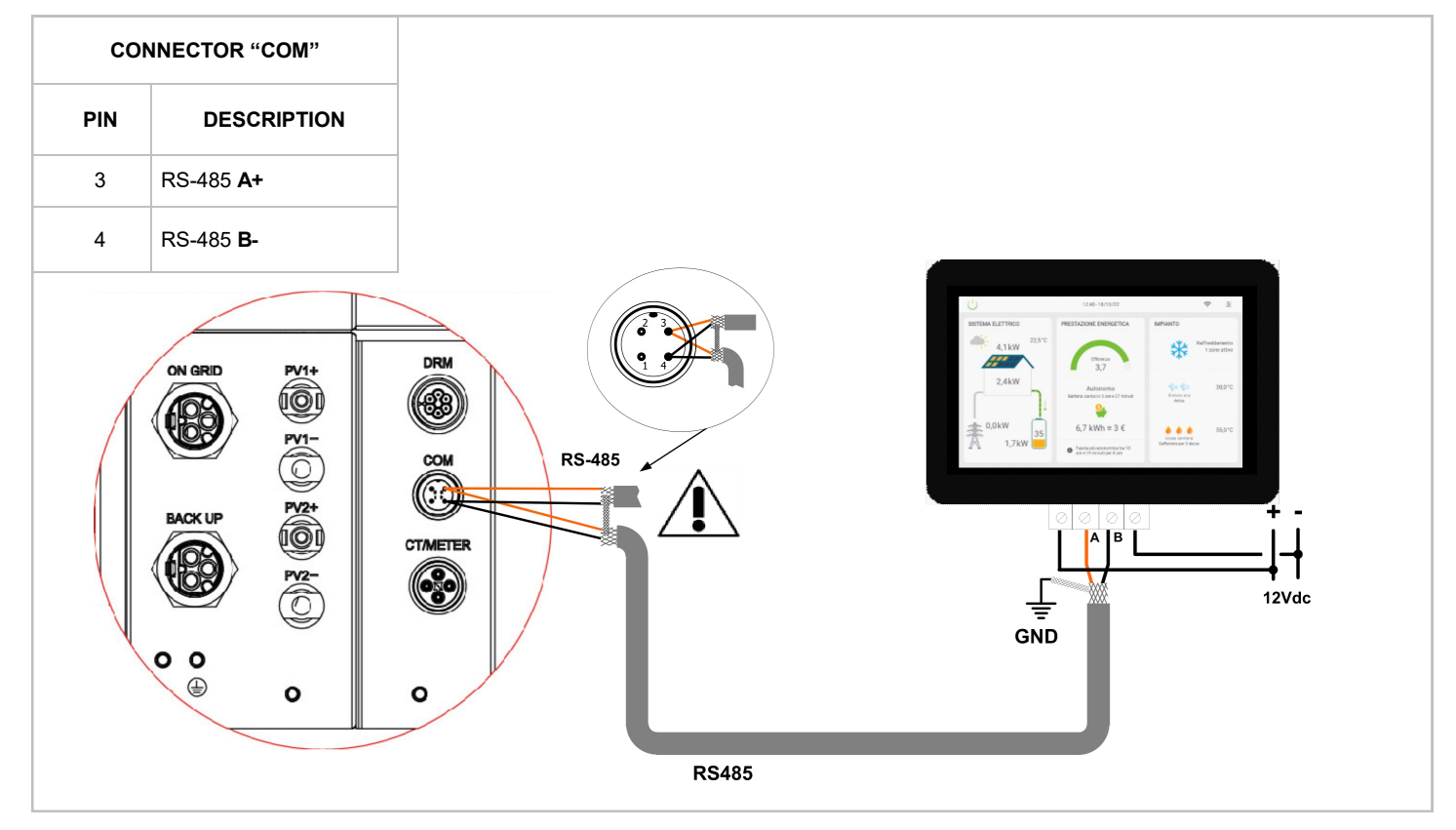

# SMART THERMOSTAT

# HID-TSmart

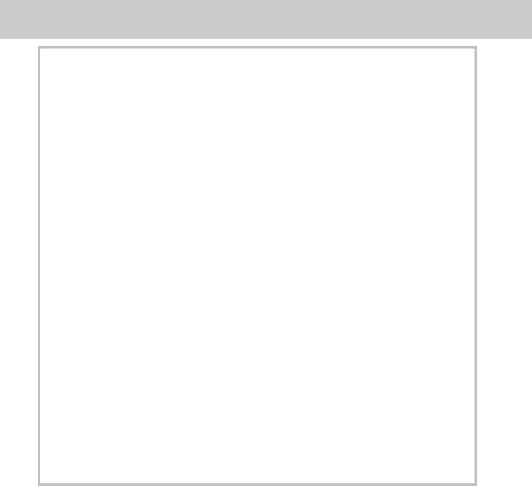

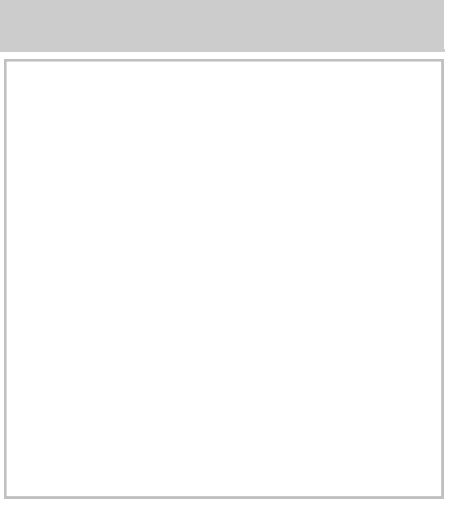

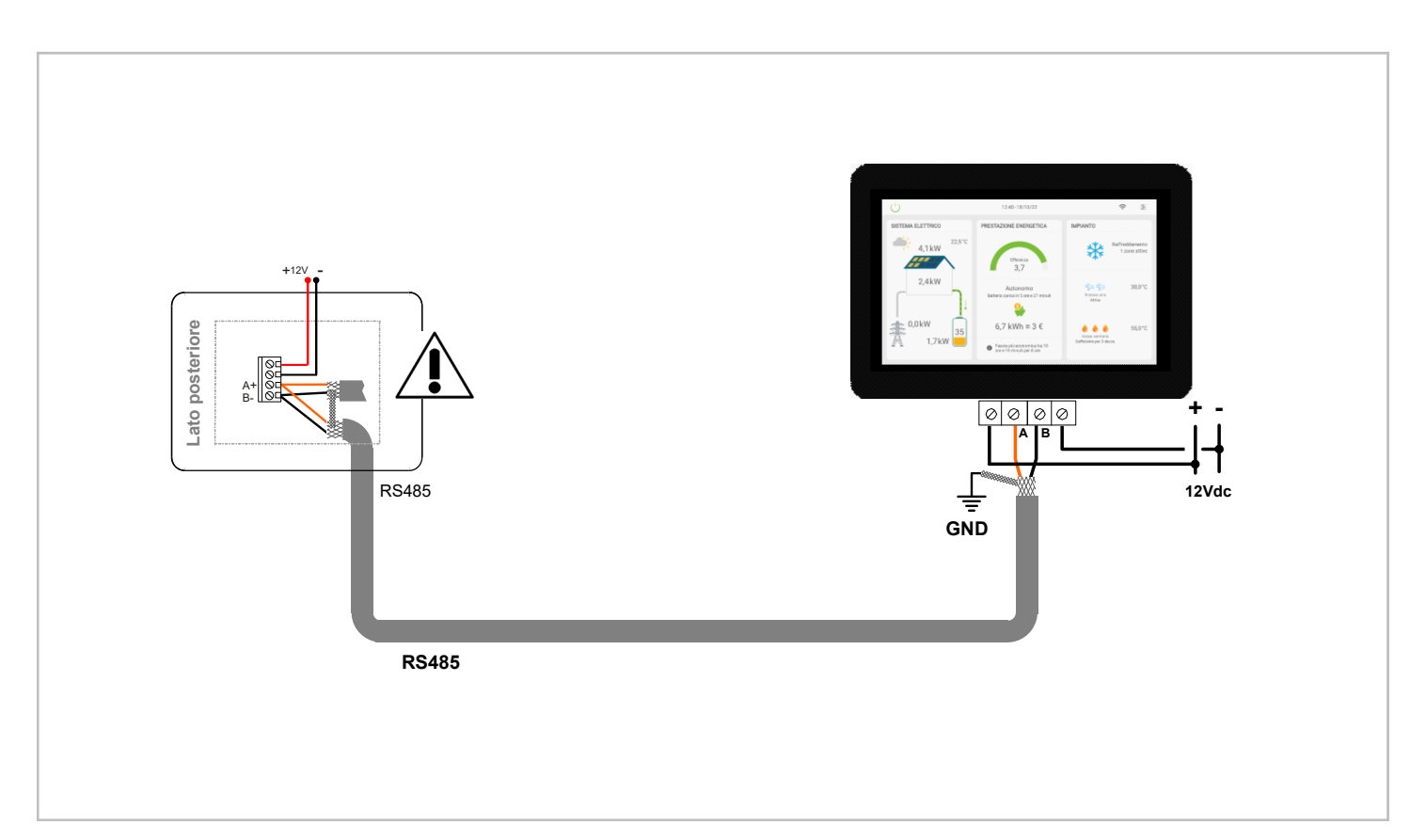

# SYSTEM ACCESSORIES

# **CONTROL4 NRG**

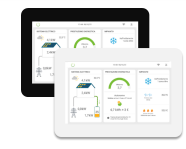

| CONTROL4 NR | G |
|-------------|---|
|             |   |

193x132x5 3mm LxHxP

PS installation box Metal fixing bracket 196,3x141x80,9 mm LxHxP

(mounting accessories supplied in the package)

# Room thermostats and sensors

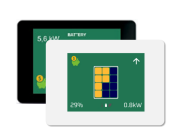

# HID-TSmart T

Thermostat with 3.5" touchscreen display and temperature sensor 112x77x18 mm LxHxP

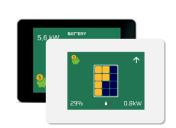

# HID-TSmart T&H

Thermostat with 3.5" touchscreen display and temperature and humidity sensor 112x77x18 mm LxHxP

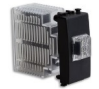

# HIDURNX

HIDUR Modbus temperature and humidity sensor HIDUR (built-in) In built-in 503 box (by only) 22,4x45,5x51,6 LxHxP

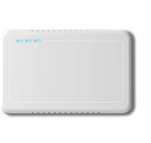

# z-IAQX

Multi sensor for air quality acquisition with 9 monitored ambient variables 110x70x28 mm LxHxP

# **Electricity meter**

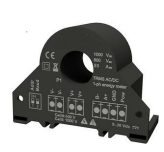

## M1NRGX

Electricity meter only for a single-phase unit. Assembly on vertical or horizontal DIN rail.

63x46,2x26,4 LxHxP

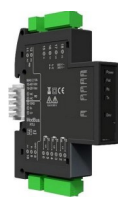

# M3NRGX

Electricity meter only for a three-phase unit. Supplied with three amperometric transformers type "split core" Assembly on vertical or horizontal DIN rail. 70,8x55,26x17,5 LxHxP

# Installation

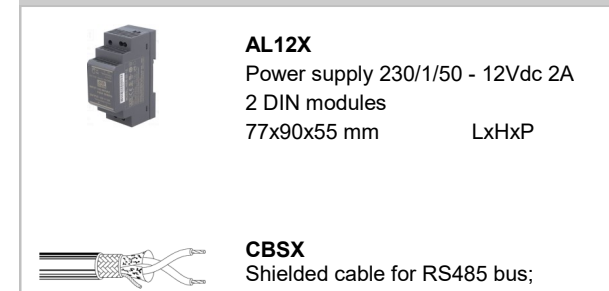

# **Radiant panels - Ambient terminals**

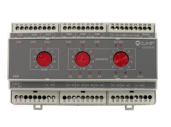

### BMZRX

Radiant area module with generic input/ output mode with RS485 communication port + TTL/485 converter for Modbus temperature and humidity sensor. 157x90x60 mm LxHxP

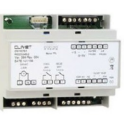

# **CMRSX** Single area module with RS485 communication port; 6 DIN modules + 2 DIN modules of the TTL/485 converter

105x90x60 mm

LxHxP

LxHxP

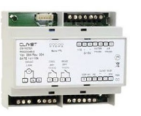

EMRSX Mixing unit control module;

6 DIN modules + 2 DIN modules of the TTL/485 converter

105x90x60 mm

# Interface module

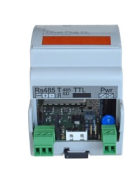

**DOMX** Connection device with home automation systems

53x92x63 mm

LxHxP

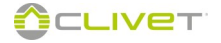

# SYSTEM ACCESSORIES

# MODULE OF RADIANT

Module addressing is done using the selectors.

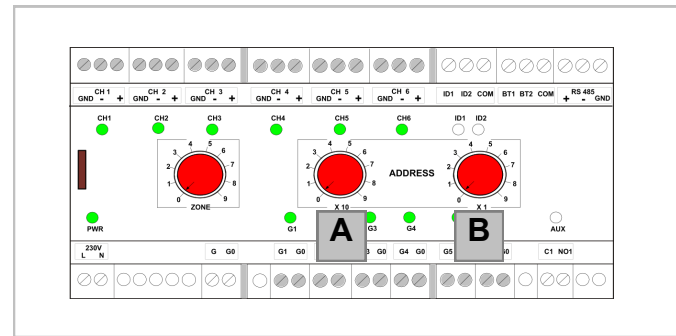

There are three red selectors on the front of the module. To change addresses, refer to selector A and B as shown below:

SELECTOR A = Set X10

SELECTOR B = Set X1

Example to assign address 12: : Selector  $\mathbf{A} = 1$ , selector  $\mathbf{B} = 2$ 

# PROCEDURE

1 - Switch off the module

2 - Using a flat blade screwdriver, turn selectors A and B to the required position to set the address

```
Example to assign address 12:
Selector A = 1, selector B = 2
```

3 - Switch on the module

If the system configuration includes several radiant area modules (MAX 5):

- the first must have address = 11
- the second must have address = 12

the third must have address = 13

- the fourth must have address = 14
- the fifth must have address = 15

# **COMPONENT PARAMETERS**

ONTROL4 NRG will automatically set the control of the various outputs.

Below are the parameters that **are set by the autoconfiguration** on the various system components; the list should be considered as indicative and is an operational outline to be assessed based on the type and configuration of the system.

| Setting parameters |           |                                                     |  |  |
|--------------------|-----------|-----------------------------------------------------|--|--|
| Channel            | Parameter | Value                                               |  |  |
| 1                  | P02       | 0 = Disabled                                        |  |  |
| 2                  | P03       | 1 = Thermoregulation 1G<br>2 = Thermoregulation 2 G |  |  |
|                    |           | 3 = I/O                                             |  |  |
| 6                  | P07       | 4 = Relay control ID<br>5 = Thermostat Module       |  |  |

| Serial Communication Parameters |                  |                                      |       |  |
|---------------------------------|------------------|--------------------------------------|-------|--|
| Parameter                       | Mnemonic<br>Name | Description                          | Value |  |
| 33                              | Index            | Device address 11,1,                 |       |  |
| 34                              | Baud Rate        | Baud Rate 0=4800 1 :9600<br>2 :19200 | 1     |  |
| 35                              | Parity           | Parity 0=NO / 1=Odd 2=Even 0         |       |  |

# SYSTEM COMPONENT CONFIGURATION

| Radiant area module: configuration of the channels |      |       |                                                                                                    |                                                                                                    |  |
|----------------------------------------------------|------|-------|----------------------------------------------------------------------------------------------------|----------------------------------------------------------------------------------------------------|--|
| Modbus                                             | Para | meter | Value                                                                                                    | Description                                                                                                    |  |
| 1001                                               | 02   | (A)   | 0 = Disabled<br>1 = Thermoreg. 1 G HID-T3<br>2 = Thermoreg. 2 G HID-T3<br>5 = Thermostat Module - HID-T2; | EnChannel1:<br>Type of function associated to channel 1<br>Electromechanical thermostat (connected between "-" and "GND":                                                                                                    |  |
|                                                    |      |       | 6 = Electromechanical thermostat                                                                          | closed = active call; No par.71 = 1)                                                                                                    |  |
| 1002                                               | 03   | (A)   | As EnChannel1                                                                                             | EnChannel2:<br>Type of function associated to channel 2                                                                                                    |  |
| 1003                                               | 04   | (A)   | As EnChannel1                                                                                             | EnChannel3:<br>Type of function associated to channel 3                                                                                                    |  |
| 1004                                               | 05   | (A)   | As EnChannel1                                                                                             | EnChannel4:<br>Type of function associated to channel 4                                                                                                    |  |
| 1005                                               | 06   | (A)   | As EnChannel1                                                                                             | EnChannel5:<br>Type of function associated to channel 5                                                                                                    |  |
| 1006                                               | 07   | (A)   | As EnChannel1                                                                                             | EnChannel6:<br>Type of function associated to channel 6                                                                                                    |  |
| 1054                                               | 55   | (A)   | 0 = Summer only<br>1 = Winter only<br>2 = Summer / Winter                                                 | UseMode1: Use type of channel 1                                                                                                    |  |
| 1055                                               | 56   | (A)   | As UseMode1                                                                                               | UseMode2: Use type of channel 2                                                                                                    |  |
| 1056                                               | 57   | (A)   | As UseMode1                                                                                               | UseMode3: Use type of channel 3                                                                                                    |  |
| 1057                                               | 58   | (A)   | As UseMode1                                                                                               | UseMode4: Use type of channel 4                                                                                                    |  |
| 1058                                               | 59   | (A)   | As UseMode1                                                                                               | UseMode5: Use type of channel 5                                                                                                    |  |
| 1059                                               | 60   | (A)   | As UseMode1                                                                                               | UseMode6: Use type of channel 6                                                                                                    |  |
| 1030                                               | 31   | (A)   | 3                                                                                                    | Delay of the dew alarm signal (E07), set at 15 minutes to prevent delayed alarm signals, due to the deactivation of the compressor, once the set has been reached.                                                                                                    |  |
| 1031                                               | 32   | (A)   | 0.0                                                                                                    | It is an offset on the dew point, normally it is set at -2C°, considering<br>that between the temperature of both the panels and surface there is a<br>difference and on the latter, condensation is not formed on the panels.<br>This allows working with lower water temperatures at the dew point,<br>enhancing the cooling capacities. |  |
| 1069                                               | 870  | (A)   | 20C°                                                                                                    | Dew point limit exceeded, whose channel is excluded automatically<br>from the calculation, in order to not affect the water temperature inside<br>the entire system and the head closes.                                                                                                    |  |
| 1070                                               | 71   | (B)   | 0 = Clivet<br>1 = Modbus; 2 = Modbus Touch                                                                | If thermostat model =1 (Modbus thermostats) the parameters from P02 to P07 cannot be set at 5 or 6.                                                                                                    |  |
| 1071                                               | 72   | (B)   | 0 = Temperature + RH<br>1 = Temperature only<br>2 = RH only                                               | ThermostatCh1<br>Only if thermostat=1                                                                                                    |  |
| 1072                                               | 73   | (B)   | As TermostatCh1                                                                                           | ThermostatCh2<br>Only if thermostat=1                                                                                                    |  |
| 1073                                               | 74   | (B)   | As TermostatCh1                                                                                           | ThermostatCh3<br>Only if thermostat=1                                                                                                    |  |
| 1074                                               | 75   | (B)   | As TermostatCh1                                                                                           | ThermostatCh4<br>Only if thermostat=1                                                                                                    |  |
| 1075                                               | 76   | (B)   | As TermostatCh1                                                                                           | ThermostatCh5<br>Only if thermostat=1                                                                                                    |  |
| 1076                                               | 77   | (B)   | As TermostatCh1                                                                                           | ThermostatCh6<br>Only if thermostat=1                                                                                                    |  |

A: parameters set by the AUTOCONFIGURATION function

B: should always be set only with probe ambiant HID-UR (Parameter 71 = 1)

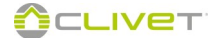

# SYSTEM ACCESSORIES

# MODULE OF RADIANT AREAS

Example on how to use:

### Step management

Output 5 controls the shut-off valve for the radiant panel **Radiator management** Output 6 controls the water shut-off valve for the heated towel rail

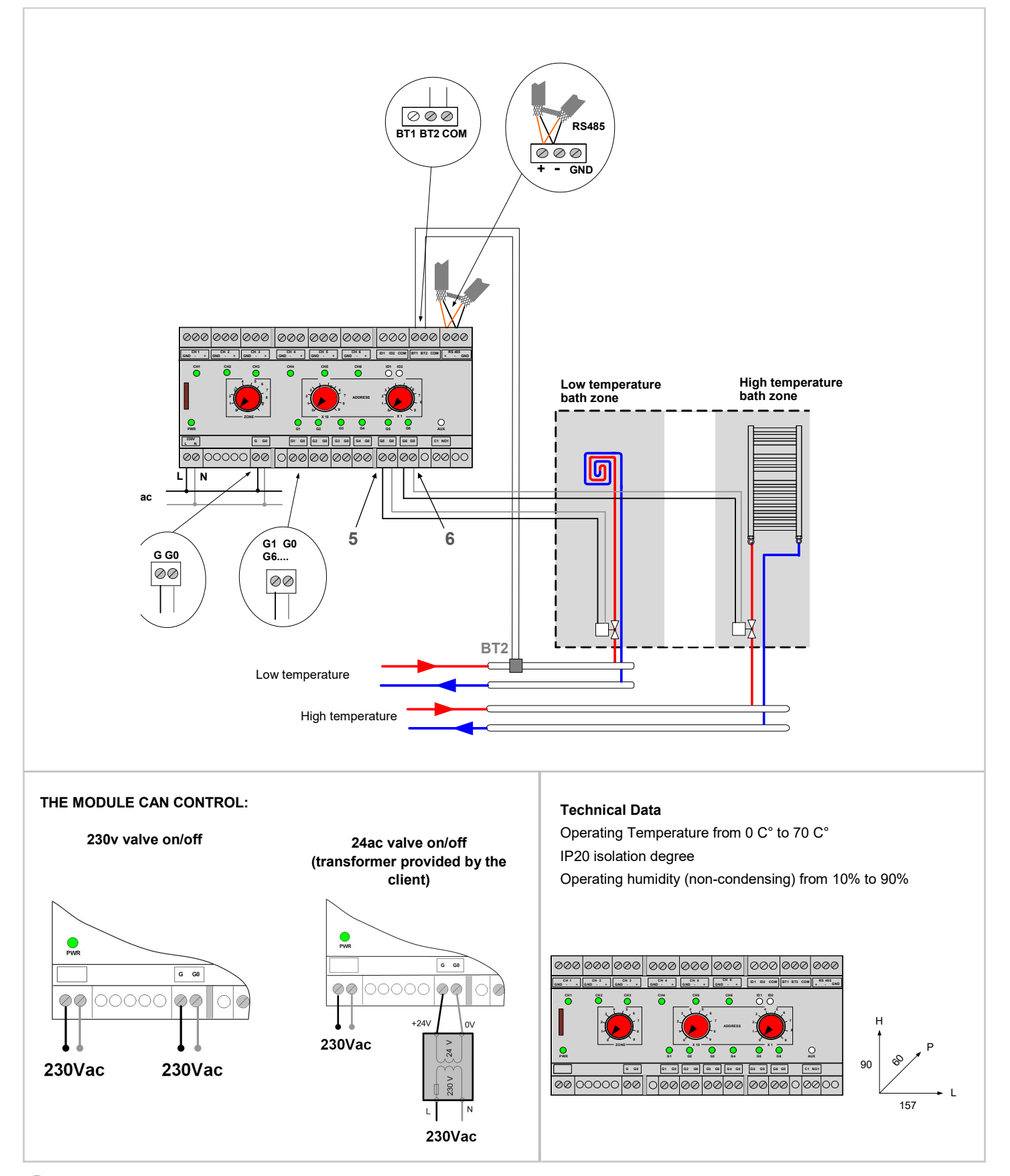

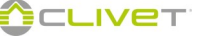

# SYSTEM ACCESSORIES

# MODULE OF RADIANT AREAS WITH HID-UR BUILT-IN MODBUS TEMPERATURE AND HUMIDITY SENSOR

# The thermostats run only if combined with the radiant module.

Example on how to use:

# Step management

The sensor 1 - 2 - 3 controls one area with 1 component **Double step management** The sensor 4 controls one area with 2 components **Radiator management** The sensor 6 controls the value for the bested towal rails

The sensor 6 controls the valve for the heated towel rails Warning: to disable the humidity function (see page 94)

Set as indicated in the figure

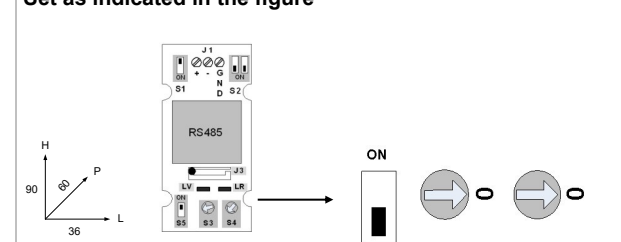

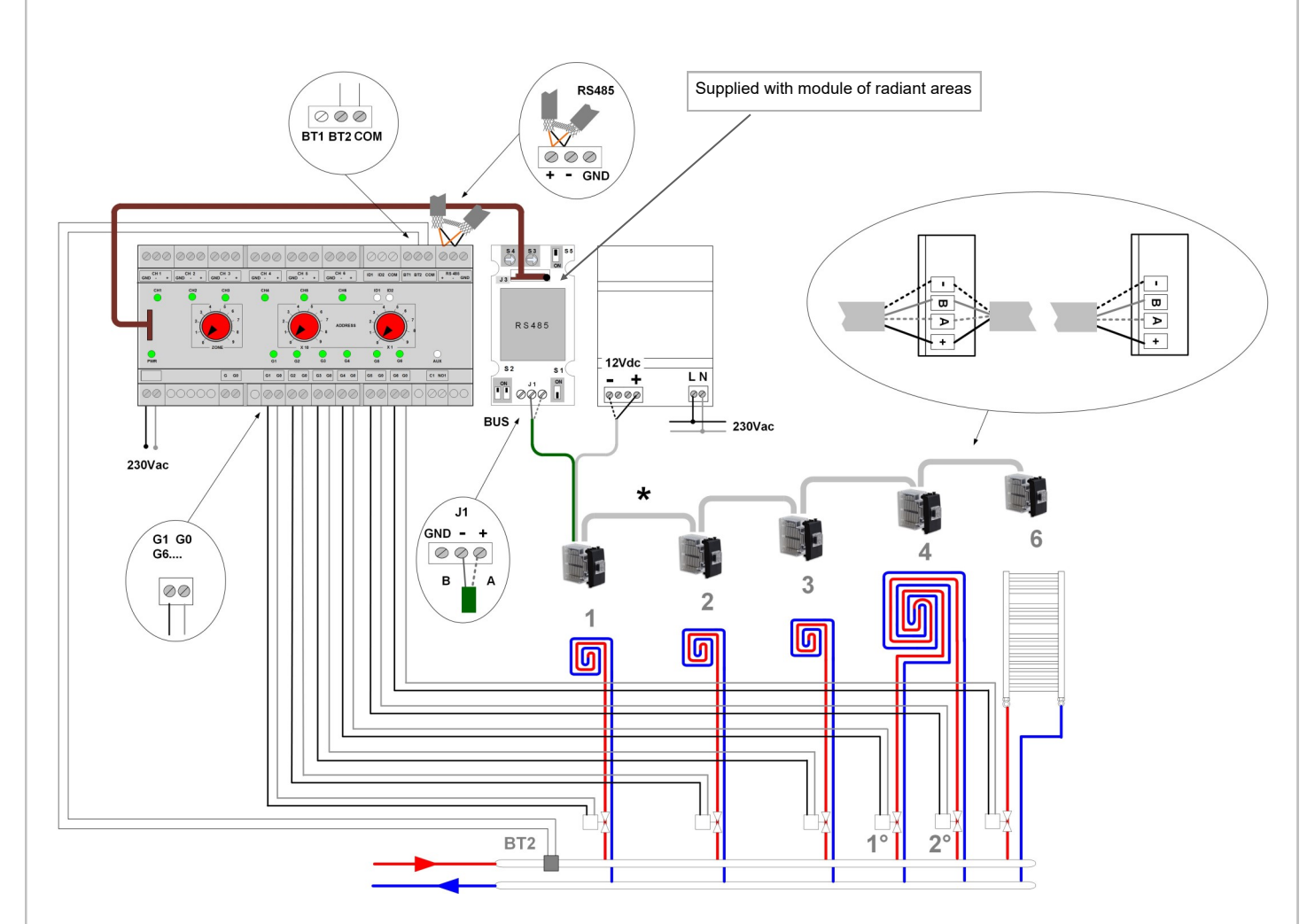

#### \* Serial line

Temperature and humidity sensors

4-conductor shielded cable 2x0,75 + 2x0,22mm2, distance max 1000m
## SYSTEM ACCESSORIES

#### RADIANT AREA MODULE WITH ELECTRO-MECHANICAL THERMOSTAT WITH DRY CONTACT

This option does not allow the temperature to be displayed by Control4 NRG, it only allows ON/OFF management of the area and time schedule. This option does not allow temperature changes to be made by Control4 NRG.

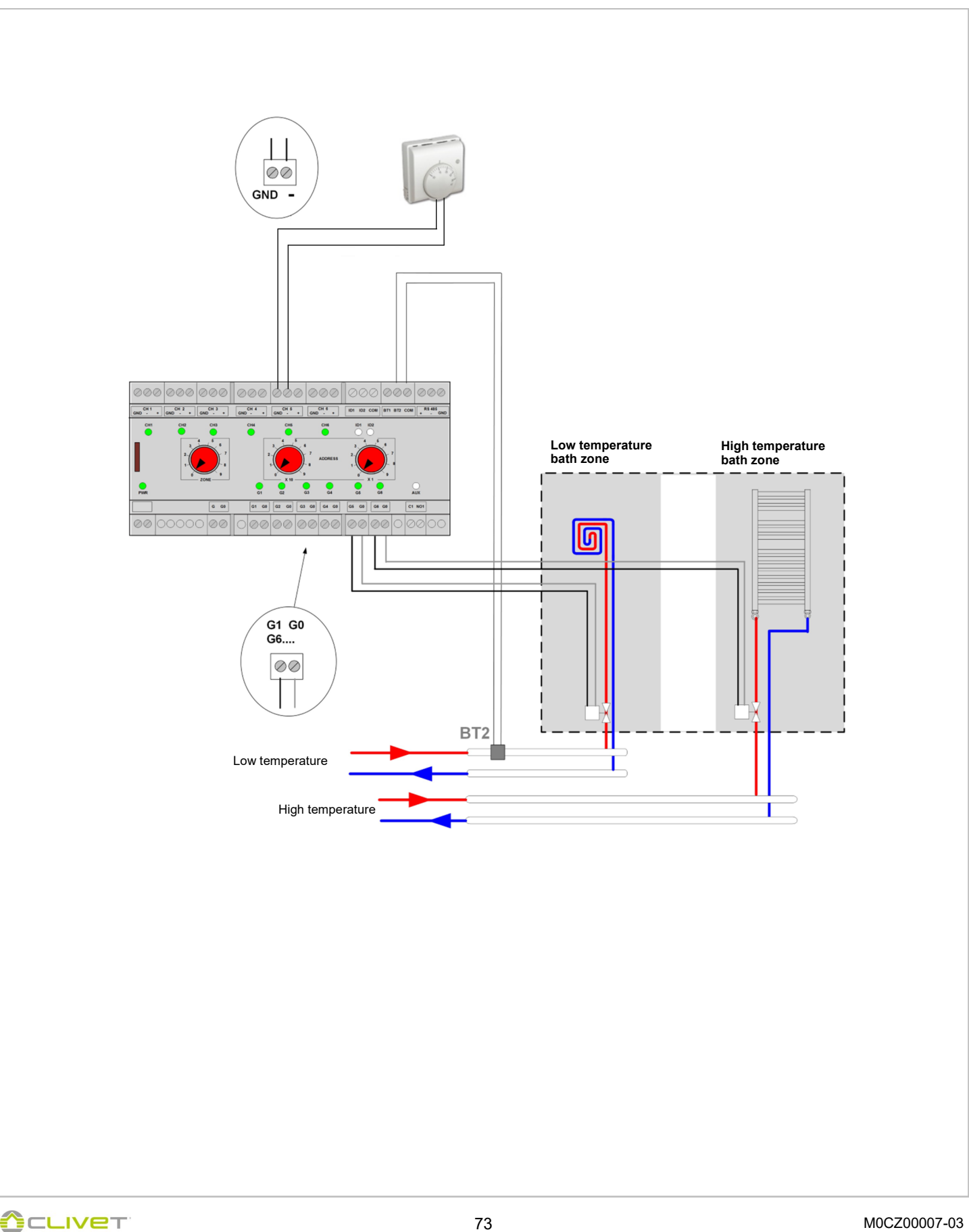

#### ADDRESSING

Each unit inside the network is recognised thanks to an address. The address must be stored in the memory of the unit using a keyboard or thermostat.

| Serial addressing                   |                     |  |  |  |
|-------------------------------------|---------------------|--|--|--|
| Domestic hot water module           | 1                   |  |  |  |
| Heat pump                           | 2                   |  |  |  |
| Unit for fresh air (Elfo Fresh EVO) | 3,4,5,6             |  |  |  |
| Generic I/O modules                 | 7,8                 |  |  |  |
| Unit Sinergy                        | 9                   |  |  |  |
| Elfo Pack                           | 10                  |  |  |  |
| Multiple area modules               | 11,12,13,14,15      |  |  |  |
| Terminals / Single zone modules     | 17,18,48,49,60,61,* |  |  |  |
| Mixing module                       | 50,51,52            |  |  |  |
| Air quality probes                  | 110121              |  |  |  |
| HID-TSmart thermostats              | 150179              |  |  |  |
| Electricity meter                   | 170,171,172         |  |  |  |

\* The addresses 17,18 and next are used both for terminals and for the single zone modules (page 89). The addresses with the lowest value must be assigned to single zone modules. Example: First zone module: address 17 Second zone module: address 18 First terminal:address 19 Second terminal: address 20

#### SPHERA EVO / SPHERA EVO 2.0 / WISAN-YME 1 S EDGE EVO 2.0 - EXC

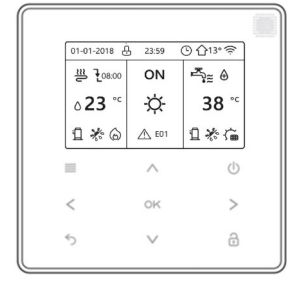

#### WSAN-YMI 21-141 EDGE EVO

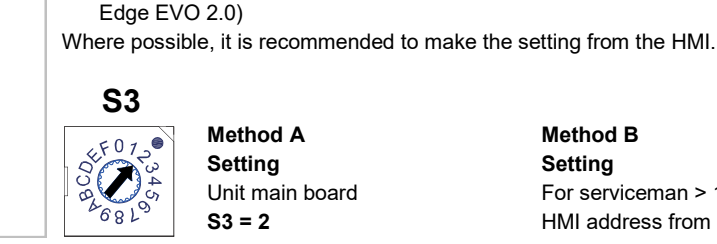

•

Method A Setting Unit main board S3 = 2

The Modbus addressing of the unit can be set in two modes:

Method B Setting For serviceman > 17 HMI address set > 17.2 HMI address from BMS = 2

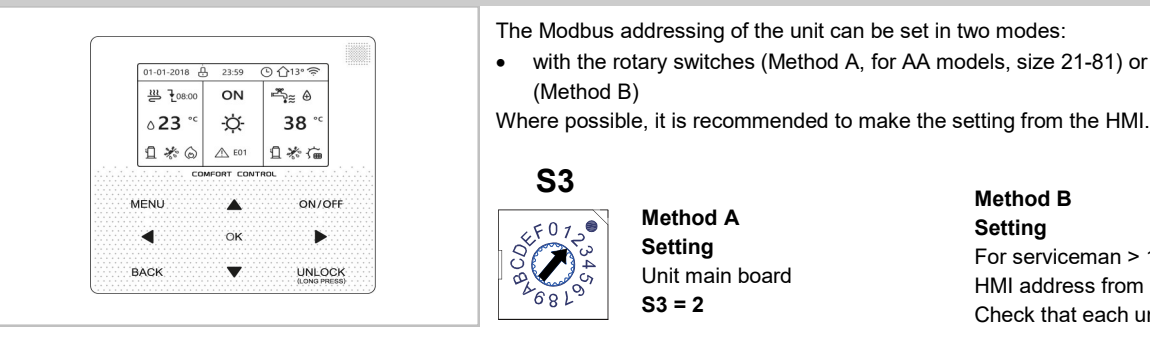

Enabling

#### WSAN-YSI 10.1-22.2 SHEEN

|              |                | 20/11/2  | 017            | MON 10: | 35 A        |
|--------------|----------------|----------|----------------|---------|-------------|
| ON           | COOL           | Tws      | 55 °C          | ONLINE  | 16          |
| (!)          | ₩              | Tw<br>T5 | 55 °C<br>55 °C | ERROR   | E1          |
| 0 <u>7</u> 1 | VEEKLY TIN     | IER ON   | (              | ) TIMER | DN          |
|              |                |          |                |         |             |
| 45%          |                | \$ C     | 存象             | . 🖵 🔇   | ÷           |
| 45%          | ₫ 60% «        | * ©      | 花歌             | . 🗅 🤇   | ÷           |
| 45%          | £<br>10 €0% •  | * ©      | 存象             | . 🖵 🤇   | ON/OF       |
| 45%          | <u>0</u> 60% ( | * ©      | і́а ≉<br>▲     | . 🗅 🤻   | ⊕<br>ON/OFI |

with the rotary switches (Method A, for AA models, size 21-81) or from the HMI keyboard

with the rotary switches (Method A) or from the HMI keyboard (Method B, Sphera Evo 2.0,

For serviceman > 17 HMI address set > 17.2 HMI address from BMS Check that each unit has a different address.

Menu > Project menu > set password >controller select > modbus >YES CONTROLLER SELECT

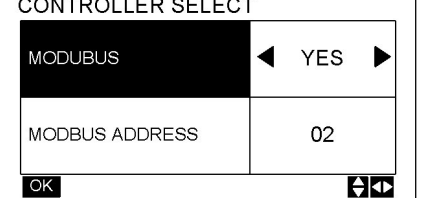

Modbus address = 2

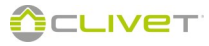

#### WSAN-YMI 21-81 EDGE

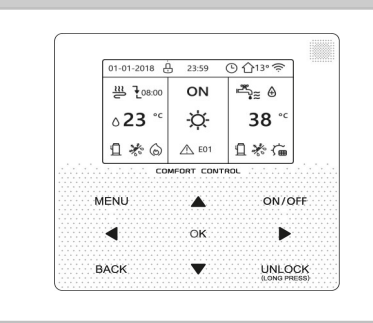

# **S3**

681

Setting Unit main board S3 = 2

## ELFOFRESH EVO CPAN-YIN SIZE 2

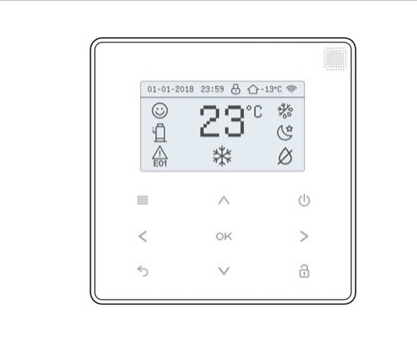

if one unit is present: address = 3

if four units are presents: First unit address = 3 Second unit address = 4 Third unit adress = 5 Fourth unit adress = 6

Enter the password Maintenance operator to access the parameters.

| Parameters to be modified |                  |                       |         |  |  |
|---------------------------|------------------|-----------------------|---------|--|--|
| Parameter                 | Mnemonic<br>Name | Description           | Value   |  |  |
| 1.15                      | BmsAddSet        | ModBus serial address | 3,4,5,6 |  |  |

| Press MENU                           |                |                                                                                                    |
|--------------------------------------|----------------|----------------------------------------------------------------------------------------------------|
| Select "Assistance Setting"          | ▲ UP<br>▼ DOWN | MERU<br>INTERFACE SEATING<br>SERVICE INFORMATION<br>ASSISTANCE SETTING<br>NETWORK SEETING                                                                                                    |
| Press                                | ОК             |                                                                                                    |
| Enter the PASSWORD                   |                | ASSISTANCE SETTING PLEASE INPUT THE PASSWORD: 0 0 0 00 00 00 00 00 00 00 00 00 00 00                                                                                                    |
| Press                                | ОК             |                                                                                                    |
| Select "Operation Parameter"         | ▲ UP<br>▼ DOWN | ASSISTANCE SETTING  OPERATION PARAMETER  R. HUMIDITT PARAMETER  R. RESET COMPRESSOR START TIMES  A. MANUALLY DEFROST  S. ERROR RECORD REMOVE  C. CANCEL ASSISTANCE SETTING  B. ANDRE C. CANCEL ASSISTANCE SETTING  C. CANCEL ASSISTANCE SETTING C. CAN |
| Press                                | OK             |                                                                                                    |
| Select "1.15 BmsAddSet"              | ▲ UP<br>▼ DOWN | I. OPERATION PARAMETER           1.13 OffsetT1         0 °C ·           1.14 PoweroffMem         1           1.15 DMSAddSet         1                                                                                                    |
| Edit value as indicated in the table |                |                                                                                                    |

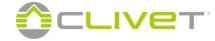

## SPHERA EVO 2.0 EASYHYBRID

| ¥2                                    | 07:30 - 13.04.2021 | 🛷 👫 14°        |
|---------------------------------------|--------------------|----------------|
| BOILER                                | é ¢                | ACS            |
| <b>16.2</b> °c<br>≋≋ ZONE 1           |                    | <b>46.8</b> °c |
| <b>28.0</b> ⋅c<br><sup>™</sup> ZONE 2 |                    |                |
| () COMF.                              | ☆ COOL             | ID. 🌫 SETTING  |

| Parameters to be modified |                  |                                                  |       |  |  |
|---------------------------|------------------|--------------------------------------------------|-------|--|--|
| Parameter                 | Mnemonic<br>Name | Description                                      | Value |  |  |
| 101                       | Index            | ModBus supervision serial address                | 2     |  |  |
| 102                       | Baud Rate        | Baud Rate (0=4800 / 1=9600<br>2 =19200)          | 1     |  |  |
| 103                       | Parity           | Parity 0=NO / 1=Odd 2=Even<br>supervision serial | 0     |  |  |

Enter the password Maintenance operator to access the parameters.

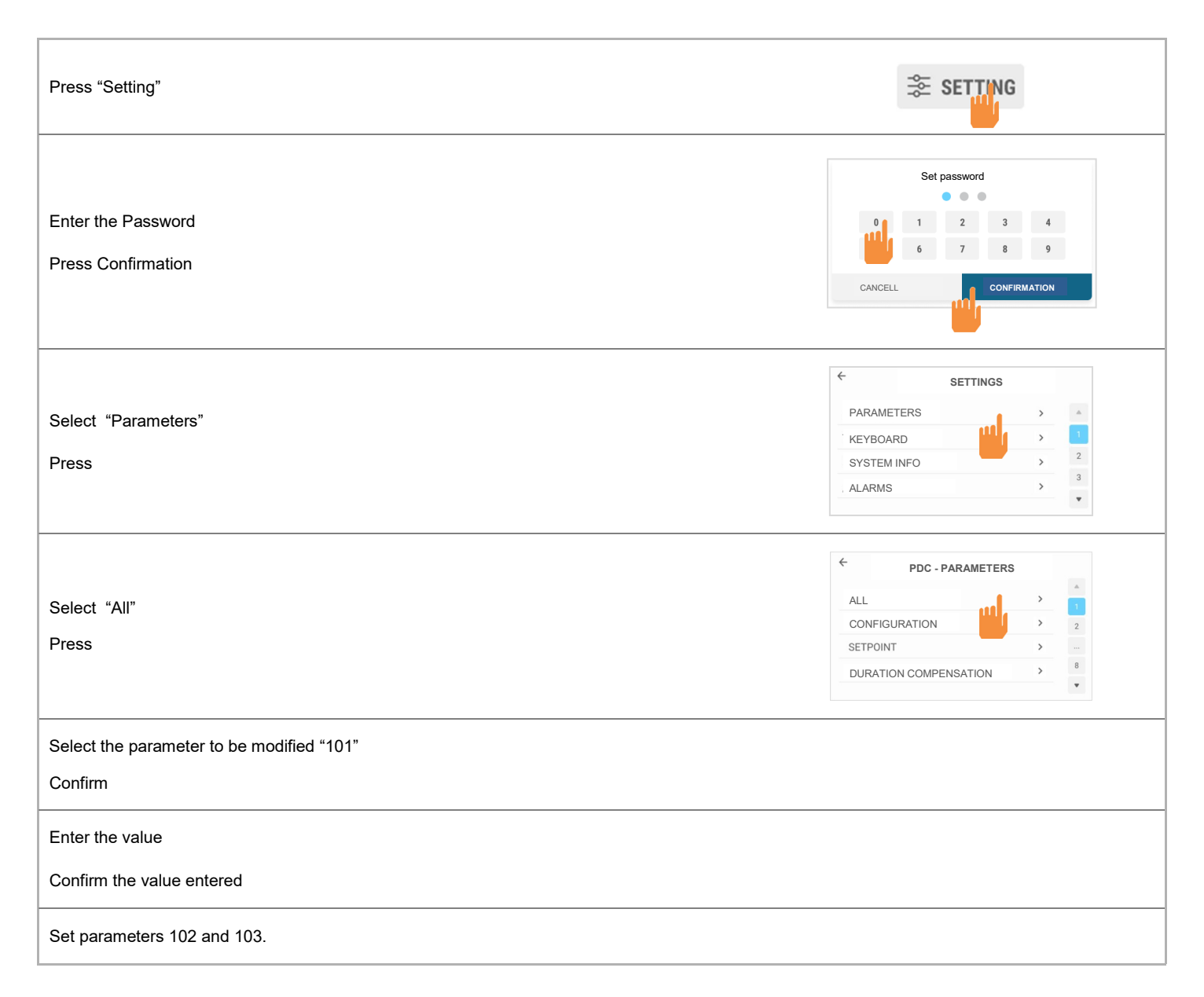

## CFW-2 1 - 5 MOOD

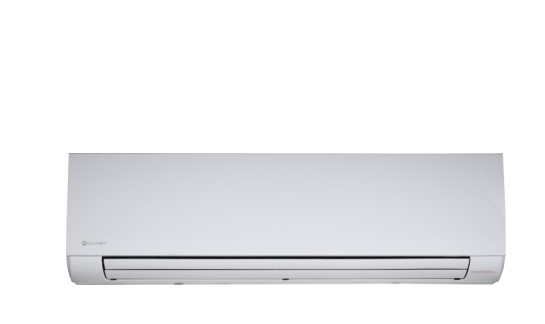

|           | On / off switch |         |  |         |  |
|-----------|-----------------|---------|--|---------|--|
| SW1       |                 | network |  |         |  |
| ON<br>1 2 |                 | $\sim$  |  | 01 - 16 |  |
|           |                 | ~       |  | 17 - 32 |  |
| ON<br>1 2 |                 | ~       |  | 33 - 48 |  |
|           |                 | ~       |  | 49 - 64 |  |

## CFFC / CFFU / CFFAC / CFFAU 1-12 AURA

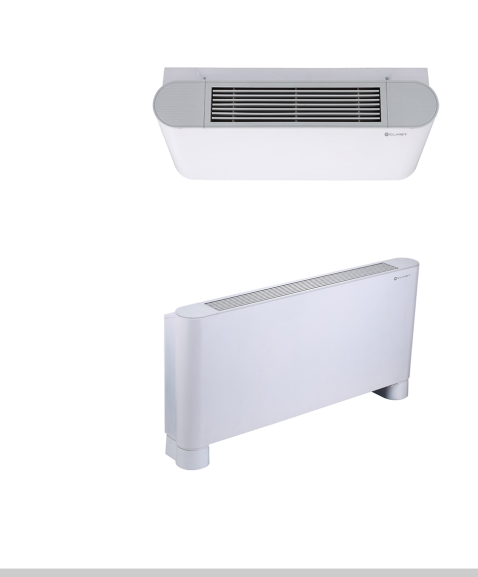

|           | On / off switch |         |  |         |
|-----------|-----------------|---------|--|---------|
| S4        |                 | network |  |         |
|           |                 | $\sim$  |  | 01 - 16 |
| ON<br>1 2 |                 | $\sim$  |  | 17 - 32 |
|           |                 | $\sim$  |  | 33 - 48 |
| ON<br>1 2 |                 | ~       |  | 49 - 64 |

## CFK 021.0-041.0 ELFOSPACE BOX3

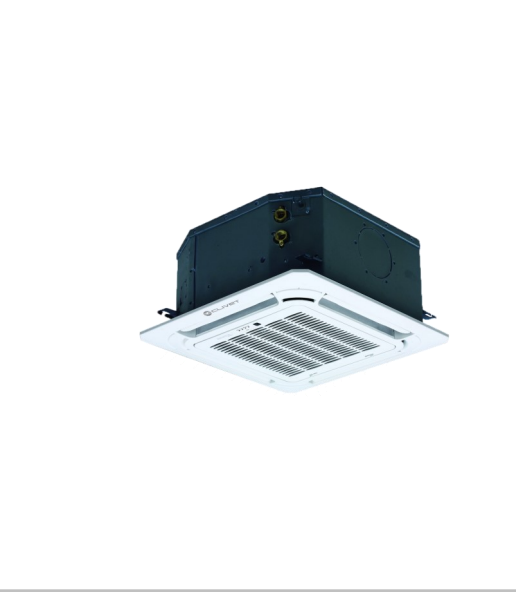

|           | On / off switch |         |  |         |
|-----------|-----------------|---------|--|---------|
| S4        |                 | network |  |         |
| ON<br>1 2 |                 | ~       |  | 01 - 16 |
| ON<br>1 2 |                 | ~       |  | 17 - 32 |
|           |                 | ~       |  | 33 - 48 |
|           |                 | ~       |  | 49 - 64 |

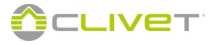

#### CFK 007.0-015.0 ELFOSPACE BOX3

|                            | On / off switch |  |                                             | Address  |                                             |
|----------------------------|-----------------|--|---------------------------------------------|----------|---------------------------------------------|
|                            | S1              |  | ENC1                                        |          | network                                     |
|                            |                 |  |                                             |          | 64                                          |
|                            | ON<br>1 2       |  | $\sim$                                      |          | 01 - 15                                     |
|                            |                 |  | $\sim$                                      |          | 16 - 31                                     |
|                            |                 |  | $\sim$                                      |          | 32 - 47                                     |
|                            | ON<br>1 2       |  | $\sim$                                      |          | 48 - 63                                     |
| SWAN-2 190-300 - AQUA PLUS |                 |  |                                             |          |                                             |
|                            |                 |  | Addressing                                  |          |                                             |
|                            | Press 3 sec.    |  | MODE                                        | <b>•</b> | ENTER<br>Press 3 seconds<br>for lock/unlock |
|                            | Select C02      |  |                                             |          |                                             |
|                            | Press Press     |  |                                             |          |                                             |
|                            | Select 1        |  |                                             |          |                                             |
|                            | Press           |  | ENTER<br>Press 3 seconds<br>for lock/unlock |          |                                             |
|                            |                 |  |                                             |          |                                             |

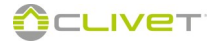

## GAIA ARIA and ACQUA version AC / GAIA MAXI / GROUND MEDIUM / GAIA L COMFORT and HYBRID / GAIA-i / SPHERA

| 15-04-2011            | 09:30     | Esterna: 25.6* |
|-----------------------|-----------|----------------|
| <b>25.9°</b><br>41.2° |           |                |
| 00#                   |           |                |
|                       |           |                |
|                       |           |                |
|                       |           |                |
|                       |           |                |
|                       |           | •              |
|                       |           |                |
| 1\////-               | -     / + |                |

| Parameters to be modified |                  |                                                  |       |  |  |
|---------------------------|------------------|--------------------------------------------------|-------|--|--|
| Parameter                 | Mnemonic<br>Name | Description                                      | Value |  |  |
| 315                       | Index            | ModBus supervision serial address                | 2     |  |  |
| 316                       | Baud Rate        | Baud Rate (0=4800 / 1=9600<br>2 =19200)          | 1     |  |  |
| 317                       | Parity           | Parity 0=NO / 1=Odd 2=Even<br>supervision serial | 0     |  |  |

#### Enter the password Maintenance operator to access the parameters.

| Press<br>Confirm                                                         | <b>1</b> /2 | 264.001 003 2600 307<br>0 = 3,0 #<br>0 = 3,0 #                                                     |
|--------------------------------------------------------------------------|-------------|----------------------------------------------------------------------------------------------------|
| Press to select the "Settings " menu<br>Confirm                          |             | Heat pump<br>Boiler only<br>DHW only<br>Normal operation<br>Settings<br>Operation status           |
| Press to select the "Parameters " menu<br>Confirm and enter the PASSWORD |             | HP - Parameter<br>Secondary circuit 1<br>Set point<br>Supply set<br>Current set<br>Parameter / PWD |
| Press to select the "Communication " menu<br>Confirm                     |             | HP - Parameter<br>All<br>Configuration<br>Set point<br>Demand limit<br>Communication               |
| Select the parameter to be modified<br>Confirm                           |             | HP - Parameter<br>Id 315 address<br>ModBus Svision address<br>Min 0<br>Max 127<br>Valore 1         |
| Enter the value<br>Confirm the value entered                             |             | HP - Parameter<br>Id 215 oddross<br>In Min 0 n<br>M Max 127<br>M 2                                 |
| Set parameters 316 and 317<br>Press to return to the main screen         |             | HP - Parameter<br>Id 315 address<br>ModBus Svision address<br>Min 0<br>Max 127<br>Value 2          |

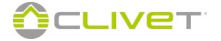

## **VULCAN MEDIUM**

|           | Vulcan M         | edium - Parameters to be modified             |       |
|-----------|------------------|-----------------------------------------------|-------|
| Parameter | Mnemonic<br>Name | Description                                   | Value |
| 315       | Address          | ModBus supervision serial address             | 2     |
| 316       | Baud Rate        | Baud Rate (0=4800 / 1=9600 2 =19200)          | 1     |
| 317       | Parity           | Parity 0=NO / 1=Odd 2=Even supervision serial | 0     |

Enter the Maintenance operator password to access the parameters.

| Press.<br>Rotate to select the "Scheduling" menu.    | Main Menu<br>Stata<br>Scheduling<br>Date and hour<br>Password                 |
|------------------------------------------------------|-------------------------------------------------------------------------------|
| Press.<br>Rotate to select the "Configuration" menu. | Main Menu<br>Stata<br>Alarms<br>Configuration<br>Date and hour                |
| Press.<br>Rotate to select the "Machine" menu.       | Configuration Menu<br>Keypad<br><b>Unit</b><br>System's variables             |
| Press.<br>Rotate to select the unit.                 | Unit configuration<br>All<br>Configuration<br>Setpoint<br>Charge compensation |
| Press.<br>Select the parameter to be modified.       | Manufacturer parametersId 39MaxSetHeatMax Set in heatMin -60Max 90Value40.0   |
| Press<br>Enter the value.                            | Manufacturer parametersId 3Min- 60.0Max90.0Min50Value40.0                     |
| Press<br>Press to return to the main screen.         | Manufacturer parametersId 39MaxSetHeatMax Set in heatMin -60Max 90Value50.0   |

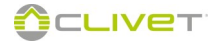

#### WSAN/T-XIN / WSN/T-XIN

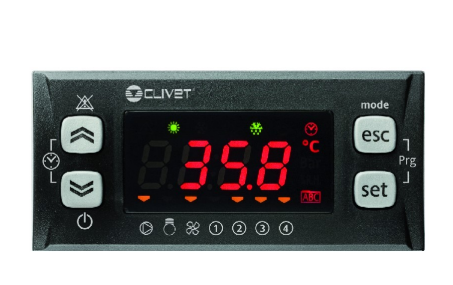

| Parameters to be modified |                                                              |       |  |
|---------------------------|--------------------------------------------------------------|-------|--|
| Parameters                | Description                                                  | Value |  |
| CF30                      | ModBus protocol controller Address                           | 2     |  |
| CF31                      | ModBus protocol Baud Rate (2=4800 / 3=9600<br>4 =19200)      | 3     |  |
| CF32                      | Parity modbus 1=EVEN / 2=NONE / 3=ODD                        | 2     |  |
| CL43                      | DI4 Digital input Configuration<br>( remote OFF)             | -2    |  |
| CL44                      | DI5 Digital input Configuration<br>(remote Summer / Winter ) | 0     |  |

| Press                                        | esc _ set | PAr  |
|----------------------------------------------|-----------|------|
| Press                                        | set       | CL   |
| Select <b>CF</b> menu                        | ≥ , ≈     | CF   |
| Press                                        | set       | CF01 |
| Select CF30                                  | ≥, ≈      | CF30 |
| Press                                        | set       | 0    |
| Set the value                                | ≥, ≈      | 2    |
| Confirm                                      | set       | 2    |
| Back to the previous menu                    | esc       |      |
| Repeat the sequence for the other parameters |           |      |

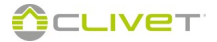

## ELFOENERGY / CPAN-U

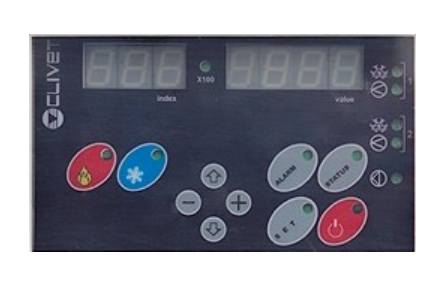

Units can be CPAN-U 70-650 and / or CPAN-U 17-51

if one unit is present: address = 3

if four units are presents: First unit address = 3 Second unit address = 4 Third unit adress = 5 Fourth unit adress = 6

| ELFOEnergy - Parameters to be modified |                  |                             | CPAN-U - Parameters to be modified |           |                  |                             |            |
|----------------------------------------|------------------|-----------------------------|------------------------------------|-----------|------------------|-----------------------------|------------|
| Parameter                              | Mnemonic<br>Name | Description                 | Value                              | Parameter | Mnemonic<br>Name | Description                 | Value      |
| 164                                    | Address          | ModBus serial address       | 2                                  | 165       | Address          | ModBus serial address       | 3,4,5 or 6 |
| 165                                    | Baud Rate        | Baud Rate (0=4800 / 1=9600) | 1                                  | 166       | Baud Rate        | Baud Rate (0=4800 / 1=9600) | 1          |
| 166                                    | Parity           | Parity 0=NO / 1=YES         | 0                                  | 167       | Parity           | Parity 0=NO / 1=YES         | 0          |

| 1 | Press                                | 551                           | Parameter   Value     1   0.            |
|---|--------------------------------------|-------------------------------|-----------------------------------------|
| 2 | Enter the PASSWORD                   | • •                           | 0 3 2 1                                 |
| 3 | Access parameter 164                 | <ul><li>↑</li><li>↓</li></ul> | 1 6 4 X Y                               |
| 4 | Edit value as indicated in the table | • +                           | 1 6 4 2                                 |
| 5 |                                      | Repeat the sequence for the o | other parameters indicated in the table |
| 6 | Save in the memory<br>Exit           | SET                           | 1 0. 3                                  |

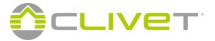

#### **HID-TSMART THERMOSTATS**

| The indications given are valid for all versions of HID-TSmart |
|----------------------------------------------------------------|
| 5.6 kW ANTERY                                                  |

| HID-TSmart addressing |                |  |
|-----------------------|----------------|--|
| Unit                  | Modbus address |  |
| HID-TSmart 1          | 150            |  |
| HID-TSmart 2          | 151            |  |
| HID-TSmart 3          | 152            |  |
| HID-TSmart 4          | 153            |  |
|                       |                |  |
| HID-TSmart 30         | 179            |  |

The thermostat is connected in daisy-chain topology (in-out) directly to the CONTROL4 NRG serial bus 485

#### ADDRESSING PROCEDURE

HID-TSmart is supplied by default with Modbus address **150**. Follow the procedure below to address the HID-TSmart if there is more than one unit in the system.

| Step | Action                                                                              | Picture                                                                                                    |
|------|-------------------------------------------------------------------------------------|----------------------------------------------------------------------------------------------------|
| 1    | Alimentare il dispositivo                                                           |                                                                                                    |
| 2    | Press for more than 5 seconds at the bottom center where the context bar is present | 27.3°                                                                                                    |
| 3    | You access the CONFIGURATION menu                                                   |                                                                                                    |
| 4    | Select PARAMETERS menu                                                              | CONFIGURAZIONE                                                                                                    |
| 5    | Scroll down to the <b>Address</b> parameter                                         | PARAMETRI       Livello Backlight     Alto       Basso Backlight     20)%       Atto Backlight     100)%       Costante di Ritardo     1       Indirizza     150       Baudrate     9,6 |
| 6    | Select the numeric value to the right of the parameter name                         | PARAMETRI      Livello Backlight     Alto Basso Backlight     20)% Alto Backlight     100)% Costante di Ritardo Indirizo Baudrate     9.6)Kbps                                          |

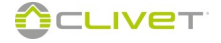

| 7  | Set the desired address using the + and - keys displayed on the screen                  | PARAMETRI       Livello Backlight     Alto       Basso Backlight     20)%       Alto Backlight     100%       Costante di Ritardo     1       Indirizzo     150       Baudrate     9.6)Kbps       - +     DK                  |
|----|-----------------------------------------------------------------------------------------|----------------------------------------------------------------------------------------------------|
| 8  | Press OK to confirm                                                                     | PARAMETRI       Livello Backlight     Alto       Basso Backlight     20/%       Alto Backlight     100/%       Costante di Ritardo     1       Indirizzo     150       Baudrate     9.6 ktbps       -     +       OK     EDIT |
| 9  | Verify that the <b>BaudRate</b> parameter is set to 9.6Kbps                             | PARAMETRI       Livello Backlight     Alto       Basso Backlight     20)%       Atto Backlight     100)%       Costante di Ritardo     1       Indirizzo     150       Baudrate     9.6                                       |
| 10 | AAfter making the changes, press the icon at the top right to return to the main screen | PARAMETRI       Livello Backlight     Alto       Basso Backlight     20       Alto Backlight     100       Costante di Ritardo     1                                                                                          |

#### Diagnostics

When the module is powered, it boots up during which the display shows the thermostat's Modbus address.

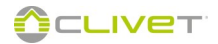

#### **HID-TI6 THERMOSTATS**

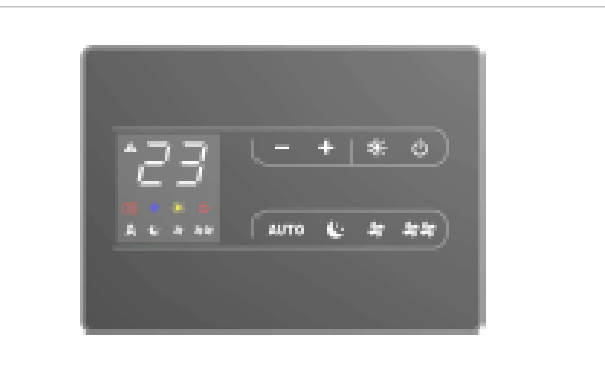

The thermostat only works in conjunction with ELFOROOM2 fan coil units

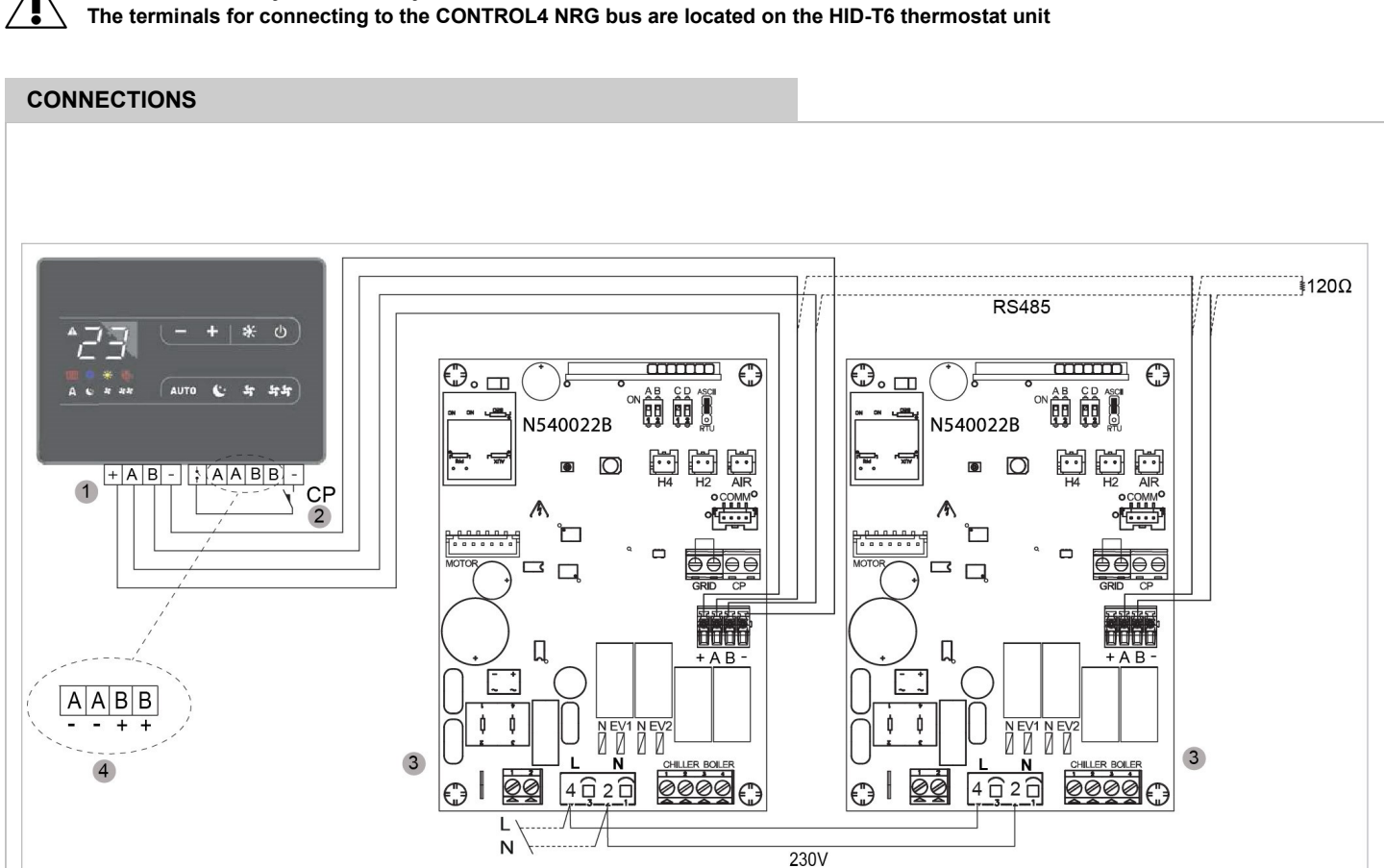

1) Connection terminal block (fancoils serial)

- 2) Connection terminal block of presence contact
- 3) Electronic board
- 4) Serial connection to the CONTROL4 NRG bus (via serial RS-485)

Use the icons - + to move inside the menu.

Use the icon 0 to select menu items and to confirm changes made. Pressing 0 and confirming the change will switch to the next item. To exit from menu:

- Press the icon 🔱 for 10sec.
- Or wait 30 sec. for automatic shutdown

Attention: after 30 seconds from the last action, the control goes off and the settings is memorised.

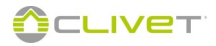

#### **DEVICE ADDRESS**

To view and change the address:

- with panel in stand-by press and hold for 5 sec. the AUTO key.
- it appears address 001 flashing
- use the and + keys to set a value from 1 to 255
- press the 🖒 button and wait 10 seconds to confirm the setting

It is advisable to table the addresses that the individual fancoils must assume so that they are then easily identifiable once recognized by the system.

Contact Clivet service for changing the unit parameters for connecting the HID-T6 thermostat.

| Fancoil address | Destination  |
|-----------------|--------------|
| Andress 17      | Leave free   |
| Andress 18      | kitchen      |
| Andress 19      | Livingh room |
| Andress 20      | Room 1       |
|                 |              |

Attention

Do not leave fancoils with address 001.

This precaution will allow any substitutions and / or additions of devices on the network.

#### FEATURES OF THE SERIAL PORT

#### Protocol

The "Modicon ModBus" RTU serial communication protocol, with the following settings:

- Bauderate = 9600
- Data bits= 8
- Parità = none
- Stop bit = 1

See the accessory instruction sheet for configuring and modifying the operating parameters.

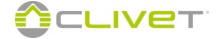

#### HID-UR TEMPERATURE AND HUMIDITY SENSOR

HIDUR built-in temperature and humidity sensor

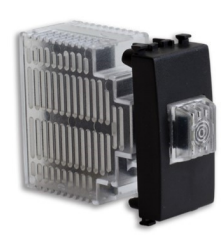

| Sensor a | Sensor addressing |  |  |
|----------|-------------------|--|--|
| Channel  | Flashings         |  |  |
| 1        | 2                 |  |  |
| 2        | 4                 |  |  |
| 3        | 6                 |  |  |
| 4        | 8                 |  |  |
| 5        | 10                |  |  |
| 6        | 12                |  |  |

The thermostat runs only if combined with the radiant module.

#### Signalling LED

A multi-colour LED is fitted on the front part (visible from the front slot) which indicates the device status.

After powering on: - The device boots up.

- The device is set to operating mode.

Boot up. After turning on, the red LED flashes fast once. If there are no problems, the LED goes off, otherwise it continues flashing.

Red LED flashing. Indicates that no firmware is installed.

Red LED on fixed. Indicates that the sensor is not communicating with the master board. The red LED stays on for maximum 4 seconds and then goes off in the next 8 seconds.

**Operating mode**. During operation the LED is off. Note that in the first 30 seconds of turning on, a blue LED flashes to indicate proper functioning.

Address assignment. During address assignment, the green LED comes on waiting for the onboard button to be pressed. After assignment, the LED goes off and flashes N times (the number of flashes corresponds to the new address).

Address check. Pressing the onboard button during sensor operation, the green LED flashes N times (the number of flashes corresponds to the new address).

#### On the back of the sensor there is an addressing button:

1 - Power up and hold down the addressing button; the blue LED will flash 6 times.

2 - Count the number of slow flashes of the green LED up to the address to be assigned and release the button.

**3** - After 7 flashes of the blue LED, the sensor repeats the number of the assigned address with flashes of the green LED and confirms the procedure with 1 flash of the blue LED.

Refer to page 68 to address the radiant area module.

Addressing key

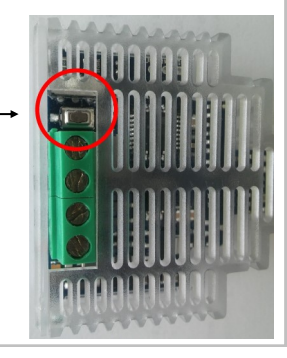

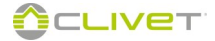

#### **MIXING MODULE**

Mixing unit control module for managing a section of the circuit at a different temperature to that of the main system.

The area module must be powered at 230 Vac 50 Hz. Mounting on a DIN rail

Type of cable used: 2x0.35 mm2 with screen on GND

| Parameters to be modified |                  |                                                  |       |
|---------------------------|------------------|--------------------------------------------------|-------|
| Parameter                 | Mnemonic<br>Name | Description                                      | Value |
| 33                        | Index            | Device address                                   | 50,52 |
| 34                        | Baud Rate        | Baud Rate 0=4800 1 :9600<br>2 :19200             | 1     |
| 35                        | Parity           | Parity 0=NO / 1=Odd 2=Even<br>supervision serial | 0     |

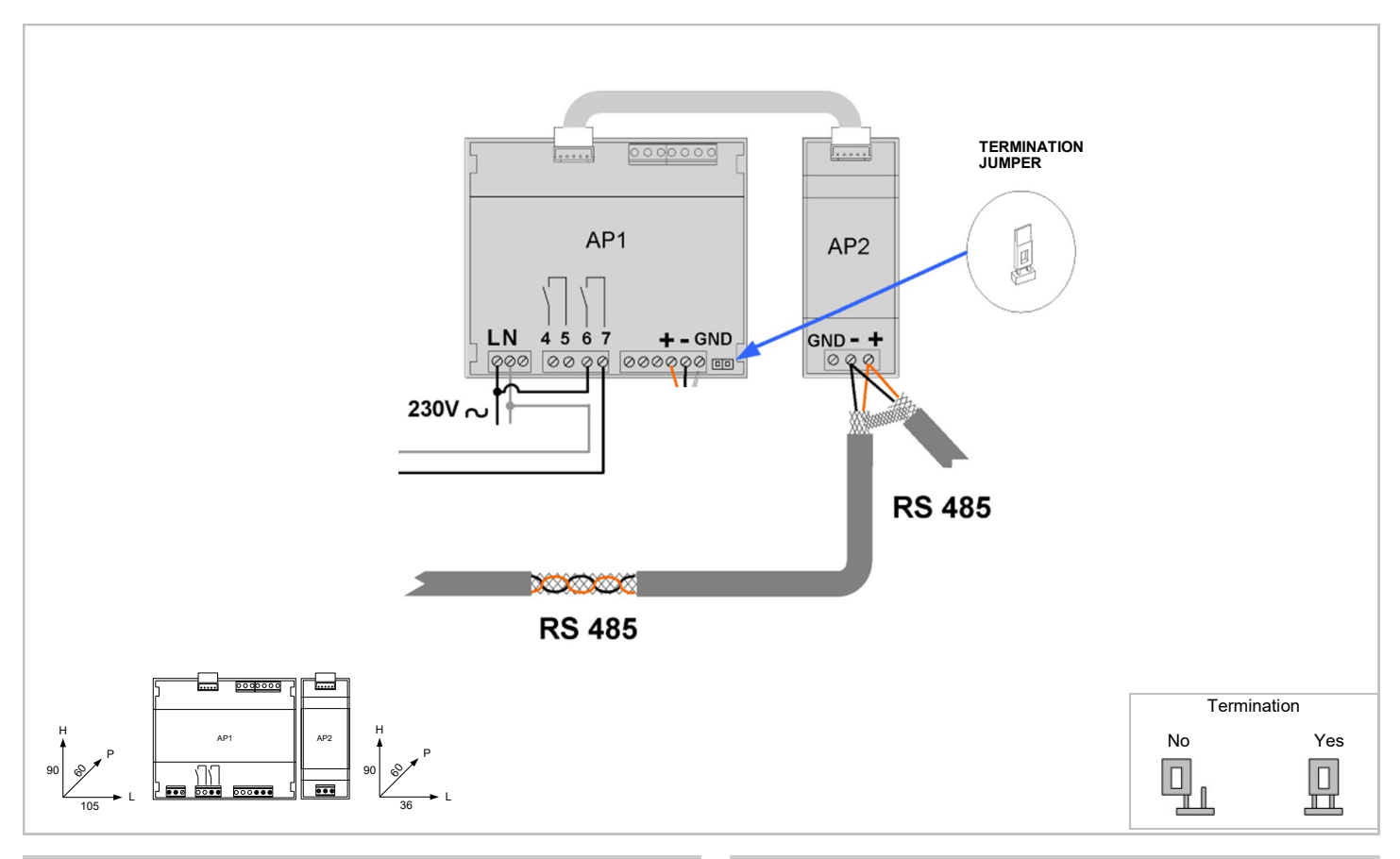

#### **RS485 MODULE**

Addressing can be done using the selectors on the RS485 module.

Follow this procedure:

1 - Disconnect power supply to the RS485 module and mixing module

2 - Set the address with the selectors on the RS485 module

S5 = hundreds. Must always be set to OFF

```
S3 = tens
```

S4 = unit

3 - Set parameters 34 and 35 under Other parameters in the Advanced settings of CONTROL4 NRG (see page 110)

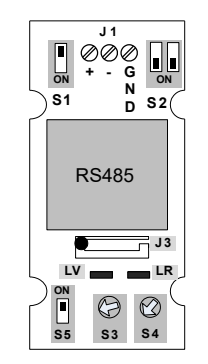

#### **BT2 EXSTERNAL TEMPERATURE READING PROBE**

#### PE3S0006 - Option

Enable BT2 probe:

- System setting menu (page 110)
- Parameter menu
- Setting parameter 1 = mixing module

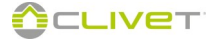

#### ZONE MODULE (HEATED TOWEL)

The module operation opens and closes the valve, according to the temperature detected by the thermostat, in the cooling mode, the module closes the valve. The module can be used also to control 1 radiant circuit.

The area module must be powered at 230 Vac 50 Hz. Assembly on DIN guide

Type of cable used:  $2x0.35 \text{ mm}^2$  with screen on gnd

Maximum distance: 15 m

Addressing can be done using the selectors on the RS485 module. Follow this procedure:

1 - Disconnect power supply to the RS485 module and mixing module

2 - Set the address with the selectors on the RS485 module

S5 = hundreds. Must always be set to OFF

S3 = tens

S4 = unit

example: 17= S3 =1, S4 =7

3 - Set parameters 34 and 35 under Other parameters in the Advanced settings of CONTROL4 NRG (see page 110)

For module **RS485**, see page 88

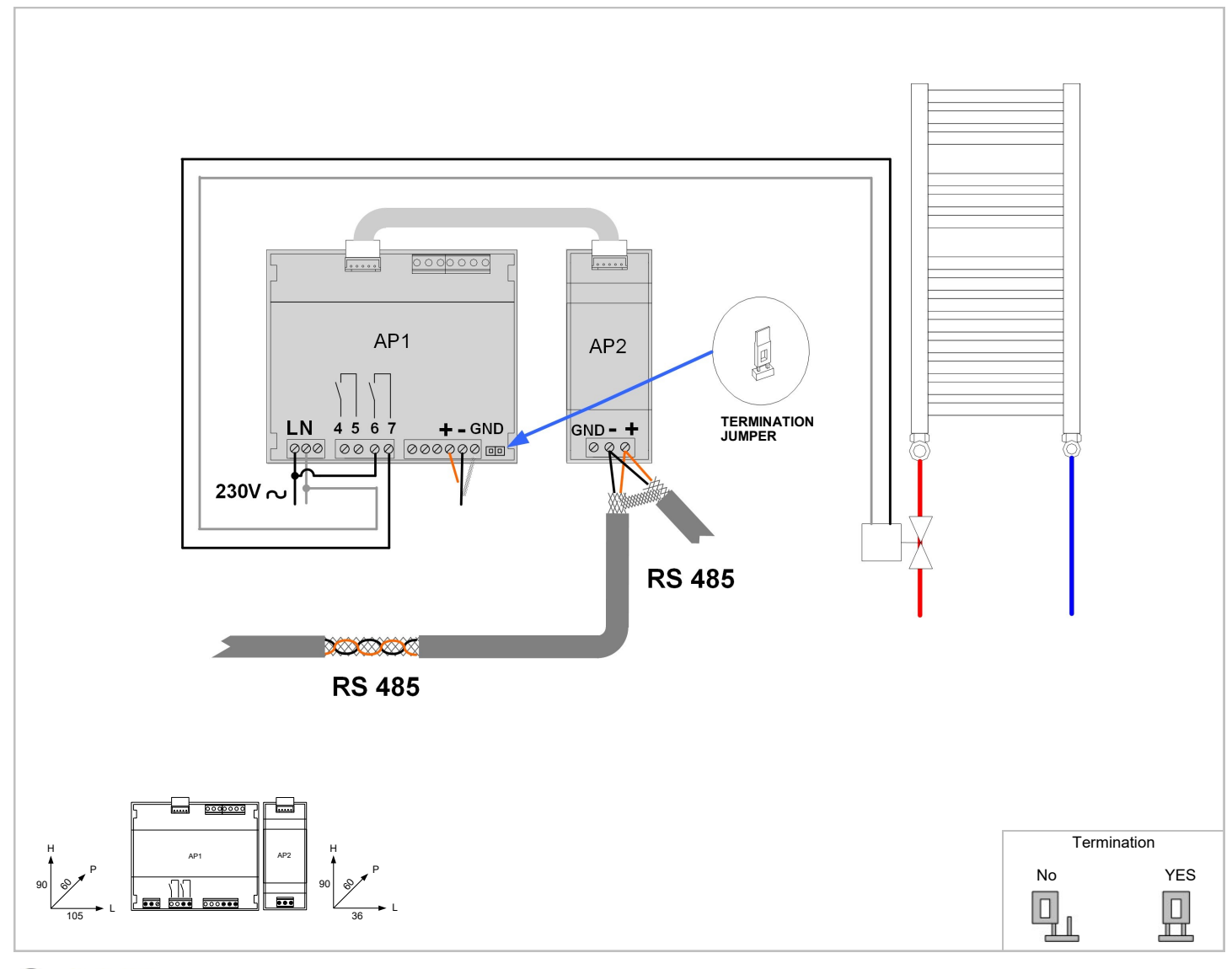

| Parameters to be modified |                  |                                                  |       |  |
|---------------------------|------------------|--------------------------------------------------|-------|--|
| Parameter                 | Mnemonic<br>Name | Description                                      | Value |  |
| 33                        | Index            | Device address                                   | 17,18 |  |
| 34                        | Baud Rate        | Baud Rate 0=4800 1 :9600<br>2 :19200             | 1     |  |
| 35                        | Parity           | Parity 0=NO / 1=Odd 2=Even<br>supervision serial | 0     |  |

#### **CONTROL4 NRG - SYSTEM CONFIGURATION**

The configuration is performed directly on ELFOControl<sup>3</sup> EVO introducing:

- type of system;
- name of the climatic areas (kitchen, living room, etc.);
- mixed and not mixed circuits;
- units installed ( which and how many: heat pumps, terminals, etc.);
- modules installed (input/output modules, single modules, etc.);
- number of hydraulic circuits (booster pumps, area valve);
- combining components with the areas.

Modules address

- Fresh air unit : 3, 4, 5, 6 - Generic I/O modules : 7, 8

- Air Quality probes: 110 - 132

- ELFOPack : 10 - Mixing modules : 50, 51, 52 - Elements / fancoils : 17, 18, ... , 48, 49, 60, 61,... - Multiple zone modules : 11, 12, 13, 14, 15

- Energy meters: 170, 171, 172, 173 - Sinergy units: 9, 16 - HidTSmart units: 150, 151, ..., 168, 169, 190, 191, ...

Ok

- Heat pump : 2

- ELFOPack : 10

- DHW module : 1

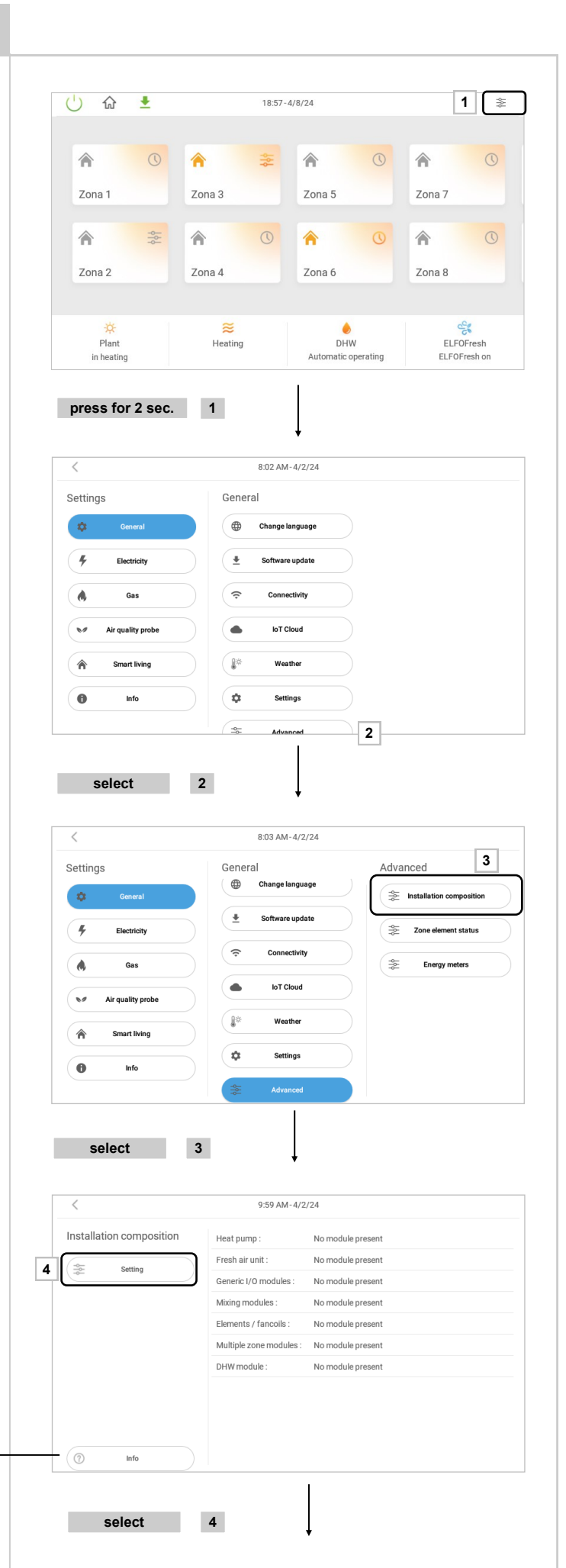

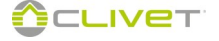

Create / modify areas:

- new
- modify
- remove
- installation reset

Use the keyboard to type the name of the area. Key functions:

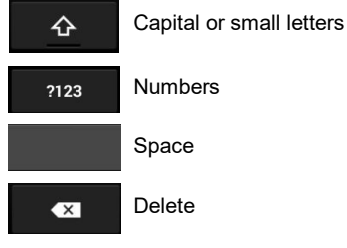

|                   |                      | Syster    | m setting                     |                               |   |
|-------------------|----------------------|-----------|-------------------------------|-------------------------------|---|
|                   |                      | Attontio  | ni vou ara according th       | o ovotom configuration        |   |
|                   |                      | pages. A  | Accessing these pages         | will require a restart of the |   |
|                   |                      | device. I | Do you want to continu        | e?                            |   |
|                   |                      | No        |                               | Yes                           | 5 |
|                   |                      |           |                               |                               |   |
|                   |                      |           |                               |                               |   |
|                   |                      |           |                               |                               |   |
|                   |                      |           |                               |                               |   |
|                   |                      |           |                               |                               |   |
| 0                 | info                 |           |                               |                               |   |
| 0                 | Info                 | 5         | F                             | 1                             |   |
| ())<br>())<br>()) | elect                |           | 5                             |                               |   |
| S                 | nto<br>select        |           | 5                             | ļ                             |   |
| S                 | select               |           | <b>5</b><br>10:08 AM          | -4/2/24                       |   |
| Zones             | nto<br>select        |           | 5<br>10:08 AM<br>Day          | -4/2/24                       |   |
| (⑦<br>S<br>Zones  | elect                |           | 5<br>10.08 AM<br>Day          | -4/2/24                       |   |
| Zones<br>5        | nio<br>celect<br>New |           | 5<br>10.08 AM<br>Day<br>Night | -4/2/24                       |   |
| Zones             | New New              |           | 5<br>10.08 AM<br>Dey<br>Night | -4/2/24                       |   |

|      |        |                | 10:08 AM-4/2 | /24    |      |   |      |
|------|--------|----------------|--------------|--------|------|---|------|
|      |        | New zone       | creation     |        |      |   |      |
|      |        | Name<br>Zone 1 | 7            |        | - 8  |   |      |
|      |        |                |              | CANCEL | SAVE |   |      |
| (m   | Delete |                |              |        |      |   |      |
| q    | w      | e r            | t y          | u      | io   | р | ×    |
| а    | s      | d f            | g l          | ı j    | k    |   | Done |
| ¢    | z      | x c            | v b          | n      | m !  | ? | ¢    |
| ?123 |        |                |              |        |      |   | ٢    |

select 7

Ū

 $(\mathfrak{O})$ 

Delete

Installation reset

select 6

|                    | 10:14 AM-4/2/24   |      |
|--------------------|-------------------|------|
| Circuits not mixed | New zone creation |      |
| O New              | Name Zone 1       |      |
| Modify             | CANCEL SAVE 8     |      |
|                    |                   |      |
| as                 | d f g h j k l 🕫   | Done |
| ↔ z x              | cvbnm!?           | ¢    |
| ?123 ,             |                   | ٢    |
|                    |                   |      |
| select             | 8                 |      |

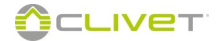

 Zones
 Day

 Image: New mark
 Ng/t

 Image: Modify
 Zone 1

 Image: Delete
 Image: New mark

 Image: Image: New mark
 Image: New mark

 Image: Image: Image: New mark
 Image: New mark

 Image: Image: Image: Image: Image: New mark
 Image: Image: Image: New mark

 Image: Image: Ima

09:48-4/12/24

select 9

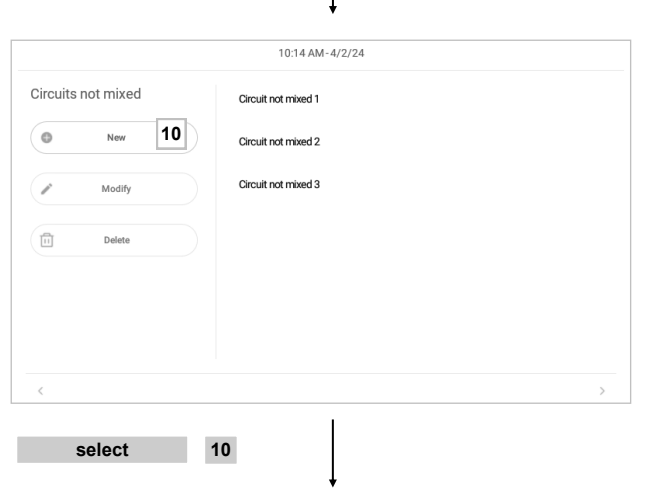

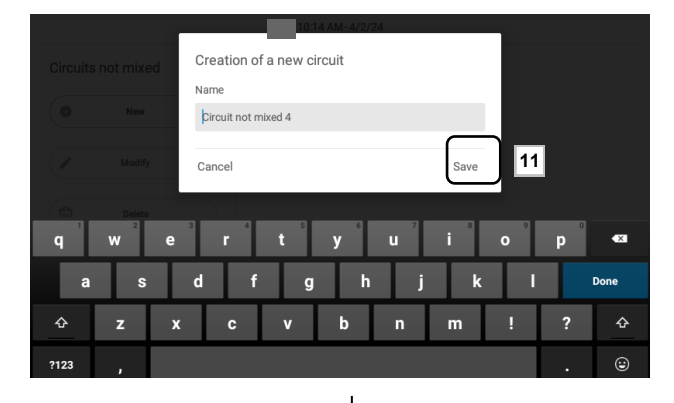

select 11

| Circuits not mixed | Circuit not mixed 1 |    |
|--------------------|---------------------|----|
| New                | Circuit not mixed 2 |    |
| Modify             | Circuit not mixed 3 |    |
| Delete             | Circuit not mixed 4 |    |
|                    |                     |    |
|                    |                     |    |
| <                  |                     | 12 |
| select             | 12                  |    |

Define the hydraulic circuits:

- high temperature non-mixed circuits (max. 10) Circuits greater than 4 refer to the 1st high temperature area
- low temperature mixed circuits (max. 3) refer to the subsequent page

Possible combinations with boosters:

STD booster

• area 1: high temperature only

#### optional boosters

- 2 areas: high temperature only
- 2 areas: one high temperature + one low temperature
- 3 areas: high temperature only
- 3 areas: two high temperature + one low temperature
- 3 areas: one high temperature + two low temperature
- 4 areas: high temperature only
- 4 areas: three high temperature + one low temperature
- 4 areas: two high temperature + two low temperature
- 4 areas: one high temperature + three low temperature

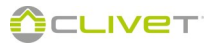

Define mixed circuits:

- low temperature mixed circuits (max. 3)
- for combinations, refer to the previous page

| 10:18 AM-4/2/24 |                 |  |
|-----------------|-----------------|--|
| Mixing modules  | Mixed circuit 1 |  |
| New             |                 |  |
| Modify          |                 |  |
| Delete          |                 |  |
|                 |                 |  |
|                 |                 |  |
|                 |                 |  |

Define the composition of the system:

- A. heat pump type
- B. number of Elfofresh units (max. 4)
- C. number of Fancoil modules (max. 40 including other components found)
- Important: check the fancoil model to see if the direct bus connection is to the unit's board or via thermostat/HMI
  - D. number of HID-TSmart thermostats (max. 30)
  - E. number of Input/Output modules (max. 2, for MIOX
  - compatibility)F. number of single area modules (max. 40 including other components found)
  - G. number of multiple area modules (max. 5)
  - H. number of mixing modules (max. 3)
  - I. type of ESS (max.1)
  - J. number of probes
  - K. presence of domestic hot water module: none
     ACS da PDC
     AQUA / Combo On-Off
    - SWAN-2 / Combo Modbus
  - L. home Automation interface module
  - M. type of energy meter
  - N. absorbed energy 1
  - O. absorbed energy 2
  - P. producer energy meter

To see the other components, drag area "1" upwards

| 10:18 AM-4/2/24                       |   |     |       |      |
|---------------------------------------|---|-----|-------|------|
| utomatic parameter settings           |   |     |       |      |
| Type of heat pump                     | Α | Not | prese | nt V |
| N. of Fresh air units                 | В | -   | 0     | +    |
| N. of elements / fancoil              | С | -   | 0     | +    |
| N. of HidTSmart                       | D | -   | 0     | +    |
| I. of Input/Output modules            | E | -   | 0     | +    |
| I. of single zone modules             | F | -   | 0     | +    |
| · · · · · · · · · · · · · · · · · · · |   |     | -     |      |

I

| utomatic parameter settings    |                |
|--------------------------------|----------------|
| N. of multiple zone modules    | <b>G</b> - 0 + |
| N. of mixing modules           | <b>H</b> – 0 + |
| Type of ESS                    | Not present ~  |
| N. of Air Quality probe        | <b>J</b> – 0 + |
| Presence of DHW module         | K None V       |
| Domotic interface module       | L              |
| Enable Cloud IoT communication |                |
| < 1<br><                       |                |

select

14

| Presence of DHW module            | None ~          |
|-----------------------------------|-----------------|
| Domotic interface module          |                 |
| Enable Cloud IoT communication    |                 |
| Energy meter type                 | Single phase $$ |
| Air conditioning energy meter     | M               |
| Energy meter of total consumption | N               |
| Photovoltaic energy meter         | 0               |
| Car charging energy meter         | P               |
| <                                 | 15 →            |

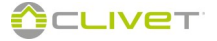

#### Multiple zone module

For each module available, define the type of controlled component for each channel:

- single step radiant panel (Temperature + Humidity)
- single step radiant panel (Temperature only)
- double step radiant panel (Temperature + Humidity)
- triple step radiant panel(Temperature + Humidity)
- radiator
- fan coil with electro-mechanical thermostat
- radiator with electro-mechanical thermostat
- radiant panel with electro-mechanical thermostat
- not used

Generic I/O (see page 95)

Reference terminal (Master) pag. 101

Use mode

- HeatCool
- Cool only
- Heat only
- Belonging area:

• kitchen, living room, etc.

- Type of circuit assigned:
  - mixed

non-mixed

Number of circuit:

- mixed circuit n.1 / 2 / 3
- non-mixed circuit n.1 / 2 / 3

## Thermostats connected:

| Clivet Bus      | See ELFO Control3 EVO installation manual             |                                                            |  |
|-----------------|-------------------------------------------------------|------------------------------------------------------------|--|
|                 | Sensor thermostat+<br>humidity                        | Ambient probe (HID-UR)                                     |  |
| Modbus          | Thermostat only (temperature only)                    | See ELFO Control <sup>3</sup> EVO in-<br>stallation manual |  |
|                 | Sensor only<br>(temperature+humidity                  |                                                            |  |
| Modbus<br>Touch | See ELFO Control <sup>3</sup> EVO installation manual |                                                            |  |

To modify the name, select **B**.

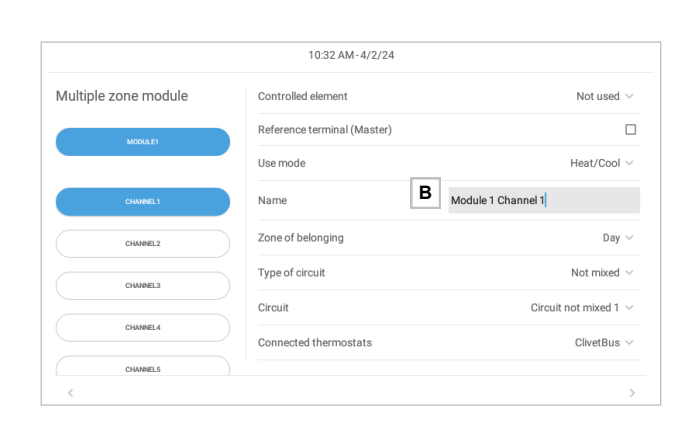

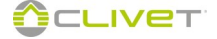

#### GENERIC INPUT/OUTPUT MODES PROVIDED BY THE MULTIPLE RADIANT AREA MODULE

#### Select I/O from Controlled element

Define the inputs and outputs of multiple radiant area module canals:

- Remote consent remotely activates the CONTROL4 NRG system;
- Boiler alarm acquires the backup heater's alarm.

Configure the outputs to control the following functions:

- **Circulator activation**: activates when there is a request for the water circuit associated with the circulator;
- **Zone valve control**: activates when there is a request for the water circuit associated with the zone valve;
- Seasonal management: with the system in heating mode it closes the contact, when it is in cooling mode it opens it. If the system includes a Chiller combined with a boiler, it can be used to control the shut-off valves of the water circuit;
- Heating resource activation: activates when the system is in heating mode and one of the areas needs to be activated. If only the boiler is to be used and not combined with a heat pump.
- Delayed heating resource activation: activates with a delay time (set in the parameter) when the system is in heating mode and one of the areas needs to be activated. If only the boiler is to be used and not combined with a heat pump.
- Pump on secondary: activates according to the actual energy request from a specific area
- **Dehumidifier**: activates up to 4 auxiliary dehumidifiers with ON/OFF input contact for remote consent.
- ElfoFresh post-heating heater in dehumidification: activates the use of a post-heating heater for Elfo Fresh units in dehumidification
- Cooling resource activation: if the boiler is used in combination with a unit to produce cooling energy only, the module will also switch circuits according to the system's heating or cooling operating mode.
  - normally open contacts on stand-by to chiller.
  - powered contacts to boiler.
- Delayed cooling resource activation: the same as the previous mode with the introduction of a delay time that can be set in parameter.
- Photovoltaics

In compliance with the thresholds in parameter 67 and 68

Coil

In compliance with the thresholds in parameter 70 and 71

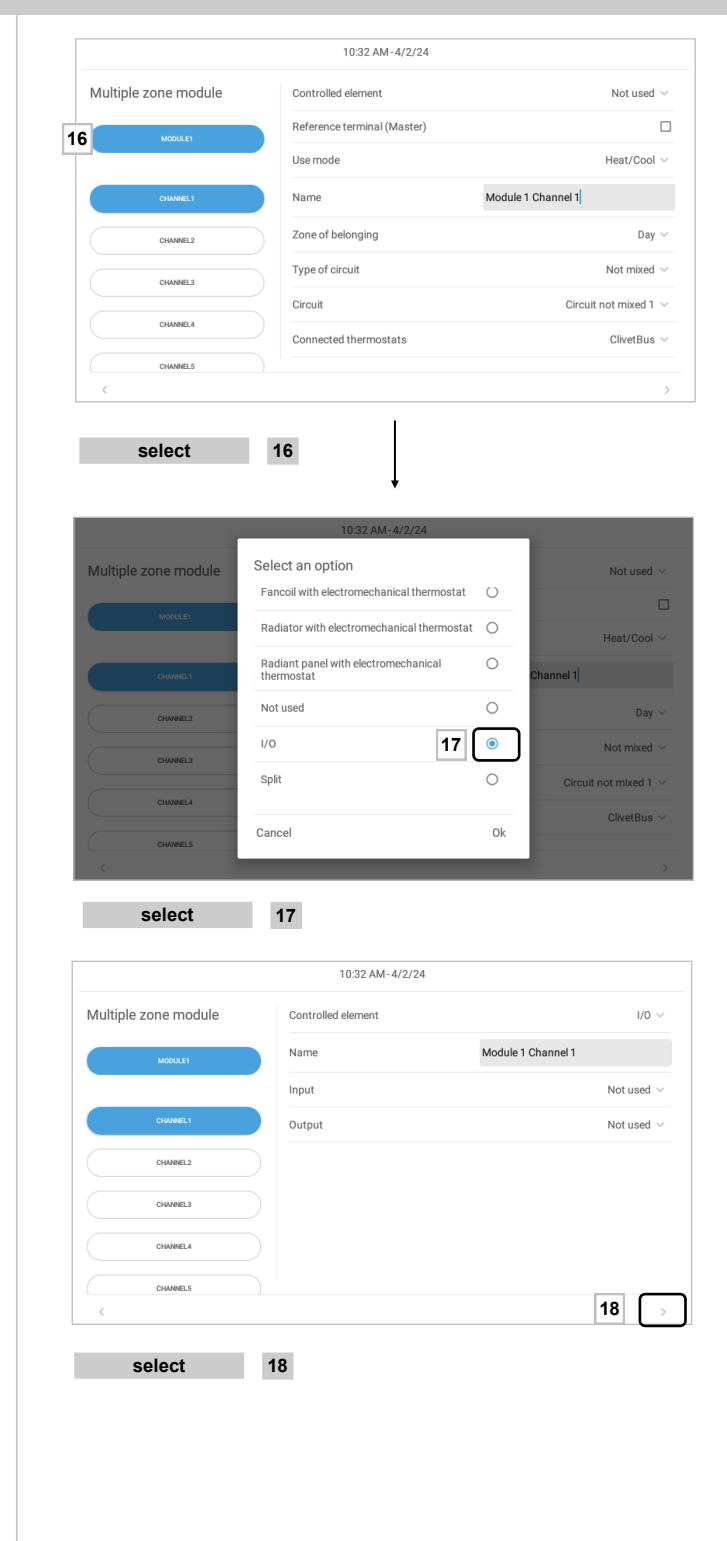

![](_page_94_Picture_24.jpeg)

#### GENERIC INPUT/OUTPUT MODES PROVIDED BY THE MULTIPLE RADIANT AREA MODULE

#### Remote On / off from telephone dial

#### Configure parameter 49. Use remote consent in the Advanced settings

| Par.49 | Configuration                 | CLOSE                                                                               | OPEN                                                                                  | Note                                                                                                    |
|--------|-------------------------------|-------------------------------------------------------------------------------------|---------------------------------------------------------------------------------------|----------------------------------------------------------------------------------------------------|
| 0      |                               | Not used                                                                            |                                                                                       |                                                                                                    |
| 1      | System<br>(NC)                | System OFF<br>DHW OFF<br>System ON-OFF from CONTROL4 NRG<br>keypad disabled         | System ON<br>DHW ON<br>System ON-OFF from CONTROL4 NRG key-<br>pad                    | At <b>CLOSED</b> contact it switches<br>off the whole system including<br>DHW                                            |
| 2      | Air-conditioning only<br>(NC) | System OFF<br>DHW ON<br>(ONLY DHW)<br>System ON-OFF from CONTROL4 NRG<br>keypad     | System ON<br>DHW ON<br>(NORMAL CONF. )<br>System ON-OFF from CONTROL4 NRG key-<br>pad | At <b>CLOSED</b> contact is switches<br>off only the air-conditioning<br>system, leaving the DHW pro-<br>duction active. |
| 3      | System (NA)                   | System ON<br>DHW ON<br>System ON-OFF from CONTROL4 NRG<br>keypad                    | System OFF<br>DHW OFF<br>System ON-OFF from CONTROL4 NRG<br>keypad disabled           | At <b>OPEN</b> contact it switches off<br>the whole system including DHW                                                 |
| 4      | Air-conditioning only<br>(NA) | System ON<br>DHW ON<br>(NORMAL CONF. )<br>System ON-OFF from CONTROL4 NRG<br>keypad | System OFF<br>DHW ON<br>(ONLY DHW)<br>System ON-OFF from CONTROL4 NRG key-<br>pad     | At <b>OPEN</b> contact is switches off<br>only the air-conditioning system,<br>leaving the DHW production<br>active.     |

![](_page_95_Picture_5.jpeg)

#### Zone elements

They are listed:

- A. Element 1 to be defined: Single zone modules
- Terminals (fan coils)
- B. Smart thermostats

#### A - Single radiant zone modules

For each single zone module available, define the type of controlled component for each channel:

- Fan coil
- Radiator
- Radiant panel

Local control (keypad/thermostat)

Belonging area:

• kitchen, living room, etc.

Type of circuit assigned:

- mixed
- non-mixed

Number of circuit:

- mixed circuit n.1 / 2 / 3
- non-mixed circuit n.1 / 2 / 3

Terminal of reference (master)

Use mode

- HeatCoolCool only
- Cool only
- Heat only

To modify the name, select **D**.

#### Zone terminals (fan coils)

Define the belonging area for each component available in the system. (radiator/fan coil)

Local control (from keyboard or thermostat)

#### Belonging area:

- kitchen, living room, etc.
- Type of circuit assigned:
  - mixed
  - non-mixed
  - mixed circuit n.1 / 2 / 3
  - non-mixed circuit n.1 / 2 / 3

Terminal of reference (master)

To modify the name, select **D**.

| Zone elements | Controlled element                | Elfo Room 2 ∨         |
|---------------|-----------------------------------|-----------------------|
| ELEMENT 1     | Local control (keypad/thermostat) | C                     |
|               | Zone of belonging                 | Day $\sim$            |
| HIDTSMART 1   | Type of circuit                   | Not mixed ~           |
|               | Circuit                           | Circuit not mixed 1 v |
|               | Reference terminal (Master)       | C                     |
|               | Name                              | Fancoil 1             |
|               |                                   |                       |
|               |                                   |                       |
| <             |                                   |                       |

select A

| Zone elei | ments       | Controlled element                | Elfo Room 2         |
|-----------|-------------|-----------------------------------|---------------------|
|           | ELEMENT 1   | Local control (keypad/thermostat) | C                   |
|           |             | Zone of belonging                 | Day                 |
|           | HIDTSMART 1 | Type of circuit                   | Not mixed           |
|           |             | Circuit                           | Circuit not mixed 1 |
|           |             | Reference terminal (Master)       | C                   |
|           |             | Name C                            | Fancoil 1           |
|           |             |                                   |                     |
|           |             |                                   |                     |
| <         |             |                                   |                     |

![](_page_96_Picture_41.jpeg)

#### **B** - Smart Thermostats

Set the following parameters for each Smart thermostat in the system:

#### Belonging area:

kitchen, living room, etc.

Type of circuit assigned:

- mixed
- non-mixed
- mixed circuit n.1 / 2 / 3
- non-mixed circuit n.1 / 2 / 3

#### Enable energy display

Select to enable the energy context display on the thermostat

#### Energy display mode

Select which information to display on the energy context page:

- Photovoltaics and coil
- Coil
- Photovoltaics

#### Enable air quality display

Select to enable the air quality context display

#### Air quality display mode

Select which information to display on the energy context page:

- Air quality probe
- ElfoFresh

#### Enable system display

Select to enable the system context display, showing the most relevant system information

To modify the name, select **D**.

![](_page_97_Picture_26.jpeg)

![](_page_97_Picture_27.jpeg)

Select the type of Elfofresh installed:

- Elfofresh
- Elfofresh<sup>2</sup>
- Zephir 3
- ELFOPack
- ElfoFreshEvo
- A Combine each used unit to every area.

![](_page_98_Picture_8.jpeg)

![](_page_98_Picture_9.jpeg)

#### Select:

- mix module controlled by the thermostat
- assign the area where it is installed
- name of the thermostat

Select:

- name of the air quality sensor
- assign the area where it is installed

#### Automatic parameter settings

Select **YES** = the auto-configuration of all elements in the installation starts (loading of the STD system settings)

Select NO = to maintain any Custom settings on the unit / devices (reserved only to qualified/specialised personnel) The auto-configuration may take a few minutes.

It is also possible to enable the auto-configuration also later (parameter 50 access reserved to installer / ATC)

#### ATTENTION

The access to parameters or modifications are allowed only to the installer who assumes all responsibility, in case of doubts please contact Clivet.

For any changes not permitted or not approved by Clivet, the same declines any responsibility for malfunctions and/or damages to the unit/system.

| Maing module1 Thermostat 1 Day ~     select 22     select 22     1034 AM-4/2/24     Zone elements     Name     ar quality probe1     Zone of belonging     C     23     Select     23     end of the configuration     Select     23     end of the configuration     Select     23     end of the configuration     Select     Select     Select     23     end of the configuration     Select     Select     Select     Select     Select     Select     Select     Select     Select     Select     Select     Select     Select     Select     Select     Select     Select     Select     Select     Select     Select     Select     Select     Select     Select     Select <th>bland moduled in the montant is a select of the module parameters settings of the module parameters is a select of the module parameters is a select of the mod</th> <th>Making module1   Making module1 terminotical 1   terminotical 1 terminotical 1   select 22     1034 AM-4/2/24     Zone elements   Name   Ar quality probe1     Cone elements     Name     Ar quality probe1     Cone elements     Name     Ar quality probe1     Cone of biologing     Cone of biologing     Cone of b</th> <th></th> <th></th> <th></th> <th></th>                                                                                                    | bland moduled in the montant is a select of the module parameters settings of the module parameters is a select of the module parameters is a select of the mod                                                                                                    | Making module1   Making module1 terminotical 1   terminotical 1 terminotical 1   select 22     1034 AM-4/2/24     Zone elements   Name   Ar quality probe1     Cone elements     Name     Ar quality probe1     Cone elements     Name     Ar quality probe1     Cone of biologing     Cone of biologing     Cone of b                                                                                                    |                   |                                                                                                    |                                    |                                                                                                    |
|----------------------------------------------------------------------------------------------------|----------------------------------------------------------------------------------------------------|----------------------------------------------------------------------------------------------------|-------------------|----------------------------------------------------------------------------------------------------|------------------------------------|----------------------------------------------------------------------------------------------------|
| Maring module1 Thermostit 1 Day ~     select 22     select 22     Total AM-4/2/24     Zone elements Arr quality prote 1     ar auxing module1 Day ~     (*) 2016 of belonging     (*) 23     elements 23     (*) 23     (*) 23     (*) 2015 AM-4/2/24     (*) 23     (*) 23     (*) 23     (*) 23     (*) 23     (*) 23     (*) 23     (*) 23     (*) 23     (*) 23     (*) 24     (*) 24     (*) 3     (*) 3     (*) 3     (*) 4     (*) 4     (*) 4     (*) 4     (*) 4     (*) 4     (*) 4     (*) 4                                                                                                    | Maining module1 The monotast 1 Day ~     select 22     1034 AM-4/2/24     Zone elements     Name     Ar quality probe 1     Zone of belonging     Cone of belonging     Cone of belonging <th>Maring medule!     terminate!     gelect     22     1034 AM-4/2/24     Zone elements     Name     Arquelity probe 1     20     autocannowalt     Select     23     Select     23     Select     23     Select     23     Select     23     Select     23     Select     Select     23     Select     Select &lt;</th> <th></th> <th></th> <th></th> <th>With thermos</th>                                                                                                    | Maring medule!     terminate!     gelect     22     1034 AM-4/2/24     Zone elements     Name     Arquelity probe 1     20     autocannowalt     Select     23     Select     23     Select     23     Select     23     Select     23     Select     23     Select     Select     23     Select     Select <                                                                                                    |                   |                                                                                                    |                                    | With thermos                                                                                                    |
| select 22     Select 22     Instantary rests     Instantary rests     Select 23     Instantary rests     Select 23     Instantary rests     Select 23     Instantary rests     Select     Instantary rests     Instantary rests <td>select 22<br/>Select 22<br/>D134 AM-4/2/24<br/>Zone elements Name Arquity probe 1<br/>Zone of belonging Day 4<br/>Cone of belonging Day 4<br/>Cone of belonging Day</td> <td>≤ 22   select 22   1034AM-4/2/24   Zone elements   Name   Arquaty probet   Concernents   Concernents   <td< td=""><td>Mixing module1</td><td></td><td>Thermostat 1</td><td>Day 🗸</td></td<></td> | select 22<br>Select 22<br>D134 AM-4/2/24<br>Zone elements Name Arquity probe 1<br>Zone of belonging Day 4<br>Cone of belonging Day 4<br>Cone of belonging Day                                                                                                    | ≤ 22   select 22   1034AM-4/2/24   Zone elements   Name   Arquaty probet   Concernents   Concernents <td< td=""><td>Mixing module1</td><td></td><td>Thermostat 1</td><td>Day 🗸</td></td<>                                                                                                    | Mixing module1    |                                                                                                    | Thermostat 1                       | Day 🗸                                                                                                    |
| select 22<br>Select 22<br>IO34AM-4/2/24<br>Zone elements Air quality probe 1<br>Cone of belonging Day of<br>Cone of belonging Day of<br>Cone of belonging Day of<br>Select 23 Concentration<br>Select 23 Concentration<br>Constant Concentration<br>Concentration<br>Concent                                                                                                    | select 22<br>Select 22<br>Select 23<br>Select 23<br>Select 24<br>Select 23<br>Select 24<br>Select 24 | <br>select 22<br>Istature 22<br>Istature 22<br>Istature 22<br>Istature 20<br>Istature 20<br>Istature |                   |                                                                                                    |                                    |                                                                                                    |
| select 22     Interface Interface     Interface Interface                                                                                           <                                                                                                    | select     22       Instant of the configuration     Day of the configuration       Image: select     23     Every select       Select     23     end of the configuration       Image: select     1035 AM-4/2/24     Image: select       Select     23     end of the configuration       Image: select     1035 AM-4/2/24     Image: select       Image: select     1035 AM-4/2/24     Image: select       Image: select     1035 AM-4/2/24     Image: select       Image: select     1035 AM-4/2/24     Image: select       Image: select     1035 AM-4/2/24     Image: select       Image: select     1035 AM-4/2/24     Image: select       Image: select     1035 AM-4/2/24     Image: select       Image: select     1035 AM-4/2/24     Image: select       Image: select     1035 AM-4/2/24     Image: select       Image: select     1035 AM-4/2/24     Image: select       Image: select     1035 AM-4/2/24     Image: select       Image: select     1035 AM-4/2/24     Image: select       Image: select     1035 AM-4/2/24     Image: select       Image: select     1035 AM-4/2/24     Image: select       Image: select     1040 Am/2/24     Image: select       Image: select     1040 Am/2/24                                                                                                    | select 22                                                                                                    | <                 |                                                                                                    | 22                                 |                                                                                                    |
| Initial State And Prize     Initial State And Prize     Initian State And Prize                                                                                                    | Initial State of Line of Line of Li                                                                                                    | Name       Ar quality probe 1         Ar quality probe 1       Image: Constraint of the configuration         C       23       Constraint of the configuration         C       23       Image: Constraint of the configuration         Constraint of the configuration       Image: Constraint of the configuration         Constraint of the configuration       Image: Constraint of the configuration         Constraint of the configuration       Image: Constraint of the configuration         Constraint of the configuration finished:       Image: Constraint of the configuration         Constraint of the configuration finished:       Image: Constraint of the configuration         No       Textrone       Textrone         No       Textrone       Textrone         Select       24                                                                                                    | select            | 22                                                                                                    |                                    |                                                                                                    |
| Are quality probe 1     Are quality probe 1     Are quality probe 1     Are quality probe 1     Are quality probe 1     Are quality probe 1     Are quality probe 1     Are quality probe 1     Are quality probe 1     Days     Are quality probe 1     Are quality probe 1     Days     Days     Are quality probe 1     Are quality probe 2     Days     Are quality probe 2     Are quality probe 2     Are quality probe 2     Are quality probe 2     Are quality probe 2     Are quality probe 2     Are quality probe 2     Are quality probe 2     Are quality probe 3     Are quality probe 4     Are quality probe 4     Are quality probe 4     Are quality probe 5     Are quality probe 4     Are quality probe 5     Are quality probe 6     Are quality probe 6     Are quality probe 6     Are quality probe 7     Are quality probe 6     Are quality probe 6     Are quality probe 6     Are quality probe 6     Are quality probe 6     Are                                                                                                    | Name Air quality probe 1   Air quality probe 1 Zone of belonging   Cone of belonging Day of the configuration   Select 23   Cone elements Air quality probe 1   Cone elements Name   Air quality probe 1 Day of the configuration   Cone elements Name   Automatic parameter settings System configuration finished.   System configuration finished. System configuration finished.   System configuration finished. Start the automatic setting of the module parameters?   Automatic parameter settings Our   System configuration finished. Start the automatic setting of the module parameters?   Automatic parameter settings Mane   System configuration finished. Start the automatic setting of the module parameters?   Automatic parameter settings Mane   System configuration finished. Start the automatic setting of the module parameters?   No Yes                                                                                                    | Ame Ar quality probe 1   Are quality probe 1 Day ~     Are quality probe 1     Are quality probe 1     C 23     Select 23     Interaction of the configuration     Interaction of the quality probe 1     Interaction of the quality probe 1     Interaction of the quality problemanters                                                                                                    |                   | 10:34 AM-4/2/2                                                                                           | 4                                  |                                                                                                    |
| MEANLEYYRGES     Zone of belonging     Day ~        23     Select     23     Select       Select     23     end of the configuration                                                                                                    | xecousiverees     Zone of belonging     Day ~       x     23     See parameters       select     23     end of the configuration       UCIS AMA -4/2/24     Variation       Total additional additionadditional additional additiona                                                                                                    | xecoustryreces Zone of belonging Day ~     x 23 seve parameters     select 23 end of the configuration     10:35 AMI 4/2/24     Zone elements Name     Automatic parameter settings   System configuration finished.   Start the automatic setting of the module parameters?   Attention:   Some modules should be restarted to apply the changes   No     Yes     select     24                                                                                                    | Zone elements     | Name                                                                                                    | Air quality probe 1                |                                                                                                    |
| Image: Constraint of the configuration         Select       23         Image: Constraint of the configuration         Image: Constraint of the configuration         Image: Constraint of the configuration         Image: Constraint of the configuration         Image: Constraint of the configuration finished.         Image: Constraint of the configuration finished.         Image: Constra                                                                                                    | <                                                                                                    | select 23 septements     Automatic parameter settings   System configuration finished.   System configuration finished.   System configuration finished.   System configuration finished.   System configuration finished.   System configuration finished.   No   Yes     Select     24                                                                                                    | AR QUALITY PROBE1 | Zone of belonging                                                                                        |                                    | Day 🗸                                                                                                    |
| select     23     end of the configuration         Index of the configuration         Index of the configuration <td>select     23     end of the configuration       Data AM-4/2/2/4       Zone elements     Name     Ar quality prote (       of protocore     Automatic parameter settings     Bay       System configuration finished.     Start the automatic setting of the module parameters?     ATENTION:       Some modules should be restarted to apply the changes     Ves       v     Ves</td> <td>select 23 end of the configuration</td> <td>&lt;</td> <td></td> <td>23 Save</td> <td>a parameters</td>                                                                                                    | select     23     end of the configuration       Data AM-4/2/2/4       Zone elements     Name     Ar quality prote (       of protocore     Automatic parameter settings     Bay       System configuration finished.     Start the automatic setting of the module parameters?     ATENTION:       Some modules should be restarted to apply the changes     Ves       v     Ves                                                                                                    | select 23 end of the configuration                                                                                                    | <                 |                                                                                                    | 23 Save                            | a parameters                                                                                                    |
| select     23     end of the configuration                                                                                                    | select 23 end of the configuration                                                                                                    | select 23 end of the configuration                                                                                                    |                   |                                                                                                    |                                    |                                                                                                    |
| Some modules should be restarted to apply the changes 24 No Yes                                                                                                    | Some modules should be restarted to apply the changes<br>24<br>No<br>Yes<br>En processor<br>Select<br>24                                                                                                    | Some modules should be restarted to apply the changes<br>24<br>No<br>Yes<br>Care parameter<br>Select 24                                                                                                    |                   | Automatic parameter settings<br>System configuration finished.<br>Start the automatic setting of the moc | S Jule parameters?                 |                                                                                                    |
| C Exer parameters                                                                                                    | < Everywood Comparison Comparison                                                                                                    | select 24                                                                                                    |                   | Some modules should be restarted to                                                                      | apply the changes <b>24</b><br>Yes |                                                                                                    |
|                                                                                                    | select 24                                                                                                    | select 24                                                                                                    |                   |                                                                                                    |                                    |                                                                                                    |
|                                                                                                    |                                                                                                    |                                                                                                    | select            | 24                                                                                                    |                                    | 0.0000000000                                                                                                    |
|                                                                                                    |                                                                                                    |                                                                                                    | select            | 24                                                                                                    | 20                                 | 1 STORE                                                                                                    |
|                                                                                                    |                                                                                                    |                                                                                                    | select            | 24                                                                                                    |                                    | а странования и странования и странования и странования и странования и странования и странования и странования<br>По странования и странования и странования и странования и странования и странования и странования и странования |
|                                                                                                    |                                                                                                    |                                                                                                    | select            | 24                                                                                                    |                                    | 1 CONTRACTOR                                                                                                    |
|                                                                                                    |                                                                                                    |                                                                                                    | select            | 24                                                                                                    |                                    | 1 CONTRACTOR                                                                                                    |
|                                                                                                    |                                                                                                    |                                                                                                    | select            | 24                                                                                                    |                                    | 1 JULIO DE LA CONTRACTA DE LA CONTRACTA DE LA CONTRACTA DE LA CONTRACTA DE LA CONTRACTA DE LA CONTRACTA DE LA C                                                                                                    |
|                                                                                                    |                                                                                                    |                                                                                                    | select            | 24                                                                                                    |                                    | 1 JULIO DU LO DU LO DU LO DU LO DU LO DU LO DU LO DU LO DU LO DU LO DU LO DU LO DU LO DU LO DU LO DU LO DU LO D                                                                                                    |

![](_page_99_Picture_16.jpeg)

#### Master terminal

Combining the terminal of reference with the master terminal in the configuration

![](_page_100_Figure_3.jpeg)

Component 1 :

DAY area, thermostat YES, terminal of reference NONE Component 2 :

DAY area, thermostat YES, terminal of reference 1

Component 3 :

DAY area, thermostat YES, terminal of reference 1 Component 4 :

NIGHT area, thermostat YES, terminal of reference NONE Component 5:

DAY area, thermostat NO, terminal of reference 4

![](_page_100_Picture_11.jpeg)

## **Electricity meter**

#### Address allocation:

- 170 Energy meter 1 (absorbed)
- 171 Energy meter 2 (absorbed)
- 172 Energy meter 3 (Production)

The meter is preconfigured with address 170

#### Meter address setting:

- 1. Power up and connect the meter to the CONTROL4 NRG serial line
- Go to the "Other parameters" page of CONTROL4 NRG (See screenshots opposite)
- 3. Set Device address field = 170
- 4. Set Parameter address field = 2
- 5. Set Enter value field = New Modbus ID (171 or 172)
- 6. Press the "Write" button
- 7. Set Parameter address field:
  - Single-phase model = 251
  - Three-phase model = 243
- 8. Set Enter value field = 49600
- 9. Press the "Write" button
- 10. Switch the meter off and on again and check for correct addressing

#### Verification of address change:

- 1. From the "Other parameters" screen of CONTROL4 NRG:
- 2. Set **Device address** field with the new Modbus address (171 or 172 depending on what has been set)
- 3. Set Parameter address field = 2
- 4. Press the "Read" button and check that the device responds.

#### NOTE:

if it is necessary to address more than one meter, only connect one meter at a time to the serial line to carry out the addressing procedure.

![](_page_101_Picture_27.jpeg)

![](_page_101_Picture_28.jpeg)

## **AUTOCONFIGURATION**

#### Check of the auto-configuration procedure end.

![](_page_102_Picture_2.jpeg)

To see the other areas, drag area "1" upwards

![](_page_102_Picture_4.jpeg)

## **AUTOCONFIGURATION**

#### Autoconfiguration completed

For make the autoconfiguration changes effective, turn off and on the power TO MODULES.

| <                            | 11:10 AM-4/2            | 2/24                |
|------------------------------|-------------------------|---------------------|
| Installation composition     | Heat pump :             | No module present   |
| Setting                      | Fresh air unit :        | °°×0 °°×0 °°×0 °°×0 |
| -0                           | Generic I/O modules :   | No module present   |
| Autoconfiguration completed. | Mixing modules :        |                     |
|                              | Elements / fancoils :   | ≈8                  |
|                              | HidTSmart units:        |                     |
|                              | Multiple zone modules : | 0 0 0 0 0 0         |
|                              | DHW module :            | No module present   |
|                              | Air Quality probes:     |                     |

If you do not see "Autoconfiguration completed":

- 1. check the element is in ON
- 2. check the network

| <                        | 11:16 AM-4/2            | /24                                     |       |         |      |   |   |
|--------------------------|-------------------------|-----------------------------------------|-------|---------|------|---|---|
| Installation composition | Heat pump :             | No module pre                           | esent |         |      |   |   |
| Setting                  | Fresh air unit :        | °°×∎ °°;                                | ×@ d  | °<br>X© | ° ×0 |   |   |
|                          | Generic I/O modules :   | No module pre                           | esent |         |      |   |   |
|                          | Mixing modules :        |                                         |       |         |      |   |   |
|                          | Elements / fancoils :   | ≈≈ <mark>9</mark>                       |       |         |      |   |   |
|                          | HidTSmart units:        |                                         |       |         |      |   |   |
|                          | Multiple zone modules : | • · · · · • • • • • • • • • • • • • • • | 0     | 0       | 0    | 6 | 6 |
|                          | DHW module :            | No module pre                           | esent |         |      |   |   |
|                          | Air Quality probes:     |                                         |       |         |      |   |   |
| ⑦ Info                   |                         |                                         |       |         |      |   |   |

![](_page_103_Picture_8.jpeg)

#### VERIFICATION OF THE COMPONENT COMMUNICATION

Once the system is restarted and the new configuration loaded, verify the serial communication.

For a correct verification, wait 5/10 minutes from the first restart, this period can vary depending on the composition of the system.

![](_page_104_Figure_4.jpeg)

- D module channel: 3

The unit does not communicate with CONTROL4 NRG, an alarm is notified "communication with interrupted device".

![](_page_104_Figure_8.jpeg)

![](_page_104_Picture_9.jpeg)

#### ZONE ELEMENTS STATUS

Check of the installed radiant / fancoil / zone modules operation status,Smart thermostats installed.

![](_page_105_Picture_3.jpeg)

For reference only:

- A. Status on / off
- B. Heating/cooling
- C. Ambient setpoint °C
- D. Current mode
- E. Remote control
- F. Setting
- G. Air temperature °C
- H. Zone
- I. Ambient humidity %
- J. Water temperature °C
- K. Dew temperature °C

To see all the components, drag area "1" to the left.

![](_page_105_Picture_17.jpeg)

#### STATUS OF THE MIXERS

Verification of the operation status of the installed mixing circulators.

For reference only:

- A. Circulator status on / off
- B. Heating/cooling
- C. Supply water setpoint °C
- D. Supply water temperature °C
- E. Temperature BT2
- F. Air temperature °C
- G. Ambient humidity %
- H. Valve opening %
- I. Dew temperature °C
- J. Configuration

To see all the components, drag area "1" to the left.

## ENERGY MEASURING DEVICES

Check the measured values of the electric energy measuring devices in consultation only. The parameters displayed vary according to single -phase or three-phase models.

![](_page_106_Picture_17.jpeg)

![](_page_106_Picture_18.jpeg)

You can insert the contact references.

Access to the  $\ensuremath{\text{parameters}}$  is reserved only to  $\ensuremath{\text{After Sales Centre.}}$ 

| Image: Solution of the set party reformation of the set party reformation of the set party r                                                                                                    | 0 ₩ ±                                                                                                    | 18:57 -                                                                                                    | 4/8/24                                | 1 😤                                                                                                    |
|----------------------------------------------------------------------------------------------------|----------------------------------------------------------------------------------------------------|----------------------------------------------------------------------------------------------------|---------------------------------------|----------------------------------------------------------------------------------------------------|
| Zona 1 Zona 3 Zona 5 Zona 7   Image: Solution of the set purpose of the set purpose of the                                                                                                    |                                                                                                    | ۵ چ                                                                                                    |                                       |                                                                                                    |
| Image: Construction Construction   Plett Construction   Plett Example   Image: Construction Construction   Press Construction   Construction Construction   Press Construction   Image: Construction Construction   Image: Construction Construction                                                                                                    | Zona 1                                                                                                    | Zona 3                                                                                                    | Zona 5                                | Zona Z                                                                                                    |
| Schart Schart   Schart Schart   Press Schart   Press Schart   Press Schart   Select 2   Schart Schart   Select 2   Schart Schart   Schart Schart   Select 3   Schart Schart   Select 3   Schart Schart   Schart Schart <tr< td=""><td>Long I</td><td>Long D</td><td>Long U</td><td>Long /</td></tr<>                                                                                                    | Long I                                                                                                    | Long D                                                                                                    | Long U                                | Long /                                                                                                    |
| Zona 2 Zon 4 Zon 6 Zon 8     Peters Peters Peters Peters Peters     Press for 2 sec: 1     Settings Concered     Concered Concered     Concered Concered        Concered Concered <td>♠ 🍀</td> <td></td> <td><b>A O</b></td> <td></td>                                                                                                    | ♠ 🍀                                                                                                    |                                                                                                    | <b>A O</b>                            |                                                                                                    |
| Plexit Plexit   Plexit Plexit   Press for 2 sec. 1   ( 802M-4/2/24   Selicit   Image image images   Image image images   Image image images   Image image images   Image image images   Image image images   Image image images   Image image images   Image image images   Image image images   Image image images   Image image images   Image images   Image image images   Image image images   Image images   Image images <td< td=""><td>Zona 2</td><td>Zona 4</td><td>Zona 6</td><td>Zona 8</td></td<>                                                                                                    | Zona 2                                                                                                    | Zona 4                                                                                                    | Zona 6                                | Zona 8                                                                                                    |
| press for 2 scc. 1                                                                                                    | Plant<br>in heating                                                                                                    | <b>≈</b><br>Heating                                                                                                    | DHW<br>Automatic operating            | ELFOFresh<br>ELFOFresh on                                                                                                    |
| Image: series witching on in presence of alarms       Select       19 Periodic of functional sanitary recirculation activation       - 3 min       - 1 min       + 4 Assistance center contacts       Select       10 Periodic of functional sanitary recirculation activation       - 3 min       + 10 Periodic of functional sanitary recirculation activation       - 3 min       + 10 Periodic of functional sanitary recirculation activation       - 3 min       + 11 Periodic of functional sanitary recirculation activation       - 3 min       + 12 Periodic of functional sanitary recirculation activation       - 3 min       + 13 Periodic of functional sanitary recirculation descrivation       - 3 min       + 14 Periodic of functional sanitary recirculation descrivation       - 3 min       + 14 Periodic of functional sanitary recirculation descrivation       - 3 min       + 14 Periodic of functional sanitary recirculation descrivation       - 3 min       + 14 Periodic of functional sanitary recirculation descrivation       - 1 min       + 14 Periodic of functional sanitary recirculation activation       - 1 min       + 14 Periodic of functional sanitary recirculation activation       - 1 min       + 14 Periodic of functional sanitary recirculation activation       - 1 min       + 14 Periodic of f                                                                                                    | press for 2 sec.                                                                                                    | 1                                                                                                    |                                       |                                                                                                    |
| Settings<br>Ceneral<br>Ceneral<br>Conserved<br>Conserved<br>Conse | <                                                                                                    | 8:02 AM                                                                                                    | -4/2/24                               |                                                                                                    |
| Select   9   0   0   0   0   0   0   0   0   0   0   0   0   0   0   0   0   0   0   0   0   0   0   0   0   0   0   0   0   0   0   0   0   0   0   0   0   0   0   0   0   0   0   0   0   0   0   0   0   0   0   0   0   0   0   0   0   0   0   0   0   0   0   0   0   0   0   0   0   0   0   0   0   0   0   0   0   0   0   0    0   0   0   0   0   0   0   0   0    0   0 <tr< td=""><td>Settings</td><td>General</td><td></td><td></td></tr<>                                                                                                    | Settings                                                                                                    | General                                                                                                    |                                       |                                                                                                    |
| Filestolary <ul> <li>Software update</li> <li>Connectivity</li> <li>Software update</li> <li>Software update</li> <li>Softwar</li></ul>                                                                                                    | 🔅 General                                                                                                    | Change I                                                                                                    | anguage                               |                                                                                                    |
| Select   3   2   10.4tside temperature reading   19.Periodic of functional sanitary recirculation deactivation   3   10.4tside testings   10.4tside testings   10.4tside testings   10.4tside testings   10.4tside testings   10.4tside testings   10.4tside testings   10.4tside testings   10.4tside testings   10.4tside testings   10.4tside testings   10.4tside testings   10.4tside testings   10.4tside testings   11.9tenicide of functional sanitary recirculation deactivation   12.1terval for sending the heat pump setpoint and air compensation   13.1terval for sending the heat pump setpoint and electivation   14.4tsistance center contacts   15.Force screen switching on in presence of alarms   10.4tside temperature reading   11.4tside temperature reading   12.1terval for sending the heat pump setpoint and air compensation   11.1tside testings   10.4tside testings   10.4tside tes                                                                                                    | 4 Electricity                                                                                                    | 🛓 Software                                                                                                    | e update                              |                                                                                                    |
| Arquality probe b T Cloid   Image: Select 2   Select 2   Select 2   Advanced 2   Advanced settings Heat pump >   1. outside temperature reading Heat pump >   2. Interval for sending the heat pump setpoint and air compensation -   19. Periodic of functional sanitary recirculation deactivation -   3 J   Manaced Select   2 Image: Select   2 Image: Select   3 Image: Select   4.Assistance center contacts 2   5. Force screen switching on in presence of alarms Image: Select   19. Periodic of functional sanitary recirculation deactivation -   3 Image: Select 3   Image: Select 3   Image: Select 3 <td>Gas Gas</td> <td></td> <td>ectivity</td> <td></td>                                                                                                    | Gas Gas                                                                                                    |                                                                                                    | ectivity                              |                                                                                                    |
| Compared and a setting and a setting and a setting and a setting and a setting and a setting a setting a settin                                                                                                    | Air quality proba                                                                                                    |                                                                                                    | loud                                  |                                                                                                    |
| windt wing windt wing windt wing windt wing windt wing windt wing windt wing windt wing windt wing 2 windt wing 2 windt wing 2 windt wing 2 windt wing 2 windt wing 2 windt wing 2 3:36 PM-3/29/24 Advanced 4 Advanced settings 1.0 utside temperature reading Heat pump v 2.1 therval for sending the heat pump setpoint and air compensation 19. Periodic of functional sanitary recirculation deactivation 3: 0 utside temperature reading Windte temperature reading 4. Utside temperature reading Windte temperature reading Select 3 4. 08:49-4/12/24 Wanced settings0utside temperature reading Heat pump v 2. Interval for sending the heat pump setpoint and air compensation0utside temperature reading Heat pump v 2. Interval for sending the heat pump setpoint and air compensation0utside temperature reading Heat pump v 2. Interval for sending the heat pump setpoint and air compensation0utside temperature reading Heat pump v 2. Interval for sending the heat pump setpoint and air compensation0utside temperature reading Heat pump v 2. Interval for sending the heat pump setpoint and air compensation0utside temperature reading Heat pump v 2. Interval for sending the heat pump setpoint and air compensation0utside temperature reading Heat pump v 2. Interval for sending the heat pump setpoint and air compensation0utside temperature reading Heat pump v 2. Interval for sending the heat pump setpoint and air compensation0utside temperature reading Heat pump v 2. Interval for sending the heat pump setpoint and air compensation0utside temperature reading </td <td>A standaeuty bione</td> <td></td> <td></td> <td></td>                                                                                                    | A standaeuty bione                                                                                                    |                                                                                                    |                                       |                                                                                                    |
| Select   2   3:36 PM-3/29/24     Advanced     3:36 PM-3/29/24     Advanced settings     1.0utside temperature reading     1.0utside temperature reading     1.0utside temperature reading     2.Interval for sending the heat pump setpoint and air compensation     19. Periodic of functional sanitary recirculation deactivation     19. Periodic of functional sanitary recirculation deactivation     19. Periodic of functional sanitary recirculation deactivation     10. Other parameters     Select     10. Other parameters     10. Other parameters     10. Periodic of functional sanitary recirculation deactivation     10. Other parameters     10. Other parameters     10. Other parameters     10. Periodic of functional sanitary recirculation deactivation     10. Other parameters     10. Other parameters     10. Periodic of functional sanitary recirculation deactivation     10. Periodic of functional sanitary recirculation deactivation     10. Periodic of functional sanitary recirculation deactivation     10. Periodic of functional sanitary recirculation deactivation     10. Periodic of functional sanitary recirculation deactivation     10. Periodic of functional sanitary recirculation deactivation     10. Periodic of functional sanitary recirculat                                                                                                    | Smart living                                                                                                    | Wea                                                                                                    |                                       |                                                                                                    |
| select 2     3:36 PM-3/29/24     Advanced settings     1. outside temperature reading     1. outside temperature reading                                                                                                    | 1 Info                                                                                                    | 🗘 Sett                                                                                                    | ings 2                                |                                                                                                    |
| select     2     336 PM-3/29/24     Advanced settings     1.0utside temperature reading     1.0utside temperature reading     2.1nterval for sending the heat pump setpoint and air compensation     19. Periodic of functional sanitary recirculation deactivation     19. Periodic of functional sanitary recirculation deactivation     19. Periodic of functional sanitary recirculation deactivation     10. Other parameters     10. Other parameters     10. Other parameters     10. Other parameters     10. Other parameters     11. Outside temperature reading     12. Heat pump <     13. Outside temperature reading     13. Outside temperature reading     14. Desistance center contacts     15. Orce screen switching on in presence of alarms     15. Orce screen switching on in presence of alarms     15. Orce screen switching on in presence of alarms     15. Orce screen switching on in presence of alarms     15. Orce screen switching on in presence of alarms     15. Orce screen switching on in presence of alarms     15. Orce screen switching on in presence of alarms     15. Orce screen switching on in presence of alarms     15. Orce screen switching on in presence of alarms     16. Orce screen switching on in presence of alarms                                                                                                    |                                                                                                    | -⇔— Adva                                                                                                    | inced                                 |                                                                                                    |
| 2.Interval for sending the heat pump setpoint and air compensation - 1 min +   4.Assistance center contacts 2   5.Force screen switching on in presence of alarms 2   19.Periodic of functional sanitary recirculation activation - 30 min +   19.Periodic of functional sanitary recirculation deactivation - 30 min +   22.Resources used in heating All ~   Select 3   3 -   4.Assistance center contacts Save parameters   Select 3   4.Assistance center contacts Agency   Conside temperature reading Heat pump ~   1.Interval for sending the heat pump setpoint and air compensation - 1 min +   1.Assistance center contacts Agency   4. Periodic of functional sanitary recirculation deactivation - 3 min +   9.Periodic of functional sanitary recirculation activation - 3 min +   9.Periodic of functional sanitary recirculation activation - 3 min +   9.Periodic of functional sanitary recirculation deactivation - 30 min +   19.Periodic of functional sanitary recirculation deactivation - 30 min +   19.Periodic of functional sanitary recirculation deactivation - 30 min +   2. Resources used in heating All ~   2. Resources used in heating All ~                                                                                                    |                                                                                                    |                                                                                                    |                                       |                                                                                                    |
| 4. Assistance center contacts 2   5. Force screen switching on in presence of alarms   19. Periodic of functional sanitary recirculation activation   -   30 min   +   22. Resources used in heating   All ~   Select   3                                                                                                    | Advanced settings<br>1.Outside temperature reading                                                                                                    | 3:36 PM                                                                                                    | 1-3/29/24                             | Heat pump ~                                                                                                    |
| 5. Force screen switching on in presence of alarms 19. Periodic of functional sanitary recirculation activation 19. Periodic of functional sanitary recirculation deactivation 19. Periodic of functional sanitary recirculation deactivation 20. Save parameters 20. Resources used in heating 20. Unitside temperature reading 20. Heat pump  20. Interval for sending the heat pump setpoint and air compensation 20. Periodic of functional sanitary recirculation activation 21. Periodic of functional sanitary recirculation activation 22. Resources used in heating 23. Periodic of functional sanitary recirculation activation 24. Save parameters 24. Save parameters 25. Periodic of functional sanitary recirculation deactivation 26. Save parameters 27. Resources used in heating 28. Periodic of functional sanitary recirculation deactivation 29. Periodic of functional sanitary recirculation deactivation 20. Save parameters 20. Resources used in heating 20. Save parameters 20. Resources used in heating 20. Save parameters 20. Save parameters 20. S                                                                                                    | Advanced settings<br>1.Outside temperature reading<br>2.Interval for sending the heat                                                                                                    | 3:36 PM                                                                                                    | 1-3/29/24<br>nsation                  | Heat pump ~<br>— 1min +                                                                                                    |
| 19. Periodic of functional sanitary recirculation activation - 3 min +   19. Periodic of functional sanitary recirculation deactivation - 30 min +   22. Resources used in heating All ~   Image: Control of the parameters Save parameters   Select 3   Image: Control of the sending the heat pump setpoint and air compensation - 1 min   4. Advanced settings Heat pump ~   21. Iterval for sending the heat pump setpoint and air compensation - 1 min   4. Assistance center contacts Agencyl   3. Force screen switching on in presence of alarms Image: Contact of functional sanitary recirculation activation   19. Periodic of functional sanitary recirculation activation -   3. Force screen switching on in presence of alarms Image: Contact of functional sanitary recirculation activation   19. Periodic of functional sanitary recirculation deactivation -   30 min +   19. Periodic of functional sanitary recirculation deactivation -   30 min +   19. Periodic of functional sanitary recirculation deactivation -   30 min +   19. Periodic of functional sanitary recirculation deactivation -   30 min +   19. Periodic of functional sanitary recirculation deactivation -   30 min +   19. Periodic of functional sanitary recirculation functivation -   30 min +   19. Periodic of functional sanitary recirculation functivation - <td>Advanced settings<br/>1. Outside temperature reading<br/>2. Interval for sending the heat<br/>4. Assistance center contacts</td> <td>3:36 PM</td> <td>t-3/29/24<br/>nsation</td> <td>Heat pump ∽<br/>— 1 min +</td>                                                                                                    | Advanced settings<br>1. Outside temperature reading<br>2. Interval for sending the heat<br>4. Assistance center contacts                                                                                                    | 3:36 PM                                                                                                    | t-3/29/24<br>nsation                  | Heat pump ∽<br>— 1 min +                                                                                                    |
| 19. Periodic of functional sanitary recirculation deactivation - 30 min +   22. Resources used in heating All ~   Seelect 3     Seelect 3     4 08:49-4/12/24     Advanced settings     1. Outside temperature reading   Heat pump ~   2. Interval for sending the heat pump setpoint and air compensation   - 1 min   +   1. Assistance center contacts   3. Force screen switching on in presence of alarms   9. Periodic of functional sanitary recirculation deactivation   -   30 min   9. Periodic of functional sanitary recirculation deactivation   -   30 min   4   Store screen switching on in presence of alarms   22. Resources used in heating   All ~                                                                                                    | Advanced settings<br>1.Outside temperature reading<br>2.Interval for sending the heat<br>4.Assistance center contacts<br>5.Force screen switching on in                                                                                                    | 3.36 PM<br>pump setpoint and air comper<br>presence of alarms                                                                                                    | 4-3/29/24<br>nsation                  | Heat pump 〜<br>— 1 min +                                                                                                    |
| Conterparameters     Select     3     \$     08:49-4/12/24     Advanced settings     00:side temperature reading     Heat pump ~     2.Interval for sending the heat pump setpoint and air compensation     -   1 min   +   Advanced settings     0:uside temperature reading   Heat pump ~   2.Interval for sending the heat pump setpoint and air compensation   -   1 min   +   Assistance center contacts   Agencyl   9: Periodic of functional sanitary recirculation activation   -   3 min   +   19: Periodic of functional sanitary recirculation deactivation   -   3 min   +   19: Periodic of functional sanitary recirculation deactivation   -   3 min   +   19: Periodic of functional sanitary recirculation deactivation   -   3 min   +   10: Conces used in heating   All ~   11: Conces used in heating                                                                                                    | Advanced settings 1.0utside temperature reading 2.Interval for sending the heat 4.Assistance center contacts 5.Force screen switching on in 19.Periodic of functional sanit                                                                                                    | 3:36 PM<br>pump setpoint and air comper<br>presence of alarms<br>ary recirculation activation                                                                                                    | 1-3/29/24<br>Insation                 | Heat pump ~<br>- 1 min +<br>- 3 min +                                                                                                    |
| Seelect     3       Seelect     3       <                                                                                                    | Advanced settings 1.0utside temperature reading 2.Interval for sending the heat 4.Assistance center contacts 5.Force screen switching on in 19.Periodic of functional sanita 19.Periodic of functional sanita                                                                                                    | 3.36 PM<br>pump setpoint and air comper<br>presence of alarms<br>ary recirculation activation<br>ary recirculation deactivation                                                                                                    | A-3/29/24                             | Heat pump ~<br>- 1min +<br>- 3min +<br>- 30min +                                                                                                    |
| select     3       <                                                                                                    | Advanced settings 1.0utside temperature reading 2.Interval for sending the heat 4.Assistance center contacts 5.Force screen switching on in 19.Periodic of functional sanita 19.Periodic of functional sanita 22.Resources used in heating                                                                                                    | 3:36 PM<br>pump setpoint and air comper<br>presence of alarms<br>ary recirculation activation<br>ary recirculation deactivation                                                                                                    | 1-3/29/24<br>nsation                  | Heat pump ~<br>- 1 min +<br>- 3 min +<br>- 30 min +<br>All ~                                                                                                    |
| Image: Constraint of the set of the se                                                                                                    | Advanced settings 1.0utside temperature reading 2.1nterval for sending the heat 4.Assistance center contacts 5.Force screen switching on in 19.Periodic of functional sanita 19.Periodic of functional sanita 22.Resources used in heating 7.0ther parameters                                                                                                    | 3.36 PM<br>pump setpoint and air comper<br>presence of alarms<br>ary recirculation activation<br>ary recirculation deactivation                                                                                                    | 1-3/29/24<br>nsation 2                | Heat pump ~<br>- 1min +<br>- 3min +<br>- 30min +<br>All ~<br>Save parameter                                                                                                    |
| Advanced settings Outside temperature reading Unterval for sending the heat pump setpoint and air compensation Unterval for sending the heat pump setpoint and air compensation Unterval for functional sanitary recirculation activation Unterval for functional sanitary recirculation deactivation Unterval for functional sending the terval for sending the terval for terval for terv                                                                                                    | Advanced settings <ol> <li>Outside temperature reading</li> <li>Interval for sending the heat</li> <li>Assistance center contacts</li> <li>Force screen switching on in</li> <li>Periodic of functional sanita</li> <li>Periodic of functional sanita</li> <li>Resources used in heating</li> <li>Other parameters</li> </ol> Select                                                                                                    | 3.36 PM<br>pump setpoint and air comper<br>presence of alarms<br>ary recirculation activation<br>ary recirculation deactivation                                                                                                    | A-3/29/24                             | Heat pump ~<br>- 1 min +<br>- 3 min +<br>- 30 min +<br>All ~<br>Save parameter                                                                                                    |
| .Outside temperature reading     Heat pump ~       .Outside temperature reading     Heat pump ~       Litterval for sending the heat pump setpoint and air compensation     -     1 min +       .Assistance center contacts     Agencyl       If orce screen switching on in presence of alarms     Image: Second Second                                                                                                    | Advanced settings 1.0utside temperature reading 2.1nterval for sending the heat 4.Assistance center contacts 5.Force screen switching on in 19.Periodic of functional sanita 19.Periodic of functional sanita 22.Resources used in heating and the parameters select                                                                                                    | 3.36 PM<br>pump setpoint and air comper<br>presence of alarms<br>ary recirculation activation<br>ary recirculation deactivation                                                                                                    | 4-3/29/24<br>insation  2  4/12/24     | Heat pump ~<br>— 1 min +<br>— 3 min +<br>— 30 min +<br>All ~<br>Save parameters                                                                                                    |
| Linterval for sending the heat pump setpoint and air compensation       -       1 min       +         LAssistance center contacts       Agencyl         4. Force screen switching on in presence of alarms       2         9. Periodic of functional sanitary recirculation activation       -       3 min       +         9. Periodic of functional sanitary recirculation deactivation       -       3 min       +         9. Periodic of functional sanitary recirculation deactivation       -       30 min       +         2. Resources used in heating       All ~         (7)       Other parameters       4       Save parameters                                                                                                    | Advanced settings Outside temperature reading I. Outside temperature reading I. Interval for sending the heat AAssistance center contacts S. Force screen switching on in 19. Periodic of functional sanitu 19. Periodic of functional sanitu 22. Resources used in heating (a) Other parameters Select  Advanced settings                                                                                                    | 3:36 PM<br>pump setpoint and air comper<br>presence of alarms<br>ary recirculation activation<br>ary recirculation deactivation<br>3<br>08:49-4                                                                                                    | 4-3/29/24<br>hsation 2 4/12/24        | Heat pump ~<br>- 1 min +<br>- 3 min +<br>- 30 min +<br>All ~<br>Save parameter                                                                                                    |
| 3. Force screen switching on in presence of alarms     Image: Constraint of the constraint of the constraint of                                                                                                    | Advanced settings 1.0utside temperature reading 2.Interval for sending the heat 4.Assistance center contacts 5.Force screen switching on in 19.Periodic of functional sanit 19.Periodic of functional sanit 22.Resources used in heating Conter parameters  Select  Advanced settings 0.0utside temperature reading                                                                                                    | 3.36 PM<br>pump setpoint and air comper<br>presence of alarms<br>ary recirculation activation<br>ary recirculation deactivation<br>3<br>08:49-4                                                                                                    | 4-3/29/24  rsation  2  4/12/24        | Heat pump ~<br>- 1min +<br>- 3min +<br>- 30min +<br>All ~<br>Save parameters                                                                                                    |
| 19. Periodic of functional sanitary recirculation activation     -     3 min     +       19. Periodic of functional sanitary recirculation deactivation     -     30 min     +       12. Resources used in heating     All ~       (7) Other parameters     Save parameters                                                                                                    | Advanced settings  1.Outside temperature reading  2.Interval for sending the heat  4.Assistance center contacts  5.Force screen switching on in  19.Periodic of functional sanita  19.Periodic of functional sanita  22.Resources used in heating  (7) Other parameters  Select  Advanced settings  .Outside temperature reading  2.Interval for sending the heat parameters                                                                                                    | 3:36 PM<br>pump setpoint and air comper<br>presence of alarms<br>ary recirculation activation<br>ary recirculation deactivation<br>3<br>08:49 - 4                                                                                                    | 4-3/29/24  sation  2  4/12/24  sation | Heat pump ~<br>- 1 min +<br>- 3 min +<br>- 30 min +<br>All ~<br>Save parameter<br>Heat pump ~<br>- 1 min +                                                                                                    |
| 9. Periodic of functional sanitary recirculation deactivation - 30 min +<br>12. Resources used in heating All ~<br>(7) Other parameters Save parameters                                                                                                    | Advanced settings 1.0utside temperature reading 2.Interval for sending the heat 4.Assistance center contacts 5.Force screen switching on in 19.Periodic of functional sanita 19.Periodic of functional sanita 22.Resources used in heating arrive of the parameters  Select  Advanced settings 1.0utside temperature reading 2.Interval for sending the heat p LAssistance center contacts 5.Force screen switching on in                                                                                                    | 3:36 PM<br>pump setpoint and air comper<br>presence of alarms<br>ary recirculation activation<br>ary recirculation deactivation<br>3<br>08:49-4                                                                                                    | 4-3/29/24  station  A/12/24  sation   | Heat pump \v<br>- 1min +<br>- 3min +<br>- 30min +<br>All \v<br>Save parameters<br>Heat pump \v<br>- 1min +<br>Agency                                                                                                    |
| 22. Resources used in heating All ~<br>/// Other parameters Save parameters                                                                                                    | Advanced settings  1. Outside temperature reading  2. Interval for sending the heat  4. Assistance center contacts  5. Force screen switching on in  19. Periodic of functional sanita  22. Resources used in heating  (a) Other parameters  Select  Advanced settings  Outside temperature reading  2. Interval for sending the heat p  Assistance center contacts  5. Force screen switching on in p  9. Periodic of functional sanita                                                                                                    | 3:36 PM<br>pump setpoint and air comper<br>presence of alarms<br>ary recirculation activation<br>ary recirculation deactivation<br>3<br>08:49-4<br>nump setpoint and air compension<br>presence of alarms<br>presence of alarms                                             | 4-3/29/24  asation  4/12/24  sation   | Heat pump ∨           -         1 min         +           -         3 min         +           -         3 min         +           -         3 min         +           All ∨         Xave parameters         ×                                                                                                    |
| (7) Other parameters Save parameters                                                                                                    | Advanced settings  Outside temperature reading  Interval for sending the heat  Aassistance center contacts  Force screen switching on in  P.Periodic of functional sanita  Conterparameters  Select  Advanced settings  Outside temperature reading  Linterval for sending the heat p  Assistance center contacts  Force screen switching on in p  P.Periodic of functional sanita  P.Periodic of functional sanita                                                                                                    | 3.36 PM<br>pump setpoint and air comper<br>presence of alarms<br>ary recirculation activation<br>ary recirculation deactivation<br>3<br>08:49-4<br>ump setpoint and air compens<br>presence of alarms<br>ry recirculation activation<br>ry recirculation activation         | 4-3/29/24  sation  4/12/24  sation    | Heat pump ∨           -         1 min         +           -         3 min         +           -         30 min         +           -         30 min         +           All ∨         Save parameters                                                                                                    |
|                                                                                                    | Advanced settings 1.0utside temperature reading 2.1nterval for sending the heat 4.Assistance center contacts 5.Force screen switching on in 19.Periodic of functional sanita 22.Resources used in heating Conter parameters Select Advanced settings 0.0utside temperature reading 2.Interval for sending the heat p 14.Assistance center contacts 3.Force screen switching on in p 19.Periodic of functional sanita 19.Periodic of functional sanita 19.Periodic of function | 3.36 PM pump setpoint and air comper presence of alarms ary recirculation activation ary recirculation deactivation 3 08:49-4 ump setpoint and air compens presence of alarms ry recirculation activation ry recirculation deactivation                                     | 4-3/29/24  sation  4/12/24  sation    | Heat pump ∨           -         1 min           -         3 min           -         30 min           -         30 min           -         30 min           All ∨           Save parameters                                                                                                    |
|                                                                                                    | Advanced settings 1.0utside temperature reading 2.Interval for sending the heat 4.Assistance center contacts 5.Force screen switching on in 19.Periodic of functional sanita 19.Periodic of functional sanita 22.Resources used in heating  (A) Other parameters  Select  Advanced settings .Outside temperature reading Linterval for sending the heat p LAssistance center contacts 1.Force screen switching on in p 9.Periodic of functional sanita 12.Resources used in heating                                                                                                    | 3:36 PM<br>pump setpoint and air comper<br>presence of alarms<br>ary recirculation activation<br>ary recirculation deactivation<br>3<br>08:49 - 4<br>pump setpoint and air compension<br>presence of alarms<br>ry recirculation activation<br>ry recirculation deactivation | 4-3/29/24  sation  4/12/24 sation  4  | Heat pump ∨           1 min         +           1 min         +           -         3 min         +           -         3 min         +           -         3 min         +           -         3 min         +           All ∨          >           Save parameter          >           -         1 min         +           -         1 min         +           -         1 min         +           -         3 min         +           -         3 min         +           -         3 min         +           -         3 min         +           -         3 min         +           -         3 min         +           -         3 min         +           -         3 min         + |

![](_page_107_Picture_4.jpeg)
## **ERROR: RS485 NETWORK**

#### TROUBLESHOOTING

- 1. All the units requested do not respond.
- Verify no short-circuits occurred on the RS485 serial line
- Ensure that the power supply is available.
- 2. Some units requested do not respond.
- Ensure they are switched on
- Ensure that the address, baud-rate and parity are correct
- Ensure that they are connected to the bus correctly
- Referring to the electrical diagram, verify if the TTL/485 converter on the fan coil is connected correctly or it has been introduced erroneously on the card programming TTL
- Try to replace the converter installed

- 3. From a certain point on, the units do not communicate
- It is likely that the bus of the first unit does not communicate due to a shortcircuit
- It is likely that the unit that precedes physically the first unit that does not communicate have inverse bus polarity
- It is likely that the line section that powers these units is interrupted accidentally or is not connected.

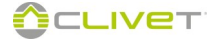

## **PARAMETERS ACCESS / VISUALIZATION**

### ATTENTION

The access to parameters or modifications are allowed only to the installer who assumes all responsibility, in case of doubts please contact Clivet S.p.A.

For any changes not permitted or not approved by Clivet S.p.A., the same declines any responsibility for malfunctions and/or damages to the unit/system.

The operations listed below are required only for particular calibrations and configurations, they are therefore addressed only to qualified authorized assistance centres.

#### 3 - Other parameters

Parameter access (read/write Modbus commands)

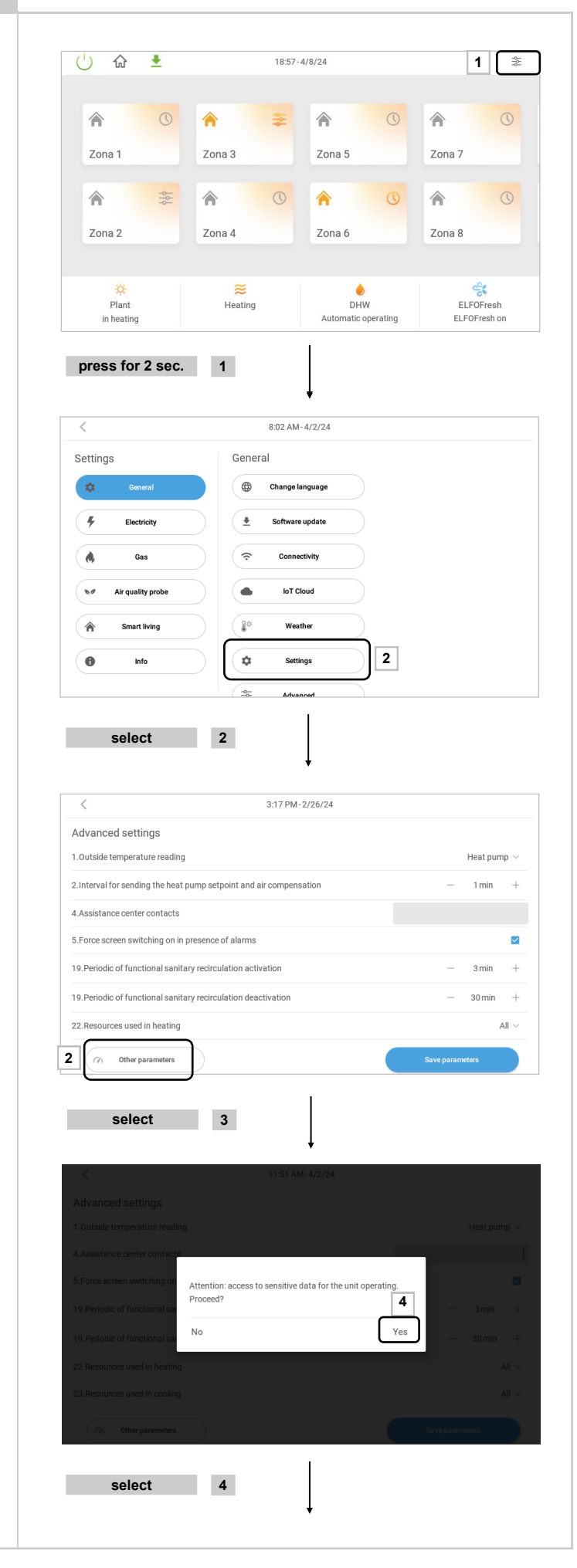

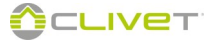

## **PARAMETERS ACCESS / VISUALIZATION**

### Key functions:

×

Delete

Device address field= Enter the device's Modbus address

Example: for multiple area module 11

**Parameter address** field: enter the value of the Modbus register to be read or written

#### Example:

10011 - Value in the Modbus mapping of the multiple area module

**Modbus Function** field: select the function code to be used for the reading/writing operation of the parameter to be checked:

Writing only (fc 06)

Reading and writing (fc 03 / fc 16)

Reading only (fc 04)

| < 合                                                                                                    | 11:54 AM-                                                                                                    | -4/2/24                                                                                                    |                                   |                                                                                                    |
|----------------------------------------------------------------------------------------------------|----------------------------------------------------------------------------------------------------|----------------------------------------------------------------------------------------------------|-----------------------------------|----------------------------------------------------------------------------------------------------|
| Other parameters                                                                                                    |                                                                                                    |                                                                                                    |                                   |                                                                                                    |
| Device address                                                                                                    |                                                                                                    | 5                                                                                                    |                                   |                                                                                                    |
| Parameter address<br>(the parameter number should not be in                                                                                                    | creased by 1)                                                                                                    |                                                                                                    |                                   |                                                                                                    |
| Funzione modbus                                                                                                    |                                                                                                    |                                                                                                    | Lettura e scr                     | ittura (fc 03/fc 16) 🗸                                                                                                    |
| Value to write                                                                                                    |                                                                                                    |                                                                                                    |                                   | Write                                                                                                    |
| Read value                                                                                                    |                                                                                                    |                                                                                                    |                                   | Read                                                                                                    |
| solart                                                                                                    | 5                                                                                                    |                                                                                                    |                                   |                                                                                                    |
| 001001                                                                                                    | Ū                                                                                                    | ţ                                                                                                    |                                   |                                                                                                    |
| <                                                                                                    | 11:54 AM-                                                                                                    | -4/2/24                                                                                                    |                                   |                                                                                                    |
| Other parameters                                                                                                    |                                                                                                    |                                                                                                    |                                   |                                                                                                    |
| Device address                                                                                                    |                                                                                                    | 11                                                                                                    |                                   |                                                                                                    |
| Parameter address<br>(the parameter number should not be in                                                                                                    | creased by 1)                                                                                                    |                                                                                                    |                                   |                                                                                                    |
| Funzione modbus                                                                                                    |                                                                                                    |                                                                                                    | Lettura e sci                     | ittura (fc 03/fc 16) 🗸                                                                                                    |
| Value to write                                                                                                    |                                                                                                    |                                                                                                    |                                   | Write                                                                                                    |
| - +                                                                                                    | . 1                                                                                                    | 2                                                                                                    | 3                                 | ×                                                                                                    |
| * /                                                                                                    | . 4                                                                                                    | 5                                                                                                    | 6                                 | Next 6                                                                                                    |
|                                                                                                    |                                                                                                    | •                                                                                                    | 0                                 |                                                                                                    |
| ( )                                                                                                    | = /                                                                                                    | 8                                                                                                    | 9                                 |                                                                                                    |
|                                                                                                    | *                                                                                                    | 0                                                                                                    | #                                 |                                                                                                    |
| select                                                                                                    | 6                                                                                                    | Ļ                                                                                                    |                                   |                                                                                                    |
| select<br>< ☆                                                                                                    | <b>6</b><br>11:54 AM                                                                                                    | -4/2/24                                                                                                    |                                   |                                                                                                    |
| Select                                                                                                    | <b>6</b><br>11:54 AM-                                                                                                    | -4/2/24                                                                                                    |                                   |                                                                                                    |
| select<br>< ক্রি<br>Other parameters<br>Device address                                                                                                    | <b>6</b><br>11:54 AM-                                                                                                    | 11                                                                                                    |                                   |                                                                                                    |
| Select Character Characters Device address Parameter address (the parameter number should not be is                                                                                                    | 6 11:54 AM-                                                                                                    | -4/2/24<br>11<br>1011                                                                                                    |                                   |                                                                                                    |
| Select Comparent Comparent | 6<br>11:54 AM-                                                                                                    | 11<br>1011                                                                                                    | Lettura e sci                     | ittura (fc 03//c 16) ∨                                                                                                    |
| Select Characteris Contemporare terms Device address Parameter address (the parameter number should not be in Funzione modbus Value to write                                                                                                    | 6<br>11:54 AM-                                                                                                    | -4/2/24<br>11<br>1011                                                                                                    | Lettura e sci                     | ittura (fc 03/fc 16) ≻<br>Write                                                                                                |
| Select                                                                                                    | 6<br>11:54 AM-                                                                                                    | -4/2/24<br>11<br>1011<br>2                                                                                                    | Lettura e sci                     | ittura (fc 03/fc 16) ∨<br>Write                                                                                                |
| Select                                                                                                    | 6<br>11:54 AM<br>creased by 1)                                                                                                    | 4/2/24<br>11<br>1011<br>2<br>5                                                                                                  | Lettura e sci<br>3<br>6           | ritura (fc 03//c 16) ~<br>Write                                                                                                |
| Select                                                                                                    | 6<br>11:54 AM-<br>creased by 1)<br>. 1<br>, 4<br>= 7                                                                                                    | -4/2/24<br>11<br>1011<br>2<br>5<br>8                                                                                            | Lettura e sci<br>3<br>6<br>9      | ittura (fc 03/fc 16) ~<br>Witte<br><3<br>Next 7                                                                                |
| Select  Characteristic select  Characteristic select  Device address  Device address  Parameter address  Funzione modbus  Value to write  Characteristic select  Characteristic select  | 6<br>11:54 AM<br>creased by 1)<br>1<br>1<br>4<br>7<br>*                                                                                                    | -4/2/24<br>11<br>1011<br>2<br>5<br>8<br>8<br>0                                                                                  | Lettura e sco<br>3<br>6<br>9<br># | vittura (fc 03//c 16) ~<br>Write<br>•21<br>Next 7                                                                              |
| Select  Characteristics  Parameters  Device address  Parameter address  Funzione modbus  Value to write  Characteristic in the intervence of the intervence of the intervence  | 6<br>11:54 AM<br>creased by 1)<br>1<br>1<br>4<br>7<br>*                                                                                                    | -4/2/24<br>11<br>1011<br>2<br>5<br>8<br>0<br>↓                                                                                  | Lettura e sco<br>3<br>6<br>9<br># | ritura (fc 03/fc 16) ~<br>Write<br>43<br>Next 7                                                                                |
| Select  Characteristics  Characteristics | 6<br>11:54 AM<br>creased by 1)<br>1<br>4<br>7<br>7                                                                                                    | -4/2/24<br>11<br>1011<br>2<br>5<br>8<br>0<br>4/2/24<br>4/2/24                                                                   | Lettura e sci<br>3<br>6<br>9<br># | ittura (fc 03/fc 16) ~<br>Write<br>Noxt 7                                                                                      |
| Select                                                                                                    | 6<br>11:54 AM-<br>creased by 1)<br>1<br>1<br>7<br>11:54 AM-<br>1<br>1<br>1<br>1<br>1<br>1<br>1<br>1<br>1<br>1<br>1<br>1<br>1                                                                                                    | -4/2/24<br>11<br>1011<br>2<br>5<br>8<br>0<br>4/2/24                                                                             | Lettura e sco<br>3<br>6<br>9<br># | ittura (fc 03/fc 16) ~<br>Write<br>X3<br>Next 7                                                                                |
| Select  Characterization  Characterization  Char | 6<br>11:54 AM<br>creased by 1)<br>1<br>1<br>1<br>1<br>1<br>1<br>1<br>1<br>1<br>1<br>1<br>1<br>1                                                                                                    | -4/2/24<br>11<br>1011<br>2<br>5<br>8<br>0<br>4/2/2A<br>4/2/2A                                                                   | Lettura e sco<br>3<br>6<br>9<br># | ritura (fc 03/fc 16) ~<br>Write<br>•21<br>Next 7                                                                               |
| Select  Character address  Parameter address  Parameter address  Value to write  Character address  Select  Character address  Parameter address  Parameter addres  Parameter addres  Parameter addres  Parameter addres  Parameter addres  Parameter addres  Parameter addres  Parameter addres  Parameter addres  Parameter addres  Parameter addres  Parameter addres  Parameter addres  Parameter addres  Parameter addres  Parameter  Parameter  Parameter Parameter  Parameter  Parameter Parameter  Parameter  Parameter Parameter Parameter Parameter Parameter Parameter Parameter Parameter Parameter Parameter Parameter Parameter Parameter Par | 6<br>11:54 AM<br>creased by 1)<br>1<br>1<br>1<br>1<br>1<br>5<br>1<br>5<br>1<br>5<br>1<br>5<br>1<br>5<br>1<br>5<br>1<br>5<br>1<br>5<br>4<br>5<br>1<br>5<br>5<br>5<br>5<br>5<br>5<br>5<br>5<br>5<br>5<br>5<br>5<br>5                                                                                                    | -4/2/24<br>11<br>1011<br>2<br>5<br>8<br>0<br>4/2/24<br>4/2/24                                                                   | Lettura e sci<br>3<br>6<br>9<br># | ittura (fc 03/fc 16) V<br>Write<br>Noxt 7                                                                                      |
| Select  Current of the select of the select  | 6<br>11:54 AM-<br>creased by 1)<br>1<br>1<br>1<br>1<br>1<br>1<br>1<br>1<br>1<br>1<br>1<br>1<br>1                                                                                                    | -4/2/24<br>11<br>1011<br>2<br>5<br>8<br>0<br>4/2/24<br>4/2/24                                                                   | Lettura e sco<br>3<br>6<br>9<br># | ittura (fc 03/fc 16) ~<br>vvitte<br><<br>Next 7<br>ittura (fc 03/fc 16) ~                                                      |
| Select  Cherparameters Device address  Select  Cherparameter rumber about not be in  Funzione modbus  Value to write  Select  Cherparameters Device address  Parameters Device address  Parameters  Parameters Parameters Pa | 6<br>11:54 AM-<br>creased by 1)<br>1<br>1<br>1<br>1<br>4<br>7<br>1<br>5<br>1<br>1<br>5<br>4<br>1<br>1<br>5<br>1<br>1<br>5<br>4<br>1<br>5<br>1<br>5<br>1<br>1<br>5<br>1<br>5<br>1<br>5<br>1<br>5<br>1<br>1<br>1<br>1<br>1<br>1<br>1<br>1<br>1<br>1<br>1<br>1<br>1 | -4/2/24<br>11<br>1011<br>2<br>5<br>8<br>0<br>4/2/24<br>(0<br>(0<br>(0<br>(0<br>(0<br>(0<br>(0<br>(0<br>(0<br>(0                 | Lettura e sco<br>3<br>6<br>9<br># | ittura (fc 03/fc 16) ~<br>Write<br>•<br>•<br>•<br>•<br>•<br>•<br>•<br>•<br>•<br>•<br>•<br>•<br>•<br>•<br>•<br>•<br>•<br>•<br>• |
| Select  Cher parameters Device address  Parameter address  Value to write  Select  Cher parameters  Parameter address  Parameter address Parameter address Parameter addres Parameter addres Parameter ad | 6<br>11:54 AM<br>creased by 1)<br>1<br>1<br>1<br>1<br>1<br>4<br>7<br>7<br>11:54 AM-<br>7<br>11:54 AM-<br>500 scrittura (fc 00)<br>Lettura e scrittura (fc 03/fc<br>Solo scrittura (fc 04)                                                                                                    | +4/2/24<br>11<br>1011<br>2<br>5<br>8<br>0<br>↓<br>4/2/24<br>((<br>(<br>(<br>(<br>(<br>(<br>(<br>(<br>(<br>(<br>(<br>(<br>(      | Lettura e sci<br>3<br>6<br>9<br># | itura (fc 03/fc 16)<br>Write  T Noxt 7                                                                                         |
| Select  Current of the select of the select  | 6<br>11:54 AM-<br>creased by 1)<br>1<br>1<br>1<br>1<br>1<br>1<br>1<br>1<br>1<br>1<br>1<br>1<br>1                                                                                                    | ↓<br>-4/2/24<br>11<br>1011<br>2<br>5<br>8<br>0<br>↓<br>4/2/24                                                                   | Lettura e sco<br>3<br>6<br>9<br># | ittura (fc 03/fc 16) ~<br>Witte<br>A<br>Next 7<br>Ittura (fc 03/fc 16) ~<br>Witter<br>Resd                                     |
| Select  Cherparameters Device address  Cherparameter rumber aboud not be in  Funzione modbus  Select  Cherparameter s  Parameter address  Cherparameters Device address Cherparameters Cherparameters Che | 6<br>11:54 AM<br>creased by 1)<br>1<br>1<br>1<br>1<br>1<br>1<br>1<br>1<br>1<br>1<br>1<br>1<br>1                                                                                                    | -4/2/24<br>11<br>1011<br>2<br>5<br>8<br>0<br>4/2/2A<br>4/2/2A<br>((<br>(<br>(<br>(<br>(<br>(<br>(<br>(<br>(<br>(<br>(<br>(<br>( | Lettura e sci<br>3<br>6<br>9<br># | ittura (fc 03/fc 16) ∨<br>Write<br>≪1<br>Next 7<br>Next 7                                                                      |
| Select                                                                                                    | 6 11:54 AM creased by 1)                                                                                                    | ↓<br>-4/2/24<br>11<br>1011<br>2<br>5<br>8<br>0<br>↓<br>4/2/24<br>:16) 8                                                         | Lettura e sci<br>3<br>6<br>9<br># | itura (fc 03/fc 16)<br>Wite  Next 7  Itura (fc 03/fc 16)  Read                                                                 |

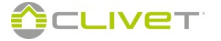

## PARAMETERS ACCESS / VISUALIZATION

In the  $\ensuremath{\textbf{Enter value}}$  field: enter the value to be written for the parameter indicated

Write button = writes the value

Read button = displays the default value

In case of register reading, press end without entering the value.

In case of register writing, enter the value to be written. Attention writing with decimals (ex. 10,5) the value to be written has to be considered without comma (ex. 105)

In case of negative values (16-bit ) the value has to be written in two's complement, obtained as follows: 65536 minus the negative number without comma

Example, write -5.5 °C and transform it in the following way: 65536 - 55 = 65481 The negative number -5.5 corresponds to 65481 that must be written.

| Other parameters                                                         |                              |                     |                   |
|--------------------------------------------------------------------------|------------------------------|---------------------|-------------------|
| Device address                                                           |                              | 11                  |                   |
| Parameter address<br>(the parameter number should not be increased by 1) |                              | 1011                |                   |
| Funzione modbus                                                          |                              | Lettura e scrittura | a (fc 03/fc 16) 🗸 |
| Value to write                                                           |                              |                     | Write             |
| Read value                                                               |                              |                     | Read              |
|                                                                          | Error. Device not connected. |                     |                   |

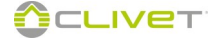

## PARAMETERS OF THE COMPONENTS

Below, we describe the parameters that **are set by the autoconfiguration** on the several components of the system; the list must be considered indicative and is an operative trace to be assessed, depending on the type and system configuration.

| GAIA (ver | GAIA (version AB and AC) - Anti-dew compensation enabling ( only in cooling) |   |                                                           |  |  |  |  |
|-----------|------------------------------------------------------------------------------|---|-----------------------------------------------------------|--|--|--|--|
| Modbus    | Modbus Parameter Value Description                                           |   |                                                           |  |  |  |  |
|           | 27                                                                           | 1 | Anti-dew compensation enabling circuit 1 ; 0 = deactivate |  |  |  |  |
|           | 892                                                                          | 1 | Anti-dew compensation enabling circuit 2 ; 0 = deactivate |  |  |  |  |
|           | 901                                                                          | 1 | Anti-dew compensation enabling circuit 3 ; 0 = deactivate |  |  |  |  |

| Enablement of DHW on Elfo Energy |                                                        |                                                                                                    |                                                                                                    |  |  |
|----------------------------------|--------------------------------------------------------|----------------------------------------------------------------------------------------------------|----------------------------------------------------------------------------------------------------|--|--|
| Modbus                           | Parameter                                              | Value                                                                                                    | Description                                                                                                    |  |  |
| 43686                            | 50                                                     | 2                                                                                                    | Enablement of DHW production                                                                                                    |  |  |
| 43739                            | 110                                                    |                                                                                                    | Introduce the excursion time of the valve                                                                                                    |  |  |
| 43576                            | 119                                                    | 1                                                                                                    | DHW in heat and cool mode ; 2= if Wban                                                                                                    |  |  |
| 43569                            | 140                                                    | 1                                                                                                    | Enablement of the plug-in card                                                                                                    |  |  |
| -                                | Enableme<br>Modbus<br>43686<br>43739<br>43576<br>43569 | Enablement of DHW on E           Modbus         Parameter           43686         50           43739         110           43576         119           43569         140 | Enablement of DHW on Elfo Energy           Modbus         Parameter         Value           43686         50         2           43739         110         1           43576         119         1           43569         140         1 |  |  |

| ELFOEnergy SMALL |           |       |                             |  |  |  |
|------------------|-----------|-------|-----------------------------|--|--|--|
| Modbus           | Parameter | Value | Description                 |  |  |  |
| 43627            | 163       | 1     | Select the supervision mode |  |  |  |

| ELFOFresh <sup>2</sup> CPAN-U 70-650 |           |       |                                                                   |  |  |  |
|--------------------------------------|-----------|-------|-------------------------------------------------------------------|--|--|--|
| Modbus                               | Parameter | Value | Description                                                       |  |  |  |
| 1129                                 | 130       | 2     | Enablement of the modbus ambient probe (always set to 2)          |  |  |  |
| 1160                                 | 161       | 0     | Select the supervision mode                                       |  |  |  |
| 1137                                 | 138       | 2     | Enablement of UR% ambient probe from Elfocontrol <sup>3</sup> EVO |  |  |  |

| ELFOFresh CPAN-U 17-51 |           |       |                                                                   |  |  |
|------------------------|-----------|-------|-------------------------------------------------------------------|--|--|
| Modbus                 | Parameter | Value | Description                                                       |  |  |
| 43639                  | 130       | 2     | Enablement of modbus ambient probe                                |  |  |
| 43647                  | 138       | 2     | Enablement of UR% ambient probe from Elfocontrol <sup>3</sup> EVO |  |  |
|                        | 161       | 0     | Select the supervision mode                                       |  |  |

| Mixing module |           |            |                                                                                                    |  |  |
|---------------|-----------|------------|----------------------------------------------------------------------------------------------------|--|--|
| Modbus        | Parameter | Value      | Description                                                                                                    |  |  |
| 1077          | 78        |            | Enables compensation for dew in cooling mode. 0 = deactivate, 1 = activate                                                   |  |  |
| 1084          | 85        | 90 sec.    | Time required to position VRad from closed to fully open                                                                     |  |  |
| 1085          | 86        | 400<br>num | Allows weighing the opening time of the valve,increase only if the mixing valve oscillates a lot (typical of two-way valves) |  |  |

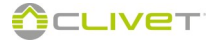

## SYSTEM INTERFACE (DOMOTICS)

If the device DOMOX is present during the system configuration (p. 93) to the "Installation composition" screen, activate the "Interface module with domotics"

#### System architecture

The connection between CONTROL4 NRG and the home automation system is done using a device called "DOMOX - Home Automation interface module".

The home automation system must implement a modbus communication TCP/IP over ethernet connection

The reading/writing registers are NOT retentive, i.e. a possible lack of the Sten module power supply implies the loss of values written by the system. The settings determined by the external system modify the local ones of CONTROL4 NRG; it means that in the case of an external system disconnection, CONTROL4 NRG will maintain the last values set.

The only settings not stored are: zone Scenario , DHW Profile

They are In fact interpreted as forcing coming from an external scheduler with respect to scheduling set on CONTROL4 NRG .

As long as it is connected, the only one settings that the external system requires to be modified can not be changed locally acting on CONTROL4 NRG.

#### **Communication mode**

Deafult parameters Modbus TCP/IP side connection:

Address IP: 10.0.0.141 Doors TCP: 23

Modbus address: 190

By connecting to the address http://10.0.0.141:8680 You can change these settings (password required). Caution: changing settings RTU side will cause the lack of communication between CONTROL4 NRG and the DOMX module. The DHCP client is not active, do not enable it.

Currently Sten only accepts commands modbus 03 in reading and 16 in writing.

DOMX only accepts Modbus 03 read and 16 write commands.

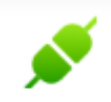

GREEN ICON Connected domotics

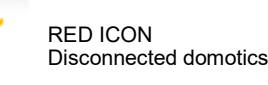

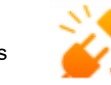

Connected domotics, but not in communication (Disabled)

### **CONFIGURATION** (parameters 51-52)

Prolonged pressure "1"

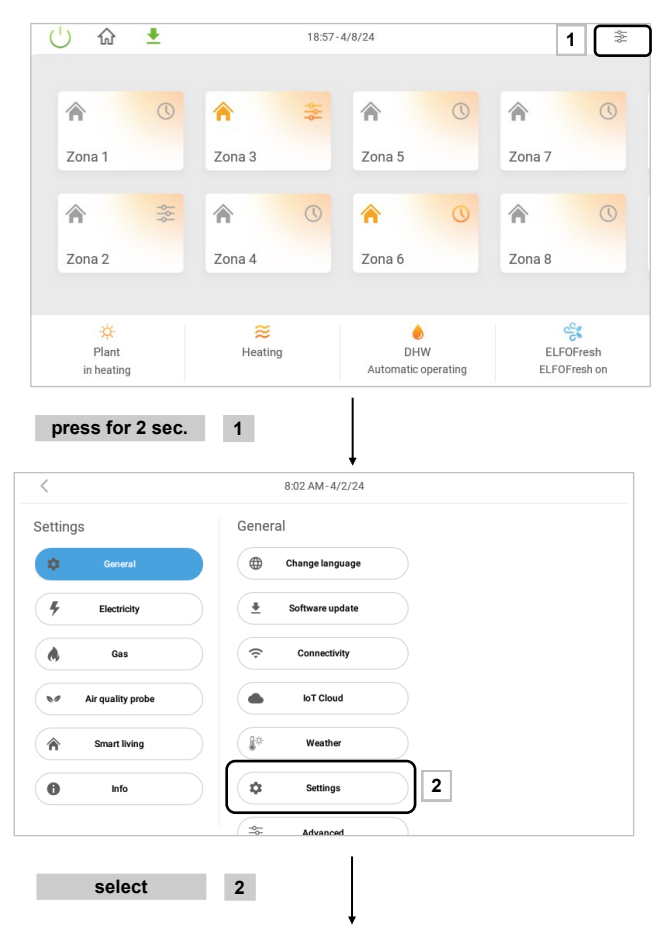

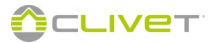

3:17 PM-2/26/24 Drag area "1" upwards. Advanced settings 1.Outside temperature reading Heat pump 2.Interval for sending the heat pump setpoint and 1 4. Assistance center contacts 5.Force screen switching on in presence of alarms ~ dic of functional sanitary recirculation activatio 19.Pe 3 min + 19. Periodic of functional sanitary recirculation deactiv 22.Resources used in heating All Ch Other parameters A - Enable parameter 51. Connection type None 11:55 AM-4/2/24 3 Domotic /BMS Advanced settings B - Set the communication timeout (par.52) 49.Use of remote enable signa 0 minutes = system disabled 50.Device parameter auto-configuration  $\sim$ > 0 minutes = it is the communication check time with the Α 51.Connection type None home automation system. 52.Enable/Timeout domotic [0=disabled, >0 = connection timeout (minutes)] в 3 min After this time (which starts from the last valid response 55.Setpoint-H2O temperature Delta to anticipate the zone switching or received by the home automation system) without having r 0.0 min eceived a reply from the home automation system, 56.Max. advance for the zone switching on 30 min CONTROL4 NRG reports a lack of communication. 57.Primary circuit advance time 0 min C - Save parametres С ch Other parameters select 3

#### Log list

#### Heart bit for communication timeout handling

The register address 0 is used by CONTROL4 NRG to determine if the external system is properly connected. The system will have to write at least every minute, a value other than 0. CONTROL4 NRG, once read a value other than 0, consider the system connected and will use the data read on Sten in those "local" to thermoregulate system.

Just read the value, CONTROL4 NRG puts it back to 0, and if within a minute the system not puts it to a value different from 0, CONTROL4 NRG one considers disconnected and back to work in stand-alone mode, using its own local settings.

#### **Command registers**

CONTROL4 NRG performs a consistency check on the data read; If a register is 0, the command is considered invalid, and the setting is the locale domain. The temperature values, where not explicitly stated, are to be considered in tenths of a degree(°C/10): 213 means 21.3°C.

#### 1 - System

### 1.1 Commands

| Address | Description                   | Notes                                                                                                    |
|---------|-------------------------------|----------------------------------------------------------------------------------------------------|
| 1       | Plant status                  | 1 = off, 2 = on                                                                                                    |
| 2       | Plant mode                    | 1 = cooling, 2 = heating                                                                                                    |
| 3       | Heat pump mode                | 1 = PDC disabled, 2 = only domestic hot water (DHW), 3 = auto mode                                                                |
| 4       | DHW mode                      | 1 = DHW disabled, 2 = solar only , 3 = auxiliary heater only, 4 = auto mode                                                       |
| 5       | Away function                 | 1 = away, 2 = At home                                                                                                    |
| 6       | Alarm reset                   | 1 = heat pump alarm reset, 2 = Fresh alarm reset 1, 3 = Fresh alarm reset 2 ,<br>4 = Fresh alarm reset 3, 5 = Fresh alarm reset 4 |
| 7       | Cooling Setpoint<br>Heat pump | It is referred to the fixed setpoint of the unmixed circuit                                                                       |
| 8       | Heating Setpoint<br>Heat pump | It is referred to the fixed setpoint of the unmixed circuit                                                                       |

| Address | Description                  | Notes                                     |
|---------|------------------------------|-------------------------------------------|
| 140     | System status                | 1 = off, 2 = on                           |
| 141     | System mode                  | 1 = cooling, 2 = heating                  |
| 142     | Heat pump status             | 0 = off (or standby), 1 = system, 2 = DHW |
| 143     | Outdoor temperature          |                                           |
| 144     | Heat pump alarm              | 0 = not alarm, 1 = alarm                  |
| 145     | Heat pump supply temperature |                                           |
| 146     | Compressor heat pump power   | 0100% ((in tenths of %)                   |
| 147     | Heat pump working Setpoint   |                                           |

### 2 - Zone

### 2.1 Commands

For each zone you can set the commands listed in the table below. There are 7 records for each zone

| Zone   | 1  | 2  | 3  | 4  | 5  | 6  | 7  | 8  | 9  | 10 | 11 | 12 |
|--------|----|----|----|----|----|----|----|----|----|----|----|----|
| Offset | 10 | 17 | 24 | 31 | 38 | 45 | 52 | 59 | 66 | 73 | 80 | 87 |

| Address (es. zone 1)                  | Description                    | Notes                                                                    | Limits      |
|---------------------------------------|--------------------------------|--------------------------------------------------------------------------|-------------|
| Offset zone + 0 ( <b>10</b> + 0 = 10) | Winter comfort Setpoint zone   |                                                                          | 8.0°C35.0°C |
| Offset zone + 1 ( <b>10</b> + 1 = 11) | Summer comfort setpoint zone   |                                                                          | 8.0°C35.0°C |
| Offset zone + 2 ( <b>10</b> + 2 = 12) | Delta winter setpoint eco zone | Positive value. In Eco mode will be subtracted from the comfort Setpoint | 0.1°C15.0°C |
| Offset zone + 3 ( <b>10</b> + 3 = 13) | Delta summer setpoint eco zone | Positive value. In Eco mode will be added to the comfort Setpoint        | 0.1°C15.0°C |
| Offset zone + 4 ( <b>10</b> + 4 = 14) | Zone mode                      | 1 = zone off, 2 = zone Eco, 3 = zone comfort                             |             |
| Offset zone + 5 ( <b>10</b> + 5 = 15) | Winter humidity Setpoint zone  |                                                                          | 10%90%      |
| Offset zone + 6 ( <b>10</b> + 6 = 16) | Summer humidity Setpoint zone  |                                                                          | 10%90%      |

Note: If mode zone = 0, The zone will follow the local programming set to CONTROL4 NRG (Or any area mode manual forcing)

## 2.2 Status

For each zone you can read the data listed in the table below. There are 4 records for each zone

| Zone   | 1   | 2   | 3   | 4   | 5   | 6   | 7   | 8   | 9   | 10  | 11  | 12  |
|--------|-----|-----|-----|-----|-----|-----|-----|-----|-----|-----|-----|-----|
| Offset | 150 | 154 | 158 | 162 | 166 | 170 | 174 | 178 | 182 | 186 | 190 | 194 |

| Address (es. zone 1)                    | Description              | Notes                                                        |
|-----------------------------------------|--------------------------|--------------------------------------------------------------|
| Offset zone + 0 ( <b>150</b> + 0 = 150) | Average temperature zone |                                                              |
| Offset zone + 1 ( <b>150</b> + 1 = 151) | Average umidity zone     |                                                              |
| Offset zone + 2 ( <b>150</b> + 2 = 152) | Profile zone             | 1 = zone off, 2 = zone on eco mode, 3 = zone on comfort mode |
| Offset zone + 3 ( <b>150</b> + 3 = 153) | Setpoint zone            |                                                              |

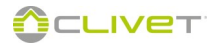

## 3 - Domestic Hot Water (DHW)

## 3.1 Commands

| Address | Description              | Notes                                                                                          | Limits   |
|---------|--------------------------|------------------------------------------------------------------------------------------------|----------|
| 110     | Setpoint reload DHW      |                                                                                                | 25°C55°C |
| 111     | Setpoint maintenance DHW |                                                                                                | 25°C55°C |
| 112     | DHW profile              | 1 = Maintenance + recirculation, 2 = Maintenance,<br>3 = recirculation+ recharge, 4 = recharge |          |

### 3.2 Stata

| Address | Description                | Notes                                                                                          |
|---------|----------------------------|------------------------------------------------------------------------------------------------|
| 200     | DHW temperature            |                                                                                                |
| 201     | DHW second temperature     |                                                                                                |
| 202     | DHW profile                | 1 = Maintenance + recirculation, 2 = Maintenance,<br>3 = recirculation+ recharge, 4 = recharge |
| 203     | Solar temperature          |                                                                                                |
| 204     | Solar status               | 0 = disable, 1 = active                                                                        |
| 205     | DHW pump/ Recirculation    | 0 = disable, 1 = active                                                                        |
| 206     | Heating element/DHW boiler | 0 = disable, 1 = active                                                                        |
| 207     | Antilegionella             | 0 = not in progress, 1 = in progress                                                           |

# 4 - ElfoFresh

## 4.1 Commands

For each ElfoFresh (EF) you can set the commands listed in the table below. There are zone 5 records for each ElfoFresh

| ElfoFresh | 1   | 2   | 3   | 4   |
|-----------|-----|-----|-----|-----|
| Offset    | 115 | 120 | 125 | 130 |

| Address (es. zone 1)                 | Description                      | Notes                                                | Limits       |
|--------------------------------------|----------------------------------|------------------------------------------------------|--------------|
| Offset EF+ 0 ( <b>115</b> + 0 = 115) | Winter Setpoint room temperature |                                                      | 18.0°C26.0°C |
| Offset EF+ 0 ( <b>115</b> + 1 = 116) | Summer Setpoint room temperature |                                                      | 22.0°C28.0°C |
| Offset EF+ 0 ( <b>115</b> + 2 = 117) | Winter room humidity Setpoint    |                                                      | 5%80%        |
| Offset EF+ 0 ( <b>115</b> + 3 = 118) | Summer room humidity Setpoint    |                                                      | 45%100%      |
| Offset EF+ 0 ( <b>115</b> + 4 = 119) | Functionnning mode               | 1 = EF disabled, 2 = EF fan mode only, 3 = auto mode |              |

## 4.2 Stata

For each ElfoFresh (EF) you can read the data listed in the table below. There are 9 records for each ElfoFresh

| ElfoFresh | 1   | 2   | 3   | 4   |
|-----------|-----|-----|-----|-----|
| Offset    | 210 | 219 | 228 | 237 |

| Address (es. zone 1)                 | Description             | Notes                                |
|--------------------------------------|-------------------------|--------------------------------------|
| Offset EF+ 0 ( <b>210</b> + 0 = 210) | Room supply temperature |                                      |
| Offset EF+ 0 ( <b>210</b> + 1 = 211) | Room return temperature |                                      |
| Offset EF+ 0 ( <b>210</b> + 2 = 212) | Room air humidity       |                                      |
| Offset EF+ 0 ( <b>210</b> + 3 = 213) | Outdoor air temperature |                                      |
| Offset EF+ 0 ( <b>210</b> + 4 = 214) | Ambient air setpoint    |                                      |
| Offset EF+ 0 ( <b>210</b> + 5 = 215) | Status                  | 0 = off, 1 = on                      |
| Offset EF+ 0 ( <b>210</b> + 6 = 216) | Compressor              | 0 = off, 1 = on                      |
| Offset EF+ 0 ( <b>210</b> + 7 = 217) | Dehumidify              | 0 = not in progress, 1 = In progress |
| Offset EF+ 0 ( <b>210</b> + 8 = 218) | Alarm                   | 0 = not on alarm, 1 = alarm          |

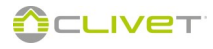

## DISPOSAL

### Disconeting

Only authorised personnel must disconnect the unit. Avoid leak or spills into the environment. Before disconnecting the unit, the following must be recovered, if

present:refrigerant gas

anti-freeze solutions in the water circuit

Awaiting dismantling and disposal, the unit can also be stored outdoors, if the electrical, cooling and water circuits of the unit have 100% integrity and are isolated, bad weather and rapid change in temperature will not result in any environmental impact.

### **Dismalting and disposal**

The unit must always be sent to authorised centres for dismantling and disposal.

When dismantling the unit, the fan, the motor and the coil, if operating, may be recovered by the specialist centres for reuse. All the materials must be recovered or disposed of in compliance with the corresponding national standards in force.

For further information on the decommissioning of the unit, contact the manufacturer.

### **Directive EC RAEE**

The manufacturer is registered on the EEE National Register, in compliance with implementation of Directive 2012/19/EU and relevant national regulations on waste electrical and electronic equipment.

This Directive requires electrical and electronic equipment to be disposed of properly.

Equipment bearing the crossed-out wheelie bin mark must be disposed of separately at the end of its life cycle to prevent damage to human health and to the environment.

Electrical and electronic equipment must be disposed of together with all of its parts.

To dispose of "household" electrical and electronic equipment, the manufacturer recommends you contact an authorised dealer or an authorised ecological area.

"Professional" electrical and electronic equipment must be disposed of by authorised personnel through established waste disposal authorities around the country.

In this regard, here is the definition of household WEEE and professional WEEE:

WEEE from private households: WEEE originating from private households and WEEE which comes from commercial, industrial, institutional and other sources which, because of its nature and quantity, is similar to that from private households. Subject to the nature and quantity, where the waste from EEE was likely to have been by both a private household and users of other than private households, it will be classed as private household WEEE;

Professional WEEE: all WEEE which comes from users other than private households.

This equipment may contain:

refrigerant gas, the entire contents of which must be recovered in suitable containers by specialised personnel with the necessary qualifications;

 lubrication oil contained in compressors and in the cooling circuit to be collected;

• mixtures with antifreeze in the water circuit, the contents of which are to be collected;

• mechanical and electrical parts to be separated and disposed of as authorised.

When machine components to be replaced for maintenance purposes are removed or when the entire unit reaches the end of its life and needs to be removed from the installation, waste should be

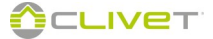

separated by its nature and disposed of by authorised personnel at existing collection centres.

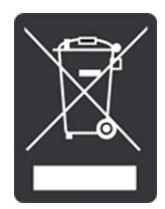

| NOTEO |  |  |
|-------|--|--|
| NOTES |  |  |
|       |  |  |
|       |  |  |
|       |  |  |
|       |  |  |
|       |  |  |
|       |  |  |
|       |  |  |
|       |  |  |
|       |  |  |
|       |  |  |
|       |  |  |
|       |  |  |
|       |  |  |
|       |  |  |
|       |  |  |
|       |  |  |
|       |  |  |
|       |  |  |
|       |  |  |
|       |  |  |
|       |  |  |
|       |  |  |
|       |  |  |
|       |  |  |
|       |  |  |
|       |  |  |
|       |  |  |
|       |  |  |
|       |  |  |
|       |  |  |
|       |  |  |
|       |  |  |
|       |  |  |
|       |  |  |
|       |  |  |
|       |  |  |
|       |  |  |
|       |  |  |
|       |  |  |
|       |  |  |
|       |  |  |
|       |  |  |
|       |  |  |
|       |  |  |
|       |  |  |
|       |  |  |
|       |  |  |
|       |  |  |
|       |  |  |
|       |  |  |
|       |  |  |
|       |  |  |
|       |  |  |
|       |  |  |
|       |  |  |
|       |  |  |
|       |  |  |
|       |  |  |
|       |  |  |
|       |  |  |
|       |  |  |
|       |  |  |
|       |  |  |
|       |  |  |

FOR OVER 30 YEARS, WE HAVE BEEN OFFERING SOLUTIONS TO ENSURE SUSTAINABLE COMFORT AND THE WELL-BEING OF PEOPLE AND THE ENVIRONMENT

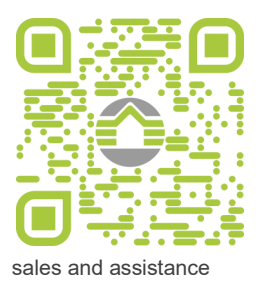

www.clivet.com

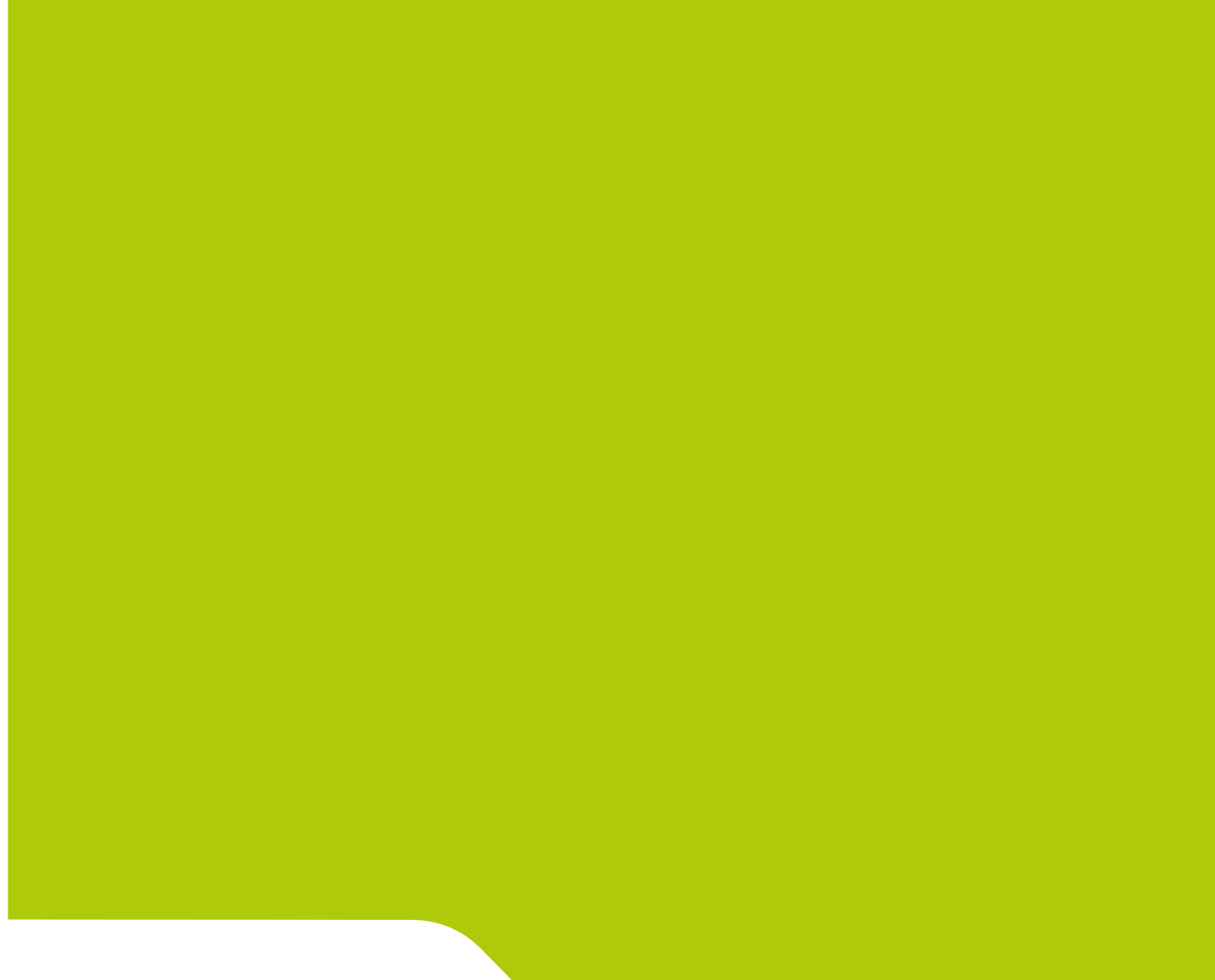

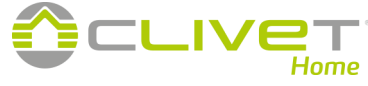

**CLIVET S.p.A.** Via Camp Lonc 25, Z.I. Villapaiera 32032 Feltre (BL) - Italy Tel. +39 0439 3131 - Fax +39 0439 313300

info@clivet.it

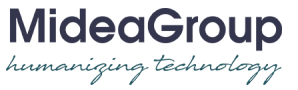